# Nokia 9300: Návod na použitie

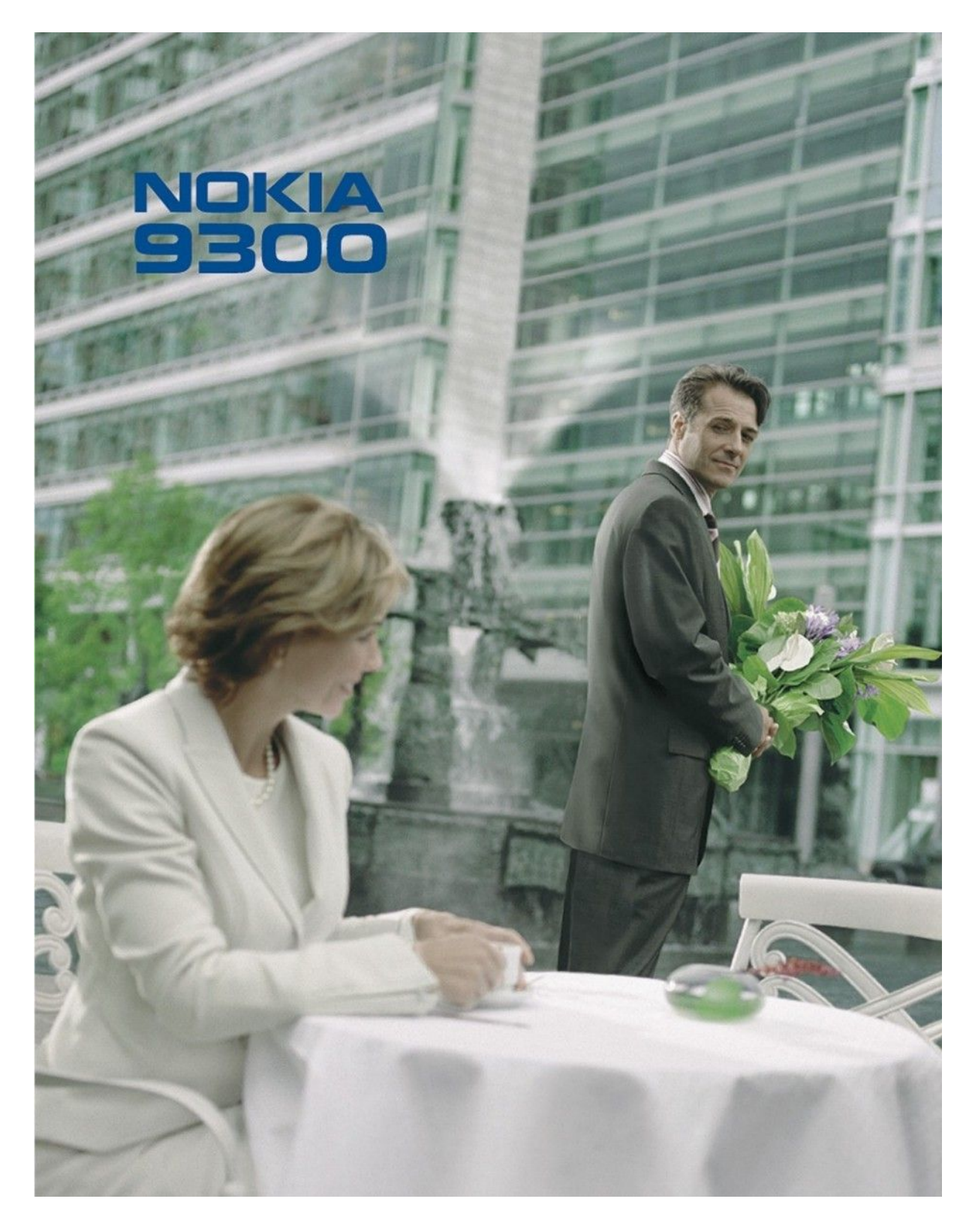

9233347 4. Vydanie

#### VYHLÁSENIE O SÚLADE

NOKIA CORPORATION, týmto vyhlasuje, že RAE-6 spĺňa základné požiadavky a všetky príslušné ustanovenia Smernice 1999/5/ES. Kópiu Deklarácie o súlade - Declaration of Conformity - nájdete na adrese http://www.nokia.com/phones/declaration of conformity/.

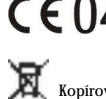

CE0434 Preškrtnutá odpadová nádoba s kolieskami znamená, že v Európskej únii je treba výrobok po skončení jeho životnosti odniesť na osobitnú skládku. To sa týka tak vášho prístroja ako aj všetkých doplnkov, označených týmto symbolom. Nevyhadzujte tieto výrobky do netriedeného komunálneho odpadu.

Copyright © 2004-2005 Nokia. Všetky práva vyhradené.

Kopírovanie, prenášanie, rozširovanie alebo uchovávanie časti alebo celého obsahu tohto dokumentu v akejkoĺvek forme bez predchádzajúceho písomného súhlasu spoločnosti Nokia je zakázané.

Nokia, Nokia Connecting People, Xpress-on a Pop-Port sú ochrannými značkami alebo registrovanými ochrannými značkami spoločnosti Nokia Corporation. Ostatné názvy produktov a spoločností uvedené v tomto dokumente môžu byť ochrannými známkami alebo obchodnými označeniami ich príslušných vlastníkov.

Nokia tune je zvuková značka spoločnosti Nokia Corporation.

symbian This product includes software licensed from Symbian Software Ltd (c) 1998-2004. Symbian and Symbian OS are trademarks of Symbian Ltd.

This software is based in part of the work of the FreeType Team. This product is covered by one or more of the following patents: United States Patent 5, 155, 805, United States Patent 5, 325, 479, United States Patent 5,159,668, United States Patent 2232861 and France Patent 90 05712.

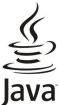

Java and all Java-based marks are trademarks or registered trademarks of Sun Microsystems, Inc.

This product is licensed under the MPEG-4 Visual Patent Portfolio License (i) for personal and noncommercial use in connection with information which has been encoded in compliance with the MPEG-4 Visual Standard by a consumer engaged in a personal and noncommercial activity and (ii) for use in connection with MPEG-4 video provided by a licensed video provider. No license is granted or shall be implied for any other use. Additional information, including that related to promotional, internal, and commercial uses, may be obtained from MPEG LA, LLC. See http:// www.mpegla.com

Tento produkt je licencovaný pod licenciou MPEG-4 Visual Patent Portfolio License (i) pre osobné a nekomerčné použitie v spojení s informáciami, ktoré boli zakódované podľa štandardu MPEG-4 Visual spotrebiteľom, vykonávajúcim osobnú a nekomerčnú činnosť a (ii) pre použitie v spojitosti s MPEG-4 videom poskytnutým licencovaným poskytovateľom videa. Pre akékoľvek iné použitie sa žiadna licencia neudeľuje a nebude zahrnutá. Dodatočné informácie, vrátane informácií týkajúcich sa reklamného, interného a komerčného používania, možno získať od spoločnosti MPEG LA, LLC. Pozrite si stránky http://www.mpegla.com.

Spoločnosť Nokia uplatňuje politiku kontinuálneho rozvoja. Spoločnosť Nokia si vyhradzuje právo meniť a zdokonaĺovať, ktorýkoĺvek z produktov opísaných v tomto dokumente bez predchádzajúceho upozornenia.

Spoločnosť Nokia nie je za žiadnych okolností zodpovedná za stratu údajov alebo príjmov za akokoĺvek spôsobené osobitné, náhodné, následné alebo nepriame škody.

Obsah tohto dokumentu sa vykladá "tak, ako je". Neposkytujú sa žiadne záruky akéhokoĺvek druhu, či už výslovné alebo implikované, súvisiace so správnosťou, spoĺahlivosťou alebo obsahom tohto dokumentu, vrátane, ale nie výhradne, implikovaných záruk obchodovateĺnosti a vhodnosti na určitý účel, okrem záruk, ktoré stanovuje príslušný právny predpis. Spoločnosť Nokia si vyhradzuje právo kedykoĺvek tento dokument upraviť alebo ho stiahnuť z obehu bez predchádzajúceho upozornenia.

Dostupnosť produktov sa môže v závislosti od regiónu líšiť. Prosím, informujte sa u najbližšieho predajcu spoločnosti Nokia.

#### Regulácia vývozu

Tento prístroj môže obsahova" komodity, technológiu alebo software, na ktoré sa vz"ahujú zákony a predpisy o vývoze zo Spojených štátov a iných krajín. Prevody v rozpore so zákonmi sú zakázané

UPOZORNENIE AMERICKÉHO FEDERÁLNEHO VÝBORU PRE KOMUNIKÁCIE (FCC) A INDUSTRY CANADA

Váš prístroj môže spôsobovať rušenie televízneho alebo rozhlasového príjmu (napríklad keď používate telefón v bezprostrednej blízkosti prijímača). Federálny výbor pre komunikácie (FCC) alebo Industry Canada môžu vyžadovať, aby ste prestali telefón používať, ak takéto rušenie nemožno odstrániť. Ak potrebujete pomoc, obráť te sa na miestne servisné stredisko. Tento prístroj vyhovuje časti 15 pravidiel FCC. Jeho prevádzka je podmienená tým, že prístroj nebude spôsobovať škodlivé rušenie.

9233347/4. Vydanie

# **Obsah**

| Pre vašu bezpečnosť                               | .6       |
|---------------------------------------------------|----------|
| U VASUM PRISTRUJI                                 | 6        |
| SLUZDI SIEIE                                      | 0<br>7   |
| Doplaky batério a pabliačky                       | 1<br>7   |
| Dopinky, Daterie a nabijatky                      | 1        |
| 1. Začíname                                       | .8       |
| Inštalácia SIM karty, batérie a pamäťovej karty   | 8        |
| Nabitie batérie                                   | 9        |
| Zapnutie a vypnutie prístroja                     | 9        |
| Anténa                                            | 9        |
| Prístupové kódy                                   | 10       |
| Prvé zapnutie                                     | 10       |
| TlaCidla a konektory                              | 11       |
| O diaploii                                        | 11       |
| O tlačidle Menu                                   | 12<br>13 |
| Pohyh v zoznamoch a označovanie                   | 13       |
| Postupy, spoločné pre vjaceré aplikácie           | 13       |
| Vonkajší telefón                                  | 13       |
| Indikátory na displeji                            | 14       |
| Blokovanie tlačidiel (Keyguard)                   | 14       |
| Regulácia hlasitosti                              | 14       |
| Pamäťové karty                                    | 14       |
| Pomocník vo vašom prístroji                       | 15       |
| Použitie CD-ROM disku                             | 15       |
| Podpora produktov Nokia na Webe                   | 15       |
| Propos dát z iných zariadoní                      | 15       |
| Personalizácia vášho prístroja                    | 15       |
|                                                   | 10       |
| 2. Vonkajší telefón1                              | 16       |
| Volanie                                           | 16       |
| Prijatie hovoru                                   | 16       |
| Voľby počas hovoru                                | 16       |
| Písanie textu                                     | 17       |
| Pristup k funkciam menu                           | 17       |
| Coll register (Depp(k beverev)                    | 17<br>10 |
| Contacts (Kontakty)                               | 10<br>18 |
| Rýchly prístup do zoznamu kontaktov               | 18       |
| Vyhľadávanie, pridávanie a vymazávanie kontaktov  | 18       |
| Nastavenia pre kontakty                           | 19       |
| Rýchla voľba                                      | 19       |
| Ďalšie funkcie                                    | 19       |
| Profiles (Profily)                                | 19       |
| Settings (Nastavenia)                             | 19       |
| 3 Desk (Pracovná plocha)                          | 21       |
| Skupiny na pracovnej ploche                       | 21       |
| Vytváranie nových skupín                          | 22       |
|                                                   |          |
| 4. Telefón                                        | 23       |
| Volanie                                           | 23       |
| Prijatie hovoru                                   | 23       |
| Kychia volda                                      | 23<br>22 |
| Zobrazonie volaných čísel prijatých a neprijatých | 20       |
| hovorov                                           | 24       |
| Odosielanie DTMF tónov                            | 24       |
| Nastavenie off-line profilu                       | 24       |
| Presmerovanie hovorov                             | 24       |
| Blokovanie hovorov                                | 25       |
| Nastavenia pre hovory, sieť a telefónnu linku     | 25       |
| Nastavenia hovoru                                 | 25       |
| Nastavenia siete                                  | 25       |
| Kozsirene nastavenia                              | 25       |
| Nastavenia oukazovej schranky                     | 20<br>26 |
|                                                   | -0       |
| 5. Messaging (Správy)                             | 27       |
| Centrum správ                                     | 27       |
| Písanie a Čítanie správ                           | 27       |
|                                                   |          |

| Použitie šablón                                                                         | 47              |
|-----------------------------------------------------------------------------------------|-----------------|
| rormacovanie dokumentov                                                                 | 46<br>47        |
| 8. Jocuments – textový editor<br>Práca s dokumentmi                                     | <b>46</b>       |
| Nastavenia pre karty kontaktov                                                          | 45              |
| Sprava kontaktov na SIM karte<br>Kopírovanie a presun kontaktov do iných databáz        | 44<br>44        |
| Vytváranie a úprava skupín kontaktov                                                    | 43              |
| Odosielanie kariet kontaktov<br>Odoslanie karty kontaktu                                | 43<br>43        |
| yytvaranie a uprava sabion pre karty kontaktov<br>My contact card – Moja karta kontaktu | 43<br>43        |
| Úprava kariet kontaktov                                                                 | 42              |
| 7. Contacts (Kontakty)<br>Správa kariet kontaktov                                       | <b>42</b><br>42 |
| Nastavenia prehliadača<br>Klávesové skratky pre prehliadač                              | 40<br>41        |
| vymazanie pamati prehliadaCa<br>Práca so záložkami                                      | 40<br>40        |
| Otváranie navštívených stránok                                                          |                 |
| Načítanie súborov                                                                       |                 |
| Prehliadanie webových stránok<br>Ukladanie súborov                                      | 39              |
| 6. Web – prehliadač                                                                     | 37<br><b>39</b> |
| Prijímanie nastavení spojenia                                                           | 37              |
| Zobrazenie konfiguračných údajov<br>Premenovanie nastavení                              | 37              |
| Utvorenie spravy chranenej heslom<br>Zobrazenie správy so záložkou                      | 37<br>37        |
| Prijímanie oznámení o e-mailoch                                                         | 37              |
| Prijímanie tónov zvonenia<br>Prijímanie konfiguračných správ                            | 36              |
| Specialne typy správ<br>Prijatie loga operátora                                         | 36<br>36        |
| Preberanie faxov zo vzdialenej faxovej schránky                                         | 36              |
| Uloženie prijatého faxu<br>Úprava pastavení faxu                                        | 36              |
| rax<br>Nastavenie volieb odosielania faxov                                              | 35<br>36        |
| Nastavenia konta multimediálnych správ                                                  | 35              |
| vytvaranie a odosielanie multimediálnych správ<br>Prijímanie multimediálnych správ      | 34<br>35        |
| Multimediálne správy                                                                    |                 |
| Práca so správami na SIM karte<br>Obrazové správy                                       | 33<br>31        |
| Vastavenia textových správ<br>Úprava nastavení centra správ                             | 33<br>33        |
| Ako odpovedať na textovú správu                                                         | 33              |
| Iextové spravy<br>Voľby odoslania pre textovú správu                                    | 32<br>32        |
| Nastavenie e-mailového konta                                                            | 31              |
| Zmena nastavení pre odpovede a zobrazovanie e-<br>mailov                                | 30              |
| Litanie e-mailov a písanie odpovedí<br>Prílohy e-mailov                                 | 30<br>30        |
| Preberanie elektronickej pošty                                                          |                 |
| Písanie a odosielanie e-mailov<br>Voľby odoslania                                       | 29<br>20        |
| гтаса оп-ше а оп-ше<br>Zmena pripojenia na Internet                                     | 28<br>29        |
| E-mail                                                                                  |                 |
| Ako si zorganizovať správy<br>Ako predisť nedostatku pamäti                             | 28<br>28        |
|                                                                                         |                 |

# 0 b s a h

| Práca s pracovnými listami                                       | 48       |
|------------------------------------------------------------------|----------|
| Praca s bunkami                                                  | 48<br>10 |
| Vytvaranie a upravy grafov<br>Zoznam funkcií                     | 49       |
|                                                                  |          |
| 10. Presentations – Prezentácie                                  | 53       |
| Prezeranie prezentácií                                           | 53       |
| Premietanie prezentácií cez dátový projektor                     | <br>53   |
| Vytváranie prezentácií                                           | 53       |
| Vkladanie tabuliek                                               | 54       |
| Práca s rozličnými zobrazeniami                                  | 54       |
| Zobrazenie osnovy – Outline view                                 | 54       |
| Zobrazenie poznamok – Notes view                                 | 54<br>55 |
| zobrazeme prediony listu – side master view                      |          |
| 11. Kalendár                                                     | 56       |
| Vytváranie záznamov v kalendári                                  | 56       |
| lkony v kalendári                                                | 56       |
| Praca so zaznamami v kalendari<br>Nastavonia kalondára           |          |
| Zobrazenia kalendára                                             | 57       |
| Zobrazenie mesiaca                                               | 57       |
| Zobrazenie týždňa                                                | 58       |
| Zobrazenie dňa                                                   | 58       |
| Zobrazenie tyzdenneno časoveho planu<br>Zobrazenie ročného plánu | 58<br>مع |
| Zobrazenie výročí                                                |          |
| Zobrazenie zoznamov úloh                                         | 58       |
| Súbory kalendára                                                 | 58       |
| 10 File (0, (1, (1, (1, (1, (1, (1, (1, (1, (1, (1               |          |
| 12. File manager (Spravca suborov)                               | 59       |
| Ochrana namäťovei karty                                          | 59<br>59 |
|                                                                  |          |
| 13. Control panel (Ovládací panel)                               | 61       |
| General (Všeobecné)                                              | 61       |
| Date and time (Dátum a Cas)                                      | 61       |
| Stránka Time (Čas)                                               | 61       |
| Stránka Date (Dátum)                                             | 61       |
| Stránka Numbers (Čísla)                                          | 61       |
| Stránka Currency (Mena)                                          | 62       |
| Device language (Jazyk)                                          | 62       |
| Displei                                                          | 02<br>62 |
| Wallpapers (Tapety)                                              | 62       |
| Enhancement settings (Nastavenia doplnkov)                       | 62       |
| Data management (Správa dát)                                     | 62       |
| Application manager (Správca aplikácií)                          | 63       |
| Definovanje beznečnostných nastavení pre Java                    | 03       |
| aplikácie                                                        | 63       |
| Backup (Zálohovanie)                                             | 63       |
| Memory (Pamäť)                                                   | 63       |
| Messaging tools (Nástroje správ)                                 | 63       |
| Nastavenia profilov                                              | 04<br>64 |
| SIM access profil                                                | 64       |
| Presmerovanie dátových a faxových prenosov (služba               |          |
| siete)                                                           | 65       |
| Blokovanie dátových a faxových prenosov (služba                  | 05       |
| Siete)                                                           | 05<br>65 |
| Service message (Servisná správa)                                | 65       |
| Connections (Pripojenia)                                         | 65       |
| Cable setup (Nastavenia kábla)                                   | 66       |
| RealPlayer settings (Nastavenia pre RealPlayer)                  | 66       |
| Security (Bezpechost)                                            | ы<br>бб  |
| Nastavenie blokovania prístroja                                  | 00<br>66 |
| Definovanie nastavení pre PIN kód                                | 67       |
| Zmena blokovacieho hesla                                         | 67       |
| Certificate manager (Správca certifikátov)                       | 67       |
| Sprava certifikátov                                              | 67       |
|                                                                  | 08       |
| About product (U vyropku)                                        | 68       |

| Location privacy (Ochrana súkromia pri lokalizácii)6<br>Location request log (Denník žiadostí o lokalizáciu)6<br>HP printer selection (Voľba tlačiarne HP)6<br>Restore default IAP (Obnovenie predvoleného prístupového | 8<br>8<br>8 |
|----------------------------------------------------------------------------------------------------|-------------|
| miesta)                                                                                                    | 8           |
| Internet setup (Nastavenia Internetu)                                                                                                    | 8<br>8      |
| Nastavenie prístupového miesta k Internetu                                                                                                    | 8           |
| Konfigurácia rozšírených nastavení prístupového miesta k                                                                                                    | ~           |
| Internetu                                                                                                    | 9           |
| Stránka Proxies (Proxy servery)                                                                                                    | 9           |
| Stránka Data call (Dátový prenos)6                                                                                                    | 9           |
| Stránka Script (Skript)                                                                                                    | 0           |
| Definovanie nastavení pripojenia na Internet                                                                                                    | 0           |
| Voľba prístupového miesta k Internetu7                                                                                                    | 0           |
| 14 Multimediálne anlikácie 7                                                                                                    | 1           |
| I Images – galéria obrázkov                                                                                                    | 1           |
| Zobrazovanie obrázkov7                                                                                                    | 1           |
| Upravy obrázkov                                                                                                    | 1           |
| Praca s obrazkovymi subormi                                                                                                    | 1           |
| Otvorenie hlasového záznamníka                                                                                                    | $\tilde{2}$ |
| Nahranie telefonického hovoru alebo hlasovej                                                                                                    | ~           |
| poznámky                                                                                                    | 2           |
| Odoslanie hlasovej nahrávky                                                                                                    | 3           |
| Music player (Prehrávač hudby)7                                                                                                    | 3           |
| Počúvanie hudby7                                                                                                    | 3           |
| Organizovanie skladieb                                                                                                    | 3           |
| RealPlayer                                                                                                    | 4           |
| Prehrávanie multimediálnych klipov7                                                                                                    | 4           |
| Úprava hlasitosti multimédií                                                                                                    | 4           |
| Udosielanie multimedialnych klipov7                                                                                                    | 5           |
| 15. Calculator(Kalkulačka)70                                                                                                    | 6           |
| Počítanie7                                                                                                    | 6           |
| Použitie vedeckej kalkulačky                                                                                                    | 6           |
| Vkladanie Cisel do pamati                                                                                                    | 6           |
|                                                                                                    | _           |
| 16. Clock (Hodiny)                                                                                                    | 7           |
| Použitie aplikácie Alarm clock (Hodiny) 7                                                                                                    | 7           |
| Alarmy a pripomienky                                                                                                    | 7           |
| Mestá a krajiny7                                                                                                    | 7           |
| Zmena miest                                                                                                    | 7           |
| Vymauanie mesta na mape sveta                                                                                                    | 8           |
| Vytvorenie a úprava údajov o mestách                                                                                                    | 8           |
| 17 Správa dát a softwary                                                                                                    | 0           |
| 17. Sprava uai a Sonwaru                                                                                                    | 9           |
| Backup (Zálohovanie)                                                                                                    | 9           |
| Data transfer (Prenos dát)8                                                                                                    | 0           |
| Sync (Synchronizácia)                                                                                                    | 0           |
| Inštalácia aplikácií a softwaru                                                                                                    | 1           |
| Inštalácia softwaru pre operačný systém Symbian                                                                                                    | 2           |
| Inštalácia Java™ aplikácií8                                                                                                    | 2           |
| Java                                                                                                    | 2<br>2      |
| Java PP                                                                                                    | $\tilde{2}$ |
| 10 Dein signia                                                                                                    | •           |
| 18. rripojenie                                                                                                    | <b>3</b>    |
| IP passthrough (IP prechod)                                                                                                    | 3           |
| Bluetooth                                                                                                    | 3           |
| Nastavenia pre Bluetooth                                                                                                    | 3           |
| Udosielanie dat cez Bluetooth                                                                                                    | 4<br>1      |
| Párovanie zariadení                                                                                                    | 4           |
| SIM access profil                                                                                                    | 4           |
| Ukončenie Bluetooth spojenia8                                                                                                    | 5           |

# 0 b s a h

| Zistenie stavu Bluetooth spojenia                   | 85        |
|-----------------------------------------------------|-----------|
| Infračervené                                        | 85        |
| Modem                                               | 85        |
| Tlač                                                | 85        |
| Nastavenie volieb tlače                             | 85        |
| Definovanie vzhľadu strany                          | 86        |
| Ťažkosti s tlačou                                   | 86        |
| Správa nastavení mobilnej tlače                     | 86        |
| Vzdialená konfigurácia (služba siete)               | 86        |
| Vytvorenie profilu nového konfiguračného servera    | 87        |
| Dátové spojenia                                     | 87        |
| Paketové dáta (GPRS)                                | 87        |
| Vysokorýchlostné dátové prenosy (HSCSD)             | 88        |
| GSM dátový prenos                                   |           |
| Connection manager – Správca spojení                | .88       |
| 8FF-J                                               |           |
| 19. Personalizácia vášho prístroja                  | .89       |
| Výmena predného krytu                               | 89        |
| Vonkajšie tlačidlá voľby                            | 90        |
| Desk (Pracovná plocha)                              | 90        |
| tlačidlo My own                                     | 90        |
| Tapety a farebné schémy                             | 90        |
| Tapety a fareble schenity                           |           |
| 20 Klávosová skratky                                | <b>Q1</b> |
| Všeobecné skratky                                   | 01        |
| Šposifiské skrotky pro oplikácio                    | 91        |
| зреспіске skratky pre aplikacie                     | 92        |
| 91 Dromos dét                                       | 07        |
|                                                     |           |
| Sum                                                 | 97        |
| Udovzdavanie                                        | 97        |
| Elektrostaticke vyboje                              | 97        |
| Slepe miesta a vypadky                              | 97        |
| Poruchy signalu                                     | 97        |
| Nizka intenzita signalu                             | 97        |
| Informataia a hattait                               | 00        |
|                                                     | 98        |
| Navod na autentizaciu baterii Nokia                 | 98        |
| Autentizacia hologramu                              | 98        |
| Co ak vaša batéria nie je autentická?               | 99        |
|                                                     |           |
| STAKUSTLIVUST A UDKZBA                              | 100       |
| Nalžia hamažnastná informaásia                      | 101       |
| Daisie bezpechostne informacie                      |           |
| Prevadzkove prostredie                              | 101       |
| Zdravotnicke pristroje                              | 101       |
| Kardiostimulátory                                   | 101       |
| Nasluchacie pomöcky                                 | 101       |
| Vozidlá                                             | 101       |
| Potencialne explozívne prostredia                   | 101       |
| Tiesňové volania                                    | 101       |
| Informácia o certifikácii (SAR)                     | 102       |
| TENTO PRISTROJ VYHOVUJE MEDZINARODNYM SMERNICIAM PR | E         |
| EXPOZICIU RADIOVYMI VLNAMI                          | 102       |
|                                                     |           |
| Kegister                                            | 103       |

# Pre vašu bezpečnosť

Prečítajte si tieto jednoduché pravidlá. Ich nedodržanie môže byť nebezpečné alebo protizákonné. Prečítajte si celý návod na použitie, kde nájdete ďalšie informácie.

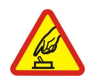

### ZAPÍNAJTE OBOZRETNE

Nezapínajte prístroj, keď je používanie bezdrôtových telefónov zakázané, alebo keď by mohol spôsobiť rušenie alebo nebezpečenstvo.

### BEZPEČNOSŤ CESTNEJ PREMÁVKY JE PRVORADÁ

Rešpektujte všetky miestne predpisy. Pri šoférovaní majte vždy voľné ruky, aby ste sa mohli venovať riadeniu vozidla. Vašou prvoradou starosťou pri šoférovaní musí byť bezpečnosť cestnej premávky.

#### RUŠENIE Vžatlask

Všetky bezdrôtové prístroje sú citlivé na rušenie, ktoré môže negatívne ovplyvniť ich prevádzku.

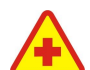

# VYPNITE V NEMOCNICI

**VYPNITE V LIETADLE** 

Rešpektujte všetky obmedzenia. Vypnite prístroj v blízkosti zdravotníckych prístrojov.

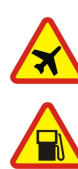

# VYPNITE PRI ČERPANÍ POHONNÝCH HMÔT

Nepoužívajte prístroj na Čerpacej stanici. Nepoužívajte ho v blízkosti palív alebo chemikálií.

Rešpektujte všetky obmedzenia. Bezdrôtové prístroje môžu v lietadlách spôsobovať rušenie.

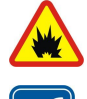

# VYPNITE V BLÍZKOSTI ODSTRELOV

Rešpektujte všetky obmedzenia. Nepoužívajte prístroj na miestach, kde prebiehajú trhacie práce.

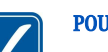

# POUŽÍVAJTE UVÁŽLIVO

Používajte iba v normálnej polohe podľa inštrukcií v produktovej dokumentácii. Nedotýkajte sa zbytočne antény.

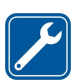

# ODBORNÝ SERVIS

Tento výrobok smie inštalovať a opravovať iba vyškolený personál.

# DOPLNKY A BATÉRIE

Požívajte iba schválené doplnky a batérie. Nepripájajte na nekompatibilné výrobky.

# ODOLNOSŤ PROTI VODE

Váš prístroj nie je odolný proti vode. Uchovávajte ho v suchu.

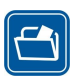

# ZÁLOŽNÉ KÓPIE

Nezabúdajte si zálohovať alebo písomne zaznamenať všetky dôležité údaje.

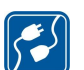

# PRIPOJENIE K INÝM ZARIADENIAM

Pri pripájaní k akémukoľvek inému zariadeniu si v jeho návode na použitie prečítajte podrobné bezpečnostné pokyny. Nepripájajte na nekompatibilné výrobky.

### TIESŇOVÉ VOLANIA Presvedčte sa že r

Presvedčte sa, že na prístroji je zapnutá funkcia telefónu a je v prevádzke. Stláčajte 📻, kým sa nevymaže displej a nevrátite sa k úvodnej obrazovke. Navoľte tiesňové číslo a potom stlačte 🔄. Uveďte svoju polohu. Neukončujte hovor, kým k tomu nedostanete povolenie.

# O VAŠOM PRÍSTROJI

Mobilné zariadenie, popísané v tomto návode, je schválené pre pouzitie v sietach EGSM900/GSM1800/GSM1900/WCDMA2000 v Slovenskej republike. Ďalšie informácie o sieťach si vyžiadajte od svojho poskytovateľa služieb.

Pri používaní funkcií tohoto prístroja dodržujte všetky zákony a rešpektujte súkromie a zákonné práva ostatných.

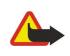

**Výstraha:** Nezapínajte prístroj, ak by použitie bezdrôtového prístroja mohlo spôsobiť rušenie alebo nebezpečenstvo.

# SLUŽBY SIETE

Aby ste mohli používať telefón, potrebujete službu bezdrôtového poskytovateľa služieb. Mnohé funkcie tohoto prístroja pracujú iba v spojení s funkciami bezdrôtovej siete. Takéto služby siete nemusia byť dostupné vo všetkých sieťach, alebo môže byť potrebné osobitné dojednanie s vašim poskytovateľom služieb, aby ste takéto služby siete mohli využívať. Váš poskytovateľ služieb vám možno dá ďalšie pokyny k používaniu

### Pre vašu bezpečnosť

služieb siete a vysvetlí vám, aké poplatky za ne účtuje. V niektorých sieťach môžu existovať obmedzenia, ktoré ovplyvňujú vaše možnosti používania služieb siete. Niektoré siete napríklad nemusia podporovať všetky špecifické národné znaky a služby.

Váš poskytovateľ služieb mohol požiadať, aby boli niektoré funkcie vo vašom prístroji deaktivované alebo neboli aktivované. V takomto prípade sa tieto funkcie neobjavia v menu vášho prístroja. Ďalšie informácie si vyžiadajte od svojho poskytovateľ a služieb.

Tento prístroj podporuje protokoly WAP 2.0 (HTTP a SSL), ktoré bežia na protokoloch TCP/IP. Niektoré funkcie tohoto prístroja, napríklad multimediálne správy a Web prehliadač, si vyžadujú podporu príslušných technológií zo strany siete.

# Spoločná pamäť

O spoločnú pamäť sa môžu deliť nasledujúce funkcie tohoto prístroja: kontakty, textové správy, multimediálne správy, tóny zvonenia, zvukové súbory, záznamy v kalendári a úlohy, súbory, uložené z aplikácií (napríklad dokumenty kancelárskych aplikácií, obrázky, zvukové súbory a videoklipy) a načítané aplikácie. Pri používaní jednej alebo viacerých z týchto funkcií sa môže zmenšiť množstvo pamäti, dostupnej pre ostatné funkcie, ktoré používajú spoločnú pamäť. Ak si napríklad uložíte mnoho obrázkov, môžete obsadiť celú spoločnú pamäť. Keď sa pokúsite použiť niektorú funkciu, používajúcu spoločnú pamäť, môže váš prístroj zobraziť správu, že pamäť je plná. Ak k tomu dôjde, vymažte najskôr niektoré údaje alebo položky, uložené vo funkciách spoločnej pamäti.

# Doplnky, batérie a nabíjačky

Skontrolujte si číslo modelu každej nabíjačky, kým ju použijete s týmto prístrojom. Tento prístroj je určený pre použitie s napájaním z ACP-12, AC-1 a LCH-12.

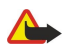

**Výstraha:** Používajte iba batérie, nabíjačky a doplnky, schválené spoločnosťou Nokia pre použitie s týmto konkrétnym modelom. Pri použití akýchkoľvek iných typov môžu stratiť platnosť všetky povolenia a záruky a vystavujete sa nebezpečenstvu.

O schválených doplnkoch, ktoré sú v predaji, sa prosím informujte u svojho predajcu. Keď odpájate sieťovú šnúru akéhokoľvek doplnku, uchopte a ťahajte zástrčku, nie šnúru.

Váš prístroj a jeho doplnky môžu obsahovať drobné súčiastky. Uchovávajte ich mimo dosahu malých detí.

# 1. Začíname

Inteligentný telefón Nokia 9300 vám poskytuje rozličné kancelárske aplikácie, ako je e-mail, kancelárske nástroje a prehliadanie Internetu, ako aj pružné a rýchle sieťové pripojenia cez EGPRS (EDGE).

# ■ Inštalácia SIM karty, batérie a pamäťovej karty

Uchovávajte všetky SIM karty mimo dosahu malých detí. O dostupnosti a informáciách o využívaní služieb SM karty sa informujte u dodávateľa svojej SIM karty. Môže ním byť poskytovateľ služieb, sieťový operátor alebo iný dodávateľ.

Používajte s týmto prístrojom iba kompatibilné multimediálne karty (MMC). Iné pamäťové karty, napríklad karty Secure Digital (SD), sa nehodia do slotu pre MMC kartu a nie sú s týmto prístrojom kompatibilné. Pri použití nekompatibilnej pamäťovej karty môže dôjsť k poškodeniu karty i prístroja, a môže dôjsť ku zničeniu dát, uložených na nekompatibilnej karte.

1. Pred vybratím batérie prístroj vždy vypnite a odpojte od nabíjačky.

Otočte prístroj zadnou stranou k sebe, stlačte uvoľňovacie tlačidlo zadného krytu (1) a zosuňte kryt v smere šípok.

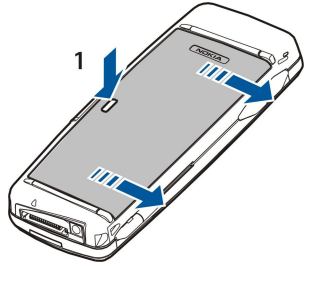

2. Vložte SIM kartu do štrbiny SIM karty (1).

Dbajte na to, aby skosený roh SIM karty smeroval dolu a plôška s kontaktmi bola obrátená nadol. Pred vložením a vybratím SIM karty vždy vyberte batériu.

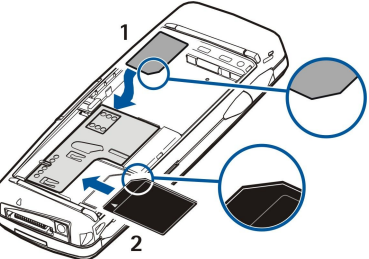

Ak máte pamäťovú kartu, zasuňte ju do štrbiny pamäťovej karty (2). Dbajte na to, aby skosený roh SIM karty smeroval k objektívu kamery a plôška s kontaktmi bola obrátená nadol. <u>Pozrite si "Pamäťové karty" na strane 14.</u>

3. Vložte batériu. Priložte kontakty batérie k príslušným konektorom v priestore batérie.

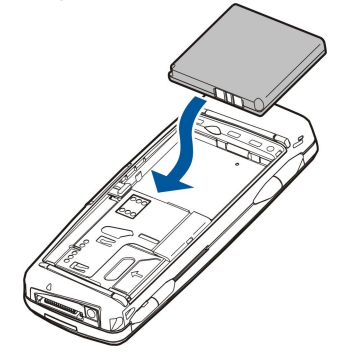

4. Priložte úchyty zadného krytu do príslušných štrbín a zasuňte kryt na miesto.

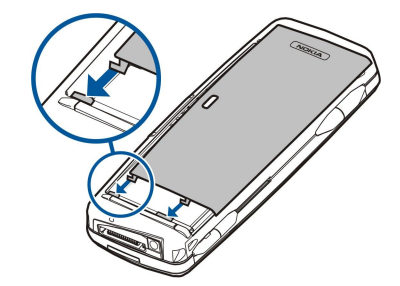

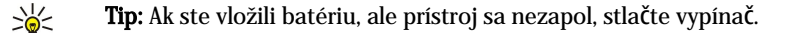

# Nabitie batérie

- 1. Zapojte nabíjačku do sieťovej zásuvky.
- Zapojte káblik do spodnej časti prístroja. <u>Pozrite si Obr. Tlačidlá a konektory str. 11.</u> Stĺpec indikátora batérie na oboch displejoch začne rolovať. Ak je batéria úplne vybitá, môže trvať niekoľko minút, kým sa zobrazí indikátor nabíjania. Prístroj môžete používať aj počas nabíjania.
- 3. Keď je batéria úplne nabitá, stĺpec prestane rolovať. Odpojte nabíjačku od prístroja a potom zo sieťovej zásuvky.

Keď je úroveň nabitia batérie prinízka pre riadnu prevádzku, prístroj sa vypne. Keď sa vypne vonkajší telefón, môže rozhranie komunikátora zostať ešte na chvíľu aktívne.

# Zapnutie a vypnutie prístroja

1. Prístroj zapnete stlačením a pridržaním vypínača.

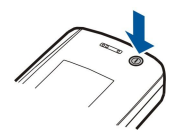

2. Ak si prístroj vyžiada PIN kód alebo bezpečnostný kód, zadajte ho a stlačte **OK**.

3. Prístroj vypnete stlačením a pridržaním vypínača.

Sige Tip: Prístroj sa vypne úplne iba ak vyberiete batériu. Pri zatvorení krytu prejde prístroj do režimu šetriaceho energiu.

**Tip:** Keď zapnete telefón, môže automaticky rozoznať poskytovateľa SIM karty a nakonfigurovať správne nastavenia pre textové správy, multimediálne správy a GPRS. Ak k automatickej konfigurácii nedôjde, informujte sa o správnych nastaveniach u svojho poskytovateľa služieb.

Po vložení batérie sa najprv naštartuje rozhranie komunikátora. Vonkajší telefón nemožno zapnúť okamžite po vložení batérie; musíte počkať, kým sa spustí rozhranie komunikátora.

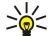

Tip: Ak ste vložili batériu, ale prístroj sa nezapol, stlačte vypínač.

Rozhranie komunikátora možno používať s vyradenými telefonickými funkciami, keď nie je vložená SIM karta alebo keď je aktivovaný letový profil Offline.

# Anténa

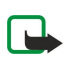

Váš prístroj má zabudovanú anténu.

**Upozornenie:** Podobne ako u iných rádiofrekvenčných prístrojov sa zbytočne nedotýkajte antény, keď je prístroj zapnutý. Kontakt s anténou zhoršuje kvalitu hovoru a môže spôsobiť, že prístroj bude pracovať s vyšším výkonom, než je normálne potrebné. Ak sa pri používaní prístroja nebudete dotýkať oblasti, kde sa nachádza anténa, dosiahnete vyššiu účinnosť antény a dlhšiu výdrž batérie.

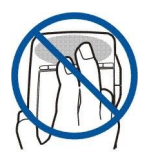

#### Začíname

Na obrázku vidíte normálnu polohu prístroja pri uchu pri hlasových hovoroch.

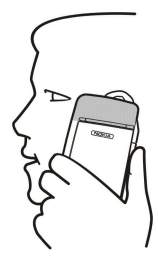

# Prístupové kódy

Prístroj používa niekoľko prístupových kódov pre ochranu pred neoprávneným použitím prístroja a SIM karty. Potrebujete nasledujúce prístupové kódy:

Potrebujete nasledujúce pristupové kódy:

 PIN kód a PIN2 kód — PIN kód (Personal Identification Number – Osobné identifikačné číslo) chráni vašu SIM kartu pred neoprávneným použitím a spravidla sa dodáva spolu so SIM kartou. PIN2 kód sa dodáva s niektorými SIM kartami a vyžaduje sa pre prístup k niektorým funkciám, napríklad k pevnému zoznamu.

Ak trikrát za sebou zadáte nesprávny PIN kód, PIN kód sa zablokuje a budete ho musieť odblokovať zadaním PUK kódu (Personal Unblocking Key – Osobný odblokovací kód), inak nebudete môcť SIM kartu ďalej používať. PIN2 kód sa dodáva s niektorými SIM kartami a vyžaduje sa pre prístup k niektorým funkciám, napríklad k číslam pevného zoznamu. Ak kódy nedostanete so SIM kartou, obráťte sa na poskytovateľa služieb, od ktorého ste dostali SIM kartu.

- Blokovací kód Blokovací kód chráni váš prístroj pred neoprávneným použitím. Tento kód zmeňte a nový kód uchovávajte na bezpečnom mieste oddelene od prístroja.
- PUK kód a PUK2 kód PUK kód (PUK = Personal Unblocking Key, Osobný odblokovací kód) je potrebný na zmenu zablokovaného PIN kódu. PUK2 kód je potrebný na zmenu zablokovaného PIN2 kódu. Ak kódy nedostanete so SIM kartou, obráťte sa na poskytovateľa služieb, od ktorého ste dostali SIM kartu.
- **Barring password** Blokovacie heslo je potrebné pri používaní služby Blokovanie hovorov (Call barring). <u>Pozrite si "Zmena</u> <u>blokovacieho hesla" str. 67.</u>

Niektoré aplikácie prístroja využívajú heslá a užívateľské mená na ochranu pred neoprávneným používaním Internetu a jeho služieb. Tieto heslá si môžete zmeniť v nastaveniach príslušných aplikácií.

# Prvé zapnutie

Keď prístroj prvý raz zapnete, budete musieť urobiť niektoré základné nastavenia. Tieto nastavenia môžete neskôr zmeniť. Otvorte kryt a riaď te sa pokynmi na displeji komunikátora.

- 1. Vyberte zo zoznamu jazyk prístroja a stlačte OK. Ak zmeníte jazyk, prístroj reštartujte.
- 2. Vyberte zo zoznamu svoje domovské mesto a stlačte **OK**. Mesto môžete vyhľadať tak, že začnete písať jeho názov, alebo pomocou ovládača alebo smerových tlačidiel. Upozorňujeme, že je dôležité vybrať správne mesto, pretože keď neskôr mesto zmeníte, môže sa zmeniť čas udalostí, naplánovaných v kalendári.
- 3. Nastavte čas a dátum a stlačte OK.
- 4. Stlačením **OK** vytvoríte vlastnú kartu kontaktu.
- 5. Zadajte do svojej karty kontaktu potrebné údaje a stlačte OK.
- 6. Stlačte OK.

Štandardné zložky sa vytvoria počas prvého štartu. Upozorňujeme, že ak neskôr zmeníte jazyk prístroja, názvy zložiek sa nezmenia.

# Tlačidlá a konektory

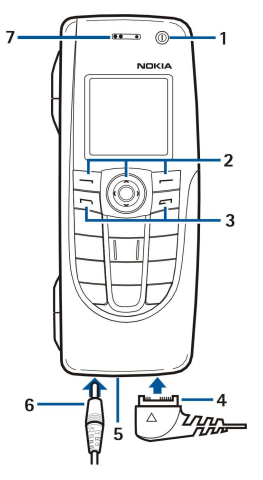

Tlačidlá a konektory

# 1 — Vypínač 🛈.

2 — Posúvacie tlačidlo, pravé a ľavé výberové tlačidlo. Stlačte uprostred smerové tlačidlo alebo jedno z výberových tlačidiel, ak chcete vykonať funkciu, zobrazenú na displeji nad tlačidlom. Počas hovoru môžete regulovať hlasitosť pomocou smerového tlačidla.

- 3 Tlačidlo Hovor (naľavo, 🔄), tlačidlo Koniec (napravo, 🖃).
- 4 PopPort<sup>™</sup> konektor pre USB dátový kábel, headset a indukčnú slučku.
- 5 Mikrofón. Dbajte na to, aby ste počas hovoru nezakrývali mikrofón rukou.
- 6 Konektor pre nabíjačku.
- 7 Slúchadlo.

Na obrázku vidíte umiestnenie infračerveného portu.

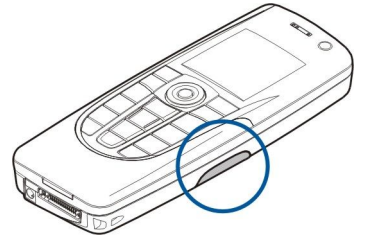

# Rozhranie komunikátora

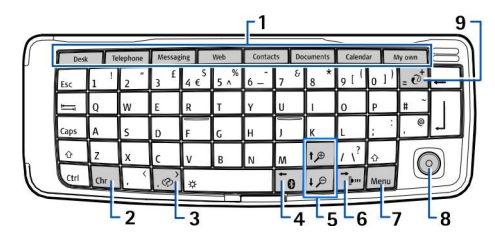

### Klávesnica komunikátora

1 — Tlačidlá aplikácií. Každé tlačidlo spúšťa príslušnú aplikáciu, okrem tlačidla My own, ktoré si môžete nakonfigurovať na otvorenie ktorejkoľvek aplikácie. Stlačte Ctrl + tlačidlo My own, ak chcete vybrať aplikáciu, ktorú má tlačidlo My own otvárať. Upozorňujeme, že tieto aplikácie môžete otvárať aj z Pracovnej plochy (Desk).

2 — Tlačidlo Chr. Otvára tabuľku znakov, z ktorej si môžete vyberať špeciálne znaky. Stlačením Chr + tlačidla s modrým symbolom získate prístup ku znakom a funkciám, prístupným cez klávesové kombinácie.

3 — Tlačidlo Pomocníka. Ak potrebujete pomôcť s obsluhou prístroja, stlačte Chr + @.

4 — Tlačidlo Bluetooth. Ak chcete aktivovať Bluetooth, stlačte Chr + 📷. Ak ho chcete deaktivovať, znova stlačte Chr + 📷.

5-Tlačídlá Zoom. Stlačením Chr+tlačidla pre zväčšenie alebo zmenšenie môžete zväčšiť alebo zmenšiť písmo a niektoré ikony.

6 — Tlačidlo IČ. Ak chcete aktivovať infraport, stlačte Chr + 👘. Ak ho chcete deaktivovať, znova stlačte Chr + 👘.

7 — Tlačidlo Menu. Stlačením tlačidla Menu otvoríte menu alebo vo viacstránkových dialógových oknách prechádzate medzi stránkami.

Copyright © 2004-2005 Nokia. All Rights Reserved.

### Začíname

8 — Ovládač. Pohybom ovládača doľava, doprava, hore alebo dolu môžete prechádzať cez rozličné zoznamy. Stlačením ovládača uprostred označujete alebo vykonáte funkciu podčiarknutého príkazového tlačidla. Ak chcete upraviť zrýchlenie alebo rýchlosť pohybu kurzora, vyberte Desk > Tools > Control panel > General > Display > Cursor settings.

9 — Synchronizačné tlačidlo. Vytvorte spojenie a stlačte Chr + 🙋, ak chcete synchronizovať svoj prístroj s kompatibilným počítačom.

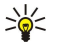

Tip: Pomocou smerových tlačidiel alebo ovládača sa môžete pohybovať v systéme menu a po displeji, napríklad v aplikácii Web. Ľavé kurzorové tlačidlo je tlačidlo Bluetooth (4), horné a dolné tlačidlo sú tlačidlá Zoom (5), a pravé kurzorové tlačidlo je tlačidlo IČ (6).

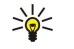

Tip: Stlačením Esc môžete rušiť označenie a zatvárať dialógové okná.

Tip: Stlačením tlačidla spätného posunu (backspace) môžete vymazávať položky, napríklad záznamy z kalendára a správy. Stláčaním tlačidla spätného posunu môžete vymazávať znaky naľavo od kurzora, a stláčaním Shift + tlačidla spätného posunu znaky napravo od kurzora.

Displej komunikátora sa zapne, keď otvoríte kryt. Na displeji sa objaví aplikácia, ktorá bola aktívna pri poslednom použití prístroja. Keď zavriete kryt, displej komunikátora sa vypne.

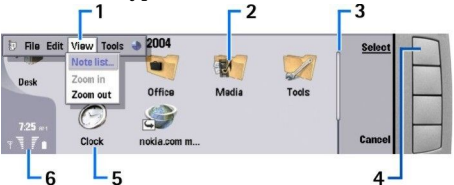

Hlavné okno pracovnej plochy – Desk

1 — Menu. Menu otvoríte stlačením tlačidla Menu. Cez menu môžete prechádzať pomocou ovládača alebo smerových tlačidiel, a voľby menu môžete vyberať stlačením Enter.

2 — Zložka. Aplikácie, odkazy a poznámky si môžete utriediť do rozličných zložiek. <u>Pozrite si "Vytváranie nových skupín" str. 22.</u>

3 — Posuvník. Ak máte napríklad dlhý súbor v aplikácii **Documents**, posuvník vám pomáha orientovať sa v súbore a zistiť, aká časť súboru je zobrazená. Čím dlhší je bežec na lište, tým väčšiu časť súboru vidíte.

4 — Príkazové tlačidlá. Príkazy na pravej strane displeja zodpovedajú príkazovým tlačidlám. Upozorňujeme, že keď je príkazové tlačidlo zatemnené, nemožno ho použiť.

5 — Aplikácia. Ak chcete otvoriť aplikáciu z pracovnej plochy (**Desk**), vyberte ju a stlačte **Open** alebo tlačidlo Enter.

6 — Oblasť indikátorov. V oblasti indikátorov sa zobrazujú informácie o aplikáciách a systéme.

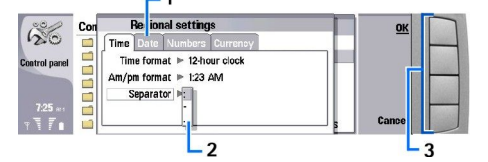

### Viacstránkové dialógové okno

1 — Stránky dialógového okna. Z jednej stránky na druhú môžete prechádzať stláčaním tlačidla Menu.

2 — Zoznam volieb. V zozname volieb vidíte rozličné voľby a niektorú si môžete vybrať.

3 — Príkazové tlačidlá. Príkazové tlačidlá môžete použiť na vykonanie funkcií na stránke dialógového okna alebo v zozname volieb.

Ak sa na displeji nachádza viac než jeden rám, je vybraný rám zvýraznený. Medzi rámami môžete prechádzať pomocou tabulátora.

### Prechod medzi otvorenými aplikáciami

Ak chcete prejsť z jednej otvorenej aplikácie do inej, stlačte Menu, vyberte 詞 a vyberte požadovanú aplikáciu. Môžete tiež zatvárať aplikácie v zozname aplikácií.

**Tip:** Stlačením Chr + tabulátora môžete prechádzať medzi otvorenými aplikáciami. Opakovaným stlačením Chr + tabulátora sa môžete pohybovať v zozname.

# 0 displeji

Na displeji sa môže nachádzať malý počet chýbajúcich, farebných alebo jasných bodov. Je to charakteristické pre tento typ displejov. Na niektorých displejoch sa môžu nachádzať body, ktoré zostávajú rozsvietené alebo zhasnuté. Je to normálny jav a nie závada.

### ZaČíname

# 0 tlačidle Menu

Na klávesnici komunikátora sa nachádza tlačidlo Menu. Stlačením tlačidla Menu získate prístup k rozličným voľbám menu. Dostupné voľby závisia od aplikácie, v ktorej sa nachádzate. Vybraná voľba sa vzťahuje na položku, ktorá je práve zvolená alebo otvorená. Vo viacstránkových dialógových oknách môžete stláčaním tlačidla Menu prechádzať medzi jednotlivými stránkami.

# Pohyb v zoznamoch a označovanie

Na posun kurzora a označovanie položiek na rozhrani komunikátora môžete použiť ovládač alebo smerové tlačidlá.

# Pohyb po rozhraní komunikátora

Pre pohyb v rozhraní komunikátora môžete použiť štyri smerové tlačidlá. Pohybom sa myslí posun nahor, nadol, doľava alebo doprava v skupinách aplikácií Pracovnej plochy, v aplikácii, v texte alebo v systéme menu. Ovládač pracuje podobne ako smerové tlačidlá, ale môžete ho stlačiť aj uprostred, aby ste otvorili súobr alebo vykonali funkciu podčiarknutého príkazového tlačidla.

# Označovanie

Ak chcete označiť text naľavo od kurzora, stlačte a pridržte tlačidlo Shift a stláčajte ľavé smerové tlačidlo, kým sa neoznačí požadovaný úsek textu. Ak chcete označiť text napravo od kurzora, stlačte a pridržte tlačidlo Shift a stláčajte pravé smerové tlačidlo, kým sa neoznačí požadovaný úsek textu.

Ak chcete označiť rozličné položky, napríklad správy, súbory, alebo kontakty, prejdite stláčaním ľavého, pravého, horného a dolného smerového tlačidla na požadovanú položku.

Ak chcete položky vybrať po jednej, prejdite na prvú položku, stlačte a pridržte tlačidlo Ctrl, prejdite na ďalšiu položku a stlačením medzerníka ju označte.

Ak chcete označiť objekt v súbore, napríklad prílohu v dokumente, presuňte kurzor na objekt tak, aby sa na každej strane objektu objavili štvorcové značky.

Ak chcete označiť bunku na pracovnom liste, presuňte na túto bunku kurzor. Ak chcete označiť celý riadok, presuňte kurzor na bunku v prvom stĺpci požadovaného riadku a stlačte Shift+ľavé smerové tlačidlo. Ak chcete označiť celý stĺpec, presuňte kurzor na bunku v prvom riadku požadovaného stĺpca a stlačte Shift+smerové tlačidlo hore.

# Postupy, spoločné pre viaceré aplikácie

Nasledujúce postupy nájdete vo viacerých aplikáciách:

Ak chcete zmeniť profil, stlačte Menu, vyberte 🕀 a prejdite na požadovaný profil. Ak chcete upraviť nastavenia profilu, napríklad tón zvonenia, vyberte profil a stlačte Edit.

Ak chcete aktivovať profil na určitý čas, stlačte Menu, vyberte 🕁 a vyberte požadovaný profil. Stlačte Timed a nastavte čas (do 24 hodín), po uplynutí ktorého má nastavenie profilu skončiť. Po uplynutí nastaveného času sa stane aktívnym predchádzajúci nenačasovaný profil.

Ak chcete uložiť súbor, stlačte Menu a vyberte File > Save. V závislosti od aplikácie, ktorú používate, budete mať k dispozícii rôzne voľby pre uloženie.

Ak chcete odoslať súbor, stlačte Menu a vyberte **File** > **Send**. Súbor môžete poslať ako e-mail, fax, textovú správu alebo multimediálnu správu, alebo ho odoslať cez infraport alebo Bluetooth.

Ak vytvoriť odkaz, stlačte Menu a vyberte **File** > **Add to Desk**. Prejdite na skupinu, do ktorej chcete odkaz zaradiť a stlačte **Select**. Po vybraní skupiny stlačte **OK**. Môžete si napríklad vytvárať odkazy na súbory alebo web stránky.

Ak chcete tlačiť na kompatibilnej tlačiarni, stlačte Menu a vyberte File > Printing. Položky, ktoré tlačíte, si môžete pred tlačou prehliadnuť, a môžete upraviť vzhľad tlačených strán.

Ak chcete vyrezávať, kopírovať a vlepovať, stlačte Menu a vyberte Edit, aCut, Copy, a Paste.

Ak chcete vymazať súbor, stlačte Menu a vyberte File > Delete.

Ak chcete zmenšiť alebo zväčšiť obraz na displeji, stlačte Menu a vyberte View > Zoom a požadovanú úpravu zväčšenia. Môžete použiť aj Chr+tlačidlá zoomu pre zväčšenie alebo zmenšenie zobrazenia.

Ak chcete do textu vkladať špeciálne znaky, stlačte tlačidlo Chr.

Tip: Ak chcete pomocou niektorých neoznačených tlačidiel, napríklad "a" alebo "o", vkladať špeciálne znaky, stlačte a pridržte tlačidlo Chr a súčasne stlačte tlačidlo požadovaného písmena. Zobrazí sa prvý špeciálny znak pre tlačidlo príslušného písmena. Ak znova stlačíte tlačidlo písmena, zobrazí sa na mieste vloženého znaku druhý špeciálny znak pre príslušné tlačidlo, atď., až kým sa znova nevrátite k prvému znaku.

# Vonkajší telefón

Ak si chcete zobraziť posledné volané čísla, stlačte 🖳. Prejdite na číslo alebo meno a znova stlačte 🖳, ak chcete na číslo zavolať. Ak chcete zavolať svoju odkazovú schránku (služba siete), stlačte a pridržte 🗈.

### Začíname

Ak si chcete pozrieť prijaté textové správy, stlačte posúvacie tlačidlo vpravo.

Ak chcete otvoriť zoznam kontaktov, stlačte posúvacie tlačidlo dole.

Ak chcete písať a odosielať textové správy, stlačte posúvacie tlačidlo vľavo.

Ak chcete zmeniť profil, krátko stlačte vypínač a prejdite na požadovaný profil. Stlačením Select môžete profil aktivovať. <u>Pozrite</u> si "Nastavenia profilov" str. 64.

Ak chcete prejsť na inú telefónnu linku (služba siete), stlačte a pridržte 🖉.

# Indikátory na displeji

T Intenzita signálu celulárnej siete v mieste, kde sa práve nachádzate. Čím je stĺpec vyšší, tým väčšia je intenzita signálu.

Úroveň nabitia batérie Čím je stĺpec vyšší, tým viac energie ešte zostáva v batérii.

🗹 Dostali ste správu.

🖬 Prístroj je zablokovaný.

🔉 Nastavili ste tichý profil, a prístroj nebude oznamovať hovor alebo prijatie správy zvonením.

Je aktivovaný Bluetooth.

**h** Máte aktívne infračervené spojenie. Ak indikátor bliká, váš prístroj sa pokúša o vytvorenie spojenia s druhým zariadením alebo došlo ku strate spojenia.

Váš prístroj je prepojený s počítačom cez dátový kábel.

Mastavili ste presmerovanie všetkých vašich hovorov na iné číslo (služba siete).

1 a 2 Označuje telefónnu linku, ktorú ste vybrali v menu Settings > Call settings > Line for outgoing calls, ak máte aktivované dve telefónne linky (služba siete).

Je vybraný časovaný profil. Nastavenia profilu, napríklad tón zvonenia, môžete upraviť v menu Control panel. Pozrite si "Nastavenia profilov" str. 64.

Zmeškali ste telefónny hovor.

🐙 Máte nastavený budík.

🞧 🏔 📩 K prístroju je pripojený headset, handsfree súprava alebo indukčná slučka.

**G** Je aktívne GPRS pripojenie.

Je aktívny dátový prenos.

IP Je aktívny spojenie cez IP prechod.

🐼 Váš prístroj sa synchronizuje.

# Blokovanie tlačidiel (Keyguard)

Aj keď sú tlačidlá zablokované, môže sa dať volať na oficiálne tiesňové číslo, naprogramované vo vašom prístroji. Navoľte tiesňové číslo a stlačte 🔄.

Blokovanie tlačidiel (keyguard) vám umožňuje predísť náhodnému stláčaniu tlačidiel vonkajšieho telefónu.

Ak chcete zablokovať tlačidlá, stlačte uprostred posúvacie tlačidlo a potom 🖳

Ak chcete odblokovať tlačidlá, stlačte uprostred posúvacie tlačidlo a potom 🖳

Ak chcete zablokovať systém, stlačte uprostred posúvacie tlačidlo a potom 🔊. Upozorňujeme, že si musíte definovať blokovací kód, pomocou ktorého budete môcť systém zablokovať a odblokovať.

Ak chcete odblokovať systém, stlačte uprostred posúvacie tlačidlo a potom 🖫. Napíšte blokovací kód a stlačte OK.

# Regulácia hlasitosti

Výstraha: Keď je zapnutý reproduktor, nedržte prístroj pri uchu, pretože hlasitosť môže byť veľmi vysoká.

Ak chcete upraviť hlasitosť počas hovoru, stlačte posúvacie tlačidlo vľavo alebo vpravo.

Ak chcete upraviť hlasitosť, keď používate reproduktor, otvorte Telephone a posuňte ovládač doľava alebo doprava.

# Pamäťové karty

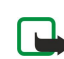

**Upozornenie:** Aby ste na svojej Nokii 9300 mohli použiť pamäťovú kartu z predajného balenia komunikátora Nokia 9210, musíte kartu skonvertovať pomocou aplikácie Data mover (Prenášač dát) a znova nainštalovať aplikácie, ktoré ste mali na karte predtým nainštalované. Neinštalujte však znova žiadne predinštalované aplikácie pre Nokia 9210

### Začíname

Communicator. Vaša Nokia 9300 obsahuje novšiu verziu týchto aplikácií, a na Nokii 9300 musíte používať tieto novšie verzie.

Váš prístroj Nokia podporuje na pamäťových kartách iba súborový systém FAT16. Ak používate pamäťovú kartu z iného prístroja alebo ak chcete zabezpečiť kompatibilitá pamäťovej karty so svojim prístrojom Nokia, budete možno musieťť pamäťovú kartu naformátovať na svojom prístroji. Upozorňujeme však, že pri formátovaní sa nenávratne vymažú všetky dáta, uložené na pamäťovej karte.

# Vkladanie a vyberanie pamäťovej karty

1. Ak máte pamäťovú kartu, zasuňte ju do štrbiny pamäťovej karty (2). Dbajte na to, aby skosený roh SIM karty smeroval k objektívu kamery a plôška s kontaktmi bola obrátená nadol. Zadný kryt musí byť nasadený, inak prístroj pamäťovú kartu nerozpozná.

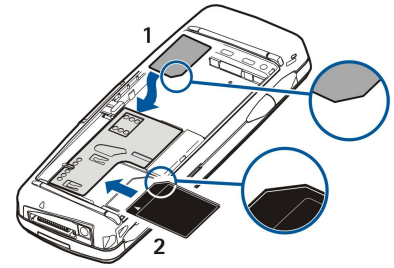

2. **Upozornenie:** Nevyberajte MMC kartu uprostred operácie, keď prístroj ku karte pristupuje. Pri vybratí karty uprostred operácie môže dôjsť k poškodeniu pamäťovej karty alebo prístroja, a môžete prísť o dáta uložené na karte.

Ak máte pamäťovú kartu, môžete ju vybrať z prístroja po odobratí zadného krytu, a to aj keď je v prístroji vložená batéria.

Ak máte aplikácie na pamäťovej karte, tieto sa zobrazujú v závislosti od aplikácie buď na pracovnej ploche (**Desk**) alebo v niektorej skupine.

Pozrite si aj informácie v Častiach File manager a "Ochrana pamäťovej karty" on na strane 59.

# Pomocník vo vašom prístroji

Ak si chcete zobraziť návody k aplikáciám vo vašom prístroji, stlačte Chr + 🔊. Pomocník v prístroji obsahuje podrobné návody, ktoré môžete pohodlne nosiť celý čas so sebou.

# Použitie CD-ROM disku

Disk CD-ROM v predajnom balení je kompatibilný s Windows 98SE, Windows ME, Windows 2000 a Windows XP.

Na CD-ROM disku nájdete rozšírený návod na použitie pre Nokiu 9300 a niektoré ďalšie návody.

Z disku si tiež môžete nainštalovať PC Suite a prečítať si Návod na použitie PC Suite, uložený na disku. Upozorňujeme, že balík Nokia PC Suite môžete používať iba s Windows 2000 a Windows XP.

# Podpora produktov Nokia na Webe

Pozrite si stránky www.nokia.com/support alebo stránku pobočky spoločnosti Nokia vo vašej krajine, kde nájdete najnovšiu verziu tohoto návodu, dodatočné informácie, súbory na stiahnutie a služby pre váš produkt Nokia.

# Nálepky v predajnom balení

Nálepky v predajnom balení obsahujú dôležité informácie pre potreby servisu a služieb podpory zákazníkov. V predajnom balení sa nachádzajú aj pokyny, ako treba tieto nálepky použiť.

# Prenos dát z iných zariadení

Dáta, napríklad kontakty alebo záznamy v kalendári, si môžete preniesť z kompatibilných zariadení na svoju Nokiu 9300 niekoľkými spôsobmi. <u>Pozrite si "Správa dát a softwaru" str. 79.</u>

# Personalizácia vášho prístroja

**Upozornenie:** Váš poskytovateľ služieb mohol požiadať, aby boli niektoré funkcie vo vašom prístroji deaktivované alebo neboli aktivované. V takomto prípade sa tieto funkcie nezobrazujú v menu vášho prístroja. Váš prístroj môže byť tiež špeciálne nakonfigurovaný podľa požiadaviek vášho poskytovateľa služieb siete. Táto konfigurácia sa môže týkať zmien v názvoch, poradí a ikonách jednotlivých menu. Ďalšie informácie si vyžiadajte od svojho poskytovateľa služieb.

Svoj prístroj si môžete personalizovať viacerými spôsobmi. Pozrite si "Personalizácia vášho prístroja" str. 89.

Pomocou vonkajšieho telefónu môžete napríklad volať a prijímať hovory a meniť profily. Väčšina týchto funkcií je dostupná aj cez rozhranie komunikátora.

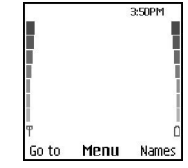

### Displej vonkajšieho telefónu: pohotovostný režim

Pre zložitejšie činnosti použite rozhranie komunikátora, ku ktorému získate prístup otvorením krytu. Ak počas hovoru otvoríte kryt, aktivuje sa reproduktor. Počas hovoru môžete používať aj aplikácie.

# Volanie

Aby ste mohli volať a prijímať hovory, musí byť vonkajší telefón zapnutý, v prístroji musí byť inštalovaná platná SIM karta a musíte sa nachádzať v oblasti, obsluhovanej celulárnou sieťou.

Počas hlasových hovorov je GPRS spojenie pozastavené.

Ak chcete uskutočniť hovor, navoľte telefónne číslo vrátane medzimestskej predvoľby. Ak zadáte nesprávny znak, stlačte **Clear**.

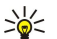

**Tip:** Pri hovoroch do zahraničia vložte dvoma stlačeniami ख़ znak +, ktorý nahrádza medzinárodný volací znak, a zadajte predvoľbu krajiny, medzimestskú predvoľbu (bez počiatočnej nuly) a telefónne číslo.

Číslo zavoláte stlačením tlačidla Hovor. Hovor alebo pokus o volanie ukončíte stlačením tlačidla Koniec.

Tip: Ak chcete počas hovoru upraviť hlasitosť, môžete stlačením posúvacieho tlačidla vpravo zvýšiť hlasitosť a stlačením vľavo ju znížiť.

Ak chcete uskutočniť hovor s využitím uložených kontaktov, stlačte v pohotovostnom režime posúvacie tlačidlo dole. Zadajte prvé písmená uloženého mena. Prejdite na meno a stlačte tlačidlo Hovor.

Tip: Nové kontakty môžete ukladať v menu Contacts v telefóne alebo v dialógovom okne Contacts directory v rozhraní komunikátora.

Ak chcete zavolať na nedávno volané číslo, v pohotovostnom režime stlačením tlačidla Hovor zobrazte zoznam 20 čísel, ktoré ste naposledy volali alebo sa pokúšali volať. Prejdite na požadované číslo alebo meno a stlačte tlačidlo Hovor.

Ak chcete na niektoré číslo zavolať pomocou rýchlej voľby a číslo ste priradili niektorému z tlačidiel rýchlej voľby 😭 – 😰, postupujte takto: V pohotovostnom režime stlačte požadované číselné tlačidlo a tlačidlo Hovor, alebo, ak je aktivovaná funkcia **Speed dialling**, v pohotovostnom režime stlačte a pridržte číselné tlačidlo, kým nezačne volanie. Ak chcete prideliť niektoré telefónne číslo tlačidlu rýchlej voľby, v pohotovostnom režime stlačte **Menu** a vyberte **Contacts** > **Speed dialling**. Ak chcete aktivovať funkciu **Speed dialling**, v pohotovostnom režime stlačte **Menu** a vyberte **Settings** > **Call settings** > **Speed dialling**.

Ak chcete zavolať svoju odkazovú schránku, v pohotovostnom režime stlačte a pridržte 🗈, alebo stlačte 🗈 a tlačidlo Hovor.

# Prijatie hovoru

Hovor prijmete stlačením tlačidla Hovor.

Hovor odmietnete stlačením tlačidla Koniec. Ak máte aktivovanú voľbu presmerovania ako Divert if busy, hovor sa presmeruje.

Ak chcete namiesto prijatia hovoru vypnúť zvonenie, stlačte Silence.

Ak chcete prijať nový hovor počas iného hovoru, keď je aktivovaná funkcia **Call waiting**, stlačte tlačidlo Hovor alebo **Answer**. Prvý hovor sa podrží. Aktívny hovor ukončíte stlačením tlačidla Koniec.

# Voľby počas hovoru

Stlačením **Options** získate počas hovoru prístup k niektorým z nasledujúcich funkcií: **Mute/Unmute**, **End call**, **End all calls**, **Contacts**, **Menu**, **Hold/Unhold**, **New call**, **Answer**, **Reject** a **Lock keypad**.

Medzi ďalšie voľby, dostupné počas hovoru, patria:

- Conference Umožňuje vám spojiť aktívny a podržaný hovor do konferenčného hovoru (služba siete).
- Private Umožňuje vám dôverne sa pozhovárať s vybraným účastníkom počas konferenčného hovoru (služba siete).
- Swap Umožňuje vám prechádzať medzi aktívnym a podržaným hovorom (služba siete).
- Send DTMF Umožňuje vám odosielať reťazce DTMF (dual tone multi frequency) tónov, napríklad heslá. Zadajte DTMF reťazec alebo ho vyhľadajte v adresári Contacts a stlačte DTMF.

Poznamenávame, že do reťazca môžete vložiť znak čakania w alebo znak pauzy p opakovaným stláčaním tlačidla **U**. **Transfer** — Umožňuje vám spojiť podržaný hovor s aktívnym a súčasne sa od oboch hovorov odpojiť (služba siete).

# Písanie textu

Môžete písať aj text, napríklad keď píšete textovú správu. Opakovane stláčajte jedno z číselných tlačidiel, kým sa nezobrazí požadovaný znak. Ak sa nasledujúce písmeno nachádza na rovnakom tlačidle ako to, ktoré ste práve vložili, počkajte, kým sa objaví kurzor (alebo stlačte ľavé, pravé, horné alebo dolné smerové tlačidlo, aby sa ukončila čakacia doba) a písmeno vložte. Súbor dostupných znakov závisí od jazyka, vybraného pre písanie textu. Medzeru vložíte stlačením **1**.

- Ak chcete vymazať znak naľavo od kurzora, stlačte Clear. Ak chcete vymazať viac znakov, stlačte a pridržte Clear.
- Ak chcete zmeniť veľkosť písmen, stlačte 🔊.
- Ak chcete prejsť od písania písmen k písaniu číslic alebo naopak, stlačte a pridržte 🛷.
- Ak píšete písmená a chcete vložiť číslicu, stlačte a pridržte príslušné číslicové tlačidlo.
- Ak chcete vložiť špeciálny znak, opakovane stláčajte 🗈.
  - Môžete tiež stlačiť 🖏 prejsť na požadovaný znak a stlačiť Use.

Sige Tip: Ak používate Bluetooth headset alebo handsfree súpravu, môžete presmerovať aktívny hovor späť na svoju Nokiu 9300 stlačením Hands.

# Prístup k funkciám menu

Vonkajší telefón ponúka súbor funkcií menu.

Väčšina z týchto funkcií je sprevádzaná stručným vysvetľujúcim textom. Ak si chcete tento vysvetľujúci text prezrieť, prejdite na požadovanú funkciu menu a počkajte asi 15 sekúnd. Aby sa zobrazovali vysvetľujúce texty, musíte ich aktivovať v Settings > Telephone settings.

# Prístup do funkcie menu

Ak chcete k funkcii prejsť cez systém menu, v pohotovostnom režime stlačte **Menu**, prejdite na požadované hlavné menu, napríklad **Settings**, a stlačte **Select**. Prejdite k submenu, napríklad **Call settings**, a stlačte **Select**. Prejdite na nastavenie a stlačte **Select**.

Ak chcete vstúpiť do funkcie pomocou Číselnej skratky menu, v pohotovostnom režime stlačte Menu a do 2 sekúnd zadajte číselnú skratku menu, submenu a nastavenia, ktoré chcete použiť. Číselná skratka je zobrazená v pravom hornom rohu displeja.

Ak sa chcete vrátiť na predchádzajúcu úroveň menu, stlačte **Back**. Ak sa nachádzate v hlavnom menu a chcete z menu odísť, stlačte **Exit**. Menu môžete opustiť aj stlačením tlačidla Koniec.

# Štruktúra menu

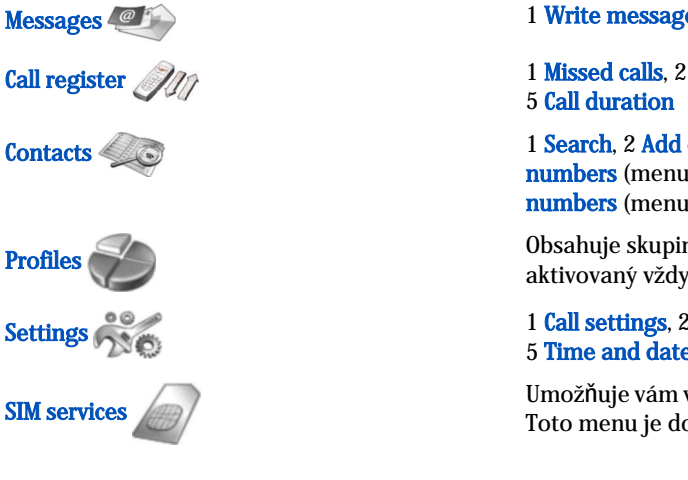

1 Write message, 2 Folders, 3 Voice messages, 4 Service commands

1 Missed calls, 2 Received calls, 3 Dialled numbers, 4 Delete recent call lists, 5 Call duration

1 Search, 2 Add contact, 3 Delete, 4 Settings, 5 Speed dials, 6 Service numbers (menu sa zobrazuje ak ho podporuje vaša SIM karta), 7 My numbers (menu sa zobrazuje ak ho podporuje vaša SIM karta)

Obsahuje skupiny nastavení (profily), ktoré môžete aktivovať. Môžete mať aktivovaný vždy iba jeden profil.

1 Call settings, 2 Telephone settings, 3 Security settings, 4 Display settings, 5 Time and date settings, 6 Right select key

Umožňuje vám využívať dodatočné funkcie, poskytované vašou SIM kartou. Toto menu je dostupné iba ak ho podporuje vaša SIM karta.

Váš prístroj podporuje odosielanie textových správ, prekračujúcich obvyklý limit 160 znakov. Ak vaša správa prekračuje limit 160 znakov, odošle sa ako séria dvoch alebo viacerých správ.

V hornej časti displeja uvidíte indikátor dĺžky správy, ktorý odpočítava od 160. Napríklad 10/2 znamená, že môžete vložiť ešte 10 znakov, aby sa text odoslal v dvoch správach.

Upozorňujeme, že ak používate špeciálne znaky (Unicode), ako é, á, ô, text bude dlhší.

Ak sa vo vašej správe nachádzajú špeciálne znaky, môže indikátor udávať nesprávny údaj o dĺžke správy. Pred odoslaním správy vás prístroj bude informovať, ak dĺžka správy prekračuje maximálny limit, povolený pre jednu správu.

Messages (Správy)

# Stlačte Menu a vyberte Messages.

Na rozhraní komunikátora môžete písať aj iné typy správ. Pozrite si "Messaging (Správy)" str. 27.

Keď odosielate správy, váš prístroj môže zobraziť slová Message sent. To znamená, že prístroj odoslal správu na číslo centra správ, naprogramované vo vašom prístroji. Neznamená to ale, že správa bola prijatá v mieste určenia. Viac podrobností o službách výmeny správ získate od svojho poskytovateľa služieb. Ak chcete napísať textovú správu, vyberte Write message a napíšte správu. Ak chcete správu odoslať, stlačte tlačidlo Hovor alebo Send a zadajte telefónne číslo adresáta, alebo stlačte Search, ak chcete vyhľadať telefónne číslo v zozname kontaktov. Ak počas písania správy stlačíte Options, budete môcť napríklad odoslať správu viacerým adresátom alebo ju uložiť pre neskoršie použitie.

Sight Tip: Ak chcete vstúpiť do editora textových správ z pohotovostného režimu, stlačte posúvacie tlačidlo vľavo.

Ak si chcete pozrieť obsah zložky textových správ, vyberte **Folders** a požadovanú zložku. Ak chcete vytvoriť novú zložku, stlačte v zozname zložiek **Options** a vyberte **Add folder**.

Sight Tip: Ak chcete otvoriť zložku Inbox v pohotovostnom režime, stlačte posúvacie tlačidlo vpravo.

Ak chcete definovať alebo upraviť číslo svojej odkazovej schránky (služba siete), vyberte Voice messages > Voice mailbox number. Zadajte číslo alebo ho vyhľadajte v zozname kontaktov. Číslo odkazovej schránky môžete získať od svojho poskytovateľa služieb alebo operátora.

Ak si chcete vypočuť svoje odkazy (služba siete), vyberte Voice messages > Listen to voice messages.

Ak chcete odoslať servisný príkaz svojmu poskytovateľovi služieb (služba siete), vyberte Service commands. Napíšte príkaz a stlačte tlačidlo Hovor alebo Send.

#### Call register (Denník hovorov) Call

Môžete si zobraziť telefónne čísla neprijatých a prijatých hovorov a volané čísla, ako aj približnú dĺžku vašich hovorov. Telefón uchováva neprijaté a prijaté hovory iba ak tieto funkcie podporuje sieť a ak je telefón zapnutý a nachádza sa v oblasti, obsluhovanej sieťou.

Stlačte Menu a vyberte Call register.

Informácie o posledných hovoroch si môžete prezrieť aj cez rozhranie komunikátora. <u>Pozrite si "Zobrazenie volaných Čísel,</u> prijatých a neprijatých hovorov" str. 24.

# Contacts (Kontakty)

Môžete si zobraziť a upravovať aj mená a telefónne čísla (kontakty), ktoré ste si uložili do pamäti telefónu alebo SIM karty. Do pamäti telefónu si môžete ukladať mená s niekoľkými telefónnymi Číslami. Počet mien, ktoré si môžete uložiť, závisí od objemu údajov, uložených s jednotlivými menami.

Do pamäti SIM karty si môžete s každým menom uložiť jediné telefónne číslo.

Môžete využiť aj rozsiahlejšiu aplikáciu Contacts na rozhraní komunikátora.

# Rýchly prístup do zoznamu kontaktov

Do zoznamu kontaktov môžete vstúpiť aj nasledujúcimi spôsobmi:

V pohotovostnom režime stlačte Names (ak je k dispozícii), alebo stlačte Go to a vyberte Contacts.

V pohotovostnom režime prejdite nadol k požadovanému menu, stlačte Details a prejdite k Číslu.

Počas hovoru stlačte Options a vyberte Contacts.

# Vyhľadávanie, pridávanie a vymazávanie kontaktov

Ak chcete vyhľadať kontakt, v pohotovostnom režime stlačte **Menu** a vyberte **Contacts** > **Search**, alebo v pohotovostnom režime stlačte posúvacie tlačidlo dolu. Zadajte prvé písmená požadovaného mena. Prejdite na požadované meno a stlačte **Details**. Prejdite cez telefónne Čísla, uložené s menom.

Ak chcete uložiť meno a telefónne číslo do vybranej pamäti, stlačte **Menu** a vyberte **Contacts** > **Add contact**. Napíšte krstné meno a stlačte **OK**. Ak používate pamäť telefónu, zadajte druhé meno a stlačte **OK**. Napíšte telefónne číslo vrátane medzimestskej predvoľby a stlačte **OK**. Vyberte typ čísla a stlačte **Select** > **Done**.

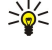

**Tip:** Ak chcete telefónne číslo používať, keď budete v zahraničí, dvakrát stlačte 呒 (vloží sa znak +) a zadajte predvoľbu krajiny, medzimestskú predvoľbu (bez počiatočnej nuly) a telefónne číslo.

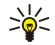

**Tip:** Ak chcete v pohotovostnom režime rýchlo uložiť meno a telefónne číslo, napíšte telefónne číslo a stlačte **Save**. Napíšte krstné meno a stlačte **OK**. Napíšte priezvisko a stlačte **OK** > **Done**.

Ak chcete s jedným menom uložiť viac čísel a nastavená pamäť je **Phone**, v pohotovostnom režime prejdite nadol k menu, ku ktorému chcete doplniť číslo a stlačte **Details**. Stlačte **Options** a vyberte **Add number**, ak chcete k menu pridať nové telefónne číslo.

Ak chcete vymazať kontakty a všetky Čísla, ktoré sú s nimi uložené, v pohotovostnom režime stlačte Menu a vyberte Contacts > Delete. Vyberte One by one alebo Delete all.

Ak chcete vymazať niektoré číslo, uložené s menom, v pohotovostnom režime prejdite nadol k požadovanému menu a stlačte **Details**. Prejdite k číslu, ktoré chcete vymazať, stlačte **Options** a vyberte **Delete number**.

Ak chcete upraviť niektoré meno alebo číslo, v pohotovostnom režime prejdite nadol k požadovanému menu a stlačte **Details**. Stlačte **Options** a vyberte **Edit name** alebo **Edit number**. Upravte meno alebo číslo a stlačte **OK**.

### Nastavenia pre kontakty

V pohotovostnom režime stlačte Menu a vyberte Contacts > Settings a jednu z nasledujúcich volieb:

- Memory in use Ak chcete vybrať pamäť pre kontakty, ktorá sa má používať.
- Contacts view Ak chcete nastaviť, ako sa majú kontakty zobrazovať.

### Rýchla voľba

Ak chcete prideliť telefónne číslo niektorému z tlačidiel 😰 – 🖭, v pohotovostnom režime stlačte Menu, vyberte Contacts > Speed dials a prejdite na požadované číslo tlačidla.

Stlačte Assign > Search a vyberte meno a číslo, ktoré chcete priradiť.

Ak tlačidlu už bolo pridelené telefónne číslo, stlačte **Options** a vyberte **Change**, ak chcete číslo zmeniť, alebo **Delete**, ak chcete priradenie zrušiť.

# Ďalšie funkcie

V pohotovostnom režime stlačte Menu a vyberte Contacts a jednu z nasledujúcich volieb:

- Service numbers Odtiaľto môžete volať na čísla, ktoré váš poskytovateľ služieb mohol uložiť na vašu SIM kartu (služby siete).
- My numbers Ak to vaša karta umožňuje, môžete si tu prezrieť Čísla, pridelené vašej SIM karte. Podrobnosti si zistite od svojho poskytovateľa služieb.

# Profiles (Profily)

Stlačte Menu a vyberte Profiles.

Ak chcete zmeniť profil, zvoľte si požadovaný profil a vyberte Activate.

Ak chcete aktivovať profil na určitý čas, vyberte požadovaný profil a **Timed**. Nastavte čas (do 24 hodín), po uplynutí ktorého má nastavenie profilu skončiť. Po uplynutí nastaveného času sa stane aktívnym predchádzajúci nenačasovaný profil.

Sige Tip: Ak chcete aktivovať niektorý profil v pohotovostnom režime, krátko stlačte vypínač a vyberte požadovaný profil.

Nastavenia profilu môžete upraviť cez rozhranie komunikátora. Pozrite si "Nastavenia profilov" str. 64.

# Settings (Nastavenia)

### Stlačte Menu a vyberte Settings.

Ak chcete upraviť nastavenia hovoru, prejdite na Call settings a vyberte:

• **Call divert** (služba siete) — vyberte, ak chcete presmerovať prichádzajúce hovory na iné telefónne číslo, napríklad do svojej odkazovej schránky.

O podrobnostiach sa informujte u svojho poskytovateľa služieb. Voľby, ktoré nepodporuje vaša SIM karta alebo operátor, sa nemusia zobraziť.

Vyberte si požadovanú voľbu. Vyberte napríklad **Divert if busy**, ak chcete presmerovať hovory, ktoré prídu v čase, keď máte iný hovor, alebo ktoré odmietnete.

Ak chcete aktivovať voľbu presmerovania, vyberte **Activate**, požadované telefónne číslo (napríklad číslo svojej odkazovej schránky alebo iné číslo) a čas, po uplynutí ktorého sa hovor presmeruje, ak ho pre danú voľbu presmerovania možno nastaviť. Ak chcete voľbu presmerovania vypnúť, vyberte **Cancel**, a ak chcete zistiť, či je voľba aktivovaná alebo nie, vyberte **Check status**, ak je táto možnosť pre danú voľbu presmerovania k dispozícii. Súčasne môže byť aktivovaných niekoľko volieb presmerovania.

Príslušné indikátory uvidíte v pohotovostnom režime.

• Anykey answer — vyberte On, ak chcete prijímať prichádzajúci hovor krátkym stlačením ktoréhokoľvek tlačidla okrem vypínača, tlačidiel voľby a tlačidla End.

- Automatic redial vyberte On, ak chcete, aby telefón po neúspešnom volaní vykonal ešte 10 ďalších pokusov o spojenie hovoru.
- Speed dialling vyberte On, ak chcete volať na mená a čísla, pridelené tlačidlám rýchlej voľby 😰 🗵 stlačením a pridržaním príslušného tlačidla.
- Call waiting vyberte Activate, ak chcete, aby vás sieť upozornila na prichádzajúci hovor aj počas hovoru (služba siete).
- Send my caller ID vyberte Yes, ak chcete, aby sa vaše telefónne číslo zobrazovalo účastníkovi, ktorého voláte (služba siete). Ak vyberiete Set by network, prístroj použije nastavenie, na ktorom ste sa dohodli s poskytovateľom služieb.
- Line for outgoing calls (služba siete) vyberte pre volanie linku 1 alebo 2. Ak si vyberiete Line 2 a nemáte objednanú túto službu siete, nebudete môcť z telefónu volať. Hovory však môžete prijímať na oboch linkách, nezávisle od zvolenej linky. Môžete mať napríklad súkromnú a pracovnú linku. Ak to vaša SIM karta umožňuje, môžete voľbu liniek zakázať.

Ak chcete upraviť nastavenia telefónu, prejdite na Telephone settings a vyberte:

- Cell info display ak chcete, aby prístroj oznamoval, keď ho používate v celulárnej sieti, založenej na technológii mikrocelulárnej siete (MCN) (služba siete).
- Network selection ak chcete, aby prístroj automaticky vyberal celulárnu sieť, dostupnú v mieste, kde sa nachádzate. Ak vyberiete Manual, budete si môcť vybrať sieť, ktorá má roamingovú dohodu s vašim domácim poskytovateľom služieb.
- Confirm SIM service actions ak chcete, aby telefón zobrazoval potvrdzovacie správy, ktoré sa odosielajú medzi telefónom a poskytovateľom služieb pri používaní služieb SIM karty.

Upozorňujeme, že prístup k týmto službám si môže vyžadovať odoslanie textovej správy alebo spojenie hovoru. Tieto služby vám poskytovateľ môže účtovať.

- Help text activation ak chcete, aby telefón zobrazoval vysvetľujúce texty, ktoré vás prevedú funkciami menu vonkajšieho telefónu.
- Start-up tone ak chcete, aby sa pri zapnutí vonkajšieho telefónu ozval uvítací tón.

Ak chcete upraviť bezpečnostné nastavenia, prejdite na Security settings a vyberte:

- **PIN code request** ak chcete, aby si telefón pri každom zapnutí žiadal PIN kód. Upozorňujeme, že niektoré SIM karty neumožňujú toto nastavenie zmeniť.
- Call barring service ak chcete obmedziť hovory (služba siete).

Vyberte si požadovanú voľbu blokovania a aktivujte ju (Activate) alebo deaktivujte (Cancel), alebo skontrolujte, či je voľba aktívna (Check status).

Closed user group (služba siete) — ak chcete definovať skupinu ľudí, ktorí vám môžu volať a ktorým môžete volať vy. Ďalšie informácie si vyžiadajte od svojho operátora alebo poskytovateľa služieb. Vyberte Default, ak chcete aktivovať predvolenú skupinu, na ktorej ste sa dohodli s operátorom siete, On, ak chcete použiť inú skupinu (musíte poznať registračné číslo skupiny), alebo Off.

Aj keď sú hovory obmedzené na uzavreté skupiny užívateľov, môže sa dať volať na oficiálne tiesňové číslo, naprogramované vo vašom prístroji.

- Access codes ak chcete zmeniť bezpečnostný kód, PIN kód, PIN2 kód alebo blokovacie heslo.
- Lock if SIM card is changed ak chcete, aby si prístroj po vložení neznámej SIM karty vyžiadal blokovací kód. Prístroj si vedie zoznam SIM kariet, ktoré pozná ako vlastné karty majiteľa.
- Lock system ak chcete prístroj zablokovať. Prístroj odblokujete stlačením Unlock > v pohotovostnom režime. <u>Pozrite si</u> "Nastavenie blokovania prístroja" str. 66.
- Ak chcete upraviť nastavenia displeja telefónu, prejdite na Display settings a vyberte:
- Colour schemes ak si chcete zvoliť farbu pre niektoré časti displeja telefónu, napríklad indikátory intenzity signálu a úrovne nabitia batérie.
- **Operator logo** ak chcete, aby sa zobrazovalo alebo skrylo logo operátora.
- Screen saver timeout ak chcete nastaviť čas, po uplynutí ktorého sa bude aktivovať šetrič displeja.

Ak chcete upraviť nastavenia času a dátumu, prejdite na Time and date settings.

Ak chcete vybrať funkciu pre pravé tlačidlo voľby v pohotovostnom režime, prejdite na **Right select key** a vyberte požadovanú funkciu zo zoznamu.

# 3. Desk (Pracovná plocha)

**Desk** – Pracovná plocha – je východiskový bod, z ktorého môžete otvárať všetky aplikácie v prístroji alebo na pamäťovej karte. Po displeji sa môžete pohybovať hore a dolu pomocou ovládača alebo smerových tlačidiel.

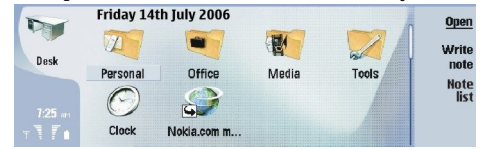

Na pracovnej ploche uvidíte všetky aplikácie, inštalované vo vašom prístroji. Keď si nainštalujete nové aplikácie, aj tieto uvidíte na pracovnej ploche. Väčšina aplikácií je zoskupená v štandardných skupinách, ktorými sú **Personal**, **Office**, **Media** a **Tools**. Ak máte aplikácie na pamäťovej karte, tieto sa zobrazujú v závislosti od aplikácie buď na pracovnej ploche alebo v niektorej skupine. Aplikácie sú usporiadané do štandardných skupín takto:

Skupina Personal: Telephone, Contacts, Messaging a Calendar

- Skupina Office: Documents, Sheet, Presentations, File manager a Calculator
- Skupina Media: Web, Images, Voice rec., Music player a RealPlayer
- Skupina Tools: Control panel, Backup, Sync, Data transfer, Data mover, Modem, Conn. manager, Device manager, Cell broadcast a Help

Ak chcete otvoriť aplikáciu alebo skupinu alebo ak chcete aktivovať odkaz, vyberte aplikáciu, skupinu alebo odkaz a stlačte **Open**.

Ak chcete odstrániť niektorú aplikáciu, otvorte **Desk** > **Tools** > **Control panel** > **Data management** > **Application manager**.

Ak si chcete zapísať poznámku, stlačte Write note.

Sigent Tip: Ak si chcete zapísať poznámku v hlavnom okne pracovnej plochy, môžete stlačiť aj Desk.

Tip: Poznámky sa ukladajú na miesto, kde sa nachádzate. Napríklad tipy, ktoré si vytvoríte v aplikáciách skupiny Office, sa v tejto skupine aj ukladajú. Ak si chcete na pracovnej ploche Desk zobraziť zoznam poznámok, stlačte Note list.

Na pracovnú plochu Desk si môžete pridať odkazy z väčšiny aplikácií. Odkazy môžu otvárať dokument alebo web stránku.

Ak chcete na plochu **Desk** pridať odkaz, stlačte Menu a vyberte **File** > **Add to Desk**. Prejdite na skupinu, do ktorej chcete odkaz zaradiť, vyberte ju a stlačte **OK**.

Ak chcete odstrániť odkaz alebo poznámku, stlačte Menu a vyberte File > Delete .

Ak chcete zmeniť poradie ikôn aplikácií, odkazov a poznámok, vyberte požadovanú ikonu, stlačte Menu a vyberte **File** > **Move**. Pomocou ovládača alebo smerových tlačidiel presuňte ikonu na nové miesto a stlačte **Place here**. Aplikácie, odkazy a poznámky nemožno presúvať do skupín.

Ak chcete zmenšiť alebo zväčšiť veľkosť ikôn, stlačte Menu a vyberte View > Zoom in alebo Zoom out.

Ak chcete nastaviť alebo zmeniť obrázok na pozadí, stlačte Menu a vyberte **Tools** > **Wallpaper settings...**. Vyberte stránku **Desk** a nastavte **Wallpaper** na **Yes**. V poli **Image file** stlačte **Change**, aby ste vyhľadali obrázok. Prejdite na požadovaný obrázok a stlačte **Select**.

Sigent Tip: V rovnakom dialógovom okne môžete na stráne Cover zmeniť obrázok na pozadí displeja vonkajšieho telefónu.

Ak chcete zmeniť ikonu alebo názov niektorej skupiny, aplikácie, odkazu alebo poznámky, vyberte požadovanú položku, stlačte Menu a vyberte File > Properties. Prejdite na Icon a stlačte Change. Prejdite na novú ikonu a stlačte OK. Prejdite na Name, zadajte nový názov a stlačte Done.

# Skupiny na pracovnej ploche

Aplikácie, odkazy a poznámky si môžete na pracovnej ploche **Desk** utriediť do rozličných zložiek. Rovnakú aplikáciu alebo odkaz môžete mať vo viacerých skupinách.

Ak chcete otvoriť niektorú skupinu, vyberte ju a stlačte Open.

Ak chcete presunúť aplikáciu, odkaz alebo poznámku do inej skupiny, vyberte príslušnú položku, stlačte Menu a vyberte **File** > **Show in groups...** Aktuálna skupina je označená. Prejdite do novej skupiny, vyberte ju a stlačte **OK**.

Desk (Pracovná plocha)

# Vytváranie nových skupín

Aplikácie, odkazy a poznámky si môžete na pracovnej ploche **Desk** utriediť do rozličných zložiek. Vovnútri skupiny nemožno vytvoriť inú skupinu; nemôžete teda vytvoriť skupinu v skupine **Office**.

Ak chcete vytvoriť novú skupinu, stlačte Menu a vyberte File > New group.... Zadajte názov skupiny a stlačte OK.

# 4. Telefón

V aplikácii **Telephone** si môžete prezerať kontakty, uložené v telefónnom zozname SIM karty alebo na pamäťovej karte. Môžete tiež telefonovať, prezerať si posledné hovory, kontaktovať odkazové schránky a definovať nastavenia hovoru.

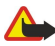

Výstraha: Keď je zapnutý reproduktor, nedržte prístroj pri uchu, pretože hlasitosť môže byť veľmi vysoká.

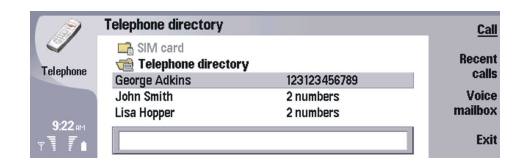

# Volanie

Aby ste mohli volať a prijímať hovory, musí byť vonkajší telefón zapnutý, v prístroji musí byť inštalovaná platná SIM karta a musíte sa nachádzať v oblasti, obsluhovanej celulárnou sieťou.

Ak chcete telefonovať, vstúpte do aplikácie **Telephone**, napíšte telefónne Číslo alebo vyberte kontakt zo zoznamu a stlačte **Call**.

Ak chcete upraviť hlasitosť prebiehajúceho hovoru, stlačte **Audio controls**. Stláčaním **Volume +** zvýšite hlasitosť a stláčaním **Volume -** ju znížite. Po nastavení hlasitosti stlačte **Done**.

Ak si chcete zobraziť posledné volané čísla, prijaté alebo neprijaté hovory, stlačte **Recent calls** a vyberte **Dialled calls**, **Received calls**, alebo **Missed calls**. Stláčaním Menu môžete prechádzať medzi jednotlivými stránkami dialógového okna. Ak chcete zavolať na niektoré číslo, prejdite k nemu a stlačte **Call**.

Ak si chcete skontrolovať svoju odkazovú schránku (služba siete), stlačte Voice mailbox.

Upozorňujeme, že počas hlasových hovorov je GPRS spojenie pozastavené.

# Prijatie hovoru

Uvidíte meno a telefónne číslo volajúceho (ak to volajúci povolí), alebo iba číslo, ak sa toto číslo nenachádza vo vašom adresári Contacts.

Hovor prijmete stlačením Answer.

Sige Tip: Ak chcete viesť dôverný telefonický hovor, použite handsfree súpravu alebo zavrite kryt prístroja.

Ak chcete prejsť od aktívneho hovoru k podržanému (služba siete), pomocou smerových tlačidiel prejdite k podržanému hovoru a stlačte Activate.

Ak chcete vypnúť zvonenie, stlačte Silence.

Ak chcete hovor odmietnuť, stlačte Reject.

# 🔳 Rýchla voľba

Keď je kryt prístroja zatvorený, umožňuje vám rýchla voľba zavolať na telefónne číslo stlačením číselného tlačidla a tlačidla Hovor.

Stlačte Menu a vyberte Settings > Speed dials....

Ak chcete niektorému telefónnemu číslu priradiť číselné tlačidlo, prejdite na toto tlačidlo rýchlej voľby a stlačte Add number. Vyberte požadované telefónne číslo z adresára Contacts.

Ak chcete zrušiť priradenie telefónneho čísla číselnému tlačidlu, prejdite na toto tlačidlo rýchlej voľby a stlačte **Remove** number.

Ak chcete upraviť telefónne číslo, priradené číselnému tlačidlu, prejdite na toto tlačidlo rýchlej voľby a stlačte Change number. Vyberte požadované telefónne číslo z adresára Contacts.

# Uskutočnenie konferenčného hovoru

V konferenčnom hovore sa môžete vzájomne počuť vy a päť ďalších účastníkov.

Ak chcete vytvoriť konferenčný hovor (služba siete), zavolajte alebo prijmite prichádzajúci hovor. Počas hovoru zavolajte ďalšieho účastníka, alebo prijmite ďalší prichádzajúci hovor, a stlačte **Conference call**.

Ak si chcete zobraziť zoznam účastníkov konferenčného hovoru, stlačte Conference commands.

### Telefón

Ak chcete vypnúť zvuk konferenčného hovoru, stlačte Mute.

Ak chcete niektorého účastníka vyradiť z konferenčného hovoru, prejdite na tohoto účastníka v zozname a stlačte **Drop**. Ak sa chcete s niektorým účastníkom dôverne porozprávať, prejdite na tohoto účastníka v zozname a stlačte **Private call**.

# Zobrazenie volaných čísel, prijatých a neprijatých hovorov

Môžete si zobraziť čísla, na ktoré ste naposledy volali a z ktorých ste prijali, resp. neprijali hovor.

Telefón uchováva neprijaté a prijaté hovory iba ak tieto funkcie podporuje sieť a ak je telefón zapnutý a nachádza sa v oblasti, obsluhovanej sieťou.

Stlačte Recent calls a vyberte Dialled calls, Received calls, alebo Missed calls.

Stláčaním Menu môžete prechádzať medzi jednotlivými stránkami dialógového okna.

Informácie o posledných hovoroch si môžete prezrieť aj v denníku (Log). Pozrite si "Log (Denník)" str. 26.

Ak chcete zavolať na niektoré číslo, vyberte hovor zo zoznamu a stlačte Call.

Ak chcete zo zoznamu vymazať všetky hovory, stlačte Clear all.

Ak chcete uložiť telefónne číslo hovoru do adresára Contacts, vyberte číslo v zozname, stlačte Menu a stlačte Add to Contacts.

# Odosielanie DTMF tónov

Počas hovoru môžete odosielať DTMF (dual tone multi-frequency) tóny a ovládať tak svoju odkazovú schránku a iné automatizované telefonické služby.

Ak chcete odoslať sekvenciu DTMF tónov, zavolajte na požadované číslo, počkajte, kým sa druhá strana neprihlási, stlačte Menu a vyberte Call > Send DTMF tone.... Odošlite preddefinovanú sekvenciu DTMF tónov alebo ju navoľte.

Tip: DTMF sekvencie môžete ukladať na karty kontaktov. Vstúpte do adresára Contacts, otvorte požadovanú kartu kontaktu, stlačte Add field, a vyberte DTMF.

Ak chcete pred znaky DTMF sekvencie alebo medzi ne vložiť približne dvojsekundovú pauzu, stlačte tlačidlo p. Ak chcete, aby prístroj odoslal znaky až po tom, ako počas hovoru stlačíte <mark>Send tone</mark>, stlačte tlačidlo w.

**Tip:** DTMF tóny môžete odosielať aj stláčaním číselných tlačidiel. Keď je kryt prístroja zatvorený, môžete tóny odosielať stláčaním číselných tlačidiel na klávesnici telefónu.

# Nastavenie off-line profilu

Off-line profil vás chráni pred neúmyselným zapnutím telefónu, pripojením sa na Internet alebo použitím Bluetooth.

\*

\*\*

**Dôležité:** V off-line profile nemôžete volať (ani prijímať žiadne hovory) a používať žiadne funkcie, ktoré si vyžadujú komunikáciu so sieťou GSM. Aby ste mohli volať, musíte najskôr aktivovať funkcie telefónu prechodom do iného profilu. V off-line profile ale môžete volať na tiesňové číslo: stlačte vypínač na kryte prístroja a navoľte oficiálne tiesňové číslo. Na toto stačí použiť rozhranie vonkajšieho telefónu, nemusíte použiť rozhranie komunikátora. Ak bol prístroj zablokovaný, zadajte blokovací kód, aby sa aktivovali funkcie telefónu. Aj keď je prístroj zablokovaný, môže sa dať volať na oficiálne tiesňové číslo.

Aby ste mohli z off-line profilu alebo zablokovaného prístroja uskutočniť tiesňové volanie, musí prístroj volané číslo identifikovať ako oficiálne tiesňové číslo. Pred tiesňovým volaním je rozumné zmeniť profil alebo odblokovať prístroj zadaním blkovacieho kódu.

Ak chcete aktivovať off-line profil, vstúpte do aplikácie Telephone, stlačte Menu a vyberte 🕀 > Offline.

Ak chcete znova povoliť úplnú komunikáciu, stlačte Menu a vyberte 💨 > Exit Offline profile > OK. Potom zapnite vonkajší telefón.

Tip: Off-line profil môžete aktivovať aj z menu ktorejkoľvek aplikácie alebo z vonkajšieho telefónu.

# Presmerovanie hovorov

Prichádzajúce hovory môžete presmerovať do odkazovej schránky alebo na iné telefónne číslo.

Ak chcete presmerovať hovory, vstúpte do aplikácie **Telephone**, stlačte Menu a vyberte **Settings** > **Voice call diverting**. Vyberte niektorú z nasledujúcich volieb presmerovania.

- Divert all calls ak chcete presmerovať všetky prichádzajúce hovory
- Divert if busy ak chcete presmerovať hovory, prichádzajúce v čase, keď máte iný hovor
- Divert if out of reach ak chcete, aby sa presmerovali hovory, prichádzajúce keď máte vypnutý telefón alebo sa nachádzate mimo dosahu siete

### Telefón

- Divert if not answered ak chcete, aby sa hovory presmerovali po uplynutí istého času. V poli Time delay definujte, ako dlho musí telefón zvoniť, aby sa hovor presmeroval.
- Tip: Ak chcete súčasne aktivovať Divert if busy, Divert if out of reach a Divert if not answered, prejdite na Divert if not available a stlačte Change.

Ak chcete skontrolovať, ktoré presmerovania máte aktivované, prejdite na niektorú voľbu presmerovania a stlačte **Check** status.

Ak chcete zrušiť všetky presmerovania hovorov, stlačte Cancel all.

# Blokovanie hovorov

Môžete obmedziť prichádzajúce a odchádzajúce hovory a medzištátne hovory (služba siete).

Blokovanie hovorov a presmerovanie hovorov nemôžu byť aktívne súčasne.

Aj keď sú hovory blokované, môže sa dať volať na určité oficiálne tiesňové čísla.

Ak chcete zablokovať hovory, vstúpte do aplikácieTelephone a vyberte Settings > Voice call barring.

Vyberte si niektorú z nasledujúcich volieb blokovania.

- Outgoing calls ak chcete, aby sa z vášho prístroja nedalo telefonovať
- Incoming calls ak chcete zakázať prichádzajúce hovory
- International calls ak chcete zamedziť volanie do zahraničia alebo do iných oblastí
- Incoming calls when abroad ak chcete zablokovať prichádzajúce hovory, keď sa nachádzate v zahraničí
- International except home country ak chcete zablokovať hovory do iných krajín alebo oblastí, ale umožniť hovory do vašej domovskej krajiny

Aby ste mohli použiť službu blokovania hovorov, potrebujete blokovacie heslo, ktoré dostanete od svojho poskytovateľ a služieb, keď si službu necháte aktivovať.

Ak chcete zistiť stav blokovania hovorov, prejdite na niektorú voľbu blokovania a stlačte Check status.

Ak chcete zrušiť všetky blokovania hovorov, stlačte Cancel all.

# Nastavenia pre hovory, sieť a telefónnu linku

V dialógovom okne **Other settings** môžete definovať rozličné nastavenia, vzťahujúce sa na hovory a služby siete. Vstúpte do aplikácie **Telephone**, stlačte Menu a vyberte **Settings** > **Other settings**.

# Nastavenia hovoru

V dialógovom okne Other settings vyberte Call.

Ak chcete, aby sa vaše číslo zobrazovalo účastníkom, ktorých voláte (služba siete), prejdite na Send my caller ID, stlačte Change a vyberte On.

Ak chcete, aby telefón krátko zobrazoval približnú dĺžku predchádzajúceho hovoru, prejdite na Summary after call, stlačte Change a vyberte On.

Ak chcete, aby pristroj opakoval voľbu čísla, ktoré bolo pri prvom pokuse obsadené, prejdite na **Automatic redial**, stlačte **Change** a vyberte **On**.

### Nastavenia siete

V dialógovom okne Other settings vyberte Network.

Ak chcete manuálne vybrať niektorú celulárnu sieť, prejdite na **Network selection**, stlačte **Change** a vyberte **Manual**. Vyberte si niektorú zo sietí, dostupných v mieste, kde sa nachádzate.

Tip: Manuálna voľba je výhodná, ak viete, že volania v niektorej sieti sú lacnejšie než v iných sieťach, alebo ak má niektorá sieť vyššiu priepustnosť.

Ak chcete, aby si prístroj vyberal sieť automaticky, prejdite na Network selection, stlačte Change a vyberte Automatic.

Ak chcete používať službu čakania na hovor (služba siete), prejdite na Call waiting, stlačte Change a vyberte On. Keď počas hovoru dostanete nový hovor, zaznie zvukový signál a zobrazí sa správa s upozornením na nový hovor.

Stlačte Check status, ak chcete zistiť, či je služba čakania na hovor aktívna.

### Rozšírené nastavenia

Aj keď je aktivovaný pevný zoznam, môže sa dať volať na oficiálne tiesňové číslo, naprogramované vo vašom prístroji.

### Telefón

V dialógovom okne Other settings vyberte Advanced.

Ak chcete umožniť volanie iba na určité Čísla (pevný zoznam), prejdite na **Fixed dialling number**, stlačte **Change** a vyberte **On**. Aj keď je aktivovaný pevný zoznam, môžete si prehliadať Čísla, uložené v pamäti prístroja. Ak vaša SIM karta nepodporuje pevný zoznam, túto funkciu nemôžete použiť.

Ak chcete upraviť pevný zoznam, prejdite na Fixed dialling number a stlačte Number list.

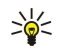

Tip: Pomocou pevného zoznamu môžete napríklad obmedziť hovory na určité oblasti. V takomto prípade napíšte do poľa Number predvoľbu oblasti.

Ak chcete definovať, ako sa má prijať neznámy prichádzajúci hovor, prejdite do **Default call mode**. Ak vyberiete napríklad **Voice call**, prevezme sa prichádzajúci hovor ako hlasový hovor, ak sieť nebude vedieť rozlíšiť, či sa jedná o hlasový hovor alebo faxový prenos. K tomu môže dôjsť, ak má telefón a fax volajúceho rovnaké číslo. Toto nastavenie nie je dostupné vo všetkých oblastiach.

Ak chcete zmeniť telefónnu linku pre odchádzajúce hovory (služba siete), prejdite na **Telephone line in use**, stlačte **Change** a vyberte si linku. Aby ste túto funkciu mohli využívať, musíte mať SIM kartu, ktorá podporuje službu alternatívnej linky (ALS) a musíte mať aktivované dve telefónne linky.

Ak chcete zakázať voľbu linky, prejdite na Block line selection, stlačte Change a vyberte Yes.

# Nastavenia odkazovej schránky

Môžete si definovať telefónne číslo odkazovej schránky a sekvenciu DTMF tónov, ktorú používate pri vstupe do schránky (služba siete).

Stlačte Menu a vyberte Settings > Voice mailboxes....

Ak chcete definovať telefónne číslo odkazovej schránky, prejdite na **Number** a napíšte telefónne číslo. Toto číslo dostanete od svojho poskytovateľ a služby odkazovej schránky.

Sight Tip: Ak chcete používať svoju odkazovú schránku v zahraničí, pridajte pred číslo znak plus a predvoľbu krajiny/oblasti.

Ak chcete definovať sekvenciu DTMF tónov pre odkazovú schránku, prejdite na DTMF a napíšte reťazec.

# Log (Denník)

V denníku **Log** si môžete prezerať údaje napríklad o odoslaných a prijatých textových správach, volaniach a prijatých hovoroch a o komunikačných udalostiach za predchádzajúce obdobie.

Ak chcete vstúpiť do denníka, stlačte Menu a vyberte Tools > Log.

Skratka: Z väčšiny aplikácií môžete denník otvoriť stlačením Shift+Ctrl+L.

Ak chcete použiť údaje z denníka **From/To**, stlačte **Use**. Stlačením príslušného tlačidla môžete odpovedať na textové správy, faxy alebo hovory, alebo pridať volajúceho alebo odosielateľa správy do svojho adresára kontaktov.

Ak si chcete zvoliť typ komunikácie, ktorý sa má zobraziť, napríklad iba telefónne hovory, stlačte Filter by type.

Ak si chcete zobraziť udalosti v denníku podľa smeru, vyberte View > Filter by direction.... Môžete si napríklad zobraziť všetku komunikáciu, alebo iba prichádzajúcu komunikáciu, odchádzajúcu komunikáciu, alebo neprijatú komunikáciu.

Ak chcete usporiadať údaje v denníku iným spôsobom, stlačte Menu a vyberte jednu z dvoch volieb v View > Sorting order.

Ak si chcete zobraziť podrobné údaje o niektorej komunikačnej udalosti, stlačte **Details**. Môžete vidieť napríklad typ, smer a predmet správy, alebo telefónne číslo volajúceho alebo odosielateľa správy.

Ak chcete vymazať obsah denníka, stlačte Menu a vyberte Tools > Clear log....

Ak chcete nastaviť dobu, počas ktorej sa udalostí uchovávajú v denníku a po uplynutí ktorej sa vymažú, stlačte Menu a vyberte Tools > Log duration....

Ak chcete prekopírovať niektoré číslo z denníka, stlačte Menu a vyberte File > Copy number. Číslo môžete vložiť do novej kartu kontaktu alebo do správy.

Ak si chcete zobraziť množstvo dát, odoslaných a prijatých cez GPRS, stlačte Menu a vyberte Tools > GPRS data counter.

V aplikácii **Messaging** môžete vytvárať, odosielať, prijímať, prezerať si, upravovať a triediť textové správy, multimediálne správy, e-mailové správy, faxové správy a špeciálne textové správy, obsahujúce dáta, napríklad nastavenia, záložky alebo odkazy na internetové stránky. Môžete tiež prijímať správy a dáta cez Bluetooth alebo infračervené spojenie, prijímať správy služieb, správy celulárneho vysielania, a odosielať príkazy službám.

Aby ste mohli odosielať a prijímať správy:

- Vonkajší telefón musí byť zapnutý, v prístroji musí byť inštalovaná platná SIM karta a musíte sa nachádzať v oblasti, obsluhovanej celulárnou sieťou. Kryt prístroja môže byť otvorený alebo zavretý.
- Sieť, ktorú používate, musí podporovať faxové prenosy, dátové prenosy a službu textových správ, ak chcete tieto služby používať.
- Na vašej SIM karte musíte mať aktivované faxové a dátové prenosy a službu SMS.
- Musíte mať definované nastavenia prístupového miesta k Internetu (IAP). <u>Pozrite si "Internet setup (Nastavenia Internetu)" str. 68.</u>
- Musíte mať definované nastavenia pre e-mail. Pozrite si "Nastavenie e-mailového konta" str. 31.
- Musíte mať definované nastavenia pre textové správy. <u>Pozrite si "Nastavenia textových správ" str. 33.</u>
- Musíte mať definované nastavenia pre multimediálne správy. <u>Pozrite si "Nastavenia konta multimediálnych</u> <u>správ" str. 35.</u>

Informujte sa o správnych nastaveniach u svojho poskytovateľa služieb, operátora alebo poskytovateľa Internetových služieb.

**Tip:** Keď uvediete svoju Nokiu 9300 do prevádzky, môže automaticky rozpoznať poskytovateľa SIM karty a nakonfigurovať správne nastavenia pre textové správy, multimediálne správy a GPRS. Aby ste mohli využívať multimediálne správy a GPRS, budete si tieto služby asi musieť nechať aktivovať u svojho operátora.

# Centrum správ

Hlavné okno aplikácie Messaging má dva rámy: zoznam zložiek naľavo, a správy z vybranej zložky napravo. Medzi rámami môžete prechádzať pomocou tabulátora.

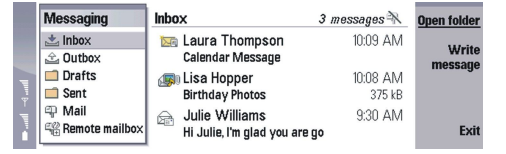

# Zložky v hlavnom okne aplikácie Messaging:

- Inbox obsahuje všetky prijaté správy okrem e-mailov, správ na SIM karte a správ celulárneho vysielania. E-mailové správy sa ukladajú do zložky vzdialenej schránky.
- Outbox obsahuje správy, Čakajúce na odoslanie.
- Drafts obsahuje koncepty správ, ktoré ste ešte neodoslali.
- Sent uchováva posledné odoslané správy s výnimkou správ, odoslaných cez Bluetooth.

Na konci zoznamu zložiek sa zobrazujú zložky definovaných vzdialených schránok.

# Písanie a Čítanie správ

Ak si chcete prezrieť správu, vyberte ju a stlačte Open.

Ak chcete rozbaliť zložku na celú veľkosť displeja, stlačte Open folder.

Ak chcete napísať novú správu, stlačte Write message. Vyberte typ správy a stlačte OK.

Ak chcete odpovedať odosielateľovi a všetkým adresátom e-mailu, stlačte Menu a vyberte Write > Reply to all.

Ak chcete niektorú správu poslať ďalej, označte ju, stlačte Menu a vyberte Write > Forward. Upozorňujeme, že nie každú správu možno poslať ďalej.

Sert. Tip: Takto môžete posielať ďalej aj správy zo zložky Sent.

Ak chcete správu označiť ako prečítanú alebo neprečítanú, stlačte Menu, vyberte Write > Mark a potom As read, resp. As unread.

Ak chcete prevziať správy zo svojej SIM karty, stlačte Menu a vyberte **Receive** > **SIM messages**. SIM správy sú textové správy, ktoré máte uložené na svojej SIM karte.

Niektoré typy správ sa nedajú vytlačiť, napríklad multimediálne správy a ďalšie špeciálne typy správ.

Ak chcete zoradiť správy v požadovanom poradí, stlačte Menu a vyberte jednu z volieb v menu View > Sort by.

Ak chcete vytlačiť správu, stlačte Menu a vyberte File > Printing > Print....

Ak chcete zmeniť rozloženie stránky pred tlačou, stlačte Menu a vyberte File > Printing > Page setup....

# Ako si zorganizovať správy

Ak chcete vytvoriť novú zložku pre správy, stlačte Menu a vyberte File > New folder.... Zadajte názov zložky (Folder name), vyberte, kde sa má zložka vytvoriť, a stlačte Create. Upozorňujeme, že podzložky nemožno vytvárať v zložkách Inbox, Outbox, a Sent, môžete ich však vytvoriť vo vzdialených IMAP4 zložkách Outbox a Sent, keď ste on-line. IMAP 4 je štandardný protokol pre prístup k e-mailom na vzdialenom serveri. Pomocou IMAP4 môžete vyhľadávať, vytvárať, vymazávať a spravovať správy a zložky na serveri.

Ak chcete premenovať zložku, vyberte ju, stlačte Menu a vyberte **File** > **Rename folder...**. Zadajte nové meno a stlačte **Rename**. Upozorňujeme, že premenovať môžete iba zložky, ktoré ste sami vytvorili.

Ak chcete presunúť niektorú správu, stlačte Menu a vyberte Edit > Move. Prejdite na novú zložku a stlačte Move. Ak chcete správu presunúť do podzložky, vyberte zložku hlavnej úrovne a stlačte Expand.

Ak chcete vyhľadávať správy, stlačte Menu a vyberte Edit > Find.... Zadajte hľadaný text a stlačte Find.

Ak chcete vyhľadávanie spresniť, stlačte Options.

# Ako predísť nedostatku pamäti

Aby ste uvoľnili pamäť, mali by ste pravidelne vymazávať správy zo zložiek Inbox a Sent, a vymazávať prevzaté e-mailové správy z pamäti prístroja.

Ak chcete z prístroja vymazať e-maily, stlačte Menu a vyberte **Tools** > **Delete e-mails locally...** Stlačte **Change** a vyberte e-mail, ktorý chcete vymazať. Môžete napríklad vymazať všetky e-maily alebo iba tie, ktoré boli prijaté pred viac než dvoma týždňami. E-maily vymažete stlačením **Delete now**.

Tip: Tento postup môžete využiť iba na vymazávanie e-mailov z prístroja. Pôvodný e-mail zostane na serveri. Keď v aplikácii Messaging vymažete e-mailové správy stláčaním príkazového tlačidla Delete, správy, ktoré vymažete, sa nenávratne vymažú z prístroja a zo vzdialenej schránky pri nasledujúcom pripojení.

Ak chcete vymazať e-mail z prístroja i zo vzdialeného servera, otvorte príslušný e-mail a stlačte Delete.

Ak chcete, aby sa zložka Sent vyprázdňovala automaticky, stlačte Menu a vyberte Tools > Sent items storage.... Nastavte Delete sent items na Automatically a zadajte počet dní, po ktorých prístroj zložku vyprázdni.

# 🔳 E-mail

Ak chcete písať a čítať elektronickú poštu, vstúpte do aplikácieMessaging.

Systém elektronickej pošty, ktorý využíva Nokia 9300, vyhovuje Internetovým štandardom SMTP, IMAP4 (rev 1) a POP3.

Ak chcete prijímať a odosielať poštu, musíte mať zriadenú službu vzdialenej poštovej schránky. Takúto službu môže ponúkať váš poskytovateľ služieb Internetu, poskytovateľ služieb siete, alebo vaša firma.

Aby ste mohli odosielať, prijímať a preberať poštu a odpovedať na správy alebo ich posielať ďalej, musíte:

- Správne nakonfigurovať prístupové miesto k Internetu (IAP). Pozrite si "Internet setup (Nastavenia Internetu)" str. 68.
- Správne definovať nastavenia elektronickej pošty. Pozrite si "Nastavenie e-mailového konta" str. 31.

Riadiť sa pokynmi poskytovateľa služby vzdialenej schránky a služieb Internetu. Informujte sa o správnych nastaveniach u svojho poskytovateľa služieb siete a Internetu alebo u operátora.

# Práca on-line a off-line

Práca on-line znamená, že pracujete s prístrojom pripojeným ku vzdialenej schránke cez Internetové pripojenie. Keď ste online, môžete vo svojej vzdialenej schránke vymazávať, premenúvať alebo vytvárať nové zložky. Keď pracujete off-line, čo znamená, že váš prístroj nie je pripojený ku vzdialenej schránke, môžete vymazávať iba správy, ale nie zložky.

Upozorňujeme, že všetky zmeny, ktoré urobíte v zložkách vzdialenej schránky, kým ste off-line, sa vo vzdialenej schránke vykonajú, keď sa najbližšie pripojíte on-line a vykoná sa synchronizácia.

Ak zo svojho prístroja vymažete e-mail, keď ste off-line, tento e-mail sa vymaže zo vzdialenej schránky pri nasledujúcom pripojení ku schránke. Správy môžete vymazať zo svojho prístroja, aby ste ušetrili pamäť. <u>Pozrite si "Ako predísť nedostatku pamäti" str. 28.</u>

Práca s e-mailmi off-line vám umožňuje ušetriť náklady za spojenie a pracovať v podmienkach, ktoré neumožňujú dátové spojenia. Ak pracujete v podmienkach, kde niektoré pripojenie nie je dostupné, môžete pripojenie zmeniť.

### Zmena pripojenia na Internet

Ak je vaše pripojenie nedostupné, budete musieť pripojenie zmeniť.

Ak chcete použiť iné pripojenie, stlačte Menu a vyberte **Tools** > **Change connection**. Prejdite na nové pripojenie a stlačte **Connect**. Upozorňujeme, že si pred zmenou pripojenia musíte vybrať niektoré e-mailové konto a byť on-line; pripojenie sa zmení iba pre vybrané konto.

Ak sa vaše pripojenie stane nedostupným a prístroj ste nenastavili, aby menil pripojenie automaticky, vyžiada si od vás potvrdenie. <u>Pozrite si "Nastavenie e-mailového konta" str. 31.</u>

Ak chcete použiť iné pripojenie, prejdite na pripojenie, ktoré chcete použiť, a stlačte Change.

Ak ste si vybrali nové pripojenie a chcete sa pripojiť on-line, stlačte Connect.

### Písanie a odosielanie e-mailov

### Stlačte Write message, vyberte E-mail a stlačte OK.

Ak chcete napísať novú e-mailovú správu, stlačte **Recipient**. Vyberte adresáta správy z adresára **Contacts directory** a stlačte **To**. Zadajte predmet a napíšte správu, potom stlačte **Send**. E-mailovú adresu príjemcu môžete zadať aj do poľa **To**:. Upozorňujeme, že e-mailové adresy nemôžu obsahovať znaky s diakritikou, ako á, ä alebo č.

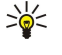

**Tip:** Po vybraní hlavného adresáta e-mailu z adresára Contacts môžete vybrať aj ďalších adresátov pomocou tlačidiel **Cc** (adresát je viditeľný pre všetkých ostatných adresátov) a **Bcc** (adresát je neviditeľný pre všetkých ostatných adresátov).

Ak chcete nastaviť čas odoslania alebo upraviť iné nastavenia doručenia, stlačte Menu a vyberte Tools > Sending options.... Ako prílohy e-mailov môžete odosielať dokumenty, obrázky a iné súbory.

Ak chcete k e-mailu pripojiť súbor, stlačte Insert file.

Tip: Všetky e-maily sa pred odoslaním uložia do zložky Outbox. Ak sa vaše e-maily neodosielajú okamžite, môžete otvoriť zložku Outbox a zrušiť alebo obnoviť odoslanie alebo otvoriť e-mail.

Ak chcete e-mailovú správu uložiť do zložky Drafts bez toho, aby sa odoslala, stlačte Close.

Začnite písať alebo upravovať e-mail, stlačte Menu a vyberte Tools > Preferences....

Ak chcete zmeniť typ alebo veľkosť písma textu, vyberte príslušné pole a stlačte Change. Vyberte nové písmo alebo veľkosť a stlačte OK.

Ak chcete zmeniť štandardnú znakovú sadu, vyberte **Default character set** a stlačte **Change**. Zvoľte znakovú sadu a stlačte **OK**. Znakové sady určujú, ako sa vaša e-mailová správa zobrazí v e-mailovom programe adresáta. Ak sa celá správa alebo slová so špeciálnymi znakmi zobrazujú nesprávne, na príčine môže byť práve použitá znaková sada.

Tip: Znakovú sadu môžete zmeniť pre e-maily, ktoré sú v jednoduchom textovom formáte. E-maily v HTML formáte vždy používajú znakovú sadu UTF-8. Ak chcete zmeniť znakovú sadu iba pre e-mailovú správu, ktorú práve píšete, stlačte Menu a vyberte Format > Character set.

### Voľby odoslania

Ak chcete definovať voľby odoslania pre e-mailovú správu, ktorú píšete, stlačte Menu a vyberte Tools > Sending options.... Vyberte stránku Message.

Ak chcete nastaviť dôležitosť svojej e-mailovej správy, vyberte Priority a stlačte Change.

Ak chcete definovať typ e-mailovej správy, vyberte Message type a stlačte Change.

Vyberte si niektorú z nasledujúcich volieb:

- Plain text (no MIME) Vyberte, keď e-mailový systém príjemcu nedokáže zobrazovať správy, odoslané v bežnom Internetovom e-mailovom formáte, MIME.
- Plain text Vyberte, ak chcete použiť bežný Internetový e-mailový formát, MIME. Formát MIME umožňuje napríklad zahrnúť do správy obrázky ako prílohy.
- Formatted text (HTML) Vyberte, ak chcete použiť rozšírené možnosti formátovania textu, napríklad hrubé písmo, kurzívu, podčiarknutie alebo odrážky. Ak prijímajúci e-mailový systém nepodporuje HTML, správa sa zobrazí ako jednoduchý text bez formátovania.

Ak chcete dostať oznámenie, keď adresát otvorí váš e-mail, vyberte **Request read report**, stlačte **Change** a vyberte **Yes**. Upozorňujeme, že niektoré e-mailové servery nepodporujú správy o prečítaní, a adresát môže mať funkciu odosielania správ o prečítaní vypnutú.

### Vyberte stránku **Delivery**.

Ak chcete zmeniť e-mailové konto, z ktorého sa e-mail odošle, vyberte **E-mail account in use** a stlačte **Change**. Vyberte nové konto a stlačte **OK**.

Ak chcete nastaviť čas, kedy sa má správa odoslať, vyberte Send e-mail a stlačte Change.

Vyberte si niektorú z nasledujúcich volieb:

- Immediately ak chcete, aby sa správa odoslala okamžite počas aktuálneho pripojenia.
- Upon request ak chcete, aby sa správa uložila do zložky Outbox, odkiaľ ju môžete odoslať neskôr.
- During next connection ak chcete, aby sa správa odoslala pri najbližšom pripojení.

# Preberanie elektronickej pošty

E-maily, ktoré prichádzajú na vašu adresu, neprijíma automaticky váš prístroj, ale vaša vzdialená schránka. Aby ste si mohli emaily prečítať, musíte sa najskôr spojiť so vzdialenou schránkou a potom si vybrať e-maily, ktoré chcete prevziať do svojho prístroja. Spojenie so vzdialenou schránkou sa realizuje prostredníctvom dátového prenosu, GPRS alebo IP brány. <u>Pozrite si</u> "<u>Pripojenie" str. 83.</u>

Upozorňujeme, že e-mail, ktorý označíte ako vymazaný v režime off-line, sa vymaže aj zo servera vzdialenej schránky, keď sa prístroj znova pripojí on-line. Lokálne e-maily môžete vymazať bez vymazania súborov vo vzdialenej schránke. <u>Pozrite si "Ako predísť nedostatku pamäti" str. 28.</u>

Ak si chcete vybrať e-mail zo vzdialeného servera, prejdite na svoju schránku a stlačte **Retrieve e-mail**. Vyberte:

- Mail headers (stay online) ak chcete, aby sa vybrali iba údaje o odosielateľovi, dátume a predmete.
- Messages ak chcete vybrať celé e-maily bez príloh Táto voľba je k dispozícii iba ak ste ako E-mail account type nastavili IMAP4.
- Messages and attachments ak chcete vybrať celé e-maily aj s prílohami, ktoré sa v nich nachádzajú.

Stlačte Retrieve, ak sa chcete pripojiť on-line a vybrať si poštu.

Ak ste si vo svojich IMAP4 schránkach vytvorili zložky, môžete si tieto zložky zobraziť aj na svojom prístroji. Ak chcete, aby sa zobrazovali zložky vo vašej IMAP4 schránke, pripojte sa na Internet, stlačte Menu a vyberte **Receive** > **Folder subscriptions...** Upozorňujeme, že si môžete vyžiadať iba zložky vo svojich IMAP4 schránkach.

Ak si chcete zobraziť vzdialenú zložku, vyžiadajte si ju: vyberte ju a stlačte **Subscribe**. Vždy, keď sa pripojíte on-line, vyžiadané zložky sa budú aktualizovať. Upozorňujeme, že ak sú zložky veľké, môže to dlho trvať.

Ak si chcete aktualizovať zoznam zložiek, stlačte Update list.

# Čítanie e-mailov a písanie odpovedí

Ak chcete odpovedať na e-mail, vyberte Reply.

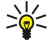

**Tip:** Ak e-mail obsahuje web adresy, e-mailové adresy alebo telefónne čí GSM čísla, môžete ich použiť. Môžete si napríklad vybrať web adresu alebo telefónne číslo, a stlačiť príslušné príkazové tlačidlo, aby sa otvorila príslušná web stránka, odoslal sa e-mail alebo aby ste zavolali na číslo.

Ak chcete do svojho adresára Contacts pridať nové kontakty, vyberte odosielateľa alebo adresáta z polí hlavičky, stlačte Menu a vyberte Tools > Add to Contacts....

Tip: Ak odpovedáte na e-mail, ktorý obsahuje pripojené súbory, prílohy sa do odpovede nezaradia. Ak posielate prijatý e-mail ďalej, prílohy sa pošlú tiež.

Ak chcete odoslať e-mail ďalej, stlačte Menu a vyberte File > Forward.

Ak chcete vytlačiť e-mail, stlačte Menu a vyberte File > Printing > Print....

# Prílohy e-mailov

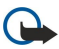

**Dôležité:** Správy elektronickej pošty môžu obsahovať vírusy alebo byť iným spôsobom škodlivé pre váš prístroj alebo počítač. Neotvárajte žiadnu prílohu, ak si nie ste istí dôveryhodnosťou odosielateľa.

Ak chcete otvoriť prílohu, vyberte ju a stlačte Open.

Ak chcete uložiť prílohu, vyberte ju a stlačte Save.

Ak chcete vymazať prílohu, vyberte ju a stlačte Delete locally. Upozorňujeme, že kópia prílohy zostane na e-mailovom serveri.

# Zmena nastavení pre odpovede a zobrazovanie e-mailov

Otvorte prijatý e-mail a stlačte Preferences....

Ak chcete, aby sa text prijatých e-mailov zaraďoval do vašich odpovedí, vyberte **Include message in reply**, stlačte **Change** a vyberte **Yes**.

Ak chcete nastaviť typ alebo veľkosť písma textu, vyberte príslušné pole a stlačte Change. Vyberte nové písmo alebo veľkosť a stlačte OK.

# Nastavenie e-mailového konta

Všetky zmeny e-mailových nastavení ovplyvňujú spôsob odosielania a prijímania elektronickej pošty.

Stlačte Menu, vyberte Tools > Account settings... a stlačte Create new.

Prejdite na typ konta, ktoré chcete vytvoriť, a stlačte OK.

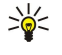

**Tip:** Môžete si vytvoriť kontá pre **E-mail** alebo **Remote e-mail**. Keď vytvoríte e-mail, ktorý sa má odoslať z vašej Nokie 9300, použijete e-mailové konto. Keď si synchronizujete svoj prístroj cez Nokia PC Suite, použijete vzdialené e-mailové konto (remote e-mail).

|         | man ave   |          |          |          |  |
|---------|-----------|----------|----------|----------|--|
| eneral  | Servers   | Roaming  | Retrieve | Advanced |  |
| mail ac | count nam | ne 🕨 E-m | ail      |          |  |
|         | My nan    | ne 🕨     |          |          |  |
|         | Usernan   | ne 🕨     |          |          |  |
|         | Passwo    | rd 🕨     |          |          |  |
|         |           |          |          |          |  |

Je treba definovať nastavenia iba pre e-mailové kontá.

Na stránke General definujte:

- E-mail account name Uveď te popisný názov spojenia. Upozorňujeme, že maximálna dĺžka názvu je 25 znakov.
- My name Uveď te svoje meno.
- Username Uveď te svoje užívateľské meno, ktoré ste dostali od svojho poskytovateľa služieb.
- Password Uveď te svoje heslo. Ak toto pole necháte prázdne, zobrazí sa výzva na zadanie hesla zakaždým, keď sa budete pripájať ku svojej schránke.
- My e-mail address Napíšte e-mailovú adresu, ktorú ste dostali od poskytovateľa služieb. Adresa musí obsahovať znak @. Na túto adresu sa budú posielať odpovede na vaše správy.
- Internet access Vyberte prístupové miesto k Internetu, ktoré chcete použiť.
- Default account Ak ste si vytvorili viac e-mailových kont, vyberte konto, ktoré chcete používať ako predvolené.

Tip: Keď píšete e-mail, zobrazuje sa pod ikonou e-mailu, vedľa údajov o adresátoch a predmete, konto, ktoré sa použije na odoslanie e-mailu.

Na stránke Servers definujte:

- E-mail account type Vyberte e-mailový protokol podľa odporúčania vášho poskytovateľa služieb vzdialenej schránky. Upozorňujeme, že toto nastavenie môžete urobiť iba raz a po uložení alebo odchode z nastavení poštovej schránky ho už nebudete môcť zmeniť.
  - Tip: POP3 je verzia poštového protokolu (Post Office Protocol), čo je štandardný protokol pre prijímanie elektronickej pošty zo vzdialeného servera. Pomocou POP3 môžete kontrolovať svoju vzdialenú schránku a načítať si svoju poštu. IMAP4 je verzia internetového protokolu pre prístup k správam (Internet Message Access Protocol), čo je štandardný protokol pre prístup k pošte na vzdialenom serveri. Pomocou IMAP4 môžete vyhľadávať, vytvárať, vymazávať a spravovať správy a zložky na serveri.
- Outgoing e-mail server Uveď te IP adresu alebo hostiteľské meno počítača, ktorý odosiela vašu poštu.
- Incoming e-mail server Uveď te IP adresu alebo hostiteľské meno počítača, ktorý prijíma vašu poštu.
- Use SMTP authentication Vyberte, či SMTP (Simple Mail Transfer Protocol Jednoduchý protokol pre prenos pošty) server vyžaduje autentizáciu a zadajte užívateľské meno a heslo pre SMTP server.

Na stránke Roaming definujte:

- Change connection automatically Vyberte, čí má prístroj automaticky prepnúť pripojenie, ak dôjde ku strate spojenia s primárnym prístupovým miestom k Internetu.
- Second access, Third access a Fourth access Definujte d'alšie vol'by pre prístup na Internet.

Na stránke **Retrieve** definujte:

- **Retrieve** Vyberte, či chcete preberať iba údaje z hlavičiek správ, ako je odosielateľ, predmet a dátum, e-mailové správy, alebo e-mailové správy spolu s prílohami.
- Max. size of e-mail Definujte, aké veľké e-maily sa prevezmú na váš prístroj.
- Sync. e-mails in Inbox Vyberte maximálny počet e-mailov, ktorý sa môže načítať zo vzdialeného servera do zložky Inbox.

• Sync. e-mails in folders — Vyberte maximálny počet e-mailov, ktorý sa môže načítať zo vzdialeného servera do vašich zložiek.

Na stránke Advanced definujte:

- Default e-mail type Vyberte, či sa majú e-maily odosielať ako Plain text, alebo ako Plain text (no MIME), ak prijímajúci emailový systém nedokáže zobraziť e-maily v bežnom internetovom formáte, alebo ako Formatted text (HTML), aby ste mohli využívať rozšírené možnosti formátovania textu.
- Send e-mail Vyberte Immediately, ak chcete, aby sa e-maily odosielali čo najskôr, During next connection, ak chcete, aby sa e-maily odoslali pri nasledujúcom výbere pošty, alebo Upon request, ak chcete, aby sa e-maily uložili v zložke Outbox, odkiaľ ich môžete odoslať neskôr.
- Include signature Vyberte, či chcete používať podpis. Vyberte Use my contact card, ak chcete použiť kartu kontaktu v prístroji, alebo Custom, ak chcete použiť súbor podpisu, ktorý si pre e-mailové konto môžete vytvoriť.

- Request read report Vyberte, či chcete dostať informáciu, keď adresát otvorí váš e-mail.
- Allow report requests Vyberte, či chcete, aby odosielateľ e-mailovej správy dostal informáciu o tom, že ste jeho e-mail prečítali.
- Copy to my e-mail address Vyberte, či chcete dostať kópiu každej e-mailovej správy, ktorú posielate.
- Secure login (APOP) Vyberte, či chcete používať systém bezpečného prihlasovania POP3, ak ho podporuje POP3 server, ktorý používate.
- Incoming secure connection Vyberte, či chcete pre zabezpečenie spojení smerom do prístroja použiť šifrovanie . Bezpečné pripojenie sa používa u protokolov POP3 a IMAP4 pre zaručenie bezpečnosti spojenia so vzdialenou schránkou. Upozorňujeme, že táto funkcia bude pracovať, iba ak bezpečné spojenia podporuje vzdialený server.
- Outgoing secure connection Vyberte, Či chcete pre zabezpečenie spojení smerom von použiť šifrovanie. Bezpečné
  pripojenie sa používa u protokolu SMTP pre zaručenie bezpečnosti spojenia so vzdialenou schránkou. Upozorňujeme, že táto
  funkcia bude pracovať, iba ak bezpečné spojenia podporuje vzdialený server.
- IMAP4 folder path Zadajte cestu k schránke prijatých správ IMAP4, ak ju server nedokáže otvoriť automaticky. Normálne túto cestu nemusíte definovať.

Ak chcete upraviť existujúce konto, vyberte typ konta, ktorý chcete upraviť, a stlačte Edit.

# Textové správy

Váš prístroj podporuje odosielanie textových správ, prekračujúcich obvyklý limit 160 znakov. Ak vaša správa prekračuje limit 160 znakov, odošle sa ako séria dvoch alebo viacerých správ.

Na navigačnej lište uvidíte indikátor dĺžky správy, ktorý odpočítava od 160. Napríklad 10 (2) znamená, že môžete vložiť ešte 10 znakov, aby sa text odoslal v dvoch správach.

Upozorňujeme, že ak používate špeciálne znaky (Unicode), ako é, á, ä, ô, text bude dlhší.

Ak sa vo vašej správe nachádzajú špeciálne znaky, môže indikátor udávať nesprávny údaj o dĺžke správy. Ak máte aktivované potvrdzovanie zložených správ (Confirm multipart messages nastavené na Yes), pred odoslaním správy vás prístroj bude informovať, ak dĺžka správy prekračuje maximálny limit, povolený pre jednu správu. <u>Pozrite si "Nastavenia textových správ" str. 33.</u>

Stlačte Write message, vyberte Text message a stlačte OK.

Ak chcete napísať novú textovú správu, stlačte **Recipient**, aby ste mohli vybrať adresátov správy, alebo zadajte mobilné telefónne čísla do poľa **To:**. Ak zadávate viac než jedno číslo, oddeľte čísla bodkočiarkou alebo stlačením Enter po zadaní každého čísla. Napíšte správu a stlačte **Send**. Počet znakov uvidíte vľavo v ukazovateli počtu znakov. Upozorňujeme, že textová správa môže obsahovať iba neformátovaný text.

Ak chcete nastaviť čas odoslania alebo upraviť iné nastavenia doručenia, stlačte Sending options.

**Tip:** Všetky textové správy sa pred odoslaním uložia do zložky Outbox. Ak sa textová správa neodošle okamžite, môžete ju v zložke Outbox otvoriť a zrušiť alebo obnoviť odoslanie správy.

Ak chcete vytlačiť textovú správu, stlačte Menu a vyberte File > Printing > Print....

# Voľby odoslania pre textovú správu

Ak chcete nastaviť voľby odoslania pre aktuálnu textovú správu, v editore textových správ stlačte Sending options. Medzi stránkami dialógového okna môžete prechádzať stlačením tlačidla Menu.

Na stránke **Sending options** definujte:

- Service centre in use Vyberte centrum správ, ktoré má správu doručiť.
- Delivery report Vyberte, či sa má v denníku (Log) zobraziť stav odoslanej textovej správy.
- Send text message Vyberte, kedy sa má správa odoslať. Ak vyberiete Upon request, musíte správu označiť v zložke Outbox a stlačením Send ju odoslať. Ak vyberiete Scheduled, musíte definovať dátum a čas, kedy sa má správa odoslať.

Ak chcete nastaviť voľby odosielania pre všetky textové správy, stlačte Menu v hlavnom okne aplikácie Messaging a vyberte **Tools** > Account settings.... Vyberte **Text message** a stlačte **Edit**.

Ak chcete nastaviť voľby odoslania pre aktuálnu textovú správu, v editore textových správ stlačte Sending options. Medzi stránkami dialógového okna môžete prechádzať stlačením tlačidla Menu.

Na stránke Advanced definujte:

- Validity period Vyberte, ako dlho má centrum správ uchovávať textovú správu, ak je adresát nezastihnuteľný. Maximum je maximálny čas, povolený centrom správ. Upozorňujeme, že túto funkciu musí podporovať sieť.
- Reply via same centre Vyberte, či sa majú odpovede posielať cez rovnaké číslo centra správ, aké sa použilo pre vašu správu.
- Message conversion Vyberte, či sa majú textové správy konvertovať na fax, e-mail alebo správu pre pager. Zmeňte túto voľbu iba ak ste si istí, že centrum správ dokáže konvertovať textové správy do týchto alternatívnych formátov. Podrobnejšie sa informujte u svojho poskytovateľa služieb.

Concatenation — Vyberte No, aby sa textové správy s dĺžkou presahujúcou 160 znakov odosielali v niekoľkých správach.
 Vyberte Yes, ak chcete odosielať textové správy dlhšie ako 160 znakov v niekoľkých správach tak, aby ich kompatibilné zariadenia mohli prijať ako jednu dlhú správu. Odoslanie správy s dĺžkou nad 160 znakov môže byť drahšie než odoslanie jednoduchej správy.

Ak chcete nastaviť voľby odosielania pre všetky textové správy, stlačte Menu a vyberte Tools > Account settings.... Vyberte Text message a stlačte Edit.

### Ako odpovedať na textovú správu

Ak chcete reagovať na prijatú textovú správu, otvorte správu a stlačte Reply.

Tip: Na textovú správu môžete odpovedať aj multimediálnou správou. Otvorte správu, stlačte Menu a vyberte File > Reply > Via multimedia message.

Ak chcete zavolať odosielateľovi textovej správy, stlačte Call sender.

**Tip:** Ak prijatá textová správa obsahuje internetový odkaz, vyberte ho a stlačením **Open Web address** otvorte prehliadač. Ak prijatá textová správa obsahuje telefónne číslo, umiestnite na číslo kurzor a stlačením **Call number** na číslo zavolajte.

### Nastavenia textových správ

Ak chcete nastaviť všeobecné voľby odosielania pre textové správy, stlačte Menu a vyberte Tools > Account settings.... Vyberte Text message a stlačte Edit. Medzi stránkami dialógového okna môžete prechádzať stlačením tlačidla Menu.

Na stránke General definujte:

- Service centre in use Vyberte centrum správ, ktoré má doručovať správy.
- Delivery report Vyberte, či sa má v denníku (Log) zobrazovať stav odoslaných textových správ.
- Send text message Vyberte, kedy sa majú správy odosielať. Ak vyberiete Upon request, musíte každú správu v zložke Outbox označiť a stlačením Send now ju odoslať.
- Validity period Vyberte, ako dlho má centrum správ uchovávať textové správy, ak je adresát nezastihnuteľný. Upozorňujeme, že túto funkciu musí podporovať sieť.

Na stránke Concatenation definujte:

- Concatenation Vyberte No, aby sa textové správy s dĺžkou presahujúcou 160 znakov odosielali v niekoľkých správach. Vyberte Yes, ak chcete odosielať textové správy dlhšie ako 160 znakov v niekoľkých správach tak, aby ich kompatibilné zariadenia mohli prijať ako jednu dlhú správu. Odoslanie správy s dĺžkou nad 160 znakov môže byť drahšie než odoslanie jednoduchej správy.
- Confirm multipart messages Vyberte, či sa má zobraziť žiadosť o potvrdenie pri pokuse odoslať textovú správu s dĺžkou, prekračujúcou 160 znakov.

Na stránke Advanced definujte:

- Reply via same centre Vyberte, či sa majú odpovede posielať cez rovnaké číslo centra správ, aké sa použilo pre vašu správu.
- Include original in reply Vyberte, či sa má do vašich odpovedí prekopírovať text prijatej správy.
- Preferred connection Vyberte, či sa majú textové správy posielať cez GSM sieť alebo cez GPRS. Upozorňujeme, že správa sa pošle cez GPRS iba ak je GPRS dostupné. Ak GPRS nie je dostupné, správa sa pošle cez GSM.

Voľby správ môžete upraviť aj v Desk > Tools > Control panel > Messaging.

### Úprava nastavení centra správ

Ak si chcete zobraziť centrá správ, stlačte Menu a vyberte **Tools** > **Account settings...**. Vyberte **Text message** a stlačte **Edit**. V **General** stlačte **Service centres**.

Ak chcete upraviť centrum správ, stlačte Edit, a zadajte Service centre name a Service centre number.

Ak chcete pridať nové centrum správ, stlačte New, a zadajte Service centre name a Service centre number.

Ak chcete vymazať niektoré centrum správ, prejdite na príslušné centrum a stlačte Delete.

### Práca so správami na SIM karte

Textové správy môžete mať uložené aj na svojej SIM karte.

Ak si chcete prezrieť správy na svojej SIM karte, stlačte Menu a vyberte **Receive** > **SIM messages**.

Ak chcete otvoriť textovú správu na SIM karte, vyberte ju a stlačte Move. Správa sa presunie do zložky Inbox a vymaže sa zo SIM karty. Stlačením Close zavriete dialógové okno SIM správ. Vyberte správu v zložke prijatých správ (Inbox) a stlačte Open.

Ak chcete prekopírovať textovú správu zo SIM karty, vyberte ju a stlačte Copy. Správa sa prekopíruje do zložky Inbox a originál zostane na SIM karte.

Ak chcete vymazať textovú správu zo SIM karty, vyberte ju a stlačte Delete.

### Obrazové správy

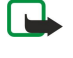

**Upozornenie:** Funkciu obrazových správ možno používať iba v prípade, že ju podporuje operátor vašej siete alebo poskytovateľ služieb. Obrazové správy môžu prijímať a zobrazovať iba prístroje, ktoré podporujú funkcie obrazových správ.

Ak si chcete zobraziť obrazovú správu, vyberte ju v aplikácii Messaging a stlačte Open.

Ak chcete odpovedať odosielateľovi, stlačte Reply via text msg.. Upozorňujeme, že obrázok sa do odpovede nezaradí.

Ak chcete poslať obrazovú správu ďalej, stlačte **Forward**. Stlačte **Recipient**, aby ste mohli vybrať adresátov, napíšte text správy a stlačte **Send**. Upozorňujeme, že text obrazovej správy nesmie byť dlhší ako 120 znakov.

# Multimediálne správy

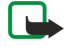

**Upozornenie:** Multimediálne správy môžu prijímať a zobrazovať iba prístroje, vybavené kompatibilnými funkciami multimediálnych správ alebo elektronickej pošty.

Vzhľad multimediálnej správy môže byť v závislosti od prijímajúceho zariadenia odlišný.

Služba multimediálnych správ býva štandardne aktivovaná.

### Vytváranie a odosielanie multimediálnych správ

Multimediálna správa môže obsahovať text, obrázky, alebo zvukové klipy alebo videoklpy.

Upozorňujeme, že túto funkciu možno používať iba v prípade, že ju podporuje operátor vašej siete alebo poskytovateľ služieb.

Ochrana autorských práv môže brániť kopírovaniu, úprave, prenosu alebo rozosielaniu niektorých obrázkov, tónov zvonenia a iného obsahu.

Aby ste mohli odosielať a prijímať multimediálne správy na svojom prístroji, musíte mať správne definované nastavenia multimediálnych správ. Informujte sa u svojho poskytovateľa služieb o správnych nastaveniach. <u>Pozrite si "Nastavenia konta multimediálnych správ" str. 35.</u>

Ak chcete odpovedať na multimediálnu správu, otvorte ju a stlačte **Reply**. Vyberte, či má byť odpoveďou multimediálna alebo textová správa a stlačte **OK**. Stlačte **Recipient**, aby ste mohli vybrať adresátov správy, alebo zadajte telefónne čísla alebo emailové adresy príjemcov do poľa **To**:. Ak zadávate viac než jedno číslo, oddeľte čísla bodkočiarkou alebo stlačením Enter po zadaní každého čísla. Zadajte predmet a vytvorte správu. Po vytvorení správy stlačte **Send**.

Ak chcete vytvoriť multimediálnu správu, stlačte **Write message**, prejdite do**Multimedia message** a stlačte **OK**. Stlačte **Recipient**, aby ste mohli vybrať adresátov správy, alebo zadajte telefónne čísla alebo e-mailové adresy príjemcov do poľa **To**:. Ak zadávate viac než jedno číslo, oddeľte čísla bodkočiarkou alebo stlačením Enter po zadaní každého čísla. Zadajte predmet a vytvorte správu. Po vytvorení správy stlačte **Send**.

Sige Tip: Multimediálne správy môžete vytvárať aj priamo z niekoľkých aplikácií, napríklad Images a File manager.

Ak chcete pridať do správy multimediálne objekty, stlačte **Insert**. Môžete vkladať obrázky, zvukové klipy a videoklipy, a môžete správu rozdeliť na stránky. Vyberte typ multimediálneho objektu, ktorý chcete vložiť, a stlačte **Insert**.

Tip: Multimediálna správa môže pozostávať z viacerých strán. Ak sa pri vložení novej strany kurzor nachádza v niektorom poli pre adresu alebo predmet (To:, Cc: alebo Subject:), stane sa nová strana prvou stranou správy. Inak sa nová strana pridá za stranu, na ktorej sa nachádza kurzor. Každá strana môže obsahovať iba jeden videoklip alebo jeden zvukový klip.

Ak chcete pridať k obrázkom v multimediálnej správe špeciálne efekty, stlačte Menu a vyberte **Options** > **Transition settings...** Môžete zadať čas zobrazenia obrázku a spôsob otvorenia nového objektu. Musíte sa nachádzať v rozšírenom režime úprav.

Ak si chcete multimediálnu správu pred odoslaním prehliadnuť, stlačte Menu a vyberte View > Preview.

Ak chcete vymazať niektorý multimediálny objekt, vyberte ho, stlačte Menu a vyberte Edit > Delete a príslušnú voľbu z menu.

Tip: Niektoré prílohy, napríklad vizitky, sa nezobrazia v tele správy a zobrazia sa iba ako ikona kancelárskej sponky v poli predmetu. Ak chcete takúto prílohu vymazať, vyberte Edit > Delete > Attachments.... Vyberte prílohu a stlačte Delete.

Ak chcete vymazať stránku, prejdite na ňu, stlačte Menu a vyberte Edit > Delete > Page.

Aby ste mohli použiť väčšinu volieb pre úpravy, musíte sa nachádzať v rozšírenom režime úprav. Stlačte Menu a vyberte **Options** > **Activate advanced editing mode**.

Ak chcete zmeniť polohu textu vzhľadom k obrázkom, stlačte Menu a vyberte Tools > Slide layout. Vyberte Text right alebo Text left.

Ak chcete upraviť písmo, farbu a formátovanie textu, označte text, stlačte Menu a vyberte **Options** > **Text format...**. Formátovanie môžete nastaviť ešte predtým, než začnete písať.

Ak chcete zmeniť farbu pozadia multimediálnej správy, stlačte Menu a vyberte **Options** > **Background colour...**. Stlačte **Change**, prejdite na novú farbu a stlačte **OK**. Stlačte **Done**.

Ak chcete zmeniť voľby odoslania multimediálnej správy, vytvorte alebo upravte správu, stlačte Menu a vyberte **Options** > **Sending options...** Môžete si vybrať, či chcete prijímať výpisy o doručení správ a ako dlho sa má centrum správ pokúšať o odoslanie správ.

Nastavte nasledujúce voľby:

- **Receive report** Vyberte, či chcete dostať oznámenie o úspešnom doručení správy adresátovi. Potvrdenie o prijatí multimediálnej správy odoslanej na e-mailovú adresu pravdepodobne nebude možné doručiť.
- Validity period Vyberte, ako dĺho sa má centrum správ pokúšať o odoslanie správy. Ak príjemcu správy nemožno dosiahnuť počas doby platnosti správy, správa sa v centre multimediálnych správ vymaže. Upozorňujeme, že túto funkciu musí podporovať sieť. Maximum je maximálny čas, povolený sieťou.

# Prijímanie multimediálnych správ

**Dôležité:** Objekty multimediálnych správ môžu obsahovať vírusy alebo byť iným spôsobom škodlivé pre váš prístroj alebo počítač. Neotvárajte žiadnu prílohu, ak si nie ste istí dôveryhodnosťou odosielateľa.

Multimediálne správy sa prijímajú do zložky Inbox a môžete ich otvárať a odpovedať na ne tak isto ako u iných správ. Prístroj môže prijať multimediálne správy, obsahujúce objekty, ktoré sám nepodporuje, ale tieto objekty si nebudete môcť zobraziť. Môžete sa ale pokúsiť takéto správy preposlať na iné zariadenie, ktoré podporuje takéto objekty.

Ak si chcete zobraziť zoznam multimediálnych príloh v správe, stlačte Menu a vyberte Tools > Objects....

Ak si chcete uložiť multimediálny objekt, vyberte ho a stlačte Copy to.

Ak si chcete prehrať multimediálny objekt, vyberte ho a stlačte Open.

### Nastavenia konta multimediálnych správ

Vstúpte do aplikácie Messaging, stlačte Menu a vyberte Tools > Account settings.... Prejdite na Multimedia message service a stlačte Edit.

Na stránke Send definujte nasledujúce nastavenia:

- Internet access Vyberte spojenie cez prístupové miesto k Internetu (IAP), ktoré chcete použiť pre odosielanie správ.
- Homepage Napíšte adresu centra multimediálnych správ.
- **Receive report** Vyberte, či chcete dostať oznámenie o úspešnom doručení správy adresátovi. Potvrdenie o prijatí multimediálnej správy odoslanej na e-mailovú adresu pravdepodobne nebude možné doručiť.
- Sending time Vyberte, kedy sa má multimediálna správa odoslať.
- Validity period Vyberte, ako dlho sa má centrum správ pokúšať o odoslanie správy. Ak príjemcu správy nemožno dosiahnuť počas doby platnosti správy, správa sa v centre multimediálnych správ vymaže. Maximum je maximálny čas, povolený sieťou. Upozorňujeme, že túto funkciu musí podporovať sieť.

Na stránke Receive definujte nasledujúce nastavenia:

- Multimedia reception Vyberte, kedy sa majú prijímať multimediálne správy. Môžete napríklad prijímať multimediálne správy stále alebo iba v domácej sieti.
- On receiving messages Vyberte Receive, ak chcete prijímať multimediálne správy. Príjem multimediálnych správ je štandardne zapnutý. Vyberte Defer, ak chcete, aby centrum multimediálnych správ správy uložilo a mohli ste si ich prevziať neskôr. Keď si budete chcieť správy prevziať, zmeňte toto nastavenie na Receive. Vyberte Reject, ak chcete odmietnuť multimediálne správy. Centrum multimediálnych správ správy vymaže.
- Receive advertisements Vyberte, či chcete prijímať správy, označené ako reklama.
- Receive anonymous messages Vyberte, či chcete prijímať správy od neznámych odosielateľov.
- **Deny sending of delivery report** Vyberte, či chcete, aby odosielateľ multimediálnej správy dostal informáciu o tom, že ste si jeho multimediálnu správu prezreli.

Na stránke General definujte nasledujúce nastavenia:

• **Compress images** — Vyberte, či sa obrázky, zaradené do vašich multimediálnych správ, majú komprimovať. Pri použití kompresie môžu byť vaše multimediálne správy menšie.

# 🗖 Fax

Ak chcete odoslať fax, stlačte Write message. Prejdite na Fax a stlačte OK. Stlačte Recipient a vyberte adresátov zo zoznamu Contacts directory. Číslo môžete zadať aj sami. Napíšte správu a stlačte Send.

Ak chcete zmeniť písmo a formát faxového textu, stlačte Menu a vyberte Format > Font..., Formatting alebo Alignment.

Ak chcete k faxu pridať dokument, tabuľku alebo obrázok, stlačte **Insert object**. Upozorňujeme, že do faxu nemusí byť vždy možné vložiť dokument. Ak chcete poslať niektorý dokument ako fax, použite voľbu **File** > **Send** > **Via fax** v **Documents**.

Ak chcete vytlačiť fax, stlačte Menu a vyberte File > Printing > Print.... Skontrolujte správnosť nastavení tlače a stlačte Print.

## Nastavenie volieb odosielania faxov

Ak chcete zmeniť voľby odosielania faxov, začnite písať fax, stlačte Menu a vyberte Tools > Sending options....

Fax cover page vám umožňuje definovať, ako má vyzerať prvá strana faxu. Upozorňujeme, že ak zmeníte titulnú stránku faxov, môžu sa stratiť údaje, ktoré ste predtým zadali do hlavičky aktuálneho faxu.

Send fax vám umožňuje definovať, kedy sa má fax odoslať. Upozorňujeme, že ak vyberiete Upon request, budete musieť otvoriť zložku odosielaných správ (Outbox) a odoslať fax odtiaľ.

Ak si chcete zobraziť prijatý fax, vyberte ho a stlačte Open. Stláčaním kurzorových tlačidiel môžete faxom prechádzať.

Ak chcete otočiť stránky faxu, stlačte Rotate.

Ak chcete zväčšiť alebo zmenšiť zobrazenie faxu, stlačte Zoom in, resp. Zoom out.

# Uloženie prijatého faxu

V dialógovom okne Range selection si môžete vybrať časť faxu, ktorú chcete exportovať do súboru s iným obrazovým formátom.

Ak chcete uložiť viacstranový fax, otvorte ho, stlačte Menu a vyberte **File** > **Export...** Vyberte **Whole document**, ak chcete fax uložiť ako celok, **Current page**, ak chcete uložiť aktuálnu stránku, **Selected**, ak chcete uložiť označenú časť, alebo **User defined**:, ak chcete zadať čísla stránok, ktoré sa majú uložiť.

# Úprava nastavení faxu

Stlačte Menu a vyberte Tools > Account settings.... Vyberte Fax a stlačte Edit.

Na stránke General definujte:

- Fax cover page Vyberte, či sa má pre faxy používať hlavička alebo titulná stránka. Vyberte Template 1, ak chcete vytvoriť osobitnú titulnú stranu, Full template, ak chcete použiť titulnú stranu, ktorá obsahuje všetky kontaktné informácie odosielateľa a adresáta, vaše poznámky k obsahu faxu a dátum, Header, ak chcete zobraziť údaje o odosielateľovi a adresátovi a dátum, alebo None, ak sa titulná strana nemá použiť.
- Send fax Vyberte, kedy sa majú správy odosielať. Ak vyberiete Upon request, musíte správu označiť v schránke odoslaných správ a odoslať fax odtiaľ.

Na stránke Advanced definujte:

- **Resolution** Vyberte rozlíšenie pre odosielané a prijímané faxy.
- ECM Vyberte, či sa majú chybné faxové stránky počas odosielania automaticky opraviť. Upozorňujeme, že aj prijímajúce zariadenie musí podporovať ECM.
- Resend Vyberte, či sa majú znova odosielať všetky strany All pages, alebo iba chýbajúce Missed pages, ak sa niektoré strany nepodarí odoslať.

Ak chcete upraviť nastavenia pre presmerovanie a blokovanie faxov, stlačte Fax diverting alebo Fax barring.

# Preberanie faxov zo vzdialenej faxovej schránky

Faxy môžete preberať zo vzdialenej faxovej schránky pomocou faxovej výzvy (fax polling), ak sieť túto službu podporuje. Táto služba vám umožňuje zavolať na faxový prístroj a potom faxom prevziať informáciu.

Ak chcete prijímať faxy zo vzdialenej faxovej schránky cez faxovú výzvu, stlačte Menu a vyberte **Receive** > **Dial fax poll**. Zadajte číslo faxovej schránky a stlačte **Call**.

# Špeciálne typy správ

Prístroj dokáže prijímať rozličné typy správ, napríklad textové správy, ktoré obsahujú dáta, logá operátora, tóny zvonenia, záložky, alebo nastavenia pre prístup na Internet alebo pre e-mailové konto.

Prístroj môže prijímať aj správy služieb. Správy služieb sú upozornenia napríklad na titulky správ, a môžu obsahovať textovú správu alebo odkaz. O dostupnosti a aktivácii sa informujte u svojho poskytovateľa služieb.

# Prijatie loga operátora

Ak chcete nastaviť prijaté logo operátora ako nové logo operátora, otvorte správu s logom operátora a stlačte Save. Ak už logo operátora máte, stlačením Replace potvrďte, že chcete súčasné logo nahradiť.

Ak chcete správu s logom operátora vymazať, stlačte Delete.

# Prijímanie tónov zvonenia

Ak si chcete tón zvonenia vypočuť, otvorte správu s tónom zvonenia a stlačte Play.
#### Messaging (Správy)

\*\*

Ak chcete tón zvonenia uložiť, stlačte Save. Ak už máte uložený tón zvonenia s rovnakým menom, nový tón zvonenia sa premenuje - k jeho názvu sa pripojí číslica.

# Prijímanie konfiguračných správ

**Tip:** Konfiguračné správy obsahujú rozličné nastavenia, napríklad nastavenia prístupového miesta k Internetu, emailového konta, multimediálnej služby, alebo číslo odkazovej schránky alebo centra správ, ktoré vám poslal poskytovateľ služieb.

Ak si chcete zobraziť konfiguračnú správu, vyberte ju a stlačte Open.

Ak chcete nastavenia prijať, otvorte správu a stlačte Save.

# Prijímanie oznámení o e-mailoch

Ak si chcete zobraziť oznámenie o e-maili, vyberte si správu a stlačte Open.

Signature de la serie de la serie de la se

# Otvorenie správy chránenej heslom

Ak si chcete prezrieť správu, ktorá je chránená heslom, vyberte správu a stlačte Open. Zadajte správne heslo a stlačte OK. Heslo spravidla dostanete od pôvodcu správy, napríklad od operátora.

# Zobrazenie správy so záložkou

Ak si chcete zobraziť správu, ktorá obsahuje záložku, vyberte ju a stlačte Open.

 $\dot{\mathbf{y}}$  **Tip:** Záložka pozostáva z názvu a adresy web stránky.

Ak chcete záložku uložiť, stlačte Save.

# Zobrazenie konfiguračných údajov

Ak si chcete zobraziť údaje o konfiguračných nastaveniach, ktoré ste prijali v textovej správe, otvorte správu a stlačte **Details**. **Tip:** Ak si chcete nastavenia uložiť, zatvorte dialógové okno s detailmi a stlačte **Save**.

Upozorňujeme, že sa nemusia zobraziť údaje o všetkých prijatých konfiguračných nastaveniach.

# Premenovanie nastavení

Ak sa pokúsite uložiť prijaté nastavenia pod existujúcim názvom, môžete si vybrať, či sa majú nastavenia nahradiť alebo premenovať.

Ak chcete nastavenia uložiť pod iným názvom, stlačte **Rename**, zadajte nový názov a stlačte **OK**. Upozorňujeme, že nie všetky nastavenia možno premenovať.

# Prijímanie nastavení spojenia

Ak si chcete zobraziť správu, ktorá obsahuje nastavenia spojenia, vyberte ju a stlačte **Open**. Ak si prístroj vyžiada heslo, zadajte heslo a stlačte **OK**. Upozorňujeme, že po troch nesprávnych heslách sa správa vymaže.

Ak chcete nastavenia prijať a upraviť konfiguráciu prístroja, stlačte **Save**. Ak od svojho poskytovateľa služieb dostanete nastavenia dôveryhodného servera (základné nastavenia spojenia a adresu servera), nastavenia sa uložia automaticky a do zložky Prijaté sa uloží informácia o prijatí nastavení.

# Cell broadcast – Celulárne vysielanie

V oblastiach, kde je dostupná služba celulárneho vysielania (cell broadcast, služba siete), môžete prijímať od svojho poskytovateľa služieb správy na rôzne témy, ako je počasie alebo dopravná situácia. Informácie o dostupných témach a príslušných číslach tém si vyžiadajte od svojho poskytovateľa služieb. Upozorňujeme, že paketové dátové spojenie môže brániť príjmu celulárneho vysielania. Informujte sa u operátora svojej siete o správnych nastaveniach pre GPRS.

Vstúpte do Desk > Tools > Cell broadcast.

Ak chcete otvoriť správu celulárneho vysielania, vyberte tému a stlačte Read.

Sigle Tip: Ak chcete tému vyhľadať, zadajte názov alebo Číslo témy do vyhľadávacieho poľa.

#### Messaging (Správy)

Ak chcete prijímať správy na požadovanú tému, vyberte tému a stlačte **Subscribe**. Ak chcete zastaviť prijímanie danej témy, vyberte ju a stlačte **Unsubscribe**.

Ak chcete zastaviť príjem správ celulárneho vysielania, stlačte **Reception off**. Ak chcete znova aktivovať príjem správ celulárneho vysielania, stlačte **Reception on**.

Ak chcete pridávať, upravovať alebo odstraňovať témy, stlačte Menu a vyberte si niektorú voľbu z menu Topic > More options.

Ak chcete vytvoriť prázdny zoznam tém, vyberte List > Edit lists a stlačte New. Zadajte názov zoznamu tém a stlačte OK.

Ak chcete z vybraných tém vytvoriť zoznam tém, stlačte Menu a vyberte **Topic** > **Add selected topics to list**. Zadajte názov zoznamu tém a stlačte **OK**.

Ak chcete nastaviť automatickú detekciu nových tém, stlačte Menu a vyberte Tools > Settings > Add new topics automatically to list.

Ak chcete nastaviť jazyk prijímaných správ, stlačte Menu a vyberte Tools > Settings. Prejdite na Language a zvoľte si jazyk.

# 6. Web – prehliadač

Web je HTML/XHTML prehliadač, ktorý vám umožňuje pripájať sa na Internet cez GPRS alebo EDGE. Prehliadač podporuje rozličné zásuvné moduly (plug-ins), napríklad Flash 5 a audio moduly.

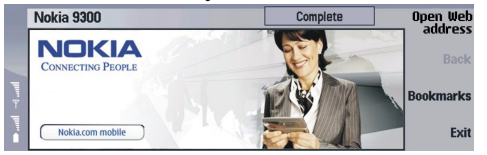

Ak sa chcete pripojiť k sieti World Wide Web:

- Musíte si definovať prístupové miesto k Internetu a nastaviť pripojenie na Internet. <u>Pozrite si "Internet setup (Nastavenia Internetu)" str. 68.</u>
- Ak používate dátový prenos alebo GPRS pripojenie, musí vaša bezdrôtová sieť podporovať dátové prenosy alebo GPRS, a musíte mať na svojej SIM karte aktivovanú dátovú službu.

Informujte sa u svojho poskytovateľa služieb o správnych nastaveniach.

## Prehliadanie webových stránok

Najlepší spôsob prehliadania Web stránok je používať súčasne klávesnicu i ukazovateľ. Pomocou smerových tlačidiel môžete prechádzať stránkou nahor, nadol, doľava a doprava.

Ukazovateľ môžete presúvať po stránke pomocou ovládača. Keď umiestnite ukazovateľ na odkaz, zmení sa na ručičku. Stlačením ovládača odkaz otvoríte. Odkazy alebo iné prvky webových stránok môžete vyberať aj pomocou tlačidiel klávesnice. <u>Pozrite si</u> "<u>Klávesové skratky pre prehliadač" str. 41.</u>

Ak chcete otvoriť niektorú web stránku, stlačte **Open Web address**, zadajte adresu stránky a stlačte **Go to**. Ak nie ste on-line, musíte sa najskôr pripojiť.

Sige Tip: Ak chcete otvoriť odkaz, presuňte na odkaz ukazovateľ, aby sa zmenil na ručičku, a stlačte ovládač.

Ak chcete otvoriť nové okno, stlačte Menu a vyberte File > Open > New window.

Ak chcete otvoriť odkaz v novom okne, presuňte ukazovateľ na odkaz a stlačte Shift+ovládač. Otvorí sa malé prekryvné menu s dodatočnými voľbami. Prejdite na Load in new window a stlačte Select.

## Ukladanie súborov

Ak chcete uložiť web stránku bez obrázkov, stlačte Menu a vyberte File > Save as....

Ak si chcete uložiť obrázok z Web stránky, označte ho stlačením tlačidla e alebo d, aby sa okolo obrázku zobrazil rámik. Stlačte Menu a vyberte File > Save > Save image as....

Tip: Môžete tiež umiestniť na obrázok ukazovateľ a stlačiť Shift+ovládač. Otvorí sa malé prekryvné menu s dodatočnými voľbami. Vyberte Save as..., zvoľte, kam sa má obrázok uložiť, a stlačte OK.

Ak chcete uložiť web stránku s rámami, vyberte rám, stlačte Menu a vyberte File > Save > Save frame as....

## Načítanie súborov

Ak chcete načítať súbor, presuňte ukazovateľ na odkaz na súbor a stlačte ovládač.. Kým sa začne načítanie, zobrazí sa názov, typ, veľkosť, internetová adresa a aplikácia, ktorú prístroj použije na otvorenie súboru.

Ak chcete načítať a uložiť súbor, stlačte Save. Vyberte kam sa má súbor uložiť, a stlačte OK.

Ak chcete načítať súbor a otvoriť ho v príslušnej aplikácii, stlačte Save and open. Vyberte kam sa má súbor uložiť, a stlačte OK.

Ak si chcete zobraziť informácie o prebiehajúcom načítaní, stlačte Menu a vyberte View > Downloads....

Ak chcete prerušiť načítanie niektorého súboru, vyberte ho a stlačte Pause.

Ak chcete zrušiť načítanie niektorého súboru, vyberte ho a stlačte Cancel download.

Ak chcete zo zoznamu vymazať ukončené načítania, stlačte Clear list of compl..

#### **Cookies**

Cookies sú malé súbory, ktoré sa ukladajú na váš prístroj a obsahujú informácie napríklad o vašich voľbách pre web stránku.

Ak chcete do svojho prístroja uložiť cookie, stlačte Accept.

Ak nechcete, aby sa do vášho prístroja načítali cookies, stlačte Refuse.

#### Web – prehliadač

# Otváranie navštívených stránok

Ak si chcete zobraziť zoznam web stránok a web adries, ktoré ste navštívili alebo sa pokúšali navštíviť, stlačte Menu a vyberte Information > History list. Pomocou ovládača alebo smerových tlačidiel môžete zoznamom prechádzať. Môže sa stať, že uvidíte iba názov web stránky.

Ak chcete zoznam vymazať, stlačte Clear list.

Tip: Ak si chcete zobraziť internetovú adresu stránky, ktorú si prezeráte, stlačte Open Web address. Ak si chcete zobraziť zoznam internetových adries, ktoré ste zadali do poľa Enter an address, stlačte ovládač dolu. Prejdite na požadovanú adresu a stlačte OK. V tomto zozname sa nezobrazujú adresy web stránok, ktoré ste otvorili cez odkazy na iných stránkach.

# Vymazanie pamäti prehliadača

Pamäť prehliadača je oblasť pamäti, ktorá slúži na dočasné ukladanie dát. Ak ste pristupovali alebo sa pokúšali pristupovať k dôverným informáciám, kde sa vyžadovalo zadanie hesla, po každom takomto použití pamäť prehliadača vyprázdnite. Do pamäti prehliadača sa ukladajú informácie alebo služby, ku ktorým ste pristupovali.

Ak chcete vymazať pamäť prehliadača, stlačte Menu a vyberte Tools > Clear > Clear cache.

# Práca so záložkami

Vo vašom prístroji môžu byť uložené záložky na stránky, ktoré nemajú vzťah k spoločnosti Nokia. Spoločnosť Nokia neručí za obsah takýchto stránok ani sa k nemu nevyjadruje. Ak sa takéto stránky rozhodnete čítať, riaďte sa z hľadiska bezpečnosti a obsahu rovnakými zásadami ako u ktorýchkoľvek iných internetových stránok.

Ak si chcete zobraziť zoznam záložiek, stlačte Bookmarks.

Ak chcete vytvoriť novú záložku, stlačte New bookmark, zadajte názov a adresu záložky a stlačte OK.

Ak chcete otvoriť stránku, na ktorú odkazuje záložka, prejdite na záložku a stlačte Go to.

Ak chcete upraviť názov a adresu v záložke, prejdite na záložku a stlačte Edit.

Ak chcete vytvoriť novú zložku pre záložky, stlačte Menu a vyberte **Bookmarks** > **Insert new folder**.... Zadajte meno zložky a stlačte **OK**.

Ak chcete premenovať zložku záložiek, vyberte ju, stlačte Menu a vyberte **Bookmarks** > **Rename folder...**. Zadajte meno zložky a stlačte **OK**.

Ak chcete uložiť svoje záložky ako web stránku, stlačte Menu a vyberte Bookmarks > Export as HTML....

# Nastavenia prehliadača

Ak chcete upraviť nastavenia prehliadača, stlačte Menu a vyberte Tools > Settings....

Vyberte stránku General, ak chcete upraviť:

- Home page address Zadajte adresu prvej stránky, ktorá sa otvorí keď otvoríte prehliadač. Stlačte Use current, ak chcete použiť stránku, ktorú ste otvorili ako svoju domovskú stránku.
- Show images Vyberte, či sa majú zobraziť všetky obrázky na web stránke alebo iba tie, ktoré sú už uložené v pamäti prehliadača.
- Frame options Vyberte, či chcete vidieť všetky rámy na web stránke súčasne, alebo sa majú zobraziť po jednom.

• Load in new window — Vyberte stránku, ktorá sa má zobraziť, keď otvoríte nové okno prehliadača.

Vyberte stránku Services, ak chcete upraviť:

- Use cookies Vyberte, čí chcete prijímať všetky cookies, žiadne cookies, alebo chcete, aby vás prístroj informoval zakaždým, keď chcete web stránka uložiť cookie.
  - Sign Tip: Cookie je súbor, obsahujúci informácie typu osobných nastavení pre web stránku.
- Enable plug-ins Vyberte, či chcete rozšíriť funkcie svojho prehliadača pomocou predinštalovaných zásuvných modulov (plug-ins), ktoré umožňujú prehrávanie Flash animácií a ďalšie vylepšenia.
- Enable JavaScript Vyberte, či chcete, aby stránky, ktoré otvárate, používali JavaScript™.
- Enable automatic redirection Vyberte, Či chcete byť okamžite presunutí na inú web stránku, ak sa pokúšate otvoriť web stránku s príkazom presmerovania.

Vyberte stránku Advanced, ak chcete upraviť:

- Maximum cache size Vyberte, koľko miesta sa má vyhradiť pre pamäť prehliadača.
  - Tip: Pamäť prehliadača je oblasť pamäti, ktorá slúži na dočasné ukladanie dát. Ak ste pristupovali alebo sa pokúšali pristupovať k dôverným informáciám, kde sa vyžadovalo zadanie hesla, po každom takomto použití pamäť prehliadača vyprázdnite.

#### Web - prehliadač

- Empty cache on exit Vyberte, či sa má pri každom zatvorení prehliadača vyprázdniť pamäť prehliadača.
- Empty history list on exit Vyberte, či sa má pri každom zatvorení prehliadača vyprázdniť zoznam navštívených web stránok.
- Delete cookies on exit Vyberte, čí sa majú pri každom zatvorení prehliadača vymazať z prístroja všetky cookies.
- Use proxy configuration script Vyberte, či chcete použiť konfiguračný skript pre proxy server. Ak sa skript použije, nahradí nastavenia pre proxy servery pre všetky prístupové miesta k Internetu.
- Script address Zadajte adresu konfiguračného skriptu pre proxy server.

# Klávesové skratky pre prehliadač

Tu uvádzame niektoré užitoČné klávesové skratky pre prehliadanie. Ďalšie klávesové skratky sa zobrazujú v jednotlivých menu vedľa príkazov. <u>Pozrite si "Klávesové skratky" str. 91.</u>

- Stlačením Shift+ovládač otvoríte odkaz v novom okne.
- Stlačením tabulátora prejdete na nasledujúce pole, tlačidlo alebo iný prvok formulára.
- Stlačením kombinácie Ctrl+tabulátor vyberiete ďalší rám na stránke, ak sa tam nachádza.
- Stlačením kombinácie Shift+Ctrl+tabulátor vyberiete predchádzajúci rám na stránke, ak sa tam nachádza.
- Stlačením A vyberiete nasledujúci odkaz a stlačením Q predchádzajúci odkaz na stránke.
- Stlačením D vyberiete nasledujúci prvok a stlačením E predchádzajúci prvok na stránke. Prvkom môže byť akákoľvek položka na stránke, od odstavca textu až po obrázok.
- Stlačením S vyberiete nasledujúci nadpis a stlačením W predchádzajúci nadpis na stránke.
- Stláčaním Chr+ovládač hore a Chr+ovládač dolu môžete prechádzať stránkou po jednotlivých obrazovkách.
- Stlačením Chr+ovládač doprava prejdete na koniec stránky a stlačením Chr+ovládač doľava preskočíte na začiatok stránky.
- Stláčaním G môžete zapínať a vypínať zobrazenie obrázkov na stránke.
- Ak ste si stránku zväčšili, stlačením 6 sa vrátite k zväčšeniu 100 %.
- Stlačením medzerníka rozbalíte alebo zbalíte zložku v okne záložiek.
- Stlačením Esc zavriete okno záložiek.
- Stlačením tlačidla spätného posunu (backspace) vymažete záložku.

# 7. Contacts (Kontakty)

Aplikáciu Contacts môžete použiť na vytváranie, úpravu a spravovanie všetkých kontaktných informácií, ako sú telefónne čísla a adresy.

Hlavná databáza kontaktov sa nachádza v pamäti prístroja. Kontakty môžete uchovávať aj na SIM karte a v databáze na pamäťovej karte, vloženej v prístroji.

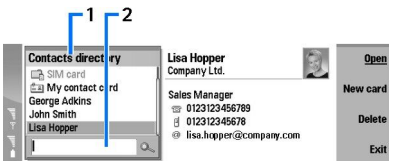

Ľavý rám hlavného okna adresára Contacts (Contacts directory) zobrazuje obsah databázy kontaktov, ktorú máte práve otvorenú (1).

Dostupné databázy kontaktov sa nachádzajú na začiatku zoznamu.

Pod zoznamom sa nachádza vyhľadávacie okienko pre vyhľadávanie záznamov (2).

Pravý rám hlavného okna adresára Contacts zobrazuje obsah karty kontaktu alebo skupiny kontaktov, vybranej zo zoznamu Contacts directory.

Informácie z kariet kontaktov využíva napríklad aj aplikácia Telephone.

# Správa kariet kontaktov

Ak chcete otvoriť databázu kontaktov, prejdite na požadovanú databázu v zozname Contacts directory a stlačte Open. Upozorňujeme, že keď vyberiete databázu SIM karty, niektoré voľby menu nebudú dostupné.

Ak chcete vytvoriť novú kartu kontaktu pomocou štandardnej šablóny, stlačte New card, zapíšte údaje kontaktu a stlačte Done. Karta sa pridá do vybranej databázy kontaktov.

Sige Tip: Ak chcete telefónne číslo používať v zahraničí, vložte na začiatok znak plus (+) a predvoľbu krajiny.

Ak chcete otvoriť kartu kontaktu vo vybranej databáze, prejdite na požadovaný kontakt v zozname Contacts directory a stlačte Open.

Ak chcete vyhľadať existujúcu kartu kontaktu vo vybranej databáze, napíšte prvé písmená mena kontaktu do vyhľadávacieho poľa pod zoznamom Contacts directory, prejdite na požadovaný kontakt a stlačte Open.

Ak chcete kontaktu zavolať, prejdite na kontakt v zozname **Contacts directory**, prejdite do pravého okna, prejdite na telefónne číslo a stlačte **Call**.

Ak chcete vytvoriť novú kartu kontaktu pomocou vybranej šablóny, stlačte Menu a vyberte File > New card a potom šablónu, ktorú chcete použiť.

Ak chcete vymazať existujúcu kartu kontaktu, prejdite na kontakt v zozname **Contacts directory** a stlačte **Delete** a potom **Delete**.

Ak chcete kontaktu poslať textovú alebo multimediálnu správu, prejdite na kontakt v zozname **Contacts directory**, prejdite do pravého okna, prejdite na mobilné telefónne číslo a stlačte **Write text message** alebo **Write MMS**.

Ak chcete kontaktu poslať fax, prejdite na kontakt v zozname **Contacts directory**, prejdite do pravého okna, prejdite na faxové číslo a stlačte **Write fax**.

Ak chcete kontaktu poslať e-mailovú správu, prejdite na kontakt v zozname **Contacts directory**, prejdite do pravého okna, prejdite na e-mailovú adresu a stlačte **Write e-mail**.

Ak chcete prekopírovať všetky kontakty v databáze, prejdite na databázu v zozname **Contacts directory**, stlačte **Copy all** a vyberte databázu, do ktorej chcete kontaktné údaje prekopírovať.

Ak chcete prejsť na Web adresu, uvedenú na karte kontaktu, prejdite na kontakt v zozname **Contacts directory**, prejdite do pravého okna, prejdite na Web adresu a stlačte **Go to**.

Ak chcete vytvoriť novú databázu na svojej pamäťovej karte, stlačte Menu a vyberte File > More options > New database.

Ak chcete odísť z aplikácie Contacts, stlačte Exit.

# Úprava kariet kontaktov

V okne karty kontaktu môžete vytvárať, prezerať si, upravovať a vymazávať obsah kariet kontaktov a šablón kariet kontaktov. Ak chcete otvoriť kartu kontaktu pre úpravy, prejdite na príslušný kontakt v zozname **Contacts directory** a stlačte **Open**.

#### Contacts (Kontakty)

Ak chcete na kartu kontaktu pridať nové pole, stlačte Add field.

Ak chcete premenovať pole na karte kontaktu, prejdite na príslušné pole a stlačte **Rename field**. Ak pole nemožno premenovať, voľba **Rename field** je zatemnená.

Ak chcete odstrániť pole z karty kontaktu, prejdite na príslušné pole a stlačte Delete field.

Ak chcete zmeniť štandardnú šablónu pre nové karty kontaktov, stlačte Menu, vyberte Tools > Settings > General > Default template, stlačte Change a vyberte šablónu.

Ak chcete ku karte kontaktu pripojiť obrázok, prejdite na prázdný rámik pre obrázok a stlačte Insert picture.

Ak chcete zmeniť obrázok na karte kontaktu, prejdite na obrázok a stlačte Change picture.

Ak odstrániť obrázok z karty kontaktu, prejdite naň a stlačte Remove picture.

Ak chcete kontaktu prideliť určitý tón zvonenia, stlačte Menu, vyberte Card > Ringing tone a stlačte Change.

Ak chcete na kartu kontaktu uložiť DTMF tóny, stlačte Add field, vyberte DTMF a zapíšte sekvenciu DTMF tónov.

Ak chcete uložiť kartu kontaktu a vrátiť sa do hlavného okna adresára Contacts, stlačte Done.

Ak chcete vymazať kartu kontaktu, stlačte Menu a vyberte File > Delete card.

## Vytváranie a úprava šablón pre karty kontaktov

Šablóny pozostávajú zo súboru polí, ktoré prístroj používa, keď si vytvárate alebo prezeráte kartu kontaktu.

Šablóny sa nevzťahujú na karty kontaktov na SIM karte, pretože na SIM karte je usporiadanie dát karty kontaktu nemenné.

Ak chcete vytvoriť novú šablónu, vstúpte do Contacts directory, stlačte Menu, vyberte Tools > Card templates a stlačte New.

Ak chcete upraviť niektorú šablónu, vstúpte do **Contacts directory**, stlačte Menu, vyberte **Tools** > **Card templates** a požadovanú šablónu a stlačte **Open**. Ak chcete upraviť niektoré pole, prejdite naň a stlačte **Rename field** alebo **Delete field**. Ak chcete pridať nové pole, stlačte **Add field**. Ak chcete uložiť zmenené polia a zavrieť šablónu karty kontaktu, stlačte **Done**.

Ak chcete vymazať niektorú šablónu, stlačte Menu a vyberte Tools > Card templates, zvoľte požadovanú šablónu a stlačte Delete. Ak vymažete štandardnú šablónu, stane sa novou štandardnou šablónou nasledujúca šabóna v zozname.

# My contact card – Moja karta kontaktu

>

**Tip:** Údaje, uložené na svojej karte kontaktu – **My contact card** – môžete používať ako svoju elektronickú vizitku. Svoju vizitku môžete posielať ako správu alebo cez infračervené alebo Bluetooth spojenie, alebo ju použiť ako hlavičku či titulnú stranu faxu.

Ak chcete upraviť polia na vlastnej karte kontaktu, prejdite na požadované pole a stlačte **Rename field**, **Delete field**, alebo **Add field**.

Ak chcete k svojej karte kontaktu pripojiť obrázok, stlačte Menu a vyberte **Card** > **Insert picture**, alebo prejdite do prázdneho rámu pre obrázok a stlačte **Insert picture**.

Ak chcete zmeniť obrázok na svojej karte kontaktu, prejdite na obrázok a stlačte Change picture.

Ak chcete vymazať obrázok zo svojej karty kontaktu, stlačte Menu a vyberte **Card** > **Remove picture**, alebo prejdite na obrázok a stlačte **Remove picture**.

Ak chcete uložiť zmeny a zavrieť My contact card, stlačteDone.

# Odosielanie kariet kontaktov

Z adresára **Contacts directory** môžete odosielať karty kontaktov ako vizitky vo formáte vCard alebo Nokia Compact Business Card na kompatibilné zariadenia pomocou služieb SMS, MMS, alebo elektronickej pošty alebo cez infračervené alebo Bluetooth spojenie.

Ak chcete otvoriť adresár Contacts directory, vstúpte do Contacts.

#### Odoslanie karty kontaktu

Vstúpte do adresára Contacts, prejdite na kontakt v zozname Contacts directory, stlačte Menu a vyberte File > Send.

Ak chcete odoslať kartu kontaktu ako vizitku na kompatibilné zariadenie, napíšte meno adresáta do poľa **To**;, alebo stlačte **Recipient**, ak chcete meno vyhľadať v adresári Contacts. Vizitku odošlete stlačením **Send**. Upozorňujeme, že ak ako metódu odoslania vyberiete SMS, karta kontaktu sa odošle bez obrázku.

Ak chcete uložiť správu s vizitkou ako koncept, stlačte Menu a vyberte File > Save. Správa sa uloží do zložky Koncepty (Drafts) v aplikácii Messaging.

Ak chcete vymazať vizitku, stlačte Menu a vyberte File > Delete.

#### Contacts (Kontakty)

Ak chcete na plochu Desk umiestniť odkaz na správu, stlačte Menu a vyberte File > Add to Desk....

Ak chcete odvolať predchádzajúcu akciu, stlačte Menu a vyberte Edit > Undo.

Ak chcete upraviť adresátov, stlačte Menu a vyberte **Edit** > **Cut**, ak chcete vystrihnúť vybraný text do schránky (clipboard), **Copy**, ak chcete vybraný text prekopírovať do schránky, alebo **Paste**, ak chcete text zo schránky vlepiť do poľa **To**:.

Ak chcete otvoriť nasledujúcu alebo predchádzajúcu správu v zložke konceptov (Drafts), stlačte Menu a vyberte View > Next message alebo Previous message.

Ak chcete vybrať mená adresátov z databázy kontaktov, stlačte Menu a vyberte **Tools** > **Check names**. Písmená, ktoré napíšete do poľa **To:**, sa použijú pre vyhľadávanie v databáze kontaktov. Ak sa nájde jediná zhoda, pridá sa do poľa **To:**. Ak sa nájde niekoľko zhôd, môžete si správne meno vybrať zo zoznamu.

# Vytváranie a úprava skupín kontaktov

Skupiny kontaktov vám umožňujú poslať rovnakú správu súčasne skupine ľudí.

Ak chcete vytvoriť skupinu kontaktov, stlačte Menu v zozname **Contacts directory** a vyberte **File** > **New group...**. Prejdite na **Group name** a pomenujte skupinu. Ak chcete do skupiny pridať člena, stlačte **Add member**, prejdite na príslušný kontakt v zozname a stlačte **Add**. Ak chcete označiť viac kontaktov súčasne, stlačte Shift a pomocou ovládača rozširujte výber smerom hore alebo dolu.

Tip: Ak chcete obmedziť prichádzajúce hovory iba na niektorú skupinu ľudí, napríklad keď ste na schôdzi, môžete vytvoriť skupinu kontaktov, v ktorej sa nachádzajú iba títo ľudia. <u>Pozrite si "Nastavenia profilov" str. 64.</u>

Ak chcete otvoriť skupinu kontaktov, prejdite na požadovanú skupinu v zozname **Contacts directory** a stlačte **Open**. **Tip:** Ak chcete ku skupine kontaktov pripojiť obrázok, stlačte Menu a vyberte **Group** > **Insert picture**.

Ak chcete odstrániť niektorého člena zo skupiny kontaktov, otvorte skupinu v zozname **Contacts directory**, prejdite na požadovaného člena a stlačte **Remove member**.

# Správa kontaktov na SIM karte

201

Tip: SIM karta obsahuje údaje, ktoré vás identifikujú ako užívateľa siete.

Maximálna dĺžka mien a čísel, uložených na SIM karte, závisí od typu SIM karty.

Ak chcete na svoju SIM kartu uložiť nový kontakt, otvorte zoznam SIM karty a stlačte New contact. Otvorí sa prázdna karta SIM kontaktu. Napíšte meno kontaktu a jeho telefónne alebo faxové číslo.

Ak chcete upraviť kontakt, uložený na SIM karte, prejdite na požadovaný kontakt v zozname Contacts directory a stlačte Open.

Ak chcete vymazať niektorý kontakt zo SIM karty, prejdite na požadovaný kontakt v zozname **Contacts directory** a stlačte **Delete**.

Ak chcete kontaktu zavolať, prejdite na kontakt v zozname **Contacts directory**, prejdite do pravého okna, prejdite na telefónne číslo a stlačte **Call**.

Ak chcete kontaktu poslať textovú alebo multimediálnu správu, prejdite na kontakt v zozname **Contacts directory**, prejdite do pravého okna, prejdite na mobilné telefónne číslo a stlačte **Write text message** alebo **Write MMS**.

Ak chcete prekopírovať obsah adresára SIM karty do inej databázy kontaktov, prejdite na adresár SIM v zozname **Contacts directory** a stlačte **Open** > **Copy all**. Vyberte databázu, do ktorej chcete prekopírovať údaje o kontaktoch.

Ak chcete zmeniť zoradenie mien v adresári SIM karty, stlačte Menu a vyberte View > Sort by > Name, alebo SIM location.

# Kopírovanie a presun kontaktov do iných databáz

Vybrané kontakty môžete kopírovať a presúvať z jednej databázy do inej.

Ak chcete zachovať kópiu karty kontaktu v pôvodnej databáze, vyberte **Copy to** a databázu kontaktov, kam chcete kontakt prekopírovať.

Ak chcete presunúť kartu kontaktu z pôvodnej databázy, vyberte Move to a databázu kontaktov, kam chcete kontakt presunúť. Kópia karty kontaktu sa v pôvodnej databáze nezachová.

Primárna databáza kontaktov je prístroj. Kontaktné údaje si môžete uchovávať aj v databáze svojej SIM karty a na pamäťových kartách. V zozname **Contacts directory** je vždy zobrazená iba jedna databáza. Ak si chcete zobraziť obsah inej databázy, vyberte databázu v zozname **Contacts directory** a stlačte **Open**.

Ak vyberiete databázu SIM karty, budete môcť kopírovať iba mená a čísla z kariet kontaktov. Ak karta kontaktu obsahuje viac než jedno telefónne alebo faxové číslo, každé číslo sa uloží na osobitnú pozíciu v pamäti SIM karty.

# ■ Nastavenia pre karty kontaktov

Môžete si vybrať štandardnú šablónu pre karty kontaktov, poradie, v ktorom sa majú zobrazovať mená v zozname **Contacts directory**, formát adresy, používaný na kartách kontaktov, a formát vizitiek, ktoré odosielate.

Ak chcete vybrať štandardnú šablónu pre karty kontaktov, vstúpte do adresára **Contacts**, stlačte Menu, vyberte **Tools** > **Settings** > **General** > **Default template** a stlačte **Change**. Vyberte zo zoznamu šablónu a stlačte **OK**. Po vytvorení karty kontaktu nebudete môcť použiť inú šablónu. Môžete však pridávať, vymazávať alebo premenúvať polia pre kontaktné údaje na karte kontaktu.

Ak chcete zmeniť poradie, v ktorom sa mená zobrazujú v zozname **Contacts directory**, vstúpte do adresára**Contacts**, stlačte Menu, vyberte **Tools** > **Settings** > **General** > **Name display** a stlačte **Change**. Vyberte **First name Last name** alebo **Last name**, **First name** a stlačte **OK**.

Ak chcete zmeniť formát zobrazovania adries na kartách kontaktov, vstúpte do adresára **Contacts**, stlačte Menu, vyberte **Tools** > **Settings** > **General** > **Default country/region** a stlačte **Change**. Formáty adries sa definujú podľa štandardného formátu, používaného v jednotlivých krajinách a regiónoch. Vyberte zo zoznamu novú krajinu alebo región s novým formátom adresy a stlačte **OK**.

Ak chcete vybrať formát odosielaných vizitiek, vstúpte do adresára **Contacts**, stlačte Menu, vyberte **Tools** > **Settings** > **General** > **Sending format via text message** a stlačte **Change**. Vyberte **vCard**, ak chcete použiť formát vCard, alebo **Compact**, ak chcete použiť komprimovaný formát, a stlačte **OK**.

# 8. Documents – textový editor

V editore **Documents** môžete písať nové a upravovať existujúce textové dokumenty. Do dokumentov môžete vkladať obrázky a iné súbory a môžete si tieto súbory prezerať.

**Documents** je jedna z aplikácií v skupine **Office**. Skupina **Office** obsahuje aj aplikácie **Sheet** a **Presentations**, kalkulačku (**Calculator**), a správcu súborov (**File manager**) pre správu súborov a zložiek. Ak chcete otvoriť skupinu **Office**, vyberte **Desk** > **Office** a stlačte **Open**.

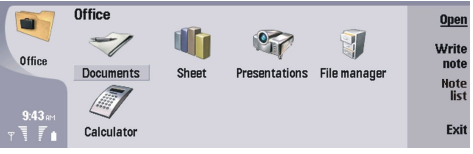

Môžete otvárať, upravovať a ukladať dokumenty, vytvorené programom Microsoft Word for Windows verzie 97 alebo novšej. Upozorňujeme ale, že nemusia byť podporované všetky funkcie a formátovanie pôvodných dokumentov. Pôvodné dokumenty nesmú byť chránené heslom. Dokumenty vytvorené inými verziami programu Microsoft Word si môžete iba prezerať.

# Práca s dokumentmi

V dokumente sa môžete pohybovať pomocou ovládača a vyberať text kombináciou Shift + posun vľavo, vpravo, hore alebo dole.

Ak chcete vytvoriť nový dokument, otvorte aplikáciu **Documents** a začnite písať do nového dokumentu, ktorý sa otvorí, alebo stlačte Menu a vyberte **File** > **New document** > **Blank document...** Napíšte text alebo ho vložte z iného dokumentu.

Ak chcete otvoriť existujúci dokument, stlačte Menu a vyberte File > Open.... Prejdite do zložky, kde je súbor uložený.

Sight Tip: Ak chcete otvoriť niektorý z nedávno otvorených dokumentov, stlačte Menu a vyberte File > Recent documents.

Ak chcete kopírovať alebo vyrezať vybraný text, stlačte Menu a vyberte **Edit** > **Copy** alebo **Cut**. Ak chcete text vložiť, prejdite do dokumentu, do ktorého chcete text pridať, stlačte Menu a vyberte **Edit** > **Paste**.

Ak chcete dokument prestránkovať, stlačte Menu a vyberte **Tools** > **Paginate**. Tento príkaz rozdelí dokument na strany a aktualizuje Číslovanie strán.

Ak chcete do dokumentu vložiť pevný koniec strany alebo riadku, stlačte Menu a vyberte Insert > Page break alebo Line break.

Ak chcete spočítať slová, stlačte Menu a vyberte Tools > Word count.

Ak chcete v dokumente vyhľadať text, stlačte Menu a vyberte **Edit** > **Find...**. Zadajte hľadaný text a stlačte **Find**. Ak chcete spresniť kritériá vyhľadávania, stlačte **Options**. Ak chcete nájdený text nahradiť niečím iným, stlačte **Replace**, zadajte náhradný text a stlačte **Replace**.

Ak chcete uložiť a zatvoriť dokument, stlačte **Exit**. Ak ste súbor zmenili, stlačte **Save**, aby sa dokument uložil so štandardným názvom súboru. Stlačte **Save** as, ak chcete zadať názov súboru a jeho umiestnenie, alebo stlačte **Discard changes**, ak chcete zavrieť aplikáciu bez uloženia akýchkoľvek zmien. Ak chcete súbor uložiť v inom formáte, stlačte **Change format**.

Ak si chcete zobraziť štruktúru dokumentu, stlačte Menu a vyberte View > Outline.... Štruktúru dokumentu tvoria nadpisy rôznych úrovní. Najvyššia úroveň je Nadpis 1, po nej nasleduje Nadpis 2, atď. V zobrazení osnovy sa základný text nezobrazuje. Ak chcete v zobrazení osnovy vidieť viac úrovní, stlačte Expand. Ak chcete nižšie úrovne skryť, stlačte Collapse. Ak chcete prejsť na niektorý nadpis v dokumente, vyberte tento nadpis a stlačte Go to.

Ak chcete skryť alebo zobraziť formátovacie značky, stlačte Menu a vyberte **Tools** > **Preferences**.... Na stránke **Basic options** môžete definovať, či sa v dokumente budú zobrazovať značky tabulátorov, medzier a koncov odstavcov. Na stránke **Advanced options** môžete definovať, či sa v dokumente budú zobrazovať pevné konce riadkov, nerozdeliteľné medzery a pevné spojovníky.

Ak chcete otvoriť konkrétnu stranu dokumentu, stlačte Menu a vyberte **Tools** > **Go to page...**. V dialógovom okne **Go to** uvidíte, koľko strán má dokument a môžete si vybrať, na ktorú chcete prejsť. Zadajte číslo strany a stlačte **Done**.

# Formátovanie dokumentov

Štýl dokumentu môžete upraviť na úrovni písma a odstavca. Môžete používať rôzne písma, veľkosti písiem a štýly. Môžete používať rozličné preddefinované alebo užívateľsky definované štýly buď pre úpravu jednotlivých úsekov textu, alebo na základe šablóny, na ktorej je založený textový štýl.

Ak chcete formátovať text, označte ho, stlačte Menu a vyberte **Format** > **Font... Formatting**, **Bullets...** alebo **Paragraph**. Vyberte príslušnú voľbu formátovania. Môžete napríklad použiť hrubé písmo, kurzívu a podčiarknutie, zmeniť veľkosť a farbu písma a pridať odrážky a ohraničenie.

Ak chcete upraviť alebo vytvoriť nový štýl odstavca, stlačte **Style**. Vyberte štýl, ktorý chcete upraviť, a stlačte **Edit**. Stlačte **New**, ak chcete vytvoriť nový štýl. Dajte novému štýlu názov a definujte písmo, odrážky, ohraničenia a medzery okolo textu.

Ak chcete zmeniť štýl odstavca, presuňte kurzor dovnútra odstavca a stlačte Style. Vyberte nový štýl a stlačte Set.

# Vkladanie a úpravy objektov

Objekty v textovom dokumente nie sú odkazy, ale vložené prílohy, ktoré môžu výrazne zväčšiť veľkosť súboru. Niektoré typy objektov sa zobrazujú iba ako ikony.

Ak chcete do dokumentu vložiť objekt, stlačte **Insert object**. Vyberte zo zoznamu typ objektu, ktorý chcete vložiť. Stlačte **Insert new**, ak chcete otvoriť príslušný editor a vytvoriť nový objekt, alebo stlačte **Insert existing**, ak chcete otvoriť zoznam existujúcich súborov. Zobrazia sa iba súbory, ktoré možno vložiť. Vyberte si súbor a stlačte **OK**.

Ak chcete zmeniť veľkosť obrázku, vyberte ho, stlačte Menu a vyberte **Edit** > **Object** > **Object** details.... Na stránke **Scaling** môžete definovať šírku a výšku obrázku, alebo zadať zmenu veľkosti obrázku v percentách. Na stránke **Cropping** môžete obrázok orezať. Upozorňujeme, že nemožno meniť veľkosť ikon.

Ak chcete otvoriť objekt pre zobrazenie alebo úpravy, vyberte ho a stlačte tlačidlo Enter.

Ak chcete objekt odstrániť z dokumentu, vyberte ho a stlačte tlačidlo spätného posunu (backspace).

# Zobrazenie tabuliek

Tabuľky vytvorené v programe Microsoft Word for Windows môžete otvoriť v osobitnom okne.

Ak chcete zobraziť tabuľku v osobitnom okne, presuňte kurzor pod tabuľku, stlačením tlačidla pravej šípky tabuľku označte a stlačte tlačidlo Enter.

Ak chcete tabuľku skopírovať, stlačte Copy.

Ak chcete odísť z okna tabuľky, stlačte Close.

# Použitie šablón

Môžete používať šablóny a ukladať dokumenty ako šablóny. Môžete mať napríklad firemnú šablónu, ktorá definuje určitý dizajn dokumentu.

Ak chcete dokument uložiť ako šablónu, stlačte Menu a vyberte File > Save > Save as template....

Ak si chcete vybrať šablónu, stlačte Menu a vyberte File > New document > Use template.... Prejdite do zložky, kde je šablóna uložená.

# 9. Sheet – tabuľkový kalkulátor

V aplikácii **Sheet** si môžete uchovávať svoje dáta v súboroch, ktoré sa nazývajú zošity - workbook. Každý zošit obsahuje najmenej jeden pracovný list (worksheet). Zošit môže obsahovať aj grafy: list grafu (chartsheet) je list, ktorý obsahuje graf, vytvorený na základe dát z pracovného listu.

Vstúpte do **Desk** > **Office** > **Sheet**.

# Zošity – Workbooks

Ak chcete vytvoriť nový zošit, stlačte Menu a vyberte File > New workbook.

Ak chcete otvoriť existujúci zošit, stlačte Menu a vyberte File > Open. Prejdite do zložky, kde je súbor uložený.

Sight Tip: Ak chcete otvoriť niektorý z nedávno používaných zošitov, stlačte Menu a vyberte File > Recent workbooks.

# Práca s pracovnými listami

Ak chcete vložiť údaj do niektorej bunky, prejdite na ňu ovládačom a zapíšte údaj.

Ak chcete označiť celý riadok na pracovnom liste, presuňte kruzor na prvú bunku tohoto riadku a stlačte Shift+ľavé smerové tlačidlo. Ak chcete označiť celý stĺpec, presuňte kurzor na prvú bunku stĺpca a stlačte Shift+horné smerové tlačidlo.

Ak chcete formátovať pracovný list, vyberte bunku alebo bunky, ktoré chcete formátovať a vyberte **Format** a príslušnú voľbu menu. Môžete zmeniť písmo a formát čísel, upraviť zarovnanie, výšku riadkov a šírku stĺpcov. Ak chcete nastaviť formát ohraničenia alebo farbu pozadia bunky, vyberte **Format** > **Cell appearance** > **Borders** alebo **Background colour**.

Ak chcete do zošita vložiť nový list, stlačte Menu a vyberte Insert > New worksheet.

Ak chcete prejsť do iného zošita, stlačte Menu a vyberte View > Worksheets, alebo Sheets/Charts, ak zošit obsahuje aspoň jeden graf. Vyberte list a stlačte OK.

Ak chcete, aby boli niektoré riadky pri rolovaní listu stále viditeľné, vyberte riadok pod oblasťou, ktorá má zostať viditeľná. Ak chcete, aby boli niektoré stĺpce pri pohybe v liste stále viditeľné, vyberte stĺpec napravo vedľa oblasti, ktorá má zostať viditeľná. Stlačte Menu a vyberte View > Freeze panes.

Ak chcete vyhľadávať dáta, stlačte Menu a vyberte Edit > Find. Zadajte hľadaný text alebo číslo a stlačte Find. Ak chcete prehľadávať list podľa určitých kritérií, stlačte Options.

Ak chcete premenovať list, stlačte Menu a vyberte Format > Rename worksheet. Zadajte nové meno a stlačte Done.

# Práca s bunkami

Ak chcete vymazať obsah alebo formátovanie buniek, označte ich a stlačte **Clear**. Ak vyberiete **Formats**, odstráni sa formátovanie vybraných buniek, ale obsah sa nezmení. Použije sa štandardný štýl. Ak vyberiete **Contents**, vymaže sa obsah vybraných buniek, ale formát sa nezmení. **All** zruší formátovanie a vymaže obsah označených buniek.

Ak chcete vložiť bunky, označte oblasť, kam sa majú nové bunky vložiť, stlačte Menu a vyberte Insert > Cells. Bunky môžete vložiť nad označenú oblasť (Posunúť bunky nadol – Shift cells down) alebo vľavo od nej (Posunúť bunky vpravo – Shift cells right). Ak ste vybrali iba jednu bunku, vloží sa jediná nová bunka, a ak ste vybrali oblasť buniek, vloží sa zodpovedajúci blok prázdnych buniek. Ak chcete vložiť nový riadok alebo stĺpec, vyberte Entire row alebo Entire column a stlačte OK.

Ak chcete označiť oblasť buniek, stlačte Menu a vyberte Edit > Select. Ak chcete označiť celý list, vyberte Entire worksheet v poli Range.

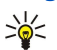

**Tip:** Ak chcete označiť stĺpec A, vyberte **Reference**, presuňte sa do poľa **Reference** a zapíšte A:A. Podobne ak chcete označiť stĺpce A až C, napíšte A:C. Ak chcete označiť riadok 1, napíšte 1:1. Ak chcete označiť oblasť v stĺpcoch od A po C a v riadkoch 2 a 3, napíšte A2:C3.

Ak chcete na liste označiť bunky, ktoré ste pomenovali, stlačte Menu a vyberte Edit > Select. Vyberte Named cells v poli Range, a vyberte bunku v poliNamed area. Po označení bunky stlačte Done.

Ak chcete zmeniť poradie buniek, označte bunky, stlačte Menu a vyberte **Tools** > **Sort** > **Top to bottom** alebo **Left to right**. Na stránke **1st column** alebo **1st row** vyberte smer zoradenia a ak chcete, aby sa vzala do úvahy veľkosť písmen, vyberte **Yes** v poli **Case sensitive**. Ak ste vybrali viac než jeden riadok alebo stĺpec, presuňte sa na druhú a tretiu stranu, ak chcete zadať zoradenie podľa ďalších riadkov alebo stĺpcov.

Ak chcete do označenej bunky vložiť funkciu, stlačte na liste **Insert function**. Funkcie sa používajú na automatizáciu výpočtov. Môžete si vybrať z viacerých kategórií funkcií, v každej z ktorých sa nachádza skupina funkcií. Napríklad funkcia MIN nájde najnižšiu hodnotu v Číselnom obsahu vybranej oblasti buniek, AVERAGE vypočíta aritmetický priemer hodnôt a SUM hodnoty

#### Sheet - tabuľkový kalkulátor

sčíta. Po vybraní funkcie stlačte **Done**. Funkcia sa vloží do vybranej bunky na liste. Na liste stlačte **Point reference**, kombináciou Shift + ovládač vyberte bunky, ktoré chcete použiť ako argumenty funkcie, a stlačte **OK**.Pozrite si "Zoznam funkcií" str. 49.

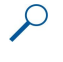

**Príklad:** Chcete sčítať čísla v bunkách C2 až C6 a výsledok zobraziť v bunke C7. Vyberte bunku C7 a stlačte **Insert function**. Vyberte funkciu SUM, stlačte **OK** a potom **Done**. Stlačte **Point reference**, kombináciou Shift + ovládač vyberte oblasť C2 až C6 a stlačte **OK**. V bunke C7 sa zobrazí súčet.

Ak chcete pomenovať niektorú bunku alebo oblasť, označte ju, stlačte Menu a vyberte **Insert** > **Name** > **Add**. Zadajte meno bunky alebo oblasti. Súradnice bunky, ktorú ste označili na liste, sa automaticky vložia do poľa **Value**. Ak chcete zmeniť výber, môžete súradnice upraviť. Môžete zadať aj čísla alebo písmená pre použitie v rozličných funkciách.

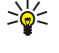

**Tip:** Názvy buniek môžete využiť na sprehľadnenie zápisu výpočtov. Napríklad hodnoty v bunkách Nájomné a Potraviny môžete odpočítať od hodnoty v bunke Plat, keď počítate, koľko peňazí vám ostane na oddychové aktivity po odčítaní životných nákladov.

# Vytváranie a úpravy grafov

Listy grafov – chartsheets – obsahujú grafy, vytvorené na základe dát listov. Keď zmeníte údaje na liste, graf sa automaticky aktualizuje.

Ak chcete vytvoriť graf, vyberte bunky na liste, ktoré obsahujú dáta, ktoré chcete zobraziť v grafe; stlačte Menu a vyberte Insert > New chart. Vyberte typ grafu, dvoj- alebo trojrozmerné prevedenie, nastavte farbu pozadia a osí, prípadne do grafu doplňte nadpis.

Ak chcete zmeniť oblasť buniek, na ktorých je založený graf, stlačte **Sheets/ Charts**, vyberte list, z ktorého dát graf vychádza, a stlačte **OK**. Vyberte novú oblasť buniek, stlačte Menu a vyberte **View** > **Sheets/Charts**. Vyberte list grafu a stlačte **OK**. Na liste grafu stlačte Menu a vyberte **Tools** > **Replace data**. Stlačením **Replace ranges** zmenu potvrďte.

Ak chcete zmeniť dáta grafu, stlačte Sheets/ Charts. Vyberte list a stlačte OK. Upravte údaje na liste. Stlačte Menu a vyberte View > Sheets/Charts. Vyberte graf a stlačte OK.

Ak chcete zmeniť celkový vzhľad grafu, stlačte **Chart settings**. Môžete si vybrať typ grafu, zvoliť trojrozmerné prevedenie a zmeniť farbu pozadia a osí. Môžete zmeniť aj názov, zobrazený v grafe.

Ak chcete upraviť jemnejšie detaily formátovania grafu, stlačte Select object. Vyberte objekt, ktorý chcete upraviť, a stlačte OK. Stlačením Enter otvorte dialógové okno, kde môžete upraviť príslušné nastavenia.

Sige Tip: Objekty na grafe môžete vyberať aj stláčaním tabulátora.

Ak chcete prejsť na iný list grafu v rovnakom zošite, stlačte Sheets/ Charts. Vyberte graf a stlačte OK.

Ak chcete vymazať niektorý graf, stlačte Menu a vyberte Chart > Delete chart.

# Zoznam funkcií

Funkcie sa používajú na automatizáciu výpočtov. Pozrite si "Práca s bunkami" str. 48.

| ABS(číslo)                                  | Vracia absolútnu hodnotu čísla.                   |
|---------------------------------------------|---------------------------------------------------|
| ACOS(číslo)                                 | Vracia arkuskosínus Čísla.                        |
| ADDRESS(riadok,stĺpec,odstavec,A1,meno_str) | Vracia odkaz na riadok tabuľky.                   |
| ASIN(číslo)                                 | Vracia arkussínus Čísla.                          |
| ATAN(číslo)                                 | Vracia arkustangens Čísla.                        |
| ATAN2 (číslo_x, číslo_y)                    | Vracia arkustangens z x-ovej a y-ovej súradnice.  |
| AVERAGE(Číslo1,Číslo2,)                     | Vracia priemer svojich argumentov.                |
| CELL(typ_info,odkaz)                        | Vracia informácie o polohe, formátovaní a obsahu. |
| CHAR(číslo)                                 | Vracia hodnotu, zodpovedajúcu znamienku Čísla.    |
| CHOOSE(index_číslo,hodnota1,hodnota2,)      | Vyberie hodnotu zo zoznamu hodnôt.                |
| CODE(text)                                  | Vracia kód prvého znaku.                          |
| COLUMN(odkaz)                               | Vracia číslo stĺpca v odkaze.                     |
| COLUMNS(pole)                               | Vracia počet stĺpcov v odkaze.                    |
| COMBIN(hodnota1,hodnota2,)                  | Vracia počet kombinácií pre daný počet položiek.  |
| COS(číslo)                                  | Vracia kosínus čísla.                             |

| COUNT(hodnota1,hodnota2,)                                       | Spočíta, koľko čísel je v zozname argumentov.                                                                    |
|-----------------------------------------------------------------|----------------------------------------------------------------------------------------------------|
| COUNTA(hodnota1,hodnota2,)                                      | Spočíta, koľko hodnôt je v zozname argumentov.                                                                   |
| COUNTBLANK(oblasť)                                              | Spočíta počet prázdnych buniek v oblasti.                                                                        |
| DATE(rok,mesiac,deň)                                            | Vracia poradové Číslo, zodpovedajúce príslušnému dátumu.                                                         |
| DATEVALUE(dátum_text)                                           | Zmení dátum vo forme textu na poradové Číslo.                                                                    |
| DAY(porad_číslo)                                                | Premení poradové číslo na deň v mesiaci.                                                                         |
| DDB(náklady,zostatok,životnosť,obdobie,faktor)                  | Vypočíta odpisy aktíva za zadané obdobie pomocou dvojitej<br>degresívnej metódy alebo inej metódy, ktorú zadáte. |
| DEGREES(uhol)                                                   | Prepočíta radiány na stupne.                                                                                     |
| ERROR.TYPE(chybová_hodn)                                        | Vracia číslo, zodpovedajúce typu chyby.                                                                          |
| EXACT(text1,text2)                                              | Skontroluje, či sú dva textové reťazce identické.                                                                |
| EXP(číslo)                                                      | Vracia e umocnené na zadané číslo.                                                                               |
| FACT(číslo)                                                     | Vracia faktoriál Čísla.                                                                                          |
| False()                                                         | Vracia logickú hodnotu FALSE (pravda).                                                                           |
| FIND(hľad_text,v_texte,začať_od)                                | Vyhľadá textový reťazec v inom reťazci, s rozlíšením malých a veľkých písmen.                                    |
| FV(sadzba,obdobia,splátka,súč_hodn,typ)                         | Vracia budúcu hodnotu investície.                                                                                |
| HLOOKUP(hľad_hodnota,tabuľka_pole,číslo_riadku,)                | Vyhľadá v hornom riadku poľa hodnotu a Vracia hodnotu z<br>uvedeného riadku v rovnakom stĺpci                    |
| HOUR(porad_číslo)                                               | Prepočíta poradové číslo na hodinu dňa.                                                                          |
| IF(logická_podmienka,hodnota_ak_pravda,<br>hodnota_ak_nepravda) | Vracia hodnotu podľa výsledku testu logickej podmienky.                                                          |
| INDEX(odkaz,č_riadku,č_stĺpca)                                  | Pomocou čísel riadku a stĺpca Vracia hodnotu z odkazovaného<br>poľa.                                             |
| INDIRECT(odkaz,A1)                                              | Vracia odkaz, zadaný textovým reťazcom.                                                                          |
| INT(číslo)                                                      | Zaokrúhli číslo nadol na najbližšiu celočíselnú hodnotu.                                                         |
| IRR(hodnota, odhad)                                             | Vracia vnútorné percento výnosu pre sériu peňažných tokov.                                                       |
| ISBLANK(hodnota)                                                | Vracia TRUE (pravda), ak je hodnota prázdna.                                                                     |
| ISERR(hodnota)                                                  | Vracia TRUE (pravda), ak je hodnota akákoľvek chybová<br>hodnota okrem #N/A.                                     |
| ISERROR(hodnota)                                                | Vracia TRUE (pravda), ak je hodnota akoukoľvek chybovou<br>hodnotou.                                             |
| ISLOGICAL(hodnota)                                              | Vracia TRUE (pravda), ak je hodnota logickou hodnotou.                                                           |
| ISNA(hodnota)                                                   | Vracia TRUE (pravda), ak je hodnota chybovou hodnotou #N/A.                                                      |
| ISNONTEXT(hodnota)                                              | Vracia TRUE (pravda), ak hodnota nie je text.                                                                    |
| ISNUMBER(hodnota)                                               | Vracia TRUE (pravda), ak je hodnota číslo.                                                                       |
| ISTEXT(hodnota)                                                 | Vracia TRUE (pravda), ak je hodnota text.                                                                        |
| LEFT(text,počet_znakov)                                         | Vracia daný počet znakov z ľavej strany textového reťazca.                                                       |
| LEN(text)                                                       | Vracia počet znakov v textovom reťazci.                                                                          |
| LN(Číslo)                                                       | Vracia prirodzený logaritmus čísla.                                                                              |
| LOG10(Číslo)                                                    | Vracia dekadický logaritmus čísla.                                                                               |
| LOOKUP()                                                        | Vracia hodnotu buď z jednoriadkovej alebo jednostĺpcovej<br>oblasti alebo z poľa.                                |
| LOWER(text)                                                     | Zmení všetky veľké písmená v reťazci na malé.                                                                    |

# Sheet – tabuľkový kalkulátor

| MAX(číslo1,číslo2,)                                                                                                    | Vracia maximálnu hodnotu zo zoznamu argumentov.                                                                                                    |  |  |
|----------------------------------------------------------------------------------------------------|----------------------------------------------------------------------------------------------------|--|--|
| MID(text,začať_od,počet_znakov)                                                                                                 | Vracia zadaný počet znakov z daného miesta v textovom reťazci.                                                                                                    |  |  |
| MIN(číslo1,číslo2,)                                                                                                    | Vracia minimálnu hodnotu zo zoznamu argumentov.                                                                                                    |  |  |
| MINUTE(porad_číslo)                                                                                                    | Prepočíta poradové číslo na minúty.                                                                                                    |  |  |
| MOD(číslo,deliteľ)                                                                                                    | Vracia zvyšok po delení.                                                                                                    |  |  |
| MONTH(porad_číslo)                                                                                                    | Prepočíta poradové číslo na mesiace.                                                                                                    |  |  |
| N(hodnota)                                                                                                    | Vracia hodnotu, prepočítanú na číslo.                                                                                                    |  |  |
| NOW()                                                                                                    | Vracia poradové číslo pre aktuálny dátum a čas.                                                                                                    |  |  |
| NPV(sadzba,hodnota1,hodnota2,)                                                                                                  | Vracia čistú súčasnú hodnotu investície na základe série<br>peňažných tokov a diskontnej sadzby.                                                                                                    |  |  |
| OFFSET(odkaz,riadky,stĺpce,výška,šírka)                                                                                         | Vracia odkaz na oblasť, vzdialenú o daný počet riadkov a<br>stĺpcov a s danými rozmermi.                                                                                                    |  |  |
| PERMUT(počet, počet_vo_výbere)                                                                                                  | Vracia počet permutácií pre daný počet položiek.                                                                                                    |  |  |
| PI()                                                                                                    | Vracia hodnotu čísla pi.                                                                                                    |  |  |
| PMT(0,0,0)                                                                                                    | Vracia hodnotu periodickej splátky anuity.                                                                                                    |  |  |
| POWER(číslo,exponent)                                                                                                    | Vracia číslo, umocnené na exponent.                                                                                                    |  |  |
| PRODUCT(Číslo1,číslo2,)                                                                                                    | Vracia súčin svojich argumentov.                                                                                                    |  |  |
| PROPER(text)                                                                                                    | Zmení všetky prvé písmená slov v textovom reťazci na veľké.                                                                                                    |  |  |
| PV(sadzba,obdobia,splátka,bud_hodn,typ)                                                                                         | Vracia súčasnú hodnotu investície.                                                                                                    |  |  |
| RADIANS(uhol)                                                                                                    | Prepočíta stupne na radiány.                                                                                                    |  |  |
| RAND()                                                                                                    | Vracia náhodné Číslo medzi 0 a 1.                                                                                                    |  |  |
| RATE(obdobia,splátka,súč_hodn,bud_hodn,typ,odhad)                                                                               | Vracia úrokovú sadzbu, vztiahnutú k úročenému obdobiu<br>anuity.                                                                                                    |  |  |
| $\label{eq:Replace} REPLACE(stary\_text,poč\_č(slo,počet\_znakov,nový\_text)$                                                   | Nahradí znaky v texte.                                                                                                    |  |  |
| REPT(text,počet_opakovaní)                                                                                                    | Zopakuje text uvedený počet krát.                                                                                                    |  |  |
| RIGHT(text,počet_znakov)                                                                                                    | Vracia posledný znak alebo znaky textového reťazca.                                                                                                    |  |  |
| ROUND(číslo,poč_číslic)                                                                                                    | Zaokrúhli číslo na daný počet číslic.                                                                                                    |  |  |
| ROW(riadok)                                                                                                    | Vracia číslo zadaného riadku.                                                                                                    |  |  |
| ROWS(pole)                                                                                                    | Vracia počet riadkov v odkaze.                                                                                                    |  |  |
| SECOND(porad_číslo)                                                                                                    | Prepočíta poradové číslo na sekundy.                                                                                                    |  |  |
| SIGN(číslo)                                                                                                    | Vracia hodnotu, zodpovedajúcu znamienku Čísla.                                                                                                    |  |  |
| SIN(číslo)                                                                                                    | Vracia sínus daného čísla.                                                                                                    |  |  |
| SLN(náklady,zostatok,životnosť)                                                                                                 | Vracia lineárne odpisy aktíva pre jednoduché obdobie.                                                                                                    |  |  |
| SQRT(Číslo)                                                                                                    | Vracia kladnú odmocninu.                                                                                                    |  |  |
| STDEV(číslo1,číslo2,)                                                                                                    | Vracia odhad štandardnej odchýlky na základe súboru.                                                                                                    |  |  |
| STDEVP(číslo1,číslo2,)                                                                                                    |                                                                                                    |  |  |
|                                                                                                    | Vypočíta štandardnú odchýlku z hodnôt pre celú populáciu.                                                                                                    |  |  |
| STRING()                                                                                                    | Vypočíta štandardnú odchýlku z hodnôt pre celú populáciu.<br>Prevedie číslo na text podľa zadaného formátovacieho reťazca.                                                                                                    |  |  |
| STRING() SUM(číslo1,číslo2,)                                                                                                    | Vypočíta štandardnú odchýlku z hodnôt pre celú populáciu.<br>Prevedie číslo na text podľa zadaného formátovacieho reťazca.<br>Vracia súčet svojich argumentov.                                                                                                    |  |  |
| STRING()<br>SUM(číslo1,číslo2,)<br>SUMPRODUCT(pole1,pole2,)                                                                     | Vypočíta štandardnú odchýlku z hodnôt pre celú populáciu.<br>Prevedie číslo na text podľa zadaného formátovacieho reťazca.<br>Vracia súčet svojich argumentov.<br>Vracia súčet súčinov zodpovedajúcich prvkov polí.                                                                                 |  |  |
| STRING()<br>SUM(číslo1,číslo2,)<br>SUMPRODUCT(pole1,pole2,)<br>SUMSQ(pole1,pole2)                                               | Vypočíta štandardnú odchýlku z hodnôt pre celú populáciu.<br>Prevedie číslo na text podľa zadaného formátovacieho reťazca.<br>Vracia súčet svojich argumentov.<br>Vracia súčet súčinov zodpovedajúcich prvkov polí.<br>Vracia súčet štvorcov.                                                       |  |  |
| STRING()<br>SUM(číslo1,číslo2,)<br>SUMPRODUCT(pole1,pole2,)<br>SUMSQ(pole1,pole2)<br>SYD(náklady, zostatok, životnosť, obdobie) | Vypočíta štandardnú odchýlku z hodnôt pre celú populáciu.<br>Prevedie číslo na text podľa zadaného formátovacieho reťazca.<br>Vracia súčet svojich argumentov.<br>Vracia súčet súčinov zodpovedajúcich prvkov polí.<br>Vracia súčet štvorcov.<br>Vypočíta zrýchlený odpis aktíva za zadané obdobie. |  |  |

Copyright © 2004-2005 Nokia. All Rights Reserved.

# Sheet – tabuľkový kalkulátor

| TAN(Číslo)                                       | Vracia tangens čísla.                                                                                                    |
|--------------------------------------------------|----------------------------------------------------------------------------------------------------|
| TERM()                                           | Vypočíta počet splátok pre investíciu pri zadanej výške<br>pravidelnej splátky P, úrokovej sadzbe R a budúcej hodnote FV. |
| TIME(hodina,minúta,sekunda)                      | Vracia poradové Číslo, zodpovedajúce príslušnému Času.                                                                    |
| TIMEVALUE(čas,text)                              | Zmení čas vo forme textu na poradové číslo.                                                                               |
| TODAY()                                          | Vracia poradové číslo dnešného dňa.                                                                                       |
| TRIM(text)                                       | Odstráni zo začiatku a konca textu medzery.                                                                               |
| TRUE()                                           | Vracia logickú hodnotu TRUE (pravda).                                                                                     |
| TRUNC(číslo, počet_číslic)                       | Oreže číslo na celočíselnú hodnotu.                                                                                       |
| TYPE(pole)                                       | Vracia Číslo, ktoré závisí od obsahu vybraného poľa.                                                                      |
| UPPER(text)                                      | Zmení všetky písmená v reťazci na veľké.                                                                                  |
| VALUE(text)                                      | Prevedie textový argument na číslo.                                                                                       |
| VAR(číslo1,číslo2,)                              | Vracia odhad variancie na základe súboru.                                                                                 |
| VARP(číslo1,číslo2,)                             | Vypočíta varianciu z hodnôt pre celú populáciu.                                                                           |
| VLOOKUP(hľad_hodnota,tabuľka_pole,číslo_stĺpca,) | Vyhľadá hodnotu v ľavom stĺpci tabuľky a Vracia hodnotu z<br>rovnakého riadku a daného stĺpca.                            |
| YEAR(porad_číslo)                                | Prepočíta poradové číslo na roky.                                                                                         |

#### **Presentations – Prezentácie** 10.

V aplikácii Presentations si môžete otvárať, zobrazovať, upravovať a ukladať prezentácie, vytvorené programom Microsoft PowerPoint verzie 97 alebo novšej. Môžete si tiež vytvárať nové prezentácie. Upozorňujeme ale, že nemusia byť podporované všetky funkcie a formátovanie pôvodných súborov.

Vstúpte do Desk > Office > Presentations.

# Prezeranie prezentácií

Ak chcete otvoriť existujúcu prezentáciu, stlačte Menu a vyberte File > Open... alebo stlačte Ctrl + 0. Prejdite do zložky, kde je súbor uložený. Pomocou ovládača sa môžete po liste presúvať hore a dole, doprava a doľava.

Tip: Ak chcete otvoriť niektorú z nedávno otvorených prezentácií, stlačte Menu a vyberte File > Recent \* presentations.

Medzi listami môžete prechádzať stláčaním Next a Previous. Ak chcete prejsť priamo ku konkrétnemu listu, stlačte Menu a vyberte Tools > Go to slide.... Vyberte zo zoznamu požadovaný list a stlačte Go.

Ak chcete zväčšiť zobrazenie, stlačte Menu a vyberte View > Zoom.

Tip: Zväčšenie môžete takisto zväčšiť a zmenšiť stláčaním tlačidla Chr a tlačidiel s lupou. 201

Ak si chcete prezerať listy na celej ploche displeja, stlačte Menu a vyberte View > Full screen mode. V režime celého displeja môžete stlačením ktoréhokoľvek príkazového tlačidla zobraziť zoznam príkazov. Medzi zobrazením na celej ploche displeja a normálnym zobrazením môžete prechádzať aj stlačením Ctrl + T.

# Prehrávanie prezentácií

Pri prehrávaní prezentácie sa zobrazujú špeciálne efekty a animácie. Upozorňujeme, že niektoré špeciálne efekty alebo animácie nie sú podporované.

Ak chcete spustiť prezentáciu, stlačte Menu a vyberte View > Slide show > View show.

Ak chcete nastaviť voľby prehrávania prezentácie, stlačte Menu a vyberte View > Slide show > Show unsupported objects alebo Show animations.

Ak chcete prechádzať medzi listami pri prehrávaní prezentácie, stlačte Menu a vyberte Show > Next Previous. Ak chcete vybrať prvý alebo posledný list, stlačte Menu a vyberte Show > First slide alebo Last slide. Ak chcete prejsť na konkrétny list, stlačte Menu a vyberte Tools > Go to slide.... Vyberte zo zoznamu požadovaný list a stlačte Go.

Ak chcete ukončiť prezentáciu, stlačte Menu a vyberte Show > End show.

#### Premietanie prezentácií cez dátový projektor

Prezentácie môžete premietať cez kompatibilný dátový projektor alebo iný kompatibilný projekčný systém. Prezentáciu možno na dátový projektor preniesť cez Bluetooth spojenie.

Aby ste mohli premietať prezentáciu cez kompatibilný dátový projektor, musíte mať nainštalované ovládače dátového projektora. Ak ovládače nie sú nainštalované, voľby v menu nie sú viditeľné. Podrobnejšie sa informujte u výrobcu dátového projektora alebo jeho zastúpenia.

Ak chcete premietnuť prezentáciu cez dátový projektor, vyberte prezentáciu, stlačte Menu a vyberte View > Slide show > Show on external display. Ak chcete prezentáciu spustiť, stlačte Menu a vyberte View > Slide show > View show. Upozorňujeme, že niektoré špeciálne efekty alebo animácie nie sú podporované. Ak prezentácia obsahuje sprievodné poznámky, tieto sa budú zobrazovať iba na displeji komunikátora.

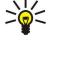

Tip: Ak ste si už predtým nevybrali dátový projektor, zobrazí sa dialógové okno External display. Zvoľte si dátový projektor, stlačte Connect a potom Done.

Tip: Ak počas premietania prejdete zo zobrazenia prezentácie do iného zobrazenia, napríklad do zobrazenia osnovy, 201 prezentácia sa prestane zobrazovať na externom zariadení. Ak chcete pokračovať v premietaní prezentácie na dátovom projektore, prejdite späť do zobrazenia prezentácie.

Ak chcete zmeniť dátový projektor, stlačte Menu a vyberte View > Slide show > External display settings.... V dialógovom okne External display si vyberte zariadenie zo zoznamu a stlačte Connect a potom Done.

Ak chcete ukončiť premietanie prezentácie na dátovom projektore, stlačte Menu, vyberte View > Slide show a odstráňte zaškrtnutie voľby Show on external display.

# Vytváranie prezentácií

Ak chcete vytvoriť novú prezentáciu, stlačte Menu a vyberte **File** > **New presentation**. Aktivujte textové pole stlačením tabulátora a začnite písať. Po dopísaní stlačte **OK**, a prejdite na nasledujúce textové pole. Ak chcete použiť šablónu, stlačte Menu a vyberte **File** > **New presentation** > **Use template...** Prejdite do zložky, kde je šablóna uložená.

Tip: Ak chcete presunúť textové pole na iné miesto na liste, vyberte toto textové pole tabulátorom a posuňte ho ovládačom. Ak chcete posúvať textové pole jemnejšie, stlačte Ctrl a posúvajte ovládačom. Podobne môžete presúvať iné objekty, napríklad obrázky alebo automatické tvary.

Ak chcete do prezentácie vložiť nový list, vyberte list, za ktorý sa má nový list vložiť, a stlačte **Insert slide**. Vyberte usporiadanie nového listu a stlačte **Insert**.

Ak chcete do prezentácie vložiť obrázok alebo automatický tvar, stlačte Menu a vyberte Insert > Picture... alebo Autoshape.... Prejdite do zložky, kde je uložený obrázok, alebo vyberte zo zoznamu automatický tvar a stlačte Insert.

Tip: Ak chcete zmeniť veľkosť objektu, stlačte Shift a posúvajte sa vľavo, vpravo, hore alebo dole. Ak chcete jemne upraviť veľkosť, stlačte Ctrl + Shift a posúvajte sa vľavo, vpravo, hore alebo dole.

Ak chcete do prezentácie vložiť textové pole, stlačte Menu a vyberte Insert > Text box. Zadajte text a stlačte OK.

**Tip:** V menu sa nachádzajú ďalšie voľby pre formátovanie textu: stlačte Menu a vyberte **Format** a požadovanú voľbu menu. Môžete zmeniť písmo a formát Čísel, pridať odrážky a upraviť zarovnanie.

Ak chcete uložiť prezentáciu, stlačte Menu a vyberte **File** > **Save** > **Save** presentation alebo **Save** as.... Súbor sa uloží vo formáte PPT.

Ak chcete upraviť formát objektu, ktorý ste vložili do listu, vyberte objekt, stlačte Menu a vyberte Format > Object... Môžete upraviť veľkosť a otočenie objektu. Upozorňujeme, že niektoré objekty otáčať nemožno, napríklad obrázky alebo tabuľky.

# Vkladanie tabuliek

Ak chcete do prezentácie vložiť tabuľku, stlačte Menu a vyberte **Insert** > **Table** > **Insert table**.... Vyberte požadovaný počet riadkov a stĺpcov tabuľky a stlačte **Insert**.

Ak chcete vybrať niektoré bunky v tabuľke, vyberte tabuľku stlačením tabulátora a potom stlačte Enter. Stláčaním tabulátora môžete vyberať bunky.

Ak chcete do tabuľky pridať riadky alebo stĺpce, stlačte Menu a vyberte Insert > Table > Insert column alebo Insert row. Nový stĺpec sa vložiť naľavo od vybranej bunky a nový riadok nad vybranú bunku.

Ak chcete z tabuľky odstrániť riadky alebo stĺpce, vyberte bunku v riadku alebo stĺpci, ktorý chcete odstrániť, stlačte Menu a vyberte Insert > Table > Delete column alebo Delete row.

# Práca s rozličnými zobrazeniami

Aplikácia Presentationsponúka niekoľko zobrazení, ktoré vám pomáhajú pri vytváraní prezentácií.

Ak chcete prechádzať medzi jednotlivými zobrazeniami, stlačte Menu a vyberte View > Slide, Notes, Outline, alebo Slide master.

# Zobrazenie osnovy - Outline view

V zobrazení osnovy sa zobrazuje textová zložka listov prezentácie, a používa sa na utriedenie obsahu.

Ak chcete otvoriť zobrazenie osnovy, stlačte Menu a vyberte View > Outline.

Ak si chcete pozrieť obsah listu, stlačte **Expand**. Ak chcete obsah skryť, stlačte **Collapse**. Ak chcete otvoriť list pre úpravy, vyberte ho a stlačte tlačidlo Enter.

Ak chcete zmeniť poradie listov, vyberte list, ktorý chcete presunúť, a stlačte Move. Posúvacím tlačidlom posuňte ukazovateľ pozície na nové miesto a stlačte OK.

Ak chcete odstrániť niektorý list, vyberte ho a stlačte Delete.

# Zobrazenie poznámok - Notes view

V zobrazení poznámok si môžete čítať poznámky, zaznamenané k listom prezentácie. Môžete tu tiež pridávať vlastné poznámky.

Ak chcete otvoriť zobrazenie poznámok, stlačte Menu a vyberte View > Notes. Medzi listami môžete prechádzať stláčaním Next a Previous.

Ak chcete pridať poznámku, aktivujte textové pole stlačením tabulátora a začnite do textového poľa písať. Po dopísaní stlačte OK a prípadne prejdite na nasledujúci list.

# Zobrazenie predlohy listu - Slide master view

Predloha listu je list, ktorý kontroluje niektoré charakteristiky textu, ktoré sú spoločné pre všetky listy v prezentácii. Keď chcete zmeniť vzhľad listov, zmeňte predlohu namiesto menenia každého listu osobitne.

Ak chcete otvoriť zobrazenie predlohy listu, stlačte Menu a vyberte **View** > **Slide master**. Aktivujte textové pole stlačením tabulátora a začnite písať. Po dopísaní stlačte **OK**, a prejdite na nasledujúce textové pole.

# 11. Kalendár

V aplikácii **Calendar** môžete vytvárať a prezerať si plánované udalosti a stretnutia. Pre záznam v kalendári si môžete nastaviť aj zvukové upozornenie.

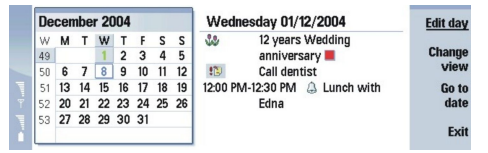

# Kalendár, zobrazenie mesiaca

Kalendár si môžete synchronizovať s kompatibilným počítačom cez aplikácie PC Suite na produktovom disku CD-ROM. Informácie o synchronizácii nájdete v návode k PC Suite.

Záznamy v kalendári si môžete synchronizovať aj s kompatibilným telefónom. Pozrite si "Data transfer (Prenos dát)" str. 80.

# Vytváranie záznamov v kalendári

Existujú štyri typy kalendárnych záznamov:

- · Záznamy o stretnutiach sú záznamy, ktoré majú konkrétny dátum a čas.
- Memo je záznam, ktorý sa vzťahuje na celý deň a nie na konkrétny čas dňa. Záznamy memo sa nezobrazujú v zobrazení týždenného plánu (Weekly time schedule).
- · Záznamy o výročiach vám pripomínajú narodeniny a zvláštne dátumy. Opakujú sa každý rok.
- Úlohy vám pripomínajú veci, ktoré máte urobiť. Môžete si pre ne nastaviť priority a usporiadať si ich do zoznamov.

Ak chcete vytvoriť záznam v kalendári, vyberte dátum, stlačte Menu a vyberte **File** > **New entry**. Vyberte typ záznamu, ktorý chcete vytvoriť. Upozorňujeme, že pre stretnutie, memo, výročie a úlohu máte k dispozícii odlišné nastavenia.

Definujte nastavenia na nasledujúcich stránkach:

- Stránka Details Tu môžete pre záznam zadať popis a nastaviť dátum. Ak chcete nastaviť konkrétny čas začiatku a konca, vyberte Yes v poličkuTimed.
- Stránka Notes Tu môžete zadať dodatočné informácie pre záznam. K záznamu sa pripojí ikona IJ.
- Stránka Alarm Tu môžete pre záznam nastaviť alarm. Vyberte pole Set alarm a Yes. Zadajte čas upozornenia a koľko dní pred dátumom záznamu vás má alarm upozorniť. Ak máte záznam o stretnutí, ktorý je viazaný na konkrétny čas, v poli Time before zadajte, v akom predstihu pred nastaveným časom sa má ozvať alarm. Upozorňujeme, že pre úlohu môžete nastaviť alarm iba ak ste pre ňu na stránke Details nastavili termín.
- Stránka Repeat Tu môžete nastaviť, či sa má záznam opakovať a kedy. Definujte typ opakovania, frekvenciu, a prípadne čas ukončenia.
- Stránka Status Tu môžete pre záznam definovať farbu a symbol, definovať stav, a tiež určiť, kedy sa má záznam synchronizovať. Ak je stav záznamu neurčitý, označte ho ako Tentative. Po splnení úlohy v zázname môžete záznam vyčiarknuť. Vyčiarknutie záznamu ho neodstráni z kalendára. Ak vyberiete Private v poli Synchronisation, detaily záznamu sa nezobrazia ostatným, keď sa pripojíte k sieti a vykonáte synchronizáciu kalendára.

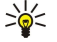

Tip: Iný spôsob vytvorenia záznamu v kalendári je začať písať záznam po otvorení aplikácie Calendar. Po zadaní niekoľkých znakov sa otvorí dialógové okno štandardného záznamu.

Tip: Nezabudnite si v aplikácii Clock nastaviť správne mesto, pretože udalosti naplánované v kalendári sa môžu časovo posunúť, keď zmeníte mesto a vyberiete mesto z iného časového pásma.

Ak chcete otvoriť a upraviť niektorý záznam, vyberte ho a stlačte Edit. Upravte údaje na jednotlivých stránkach.

# Ikony v kalendári

V aplikácii Calendar sa používajú nasledujúce ikony:

- 🔔 Alarm
- 👪 Výročie
- Pripomienka
- 🖮 Memo
- 🖒 Opakujúci sa záznam
- Predbežný záznam
- 🍃 Zaznamenaná úloha
- 🏥 Zaznamenaná úloha s vysokou dôležitosťou
- 🐞 Zaznamenaná úloha s nízkou dôležitosťou

Copyright © 2004-2005 Nokia. All Rights Reserved.

## Kalendár

Záznam bez uvedenia času

# Práca so záznamami v kalendári

Ak chcete vyčiarknuť niektorý záznam alebo ho označiť ako predbežný, vyberte záznam, stlačte Menu a vyberte Entry > Crossed out, resp. Tentative. Vyčiarknutie záznamu ho neodstráni z kalendára.

Ak chcete odoslať záznam z kalendára, stlačte Menu a vyberte File > Send. Vyberte spôsob odoslania.

Ak chcete do kalendára pridať prijatý záznam, otvorte správu, obsahujúcu kalendárny záznam a stlačte Add to calendar.

Ak chcete definovať štandardné nastavenia záznamov, stlačte Menu a vyberte Entry > Default settings. Vyberte typ záznamu a zadajte hodnoty, ktoré najčastejšie používate.

Ak chcete zmeniť typ otvoreného záznamu, stlačte Menu a vyberte Entry > Change entry type.... Vyberte zo zoznamu nový typ záznamu a stlačte Select.

Ak chcete vymazať záznam z kalendára, vyberte ho a stlačte tlačidlo spätného posunu (backspace). Stlačením OK potvrď te vymazanie.

Ak chcete presunúť alebo vymazať z kalendára niekoľko záznamov, stlačte Menu a vyberte **Tools** > **Move/Delete...** Ak chcete presunúť požadované záznamy do iného súboru alebo ich vymazať z prístroja, stlačte **OK**. Ak chcete definovať ďalšie kritériá, stlačte **Options**. Môžete určiť, čí sa záznamy vymažú alebo presunú do súboru, typ záznamov, ktoré sa majú vymazať, a obmedziť vymazanie na záznamy z istého časového obdobia.

≥``

**Tip:** Na vymazávanie a presúvanie kalendárových záznamov môžete používať aj klávesové skratky. Pre vystrihnutie stlačte Ctrl+X; pre kopírovanie Ctrl+C; a pre prilepenie Ctrl+V.

Ak chcete vyhľadávať záznamy v kalendári, stlačte Menu a vyberte **Tools** > **Find entry...** Zadajte kľúčové slová pre vyhľadávanie, ktoré sa nachádzajú v popise hľadaného záznamu, a stlačte **Find**. Vyhľadávanie spustíte stlačením **Done** > **Find**. V okne **Find results** môžete nájdený záznam upraviť a môžete otvoriť predtým otvorené okno kalendára.

Ak chcete spresniť kritériá vyhľadávania, stlačte Menu, vyberte **Tools** > **Find entry...** a stlačte **Options**. Na stránke **Details** môžete definovať vyhľadávanie a obmedziť cieľové skupiny vyhľadávania na základe spoločných vlastností.

Vyhľadávanie môžete tiež obmedziť na určité časové obdobie.

- Whole calendar Zahrnie do vyhľadávania všetky záznamy.
- From today Vyhľadáva záznamy v budúcnosti. Žadajte koncový dátum (Until).
- Until today Vyhľadáva záznamy v minulosti. Do poľa From zadajte dátum, od ktorého sa má vyhľadávanie začať.
- User defined Umožňuje vám nastaviť pre vyhľadávanie ľubovoľné časové obdobie. Zadajte dátumy do polí From aUntil.

# Nastavenia kalendára

Ak chcete upraviť všeobecné nastavenia kalendára, stlačte Menu a vyberte **Tools** > **General settings**.... Na stránke **General** si môžete zvoliť zobrazenie kalendára, ktoré sa otvorí, keď otvoríte aplikáciu **Calendar**, a definovať, kde sa budú v zobrazeniach kalendára nachádzať záznamy bez uvedenia času. Na stránke **Preferred views** môžete zmeniť poradie, v ktorom sú uvedené zobrazenia kalendára. Ak pre niektoré zobrazenie kalendára vyberiete **No**, zobrazí sa v zozname ako posledné, alebo sa pri prechádzaní medzi zobrazeniami kalendára opakovaným stláčaním tlačidla aplikácie Calendar nezobrazí vôbec.

# Zobrazenia kalendára

Ak chcete prechádzať medzi jednotlivými zobrazeniami kalendára, stlačte v ktoromkoľvek zobrazení kalendára Change view. Vyberte zo zoznamu typ zobrazenia a stlačte Select.

Tip: Cez zobrazenia kalendára môžete prechádzať aj opakovaným stláčaním tlačidla aplikácie Calendar. Zobrazia sa iba preferované zobrazenia. Ak si chcete nastaviť uprednostňované zobrazenia, stlačte Menu a vyberte Tools > General settings... > Preferred views.

Ak chcete upraviť niektoré zobrazenie kalendára, vyberte toto zobrazenie, stlačte Menu a vyberte View > View settings.... Viac informácií o úprave nastavení zobrazenia vám poskytne funkcia Pomocník v prístroji.

Ak chcete v zobrazení kalendára otvoriť konkrétny dátum, stlačte Go to date, zadajte dátum a stlačte OK. Ak chcete prejsť na dnešný dátum, stlačte Today. Ak si chcete dátum pozrieť v zobrazení mesiaca, stlačte Browse.

Sie Tip: Vo väčšine zobrazení kalendára prejdete na dnešný deň stlačením medzerníka na klávesnici.

# Zobrazenie mesiaca

V zobrazení Month môžete prechádzať cez dni jedného mesiaca v ľavom ráme, a prezerať si záznamy pre tieto dni v pravom ráme. Dnešný dátum je označený farebným štvorčekom; dni, pre ktoré máte naplánované udalosti, sú označené hrubým písmom a zelenou farbou, a dátum, na ktorom sa nachádzate, je zvýraznený.

Copyright © 2004-2005 Nokia. All Rights Reserved.

### Kalendár

Medzi oknom s dňami mesiaca a oknom záznamov pre daný deň môžete prechádzať pomocou tabulátora.

# Zobrazenie týždňa

Zobrazenie Week zobrazuje udalosti pre vybraný týždeň v siedmich okienkach pre jednotlivé dni. Dnešný dátum je oznaČený farebným štvorČekom.

Sige Tip: Ak chcete v zobrazení dňa a týždňa rýchlo prejsť na iný dátum, stlačte tabulátor, vyberte požadovaný dátum a stlačte Enter.

Tip: Ak chcete zmeniť prvý deň týždňa, vyberte Desk > Tools > Control panel > General > Regional settings. Vyberte stránku Date a pole First day of the week.

# Zobrazenie dňa

Zobrazenie **Day** ukazuje udalosti pre vybraný deň. Záznamy sú zoskupené do časových úsekov podľa ich počiatočného času. Ak si chcete pozrieť predchádzajúci alebo nasledujúci deň, posuňte sa doľava alebo doprava.

# Zobrazenie týždenného časového plánu

Zobrazenie Weekly time schedule ukazuje rezervované hodiny pre vybraný deň. Zobrazujú sa iba záznamy s uvedeným časom. Ak časové okienko obsahuje záznamy, zobrazuje lišta v spodnej časti týždenného časového plánu podrobnosti záznamu. Čísla vpravo od popisu záznamu informujú o počte záznamov pre príslušné časové okienko. Napríklad 1/3 znamená, že si prezeráte podrobnosti prvého z troch záznamov. Ak časové okienko obsahuje viac než jeden záznam, môžete stlačením tabulátora zobraziť zoznam záznamov.

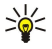

**Tip:** Pre rozličné typy záznamov si môžete nastaviť rozličné farby lišty. Môžete napríklad použiť zelenú farbu pre svoje záľuby a červenú pre služobné cesty, aby ste získali rýchly prehľad o svojom programe v danom týždni. Ak chcete definovať farbu pre záznam, vyberte záznam a stlačte **Edit.** Vyberte stránku **Status** a pole**Colour/Symbol marking**.

# Zobrazenie ročného plánu

Zobrazenie Year schedule ukazuje časový plán pre vybraný rok. Zobrazujú sa iba záznamy s farbami. Ak máte pre niektorý deň viac farieb, môže sa zobraziť iba jedna.

# Zobrazenie výročí

Zobrazenie Anniversaries ukazuje výročia pre štvormesačné obdobia. Nezobrazujú sa žiadne ďalšie záznamy.

Sight Tip: Ak chcete zmeniť počet mesiacov v zobrazení výročí, stlačte Menu a vyberte View > View settings....

# Zobrazenie zoznamov úloh

V zobrazení **To-do lists** si môžete prezerať a vytvárať zoznamy, ktoré obsahujú záznamy o úlohách. Číslo strany v hornom pravom rohu informuje o pozícii zoznamu úloh medzi ostatnými zoznamami úloh. Napríklad 1/6 znamená, že si prezeráte prvý zo šiestich zoznamov úloh. Ak si chcete pozrieť predchádzajúci alebo nasledujúci zoznam, posuňte sa doľava alebo doprava. Ak si chcete pozrieť zoznam všetkých zoznamov úloh, stlačte tabulátor.

Ak chcete vytvoriť nový zoznam úloh, stlačte Menu a vyberte **File** > **New to-do list...** Na stránke **Details** zadajte názov, pozíciu a spôsob usporiadania nového zoznamu úloh. Na stránke **Visibility** definujte, či budú záznamy o úlohách viditeľné iba v zoznamoch úloh alebo vo všetkých zobrazeniach kalendára, a čas, pod ktorým sa majú úlohy zobrazovať v zobrazeniach kalendára.

# Súbory kalendára

Môžete používať viac súborov kalendára.

Ak chcete vytvoriť nový kalendárový súbor, stlačte Menu a vyberte **File** > **More options** > **New calendar**.... Vyberte umiestnenie kalendárového súboru a jeho názov. Stlačte **OK**.

Ak chcete otvoriť iný kalendár, stlačte Menu a vyberte File > More options > Open calendar....

Ak chcete uložiť otvorený kalendárový súbor ako nový súbor, stlačte Menu a vyberte **File** > **More options** > **Save as...** Vyberte umiestnenie nového súboru a jeho názov. Stlačte **OK**.

Ak chcete pridať obsah kalendárového súboru do otvoreného kalendára, stlačte Menu a vyberte **File** > **More options** > **Import...** Vyhľadajte kalendárový súbor, ktorého obsah chcete importovať.

# 12. File manager (Správca súborov)

**File manager** vám umožňuje spravovať obsah a vlastnosti súborov a zložiek. Vstúpte do **Desk** > **Office** > **File manager**.

| File storage                                 |     | Communicator              |                                  | Open           |
|----------------------------------------------|-----|---------------------------|----------------------------------|----------------|
| Communica<br>- My files<br>- MyDocs<br>- Tmp | tor | My files<br>MyDocs<br>Tmp | 01/01/04<br>07/01/04<br>18/06/04 | Move<br>Delete |
| Memory ca                                    | ď   |                           |                                  | Exit           |

V ľavom ráme okna Správcu súborov si môžete prezerať a označovať zložky. Zložku môžete rozbaliť a zbaliť pohybom ovládača doprava, resp. doľava. V pravom ráme môžete otvárať podzložky a súbory. Ak sa chcete v súborovom systéme presunúť o úroveň vyššie, vyberte 📷 a stlačte Open. Z jedného rámu do druhého prejdete stlačením tabulátora.

# Správa súborov a zložiek

Ak chcete otvoriť zložku, vyberte ju a stlačte **Open**. Zobrazia sa všetky podzložky a súbory, patriace do tejto zložky. Ak chcete otvoriť podzložku, vyberte ju a stlačte **Open**. Ak chcete otvoriť zložku o úroveň vyššie, vyberte <u>m</u> a stlačte **Open**. Stlačením **Close folder** sa vrátite do hlavného okna.

Ak chcete otvoriť súbor, vyberte ho a stlačte **Open**. Súbor otvorí príslušná aplikácia. Upozorňujeme, že môžete mať otvorený vždy iba jeden súbor.

Sight and the subset of the second state of the second state of th

Ak chcete vytvoriť nový súbor alebo zložku, prejdite na miesto, kde chcete súbor alebo zložku vytvoriť, stlačte Menu a vyberte File > New folder alebo New file.... Zadajte meno a stlačte OK.

Ak chcete presúvať alebo kopírovať súbory alebo zložky, vyberte príslušný súbor alebo zložku, stlačte Menu a vyberte **Edit** > **Cut** alebo **Copy**. Potom prejdite na miesto, kam chcete súbor alebo zložku umiestniť, stlačte Menu a vyberte **Edit** > **Paste**.

Súbory a zložky môžete presúvať aj tak, že stlačíte Move.

Ak chcete premenovať súbory alebo zložky, vyberte príslušný súbor alebo zložku, stlačte Menu a vyberte File > Rename. Zadajte nové meno a stlačte OK. Odporúčame, aby ste nemenili názvy preddefinovaných zložiek.

Ak chcete vymazať niektoré súbory alebo zložky, vyberte príslušný súbor alebo zložku a stlačte Delete.

Ak si chcete zobraziť a upraviť vlastnosti súboru, zložky alebo diskovej jednotky, vyberte príslušný súbor, zložku alebo diskovú jednotku, stlačte Menu a vyberte File > Properties.... Ak chcete súbor alebo zložku ochrániť pred zmenami, vyberte pole Readonly a zvoľte Yes. Ak chcete súboru nastaviť atribút skrytého súboru, vyberte pole Hidden a Yes.

Ak chcete pridať odkaz na pracovnú plochu (Desk), vyberte príslušný súbor alebo zložku, stlačte Menu a vyberte **File** > **Add to Desk...** Vyberte skupinu aplikácií, kam chcete pridať odkaz.

Ak chcete zoradiť súbory a zložky, stlačte Menu a vyberte View > Sort by alebo Sorting order. Vyberte niektorú z dostupných volieb.

Ak chcete odoslať niektorý súbor, označte ho, stlačte Menu a vyberte File > Send. Vyberte spôsob odoslania.

Ak chcete upraviť nastavenia aplikácie **File manager**, stlačte Menu a vyberte **Tools** > **Settings...** Môžete definovať, či má **File manager** umožniť prechádzanie systémovou zložkou a všetkými jej podzložkami.

**Tip:** Odporúčame systémový adresár skryť, aby nedopatrením nemohlo dôjsť k vymazaniu alebo presunutiu dôležitých systémových súborov a predišli ste riziku znefunkčnenia softwaru.

Ak chcete vyhľadávať súbory a zložky, stlačte Menu a vyberte **Tools** > **Find...**. Zadajte text, ktorý sa nachádza v názve hľadaného súboru alebo zložky, a stlačte **Find**. Ak chcete zmeniť miesto alebo kritériá vyhľadávania, stlačte **Options**. Pri vyhľadávaní súborov a zložiek môžete použiť nasledujúce voľby:

- zástupné znaky: ? pre ľubovoľný znak a \* pre ľubovoľný reťazec
- logické operátory: AND, OR, NOT
- úvodzovky: napríklad "mobilný telefón" vyhľadá presne toto slovné spojenie

V okne **Results of Find** môžete otvoriť alebo vymazať nájdené súbory a zložky, a môžete ich tiež presunúť, kopírovať, premenovať a zoradiť.

# Ochrana pamäťovej karty

Aby ste zabránili neoprávnenému prístupu k dátam, môžete pamäťovú kartu ochrániť heslom.

Copyright © 2004-2005 Nokia. All Rights Reserved.

#### File manager (Správca súborov)

Ak chcete pamäťovú kartu ochrániť heslom, stlačte Menu a vyberte **Memory card** > **Security** > **Change password...** Zadajte aktuálne heslo (ak je definované) a potom nové heslo, potvrďte nové heslo a stlačte **OK**. Heslo môže mať do 8 znakov. Heslo sa ukladá v prístroji a nebudete ho musieť znova zadávať, kým používate pamäťovú kartu na rovnakom prístroji. Pri použití pamäťovej karty na inom prístroji však bude treba heslo zadať. Nie všetky pamäťovej karty podporujú ochranu heslom.

Since. Tip: V hesle sa rozlišujú malé a veľké písmená, a môžete ich v hesle aj použiť. Môžete použiť aj číslice.

Ak chcete odstrániť heslo pamäťovej karty, stlačte Menu a vyberte Memory card > Security > Remove password.... Zadajte aktuálne heslo a stlačte Remove.

Ak chcete sformátovať pamäťovú kartu, stlačte Menu a vyberte Memory card > Format memory card.... Všetky dáta na pamäťovej karte sa nenávratne vymažú.

Ak chcete zálohovať dáta na pamäťovú kartu alebo ich zo zálohy na karte obnoviť, stlačte Menu a vyberte Memory card > Backup to memory card..., resp. Restore from memory card.... Pozrite si "Backup (Zálohovanie)" str. 79.

V aplikácii **Control panel** môžete definovať a upravovať rôzne nastavenia svojho prístroja. Úprava týchto nastavení ovplyvňuje prevádzku vášho prístroja v niekoľkých aplikáciách.

Vstúpte do Desk > Tools > Control panel.

| 2             | Control panel     | General                | <u>Open</u><br>folder |
|---------------|-------------------|------------------------|-----------------------|
| 120           | General           | 🔄 Date and time        | Iolder                |
| Control ponel | 📫 Data management | 1 Regional settings    |                       |
| control panel | Telephone         | 🖅 Phone language       |                       |
|               | Messaging         | 🌆 My own key           |                       |
|               | Connections       | 📼 Display              |                       |
| 12.27Pt4      | Security          | Wallpapers             |                       |
| T T T         | Extras            | 📥 Enhancement settings | Exit                  |
|               |                   |                        |                       |

#### Ovládací panel, hlavné okno

Ak chcete otvoriť niektorú aplikáciu v skupine Control panel, vyberte jednu zo zložiek v ľavom ráme a potom príslušnú položku v pravom ráme.

Ak chcete zväčšiť zobrazenie v okne ovládacieho panelu (Control Panel), stlačte Menu a vyberte View > Zoom in.

# General (Všeobecné)

Vstúpte do Desk > Tools > Control panel > General.

# Date and time (Dátum a čas)

Tu môžete zmeniť čas a dátum, používaný aplikáciami ako Calendar a Clock.

Ak chcete nastaviť aktuálny čas a dátum, vyberte General > Date and time, vyberte poliaTime a Date a zadajte údaje. Pri nastavení dátumu môžete stlačiť aj Browse, aby sa otvoril mesačný kalendár, v ktorom môžete vybrať dátum.

Ak chcete, aby sa dátum a čas aktualizovali automaticky, vyberte **General** > **Date and time**. V poli **Auto time update** vyberte **On**. Údaje o čase, dátume a časovom pásme sa na vašom prístroji budú aktualizovať z mobilnej siete (služba siete). Keď sa zmení časové pásmo, zmení sa aj mesto, nastavené v aplikácii **Clock**, a časy začiatku a konca záznamov v kalendári sa zobrazujú v miestnom čase. Aby sa toto nastavenie aktivovalo, musíte telefón reštartovať.

Tip: Skontrolujte všetky alarmy a naplánované udalosti v kalendári, pretože nastavenie Auto time update ich môže ovplyvniť.

Ak chcete použiť letný čas, vyberte **General** > **Date and time**. V poli **Daylight-saving** vyberte **On**, aby sa použil systémový letný čas. Upozorňujeme, že ak ste nastavili **On** v poli **Auto time update**, nebudete môcť letný čas aktivovať.

Tip: Ak chcete zmeniť formát času a dátumu, vyberte General > Regional settings. Upravte nastavenia na stránkach Time a Date.

## Regional settings (Regionálne nastavenia)

Tu môžete definovať formát miestneho času, dátumu, číslovania a meny.

Ak chcete definovať miestne nastavenia, vyberte General > Regional settings a zvoľte príslušnú stránku.

#### Stránka Time (Čas)

Definujte:

- Time format Vyberte 12- alebo 24-hodinový systém hodín.
- **am/pm format** Ak ste v predchádzajúcom poli vybrali 12-hodinový formát Času, vyberte, ako sa bude 12-hodinový údaj o Čase vyjadrovať.
- Separator Vyberte symbol, ktorý oddeľuje hodiny a minúty.

#### Stránka Date (Dátum)

Definujte:

- Date format Vyberte poradie dní, mesiacov a rokov.
- Separator Vyberte symbol, ktorý oddeľuje dni, mesiace a roky.
- First day of the week Zmeňte prvý deň týždňa.
- Working days Definujte, ktoré dni týždňa sú pracovné.

## Stránka Numbers (Čísla)

Definujte:

- Decimal point Vyberte znak, ktorý sa použije ako desatinná čiarka.
- Thousands separation Vyberte, či sa má použiť oddeľovač tisícov.

Copyright © 2004-2005 Nokia. All Rights Reserved.

- Thousands separator Vyberte znak, ktorý sa použije na oddelenie tisícov a stoviek.
- Measurement units Vyberte metrické alebo nemetrické jednotky dĺžky.

## Stránka Currency (Mena)

Definujte:

- Currency symbol Zadajte symbol používanej meny.
- Decimal places Definujte počet desatinných miest v peňažných čiastkach.
- Symbol position Definujte polohu a odsadenie symbolu meny a počet jednotiek meny.
- Negative value format Definujte, ako sa budú vyjadrovať záporné čiastky.

# Device language (Jazyk)

Ak chcete zmeniť jazyk prístroja, vyberte General > Device language. Vyberte zo zoznamu nový jazyk a stlačte Done. Stlačením Rebootreštartujte prístroj.

# tlačidlo My own

Ak chcete vybrať aplikáciu, ktorá sa otvorí, keď stlačíte tlačidlo My own, vyberte General > My own key. Stlačte Select, vyberte aplikáciu a stlačte Done.

# Displej

Ak chcete definovať kontrast a jas displeja, vyberte General > Display.

Definujte:

- Contrast level Stláčaním + alebo zvýšte alebo znížte rozdiel medzi najsvetlejšími a najtmavšími oblasťami displeja.
- Brightness Stláčaním + alebo zvýšte alebo znížte množstvo bielej, ktoré obsahujú jednotlivé farby.
- Brightness period Vyberte časový interval, po ktorom displej stmavne, ak je prístroj neaktívny.
- Screen saver Vyberte časový interval, po ktorom sa displej automaticky vypne, ak počas neho nedošlo k stlačeniu žiadneho tlačidla.
- $\leq \frac{1}{2}$  **Tip:** Jas môžete nastaviť aj stlačením kombinácie Chr+medzerník.

Ak chcete definovať farebnú schému pre dialógové okná a ovládacie prvky, vyberte General > Display. Na stránke Colour vyberte pole Colour schemes, vyberte jednu z farebných schém a stlačte Done.

Ak chcete definovať rýchlosť kurzora a jeho zrýchlenie, vyberte General > Display a vyberte stránkuCursor settings. Zadajte, ako rýchlo sa má pohybovať kurzor, a ako sa jeho pohyb zrýchľuje, keď ho presúvate rýchlejšie.

# Wallpapers (Tapety)

Ak chcete zmeniť obrázok na pozadí rozhrania komunikátora, vyberte **General** > **Wallpapers**. Vyberte stránku **Desk** a v poli **Wallpaper** vyberte **Yes**. Vyberte pole **Image file** a stlačte **Change**. Predinštalované tapety sa zobrazujú v dialógovom okne **Select wallpaper**. Ak chcete vyhľadať iné súbory, stlačte **Browse**. Upozorňujeme, že štandardne sa zobrazujú iba obrázkové súbory. Ak si chcete zobraziť iné typy súborov, stlačte **Show all files**. Ak si chcete pozrieť zvolený obrázok, stlačte **Preview**.

Podobne môžete zmeniť obrázok na pozadí displeja vonkajšieho telefónu na stránke Cover.

# Enhancement settings (Nastavenia doplnkov)

Ak chcete, aby prístroj automaticky prijímal telefónne hovory, keď sa používa niektorý doplnok, vyberte **General** > **Enhancement** settings, zo zoznamu zvoľte **Headset**, **Loopset**, alebo **Car kit** a stlačte **Edit**. V poli **Automatic answer** vyberte **On**.

Ak chcete vybrať profil, ktorý sa aktivuje po pripojení doplnku k prístroju, vyberte **General** > **Enhancement settings**, vyberte zo zoznamu **Headset**, **Loopset**, **Car kit**, alebo **TTY** a stlačte **Edit**. Zmeňte profil v poli **Default profile**. Ak chcete vybrať profil, ktorý je práve aktívny, vyberte **Active**.

Ak chcete po zapojení prístroja k automobilovej súprave ponechať osvetlenie vonkajšieho telefónu rozsvietené, vyberte General > Enhancement settings, zo zoznamu vyberte Car kit a stlačte Edit. V poli Cover display lights vyberte Always on.

Ak chcete aktivovať textový telefón (TTY), vyberte General > Enhancement settings, zo zoznamu zvoľte TTY a stlačte Edit. V poli TTY active vyberte Yes.

# Data management (Správa dát)

Vstúpte do Desk > Tools > Control panel > Data management.

# Application manager (Správca aplikácií)

Application manager (Správca aplikácií) vám umožňuje zobraziť si údaje o inštalovaných aplikáciách a odstraňovať aplikácie z prístroja. Môžete tiež definovať nastavenia pre inštaláciu.

Application manager neslúži pre inštaláciu aplikácií. <u>Pozrite si "Inštalácia aplikácií a softwaru" str. 81.</u>

Keď otvoríte **Application manager**, na stránke **Installed software** uvidíte zoznam všetkých softwarových balíkov, ktoré boli inštalované, ich názov, Číslo verzie, typ a veľkosť.

Ak si chcete zobraziť údaje o inštalovanom softwarovom balíku, vyberte **Data management** > **Application manager** a vyberte stránku **Installed software**. Vyberte zo zoznamu aplikáciu alebo komponent a stlačte **Details**.

Ak chcete odinštalovať niektorú aplikáciu alebo komponent, vyberte **Data management** > **Application manager**. Vyberte zo zoznamu požadovaný software, stlačte **Remove** a potvrď te odstránenie. Upozorňujeme, že niektoré softwarové balíky aktualizujú existujúci software a po inštalácii nebude možné odinštalovať aktualizáciu, ale iba celý softwarový balík.

Upozorňujeme, že ak odstránite software, budete ho môcť znova nainštalovať iba ak použijete súbor s pôvodným softwarovým balíkom, alebo obnovením úplnej zálohy, ktorá obsahuje odstránený softwarový balík. Ak odstránite softwarový balík, môže sa stať, že nebudete môcť otvárať súbory, vytvorené týmto softwarom. Ak iný softwarový balík závisí od balíka, ktorý ste odinštalovali, môže tento iný software prestať fungovať. Podrobnosti si nájdite v dokumentácii k inštalovaným softwarovým balíkom.

Ak si chcete zobraziť inštalačný denník, vyberte **Data management** > **Application manager**, a vyberte stránku **Install log**. Zobrazí sa zoznam s údajmi o softwari, ktorý bol inštalovaný a odstránený a s dátumami inštalácie, resp. odstránenia. Ak sa po inštalácii softwarového balíka objavia na prístroji problémy, môžete tento zoznam použiť na zistenie, ktorý softwarový balík problémy spôsobil. Informácie v tomto zozname vám môžu pomôcť aj s odhaľovaním problémov, spôsobených vzájomne nekompatibilnými balíkmi.

Ak si chcete uložiť obsah inštalačného denníka, vyberte **Data management** > **Application manager** a vyberte stránku **Install log**. Stlačte **Copy** a otvorte aplikáciu, do ktorej chcete vložiť obsah.

## Úprava nastavení inštalácie

Ak chcete upraviť nastavenia inštalácie, vyberte **Data management** > **Application manager** a vyberte stránku **Preferences**. Môžete si vybrať voľby, týkajúce sa inštalácie softwaru.

- Delete source file after installation Ak vyberiete Yes, inštalačný súbor softwarového balíka bude po inštalácii vymazaný z prístroja. Ak načítate softwarový balík cez internetový prehliadač, môže vám to pomôcť znížiť nároky na potrebnú pamäť. Ak chcete súbor softwarového balíka uchovať pre prípad budúcej reinštalácie, buď nevyberajte túto voľbu alebo si nezabudnite uchovať kópiu súboru softwarového balíka na kompatibilnom počítači alebo na CD-ROM disku.
- Preferred language Ak softwarový balík obsahuje niekoľko jazykových verzií softwaru, vyberte jazykovú verziu, ktorú chcete inštalovať.
- Install application Určte, aký druh aplikácií chcete inštalovať. Ak vyberiete Only certified, budú sa inštalovať iba aplikácie s overenými certifikátmi. Upozorňujeme, že toto nastavenie sa vzťahuje iba na aplikácie pre operačný systém Symbian (súbory SIS).

#### Definovanie bezpečnostných nastavení pre Java aplikácie

Ak chcete upraviť bezpečnostné nastavenia niektorej Java aplikácie, vyberte **Data management** > **Application manager**, a vyberte stránku **Installed software**. Vyberte zo zoznamu požadovanú Java aplikáciu a stlačte **Details**. Na stránkach **Network permissions** a **Privacy permissions** môžete povoliť alebo zakázať prístup pre niektoré funkcie aplikácie.

#### Backup (Zálohovanie)

Pozrite si "Backup (Zálohovanie)" str. 79.

## Memory (Pamäť)

Ak si chcete zobraziť stav pamäti, vyberte **Data management** > **Memory**. Môžete si prezrieť množstvo voľnej pamäti a množstvo pamäti, obsadenej rozličnými položkami v prístroji a na pamäťovej karte.

Prechod od údajov o pamäti prístroja k údajom o pamäťovej karte, vyberte **Data management** > **Memory** a stlačte **Device** alebo **Memory card**.

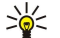

**Tip:** Aby ste sa vyhli stavom nedostatku pamäti, mali by ste dáta pravidelne vymazávať alebo presúvať na pamäťovú kartu alebo počítač.

## Messaging tools (Nástroje správ)

Ak chcete, aby sa zložka odoslaných správ (Sent) v aplikácii **Messaging** vyprázdňovala automaticky, vyberte **Data** management > Messaging tools a zvoľte Sent items storage. Nastavte Delete sent items na Automatically a zadajte počet dní, po ktorých prístroj zložku vyprázdni.

Ak chcete z prístroja vymazať správy, vyberte **Data management** > **Messaging tools**. Vyberte **Delete e-mails locally** a vyberte emaily, ktoré chcete vymazať. Môžete napríklad vymazať všetky e-maily alebo iba tie, ktoré boli prijaté pred viac než dvoma týždňami. Stlačením **Delete now** správy vymažete.

Pozrite si "Ako predísť nedostatku pamäti" str. 28.

# ■ Telephone (Telefón)

## Vstúpte do Desk > Tools > Control panel > Telephone.

- Speed dials Pozrite si "Rýchla voľba" str. 23.
- Voice call diverting Pozrite si "Presmerovanie hovorov" str. 24.
- Voice call barring <u>Pozrite si "Blokovanie hovorov" str. 25.</u>
- Voice mailboxes Pozrite si "Nastavenia odkazovej schránky" str. 26.
- Other settings Pozrite si "Nastavenia pre hovory, sieť a telefónnu linku" str. 25.

# Nastavenia profilov

Tóny prístroja môžete upraviť a prispôsobiť pre rozličné okolnosti, prostredia a skupiny volajúcich.

Ak chcete upraviť niektorý profil, vyberte **Telephone** > **Profile settings**. Vyberte zo zoznamu požadovaný profil a stlačte **Edit**. Ak chcete vytvoriť nový profil, stlačte **New**. Definujte nastavenia na jednotlivých stránkach dialógového okna **Profile settings**. Upozorňujeme, že u niektorých profilov nemožno niektoré nastavenia zmeniť.

Definujte:

- Name Profil môžete premenovať a dať mu ľubovoľné meno. Profily General a Offline premenovať nemožno.
- Ringing type Ak vyberiete Ascending, začne zvonenie s hlasitosťou na úrovni jedna a postupne rastie úroveň po úrovni až po nastavenú hlasitosť.
- Ringing tone Stlačte Change, ak chcete vybrať tón zvonenia zo zoznamu. Ak sa zvukový súbor nachádza na pamäťovej
  karte alebo v inej zložke, stlačte Browse a súbor vyhľadajte. Ak si chcete vybraný tón vypočuť, stlačte Play. Ak používate dve
  alternatívne telefónne linky, môžete definovať tón zvonenia osobitne pre každú linku.
- Personal tones Vyberte On, ak chcete použiť osobné tóny zvonenia pre volajúcich, ktoré ste nastavili v adresári Contacts.
- Clock alarm Vyberte tón alarmu, ktorým bude zvoniť budík. Podobne môžete definovať tón alarmu pre upozornenia kalendára a prijaté textové, multimediálne a faxové správy.
- Keyboard tone Nastavte hlasitosť zvukov klávesnice komunikátora.
- Telephone keypad tone Nastavte hlasitosť zvukov tlačidiel telefónu.
- Notification tones Nastavte tón, ktorý prístroj vydá napríklad keď sa batéria blíži k vybitiu.
- Play ringing tone for Môžete nastaviť, aby telefón zvonil iba pri hovoroch z telefónnych čísel, patriacich vybranej skupine kontaktov. Hovory od volajúcich mimo tejto skupiny budú oznamované tichým hlásením.

# SIM access profil

SIM access profil - profil prístupu na SIM kartu - vám umožňuje pristupovať k SIM karte vášho telefónu z kompatibilného autotelefónu. Takto nepotrebujete pre prístup k dátam na SIM karte a pripojenie na sieť GSM ďalšiu SIM kartu.

Ak chcete využívať SIM access profil, potrebujete:

- kompatibilný autotelefón, ktorý podporuje Bluetooth
- platnú SIM kartu vo svojom telefóne

# Pozrite si "Bluetooth" str. 83.

Viac informácií o autotelefónoch a kompatibilite s vašim inteligentným telefónom nájdete na stránkach www.nokia.com. Pozrite si tiež návod na použitie svojho autotelefónu.

# Použitie SIM access profilu

- 1. Aktivujte Bluetooth na svojom telefóne. Vstúpte do Desk > Tools > Control panel > Connections > Bluetooth. Vyberte stránku Settings, prejdite na Bluetooth active a vyberte Yes.
- 2. Prejdite na Remote SIM access a vyberte Enabled.
- 3. Aktivujte Bluetooth na autotelefóne.
- 4. Na autotelefóne spustite vyhľadávanie kompatibilných zariadení. Návod nájdete v návode na použitie svojho autotelefónu.
- 5. Zo zoznamu kompatibilných zariadení vyberte svoj telefón.
- 6. Zadajte prístupové heslo Bluetooth, zobrazené na displeji autotelefónu, do svojho inteligentného telefónu, aby sa prístroje spárovali.
- 7. Autorizujte autotelefón. Vstúpte do Desk > Tools > Control panel > Connections > Bluetooth a vyberte stránku Paired devices. Vyberte autotelefón a stlačte Edit. V poli Device authorised vyberte Yes. Spojenia medzi vašim inteligentným telefónom a autotelefónom sa budú vytvárať bez toho, aby ste ich museli osobitne akceptovať alebo povoľovať. Ak nastavíte No, budete musieť žiadosti o spojenie od tohoto prístroja zakaždým osobitne schvaľovať.

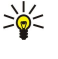

**Tip:** Ak ste už k SIM karte pristupovali z aktívneho užívateľského profilu, autotelefón vyhľadá prístroj s touto SIM kartou automaticky. Ak je týmto prístrojom váš telefón a je aktivovaná automatická autorizácia, autotelefón nájde telefón a automaticky sa pripojí k sieti GSM, keď zapnete zapaľovanie auta.

Ak máte aktivovaný SIM access profil, nemôžete používať vonkajší telefón svojho inteligentného telefónu. Môžete ale používať aplikácie na rozhraní komunikátora, ktoré nepotrebujú sieť alebo služby SIM karty.

Ak chcete ukončiť Bluetooth SIM access spojenie zo svojho inteligentného telefónu, stlačte Menu, vyberte 🕀 a stlačte **Exit Remote** SIM profile a OK.

## Presmerovanie dátových a faxových prenosov (služba siete)

Služba presmerovania vám umožňuje presmerovať prichádzajúce dátové a faxové prenosy na iné telefónne číslo.

Ak chcete presmerovať dátové alebo faxové prenosy, vyberte **Telephone** > **Data call diverting** alebo **Fax call diverting**. Definujte:

- Divert all calls Ak je aktivovaná táto voľba, presmerujú sa všetky prichádzajúce prenosy.
- Divert if busy Prichádzajúce prenosy sa presmerujú, ak práve máte iný hovor.
- Divert if out of reach Prichádzajúce prenosy sa presmerujú, ak je prístroj vypnutý alebo sa nachádza mimo oblasti pokrytia siete.
- Divert if not answered Prichádzajúce prenosy sa presmerujú, ak ich do istého času neprijmete.
- Divert if not available Táto voľba v jednom kroku aktivuje nasledujúce presmerovania: Divert if busy, Divert if out of reach a Divert if not answered.

Ak chcete skontrolovať, či je presmerovanie aktívne, vyberte **Telephone** > **Data call diverting** alebo **Fax call diverting**, vyberte voľbu presmerovania a stlačte **Check status**.

Ak chcete zrušiť všetky presmerovania dátových alebo faxových prenosov, vyberte **Telephone** > **Data call diverting** alebo **Fax call diverting** a stlačte **Cancel all**.

#### Blokovanie dátových a faxových prenosov (služba siete)

Blokovanie dátových prenosov vám umožňuje obmedziť odchádzajúce a prichádzajúce dátové prenosy. Aby ste mohli upraviť tieto nastavenia, potrebujete blokovacie heslo od svojho poskytovateľa služieb.

Ak chcete zakázať alebo povoliť niektoré typy dátových alebo faxových prenosov, vyberte **Telephone** > **Data call barring** alebo **Fax call barring**.

Definujte:

- Outgoing calls Keď aktivujete túto voľbu, nebudete môcť inicializovať dátové prenosy.
- Incoming calls Keď aktivujete túto voľbu, nebudete môcť prijímať dátové prenosy.
- International calls Keď aktivujete túto voľbu, nebudete môcť realizovať dátové prenosy do iných krajín alebo oblastí.
- Incoming calls when abroad Keď aktivujete túto voľbu, nebudete môcť prijímať dátové prenosy mimo svojej domovskej krajiny.
- International except home country Ak máte u operátora svojej siete aktivovaný medzinárodný roaming, budete môcť zo zahraničia vytvárať dátové prenosy iba do svojej domovskej krajiny.

Ak chcete overiť aktuálny stav niektorej voľby blokovania, vyberte **Telephone** > **Data call barring** alebo **Fax call barring**, vyberte voľbu blokovania a stlačte **Check status**.

Ak chcete zrušiť všetky blokovania dátových alebo faxových prenosov, vyberte **Telephone** > **Data call barring** alebo **Fax call barring** a stlačte **Cancel all**.

# Messaging (Správy)

Vstúpte do **Desk** > **Tools** > **Control panel** > **Messaging**. <u>Pozrite si "Úprava nastavení faxu" str. 36.</u> <u>Pozrite si "Nastavenia konta multimediálnych správ" str. 35.</u> <u>Pozrite si "Nastavenia textových správ" str. 33.</u>

#### Service message (Servisná správa)

Ak chcete upraviť nastavenia príjmu a autentizácie pre správy služieb, vyberte Messaging > Service message. V poli Reception: vyberte Yes, ak chcete dostávať všetky správy služieb do zložky Inbox. Vyberte No, ak chcete ignorovať všetky správy služieb.

# Connections (Pripojenia)

Vstúpte do Desk > Tools > Control panel > Connections.

- Internet setup Pozrite si "Internet setup (Nastavenia Internetu)" str. 68.
- Bluetooth Pozrite si "Bluetooth" str. 83.

# Cable setup (Nastavenia kábla)

Ak chcete určiť, ako sa má použiť dátový kábel, vyberte Connections > Cable setup.

Vyberte si niektorú z nasledujúcich volieb:

- PC Suite connection Vyberte túto voľbu, ak chcete použiť dátový kábel pre spoluprácu s aplikáciami PC Suite.
- IP passthrough Vyberte túto voľbu, ak chcete svoj prístroj pripojiť ku kompatibilnému počítaču a použiť Internetové alebo sieťové pripojenie počítača.
- IP passthrough overrides PC Suite Vyberte túto voľbu, ak chcete, aby sa automaticky ukončilo spojenie cez dátový kábel
  pre PC Suite, keď svoj prístroj zapojíte ku kompatibilnému počítaču a použijete pripojenie počítača na Internet alebo na sieť.

# **RealPlayer settings (Nastavenia pre RealPlayer)**

Ak chcete mať prístup k streamingovým dátam ako je audio a video v reálnom čase, musíte pre aplikáciu RealPlayer definovať nastavenia siete a proxy servera.

Ak chcete upraviť nastavenia prehrávača RealPlayer, vyberte Connections > RealPlayer settings.

Na stránkach Network a Proxy definujte:

- Connection timeout Určte, ako dlho má RealPlayer čakať, kým oznámi chybu v sieťovom spojení. Zvýšte tento čas, ak sa vám často objavujú chybové hlásenia o prekročení čakacej doby (time-out).
- Server timeout Určte, ako dlho má RealPlayer čakať na odpoveď od multimediálneho servera, kým sa odpojí.
- Port range: Určte rozsah čísel portov, ktorý sa využije pre príjem dát.
- Use proxy: Vyberte Yes, ak váš poskytovateľ služieb Internetu vyžaduje, aby sa pre pripojenie na Internet využíval proxy server.
- Host address: Zadajte adresu proxy servera.
- Port: Napíšte Číslo portu proxy servera.

# Security (Bezpečnosť)

Vstúpte do **Desk** > **Tools** > **Control panel** > **Security**.

# Device security (Bezpečnosť prístroja)

Môžete upraviť bezpečnostné nastavenia pre PIN kód, automatické blokovanie prístroja a pre výmenu SIM karty. Môžete tiež zmeniť PIN kód, PIN2 kód, blokovací kód a blokovacie heslo.

Vyhýbajte sa používaniu kódov, podobných tiesňovým Číslam, napríklad 112, aby nedopatrením nedochádzalo k volaniu na tiesňové Číslo.

Kódy sa zobrazujú ako rady hviezdičiek. Pri zmene kódu zadajte platný kód a potom dvakrát nový kód.

#### Nastavenie blokovania prístroja

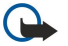

**Dôležité:** V off-line profile nemôžete volať (ani prijímať žiadne hovory) a používať žiadne funkcie, ktoré si vyžadujú komunikáciu so sieťou GSM. Aby ste mohli volať, musíte najskôr aktivovať funkcie telefónu prechodom do iného profilu. V off-line profile ale môžete volať na tiesňové číslo: stlačte vypínač na kryte prístroja a navoľte oficiálne tiesňové číslo. Na toto stačí použiť rozhranie vonkajšieho telefónu, nemusíte použiť rozhranie komunikátora. Ak bol prístroj zablokovaný, zadajte blokovací kód, aby sa aktivovali funkcie telefónu. Aj keď je prístroj zablokovaný, môže sa dať volať na oficiálne tiesňové číslo.

Aby ste mohli z off-line profilu alebo zablokovaného prístroja uskutočniť tiesňové volanie, musí prístroj volané číslo identifikovať ako oficiálne tiesňové číslo. Pred tiesňovým volaním je rozumné zmeniť profil alebo odblokovať prístroj zadaním blkovacieho kódu.

Ak chcete definovať nastavenia blokovania prístroja, vyberte **Security** > **Device security** a zvoľte stránku **Device lock**. Definujte:

- Autolock period Tu môžete nastaviť čas, po ktorom sa prístroj automaticky zablokuje a bude ho možné znova použiť iba po zadaní správneho blokovacieho kódu. Aj keď je prístroj zablokovaný, môže sa dať volať na oficiálne tiesňové číslo, naprogramované vo vašom prístroji. Môžete tiež odpovedať na prichádzajúce hovory.
- Lock code Stlačte Change, ak chcete zmeniť blokovací kód. Nový kód musí mať dĺžku 5 10 číslic. Prednastavený je kód 12345. Aby ste predišli neoprávnenému použitiu svojho prístroja, tento blokovací kód zmeňte. Nový kód udržiavajte v tajnosti a na bezpečnom mieste oddelene od prístroja.
- Lock if SIM card is changed Môžete nastaviť, aby si prístroj vyžiadal blokovací kód po vložení neznámej SIM karty do prístroja. Prístroj si vedie zoznam SIM kariet, ktoré pozná ako vlastné karty majiteľa.

• Allow remote locking — Ak túto voľbu nastavíte na Yes, môžete prístroj zablokovať odoslaním preddefinovanej textovej správy z iného telefónu.

Ak chcete vytvoriť správu, ktorou prístroj na diaľku zablokujete, vyberte Security > Device security. Nastavte voľbu Allow remote locking na Yes, zadajte svoj blokovací kód a zadajte text správy pre zablokovanie na diaľku do poľa Message. Potvrďte správu a stlačte Done. Správa pre blokovanie na diaľku môže mať 5 až 20 písmen alebo číslic, pričom veľkosť písmen sa rozlišuje. Stlačením Reboot reštartujte prístroj, aby sa zmeny aktivovali.

Tip: Ak používate pamäťovú kartu bez hesla, pri zablokovaní prístroja na diaľku sa zablokuje aj pamäťová karta. Ak chcete odstrániť heslo pamäťovej karty, vyberte Desk > Office > File manager, stlačte Menu a vyberte Memory card > Security > Remove password.... Zadajte ako heslo správu pre diaľkové zablokovanie a stlačte Remove. Ak má správa pre blokovanie na diaľku viac ako 8 znakov, použije sa prvých 8 znakov správy ako heslo pamäťovej karty.

#### Definovanie nastavení pre PIN kód

 $\label{eq:linear} \mbox{Ak chcete definovať nastavenia pre PIN kód, vyberte \mbox{Security} > \mbox{Device security a zvoľte stránku PIN codes}.$ 

Definujte:

- PIN code request Ak túto voľbu nastavíte na On, bude sa PIN kód vyžadovať pri každom zapnutí telefónu. Upozorňujeme, že toto nastavenie nemožno zmeniť, ak je telefón vypnutý alebo ak v ňom nie je vložená platná SIM karta. Upozorňujeme tiež, že niektoré SIM karty nedovoľujú vypnúť ochranu PIN kódom.
- PIN code Stlačte Change, ak chcete zmeniť PIN kód. PIN kód musí mať dĺžku 4 8 číslic. Pre zmenu PIN kódu sa vyžaduje, aby bola aktivovaná voľba PIN code request, aby bol prístroj zapnutý a bola v ňom vložená platná SIM karta.
- PIN2 code Stlačte Change, ak chcete zmeniť PIN2 kód. PIN2 kód musí mať dĺžku 4 8 číslic. PIN2 kód sa vyžaduje pre prístup
  k niektorým funkciám, napríklad k nastaveniam pevného zoznamu, ktoré musí podporovať vaša SIM karta.

#### Zmena blokovacieho hesla

Ak chcete zmeniť heslo, používané pre blokovanie hovorov a faxových a dátových prenosov, vyberte Security > Device security a vyberte stránku Call barring. Vyberte pole Barring password a stlačte Change. Zadajte aktuálny kód a potom dvakrát nový kód. Blokovacie heslo musí mať dĺžku štyri číslice.

## Certificate manager (Správca certifikátov)

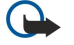

**Dôležité:** Upozorňujeme, že hoci používanie certifikátov podstatne znižuje riziká pri vzdialených pripojeniach a inštalácii softwaru, výhody zvýšenej bezpečnosti sa prejavia iba pri ich správnom používaní. Existencia certifikátu sama o sebe neposkytuje žiadnu ochranu; zvýšenie bezpečnosti dosiahnete iba ak správca certifikátov obsahuje správne, autentické alebo dôveryhodné certifikáty. Certifikáty majú obmedzenú dobu platnosti. Ak sa zobrazí upozornenie "Doba platnosti certifikátu uplynula" alebo "Certifikát ešte nie je platný", hoci certifikát by mal byť platný, skontrolujte, či máte na svojom prístroji nastavený správny dátum a čas.

Pred akoukoľvek zmenou nastavení certifikátu musíte mať istotu, že skutočne dôverujete vlastníkovi certifikátu a že certifikát uvedenému vlastníkovi skutočne patrí.

Digitálne certifikáty môžete používať na:

- pripájanie sa k on-line bankovým službám alebo iným lokalitám alebo vzdialeným serverom za účelom prenosu dôverných informácií
- zníženie ohrozenia vírusmi alebo iným škodlivým softwarom a na kontrolu autenticity softwaru pri jeho načítaní a inštalácii

#### Správa certifikátov

Osobné certifikáty sú certifikáty, ktoré sú vydané vám. Ich zoznam nájdete na stránke User.

Zoznam autorizačných certifikátov nájdete na stránke **Other**. Používajú ich niektoré služby, napríklad bankové, na overenie platnosti iných certifikátov.

Ak chcete pridať certifikáty, vyberte Security > Certificate manager. Stlačením Add môžete pridať nový certifikát. Potom môžete vyhľadať súbor certifikátu. Stlačením Delete môžete odstrániť vybraný certifikát.

Ak si chcete overiť pravosť certifikátu, vyberte Security > Certificate manager. Vyberte certifikát a stlačte View details. Pole Issued to: označuje vlastníka certifikátu. Skontrolujte, že to je meno osoby alebo názov spoločnosti, ktorej certifikát patrí. Pole Fingerprint: jednoznačne identifikuje certifikát. Obráťte sa na help desk alebo zákaznicku službu vlastníka certifikátu a požiadajte o MD5 odtlačok certifikátu. Porovnajte odtlačok s údajom, zobrazeným v dialógovom okne, a zistite, či sú zhodné.

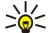

Tip: Skontrolujte pravosť certifikátu vždy, keď pridávate nový certifikát.

Ak chcete zmeniť nastavenia dôveryhodnosti certifikátu, vyberte **Security** > **Certificate manager**. Vyberte certifikát, stlačte **View details** a stlačte **Trust settings**. V závislosti od certifikátu sa zobrazí zoznam aplikácií, ktoré môžu používať vybraný certifikát. Vyberte pole aplikácie a zmeňte hodnotu na **Yes** alebo **No**. Upozorňujeme, že nemôžete zmeniť nastavenia dôveryhodnosti osobného certifikátu.

Ak chcete zmeniť heslo pamäti tajných kľúčov, vyberte **Security** > **Certificate manager**, vyberte stránku **Password** a stlačte **Change password**. Zadajte aktuálne heslo, stlačte **OK** a dvakrát zadajte nové heslo. Heslo pamäti tajných kľúčov potrebujete pri používaní osobných certifikátov. Pamäť tajných kľúčov obsahuje tajné kľúče, ktoré ste dostali s osobnými certifikátmi.

# Extras (Extra)

Vstúpte do Desk > Tools > Control panel > Extras.

# About product (O výrobku)

Ak si chcete zobraziť číslo verzie softwaru, vyberte Extras > About product a prejdite do spodnej časti dialógového okna.

## Location privacy (Ochrana súkromia pri lokalizácii)

Niektoré siete dovoľujú iným účastníkom vyžiadať si informáciu o polohe vášho prístroja (služba siete). Upozorňujeme, že pre túto službu je potrebný osobitný lokalizačný modul.

Ak chcete, aby prístroj akceptoval alebo odmietal všetky žiadosti o lokalizáciu, vyberte **Extras** > **Location privacy**, a vyberte pole **Verification policy**. Vyberte **Accept all** alebo **Reject all**.

## Location request log (Denník žiadostí o lokalizáciu)

Ak si chcete zobraziť denník žiadostí o lokalizáciu, vyberte **Extras** > **Location request log**. V denníku sa zobrazuje zoznam prijatých žiadostí o lokalizáciu s uvedením mena alebo telefónneho Čísla žiadateľa, Času a dátumu, a Či bola žiadosť akceptovaná.

# HP printer selection (Vol'ba tlačiarne HP)

Pozrite si "Správa nastavení mobilnej tlače" str. 86.

## Restore default IAP (Obnovenie predvoleného prístupového miesta)

Vo vašom prístroji sú preddefinované štandardné prístupové miesta k Internetu, ktoré sa vytvoria automaticky po prvom vložení novej SIM karty do prístroja. Ak tieto prístupové miesta vymažete, budete ich môcť obnoviť pomocou aplikácie**Restore default IAP**.

Ak chcete obnoviť preddefinované prístupové miesta k Internetu, vyberte Extras > Restore default IAP a stlačte Yes.

# Service command editor (Editor servisných príkazov)

Servisné príkazy, známe tiež ako USSD príkazy, sú správy, ktoré odosielate poskytovateľovi služby. Môžu to byť príkazy na aktiváciu služieb siete.

Ak chcete svojmu poskytovateľovi služieb odoslať servisný príkaz, vyberte Extras > Service command editor, napíšte servisný príkaz a stlačte Send.

# Internet setup (Nastavenia Internetu)

#### Vstúpte do Desk > Tools > Control panel a vyberte Connections > Internet setup.

Ak sa chcete pripojiť na Internet, potrebujete prístupové miesto k Internetu.

Pre pripojenie na Internet cez GRPS má prístroj preddefinované štandardné nastavenia prístupového miesta k Internetu. Nové prístupové miesta k Internetu si môžete vytvárať sami, alebo môžete dostať nastavenia pre svoje prístupové miesto k Internetu od svojho poskytovateľ a služieb. Tým sa môže znížiť počet údajov, ktoré musíte nastaviť sami, alebo nebudete musieť zadávať žiadne.

Správne hodnoty pre nastavenia obvykle dostanete od svojho poskytovateľa služieb. Veľmi pozorne sa riaď te jeho pokynmi.

- Tip: Možno si budete musieť definovať viac prístupových miest k Internetu, v závislosti od lokalít, ku ktorým chcete pristupovať. Prehliadanie web stránok si napríklad môže vyžadovať jedno nastavenie, zatiaľ čo prístup do intranetu vašej firmy si môže vyžadovať iné spojenie.
- Tip: Ak vymažete niektoré preddefinované prístupové miesto, môžete prístupové miesta obnoviť pomocou aplikácie Restore default IAP. Vstúpte do Desk > Tools > Control panel > Connections > Restore default IAP a stlačte Yes.

#### Nastavenie prístupového miesta k Internetu

- 1. Vyberte Connections > Internet setup.
- 2. Stlačte New. Pri vytváraní nového prístupového miesta môžete vychádzať z existujúceho prístupového miesta k Internetu: stlačte New a potom Yes. Vyberte zo zoznamu požadované prístupové miesto a stlačte OK.
- 3. Definujte nastavenia.

- Internet settings name Uveď te popisný názov spojenia.
- Internet settings type Vyberte typ spojenia. V závislosti od typu spojenia, ktorý tu vyberiete, budú v procese nastavenia k dispozícii iba určité nastavenia.
- Network ID Vyberte ID siete podľa cieľovej siete, ku ktorej chcete pristupovať cez dané prístupové miesto k Internetu. Identifikátory siete môžete premenúvať a vytvárať nové. Použitie správneho ID siete zabezpečuje, že dátová prevádzka je správne smerovaná do požadovanej cieľovej siete. Hlavne software pre virtuálne privátne siete (VPN) môže obmedzovať dátovú prevádzku pre určité cieľové siete. ID siete možno používať na filtrovanie prístupových miest k Internetu pri vytváraní internetových pripojení.
- **GPRS** access point name (iba pre GPRS) Ak nepoužívate štandardné miesto prístupu k Internetu, definujte názov prístupového miesta. Tento názov môžete získať od operátora svojej siete alebo poskytovateľa služieb.
- Telephone number (iba pre GSM dáta) Napíšte telefónne číslo modemu v prístupovom mieste k Internetu.
- Password prompt Tu nastavte Yes, ak musíte pri každom prihlásení na server zadať nové heslo, alebo ak nechcete uložiť heslo do prístroja.
- User name Ak to poskytovateľ vyžaduje, napíšte meno užívateľa. Meno užívateľa môže byť potrebné na vytvorenie dátového spojenia a obvykle ho dostanete od poskytovateľa služieb. V užívateľských menách sa často rozlišujú malé a veľké písmená.
- Password Pre pripojenie na Internet môže byť potrebné heslo, ktoré spravidla dostanete od poskytovateľa služby. V
  heslách sa často rozlišujú malé a veľké písmená.
- 4. Po definovaní týchto nastavení stlačte Advanced, ak potrebujete definovať rozšírené nastavenia. V opačnom prípade stlačením Finish alebo Done ukončite sprievodcu nastaveniami.

## Konfigurácia rozšírených nastavení prístupového miesta k Internetu

Po definovaní základných nastavení prístupového miesta k Internetu stlačte Advanced. Nasledujúce stránky a voľby závisia od nastaveného typu pripojenia.

#### Stránka IP configuration (IP konfigurácia)

Upozorňujeme, že protokoly IPv4 a IPv6 si vyžadujú mierne odlišné nastavenia.

- Network type (iba pre GPRS) Pre GRPS pripojenie musíte definovať, ktorý protokol chcete používať.
- Auto retrieve IP Ak zvolíte Yes, váš prístroj získa IP adresu automaticky od servera. Toto nastavenie sa nazýva aj dynamická IP adresa.
- IP address IP adresa prístroja. Ak sa IP adresa získava automaticky, nemusíte do tohoto poľa uvádzať žiadne údaje.
- Auto retrieve DNS Ak pre protokol Ipv4 vyberiete Yes, získa sa adresa servera doménových mien (DNS) automaticky zo servera. Zodpovedajúce nastavenie pre protokol IPv6 je Well known. DNS je internetová služba, ktorá prekladá doménové mená ako www.nokia.com do IPv4 adries ako 192.100.124.195, alebo IPv6 adries ako 3ffe:2650:a640:1c2:341:c39:14. Ak vyberiete No pre protokol IPv4, resp. Manual pre protokol IPv6, budete musieť zadať IP adresy primárneho a sekundárneho DNS servera.

#### Stránka Proxies (Proxy servery)

Pre urýchlenie prístupu na Internet môžete využiť proxy server. Niektorí poskytovatelia služieb Internetu používanie webových proxy serverov vyžadujú. Informujte sa u svojho poskytovateľa služieb Internetu o podrobnostiach ohľadne proxy servera.

Ak máte vytvorené Internetové spojenie na intranet svojej firmy a nedarí sa vám načítať web stránky z iných lokalít Internetu, budete si asi musieť nastaviť proxy server, ktorý bude preberať web stránky z lokalít mimo firemného intranetu. Definuite:

- **Proxy protocol** Vyberte typ protokolu pre proxy server. Pre každý protokol môžete definovať rozličné nastavenia proxy servera.
- Use proxy server Vyberte Yes, ak chcete využívať proxy server.
- **Proxy server** Zadajte IP adresu proxy servera alebo jeho doménové meno. Príkladmi doménových mien sú: spolocnost.com a organizacia.org.
- Port number Číslo portu proxy servera. Číslo portu súvisí so zvoleným protokolom. Bežné hodnoty sú 8000 a 8080, ale môžu byť u každého proxy servera odlišné.
- No proxy for Definujte domény, pre ktoré HTTP alebo HTTPS proxy server nie je potrebný.

#### Stránka Data call (Dátový prenos)

Definujte:

- Connection type Definujte typ GSM dátového prenosu. Aby ste mohli použiť vysokorýchlostné dáta High speed musí túto funkciu podporovať poskytovateľ služieb a prípadne ju aktivovať na vašej SIM karte.
- Remote modem type Definujte, či prístroj používa analógové alebo digitálne pripojenie. Toto nastavenie závisí od
  operátora vašej siete i od poskytovateľa Internetových služieb, pretože niektoré siete GSM nepodporujú určité typy ISDN
  spojení. O podrobnostiach sa informujte u svojho poskytovateľa služieb Internetu. Ak sú k dispozícii ISDN spojenia, tieto
  vytvárajú spojenie rýchlejšie ako analógové.

- Modem speed Táto voľba vám umožňuje obmedziť maximálnu rýchlosť pripojenia. Vyššie dátové rýchlosti môžu byť u
  niektorých poskytovateľov drahšie. Rýchlosť je maximálna rýchlosť, na akej môže vaše spojenie pracovať. Počas spojenia
  môže byť prevádzková rýchlosť menšia, v závislosti od podmienok na sieti.
- Modem initialisation Pomocou AT príkazov môžete riadiť modem vášho prístroja. V prípade potreby zadajte znaky podľa pokynov vášho poskytovateľa služieb.

## Stránka Script (Skript)

Skript môže automatizovať vytvorenie spojenia medzi prístrojom a serverom. Informujte sa u svojho poskytovateľa služieb Internetu, či skript potrebujete.

Definujte:

- Use login script Ak vyberiete Yes, môžete napísať alebo importovať prihlasovací skript. Skript môžete upraviť v poli Login script.
- Show terminal window Ak vyberiete Yes, budete môcť po vytvorení spojenia sledovať priebeh vykonávania skriptu.

## Stránka Other (Iné)

Definujte:

- Use callback Vyberte Yes, ak používate službu, ktorá pri vytváraní Internetového pripojenia zavolá späť na váš prístroj.
- Callback type Informujte sa u svojho poskytovateľa služieb Internetu o správnych nastaveniach. Server numberoznačuje štandardné spätné volanie podľa špecifikácie spoločnosti Microsoft a Server number (IETF) označuje spätné volanie podľa špecifikácie združenia Internet Engineering Task Force. Vyberte Number, ak chcete použiť číslo, definované v poli Callback number.
- Callback number Zadajte dátové telefónne Číslo svojho prístroja, ktoré má server použiť pre spätné volanie.
- Allow plain text login Vyberte No, ak chcete, aby sa vaše heslo nikdy neodosielalo ako jednoduchý nezašifrovaný text. Upozorňujeme, že táto voľba sa týka iba PPP spojení, heslá pre e-mail a Web sa nešifrujú. Niektorí poskytovatelia služieb Internetu vyžadujú, aby táto voľba bola nastavená na Yes.
- Use PPP compression Vyberte Yes, ak chcete zvýšiť rýchlosť prenosu dát a vzdialený PPP server túto voľbu podporuje. Ak máte problémy s vytvorením spojenia, vyberte No.

## Definovanie nastavení pripojenia na Internet

Tieto nastavenia ovplyvňujú všetky Internetové pripojenia.

Ak chcete definovať spoločné nastavenia pripojenia na Internet, vyberte **Connections** > **Internet setup**. Vyberte stránku **Idle** a definujte čas, po ktorom sa nepoužívané spojenie automaticky ukončí a vrátite sa do pohotovostného režimu. Pre každé pripojenie môžete definovať odlišný čas, ale toto nastavenie ovplyvňuje všetky prístupové miesta k Internetu, ktoré používajú tento typ pripojenia.

Niektoré Internetové spojenia sa môžu javiť ako neaktívne, ale môžu sa cez ne aj tak na pozadí odosielať a prijímať dáta. U takýchto spojení môže k ukončeniu spojenia dochádzať s oneskorením.

Vyberte stránku Other a definujte nastavenia..

- Ask before connecting Ak vyberiete Yes, zobrazí sa pred každým pripojením na Internet dialógové okno so žiadosťou o
  povolenie pripojenia alebo zmenu prístupového miesta k Internetu.
- GPRS operating mode Vyberte Always on, ak chcete, aby sa GPRS spojenie udržiavalo v aktívnom stave a v prípade potreby sa mohol rýchlo začať prenos paketových dát. Ak vyberiete On when needed, prístroj použije GPRS spojenie iba ak spustíte aplikáciu alebo činnosť, ktorá si ho vyžaduje. Upozorňujeme, že ak sa nachádzate v oblasti mimo pokrytia siete GPRS a máte nastavené Always on, bude sa prístroj periodicky pokúšať o vytvorenie GRPS spojenia.

Ak chcete zmeniť prioritu prístupových miest, vyberte **Connections** > **Internet setup**. Stlačte **Priority**, vyberte požadované prístupové miesto k Internetu a stlačte **Move up** alebo **Move down**. Pri vytváraní dátového spojenia sa budú prístupové miesta prehľadávať v zadanom poradí.

# Voľba prístupového miesta k Internetu

Keď vytvárate pripojenie na Internet, prístroj vás požiada, aby ste vybrali prístupové miesto k Internetu, ktoré chcete pre dané pripojenie použiť. V dialógovom okne Network connection vyberte zo zoznamu prístupové miesto a stlačte Connect. Pred pripojením môžete prefiltrovať zoznam prístupových miest podľa typu siete. Ak si chcete zobraziť všetky prístupové miesta, vyberte All networks. Ak napríklad používate Offline profil, nebudú sa zobrazovať žiadne miesta prístupu k Internetu cez GPRS alebo GSM.

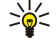

**Tip:** Dialógové okno **Network connection** sa otvára iba ak ste nastavili **Yes** v poli **Ask before connecting** vo všeobecných nastaveniach prístupových miest k Internetu. Ak chcete skontrolovať stav nastavenia, vyberte **Desk** > **Tools** > **Control panel** a stránku **Connections** > **Internet setup** > **Other**.

# 14. Multimediálne aplikácie

Vstúpte do **Desk** > **Media**.

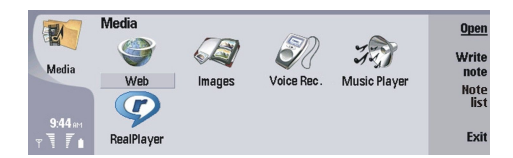

# Images – galéria obrázkov

Vstúpte do Desk > Media > Images.

Aplikácia Images pozostáva z dvoch odlišných okien:

- V galérii obrázkov si môžete napríklad utriediť, vymazávať a premenúvať obrázky, uložené v prístroji alebo na pamäťovej karte. Obrázky si môžete zobraziť buď ako miniatúrne náhľady alebo ako zoznam názvov súborov.
- V prehliadači obrázkov, ktorý sa otvorí, keď v okne galérie obrázkov vyberiete niektorý obrázok a stlačíte **Open**, si môžete prezerať a upravovať jednotlivé obrázky a odosielať ich. Upozorňujeme, že TIFF a animované GIF súbory nemožno upravovať.

Sú podporované nasledujúce formáty súborov: JPEG, BMP, PNG, GIF 87a/89a a TIFF/F (monochromatický). Prístroj ale nemusí podporovať všetky varianty uvedených súborových formátov.

# Zobrazovanie obrázkov

Ak chcete otvoriť niektorý obrázok, aby ste si ho mohli prezrieť, vyberte obrázok v okne galérie obrázkov a stlačte **Open**. Obrázok sa otvorí v okne prehliadača obrázkov.

Ak si chcete zobraziť predchádzajúci alebo nasledujúci obrázok, stlaČte Menu a vyberte **Go to** > **Next image** alebo **Previous image**, alebo stlaČením Ctrl + F prejdite k nasledujúcemu, resp. stlaČením Ctrl + B k predchádzajúcemu obrázku.

Ak si chcete prehliadaný obrázok na displeji zväčšiť alebo zmenšiť, stlačte Menu a vyberte View > Zoom > Zoom in alebo Zoom out.

Ak si chcete obrázok zobraziť na celej ploche displeja, stlačte **Full screen**. Ak si chcete vrátiť k normálnemu zobrazeniu, stlačte Menu, vyberte **View** a odznačte**Full screen**. Ak chcete, aby sa obrázky vždy zobrazovali na celej ploche displeja, stlačte Menu a vyberte **Tools** > **Settings...** V poli **Always open image in full screen** vyberte **Yes**.

**Tip:** Ak chcete prejsť od zobrazenia na celom displeji k normálnemu zobrazeniu alebo naopak, stlačte Ctrl + T. V režime celého displeja môžete stlačením ktoréhokoľvek príkazového tlačidla zobraziť zoznam príkazov.

# Úpravy obrázkov

Ak chcete obrázok otočiť, vyberte ho a stlačte **Open**. Stlačte Menu a vyberte **Tools** > **Rotate**. Obrázok sa otočí v smere hodinových ručičiek o 90 stupňov.

Ak chcete prevrátiť obrázok okolo vodorovnej alebo zvislej osi, vyberte ho a stlačte **Open**. Stlačte Menu a vyberte **Tools** > **Flip** > **Flip horizontally** alebo **Flip vertically**.

Ak chcete obrázok orezať, vyberte ho a stlačte **Open**. Stlačte Menu a vyberte **Tools** > **Crop**.... Stláčaním + a - môžete zväčšovať alebo zmenšovať oblasť výberu, a stláčaním Ctrl + posúvacieho tlačidla hore, dole, vľavo alebo vpravo môžete meniť oblasti výberu. Stláčaním posúvacieho tlačidla hore, dole, vľavo a vpravo môžete výber posúvať po obrázku. Stlačením **Crop** obrázok orežte. Odstránia sa oblasti mimo oblasti výberu.

Ak chcete zmeniť veľkosť obrázku, vyberte ho a stlačte **Open**. Stlačte Menu a vyberte **Tools** > **Resize**.... Vyberte zo zoznamu veľkosť v percentách pôvodnej alebo vyberte **Custom size** a definujte vlastnú veľkosť. Ak chcete obrázok roztiahnuť tak, aby po okrajoch displeja nezostali prázdne plochy, vyberte **Best fit**. Táto voľba je užitočná napríklad keď vytvárate tapetu pre pracovnú plochu – **Desk**. Upozorňujeme, že proporcie obrázku sa nezmenia, ak vyberiete **Best fit**.

# Práca s obrázkovými súbormi

Ochrana autorských práv môže brániť kopírovaniu, úprave, prenosu alebo rozosielaniu niektorých obrázkov, tónov zvonenia a iného obsahu.

Ak si chcete zobraziť podrobné informácie o obrázku, vyberte obrázok, stlačte Menu a vyberte **File** > **Properties...** Zobrazí sa názov obrázku, jeho veľkosť, formát, čas a dátum poslednej úpravy a rozlíšenie obrázku v pixeloch. Ak chcete zabrániť úpravám obrázku, vyberte stránku **Attributes** a vyberte **Read-only** a **Yes**.

Ak chcete obrázok odoslať, vyberte ho, stlačte Menu a vyberte File > Send a spôsob odoslania.

Ak chcete zmeniť formát súboru, vyberte obrázok a stlačte **Open**. Stlačte Menu a vyberte **File** > **Save** > **Save** as.... Stlačte **Change format**. Vyberte nový formát súboru a stlačte **Close**. Stlačením **OK**súbor uložte.

#### Multimediálne aplikácie

Ak chcete obrázok premenovať, vyberte ho, stlačte Menu a vyberte File > Rename.... Zadajte nové meno a stlačte OK.

Ak chcete vytvoriť kópiu obrázku, vyberte ho, stlačte Menu a vyberte File > Duplicate.

Ak chcete obrázky zobraziť ako zoznam názvov súborov alebo ako miniatúry, stlačte Menu a vyberte View > Show as > Thumbnails alebo List.

Ak chcete obrázok nastaviť ako tapetu, vyberte ho, stlačte Menu a vyberte **Tools** > **Set as wallpaper**. Vyberte **Desk**, ak chcete, aby sa obrázok objavil v okne pracovnej plochy, a vyberte **Cover**, ak chcete obrázok použiť na pozadí displeja vonkajšieho telefónu.

Ak chcete ku karte kontaktu pripojiť obrázok, stlačte Menu a vyberte **Tools** > **Add to contact card...**. Stláčaním + a- môžete zväčšiť alebo zmenšiť oblasť výberu. Stláčaním posúvacieho tlačidla hore, dole, vľavo a vpravo môžete výber posúvať po obrázku. Stlačte Menu a vyberte si voľbu pre zväčšenie, otočenie alebo prevrátenie obrázku. Po skončení úprav stlačte Add. Vyberte kartu kontaktu, ku ktorej chcete obrázok pridať, a stlačte **Done**.

# Voice Recorder – hlasový záznamník

Nahrávač nemožno používať počas dátového prenosu alebo GPRS spojenia.

Vstúpte do Desk > Media > Voice rec..

Voice rec. dokáže zaznamenať telefonický hovor alebo hlasovú poznámku, uložiť nahrávku ako zvukový klip, prehrávať klipy a iné zvukové súbory a upravovať zvukové súbory. Voice rec. dokáže prehrávať nasledujúce formáty: WAV, AMR, AU a komprimovaný GSM.

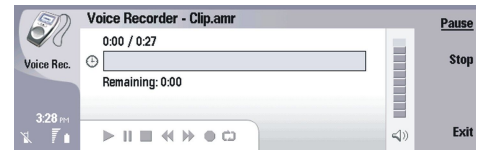

## Otvorenie hlasového záznamníka

Môžete buď otvoriť hlasový záznamník Voice rec. a vybrať súbor, alebo môžete vytvoriť odkaz, ktorý otvorí Voice rec. automaticky a prehrá zvukový klip.

Ak si chcete vybrať hlasovú nahrávku, stlačte Menu a vyberte **File** > **Open...** Zobrazí sa dialógové okno pre otvorenie súboru (Open file), prehľadá sa obsah aktuálnej zložky a zobrazí sa zoznam hlasových nahrávok.

Ak chcete vytvoriť odkaz na hlasovú nahrávku, stlačte Menu a vyberte **File** > **Add to Desk...** Takto vytvoríte odkaz na vybranú hlasovú nahrávku. Nemožno vytvoriť odkaz na súbor, ktorý nie je uložený.

# Nahranie telefonického hovoru alebo hlasovej poznámky

Môžete si nahrať telefonický hovor alebo hlasovú poznámku. Voice rec. automaticky vytvorí komprimovaný zvukový klip vo formáte WAV alebo AMR.

Ak si chcete nahrať hlasovú poznámku, stlačte Menu, vyberte **File** > **New clip** a stlačte **Record**. **Voice rec**. začne nahrávať všetok zvuk, vstupujúci do vonkajšieho mikrofónu. Keď chcete nahrávanie ukončiť, vyberte **Stop**. Stlačte Menu a vyberte **File** > **Save** > **Save clip**. Zadajte názov hlasovej nahrávky a stlačte **OK**.

Ak chcete nahrať telefonický hovor, začnite hovor. Keď sa volaný prihlási, stlačte Menu a vyberte **File** > **New clip** a stlačte **Record. Voice rec.** začne nahrávať, pričom obaja účastníci budú počuť tón, opakujúci sa po piatich sekundách, ktorý informuje, že telefonický hovor je nahrávaný. Keď chcete nahrávanie ukončiť, vyberte **Stop**. Stlačte Menu a vyberte **File** > **Save** > **Save clip**. Zadajte názov hlasovej nahrávky a vyberte **OK**.

Ak chcete pokračovať v nahrávaní od konca hlasovej nahrávky, vyberte hlasovú nahrávku a stlačte **Record**. Záznam sa bude nahrávať od konca predchádzajúcej nahrávky.

Ak nechcete, aby sa nahrávka uložila, keď sa prístroj pýta, či ju má uložiť, príkaz Cancel uloženie zruší a vrátite sa k predchádzajúcej Činnosti. Príkaz Discard vymaže nahrávku z pamäti prístroja.

Signa Tip: Maximálna dĺžka hlasovej nahrávky je 60 minút, závisí ale aj od voľného miesta v pamäti prístroja alebo na pamäťovej karte.

# Prehranie hlasovej nahrávky

Hlasové nahrávky si môžete prehrávať a prehrávanie prerušiť. Hlasovú nahrávku si môžete uložiť a môžete si tiež prehrať hlasovú nahrávku, ktorú ste dostali v správe. Voice rec. dokáže prehrať niekoľko formátov: WAV, AU, AMR a komprimovaný GSM. Na indikačnej lište sa zobrazuje záznamový čas, pozícia a dĺžka hlasovej nahrávky.

Ak si chcete vypočuť hlasovú nahrávku, stlačte Play. Posúvaním doľava sa v nahrávke vrátite naspäť a posúvaním doprava prejdete dopredu.
#### Multimediálne aplikácie

Ak chcete prerušiť prehrávanie hlasovej nahrávky, stlačte Pause. Prehrávanie bude pokračovať, keď stlačíte Play.

Ak si chcete hlasovú nahrávku znova prehrať, stlačte Menu a vyberte Playback > Repeat. Hlasová nahrávka sa znova prehrá.

Tip: Hlasové nahrávky, ktoré prijmete alebo nahráte, sú dočasné súbory. Súbory, ktoré si chcete zachovať, si musíte uložiť.

#### Odoslanie hlasovej nahrávky

Hlasovú nahrávku môžete odoslať zo svojho prístroja na iný prístroj cez infračervené spojenie alebo Bluetooth, ako e-mailovú správu, alebo v multimediálnej správe.

Ak chcete hlasovú nahrávku odoslať na iný prístroj cez infraport, skontrolujte, že je aktivovaný infraport prijímajúceho zariadenia. Vyberte hlasovú nahrávku, stlačte Menu, vyberte **File** > **Send** a z volieb vyberte infračervené spojenie. Infračervené spojenie sa vytvára automaticky a hlasová nahrávka sa odošle na prijímajúce zariadenie.

Ak chcete hlasovú nahrávku preniesť cez Bluetooth, skontrolujte, že na prijímajúcom zariadení je Bluetooth aktivovaný. Vyberte hlasovú nahrávku, stlačte Menu, vyberte File > Send a z volieb vyberte Bluetooth. Aktivujte Bluetooth na svojom prístroji, vyhľadajte prijímajúce zariadenie, vyberte prijímajúce zariadenie zo zoznamu dostupných zariadení a vyberte Send - Poslať. Ak sú zariadenia spárované a autorizované, alebo ak je prístupový kód potvrdený, hlasová nahrávka sa prenesie na prijímajúce zariadenie, keď sa vytvorí aktívne spojenie cez Bluetooth.

Ak chcete odoslať hlasovú nahrávku ako e-mail, vyberte ju, stlačte Menu, vyberte File > Send a z volieb vyberte e-mail. Automaticky sa otvorí e-mailová aplikácia a hlasová nahrávka je pripravená na odoslanie ako príloha vašej e-mailovej správy.

Ak chcete hlasovú nahrávku vložiť do multimediálnej správy, vyberte ju, stlačte Menu, vyberte **File** > **Send** a z volieb vyberte multimediálnu správu. Automaticky sa otvorí MMS aplikácia a hlasová nahrávka je pripravená na odoslanie ako príloha vašej multimediálnej správy.

# Music player (Prehrávač hudby)

Výstraha: Keď je zapnutý reproduktor, nedržte prístroj pri uchu, pretože hlasitosť môže byť veľmi vysoká.

#### Vstúpte do **Desk** > **Media** > **Music player**.

Music player dokáže prehrávať a organizovať hudobné skladby a zvukové súbory. Music player podporuje niekoľko zvukových formátov: MP3, WAV, MIDI, AMR a AAC.

#### Počúvanie hudby

Výstraha: Počúvajte hudbu pri rozumnej hlasitosti. Dlhodobé pôsobenie vysokej hlasitosti vám môže poškodiť sluch.

Music player zobrazuje zoznam skladieb, hlasitosť, indikátory prehrávania v náhodnom poradí a opakovania, aktívny režim a lištu indikátora priebehu. Na lište indikátora priebehu sa zobrazuje záznamový čas, pozícia a dĺžka skladby.

| 400          | Music Player - RENA |      |       |     | Play   |
|--------------|---------------------|------|-------|-----|--------|
| 141          | ⊲J⊅ Sink            | Sigh | 02:16 |     |        |
| Music Player | <>♪ Main Theme      | Sigh | 02:53 |     | Change |
|              | <⇒ Dance            | Sigh | 02:52 |     | Ionaci |
|              | <⇒ Sort one         | Sigh | 02:12 |     | Volume |
| 3:16 PM      | ⊲♪ Vixen            | Sigh | 02:18 |     | Volume |
| X 71         |                     | ~ 0  |       | (() | Exit   |

Ak si chcete vybrať skladbu, prejdite v zozname skladieb nadol alebo nahor.

Ak si chcete prehrať niektorú skladbu alebo skladby v aktuálnej zložke, stlačte **Play**. Prehrávanie sa zastaví automaticky po dohraní poslednej skladby v poradí.

Ak si chcete zoradiť skladby, stlačte Menu a vyberte View > Sort by. Usporiadajte skladby v aktuálnej zložke podľa názvu, názvu súboru, dátumu alebo veľkosti. Usporiadanie ovplyvňuje poradie prehrávania skladieb v aktuálnej zložke.

Ak chcete prejsť na predchádzajúcu alebo nasledujúcu skladbu, stlačte Menu a vyberte **Go to** > **Previous track** alebo **Next track**. Poradie skladieb sa určujte na základe aktuálneho usporiadania skladieb.

Ak chcete, aby sa skladby prehrávali opakovane, stlačte Menu a vyberte **Playback** > **Repeat**. Pri tomto nastavení sa prehrávanie skladieb v aktuálnej zložke po dohraní poslednej skladby v poradí vráti k prvej skladbe.

Ak chcete, aby sa składby prehrávali v náhodnom poradí, vyberte niektorú zložku, stlačte Menu a vyberte Playback > Random.

Sign Tip: Keď hrá niektorá skladba, prejdite doľava, ak chcete rýchlo prevíjať späť, alebo doprava, ak chcete rýchlo prevíjať dopredu.

#### Organizovanie skladieb

Ak si chcete uložiť skladby, stlačte Menu a vyberte File > Save as.... Hudbu si ukladajte na pamäťovú kartu alebo do pamäti telefónu.

Copyright © 2004-2005 Nokia. All Rights Reserved.

#### Multimediálne aplikácie

Ak chcete zmeniť zložky pre hudbu, stlačte Menu a vyberte **File** > **Change folder...**. V tomto dialógovom okne vyberte novú zložku. Obsah novej zložky sa prehľadá a skladby sa zobrazia v zozname skladieb.

Ak chcete vytvoriť odkaz na hudbu, stlačte Menu a vyberte File > Add to Desk.... Takto vytvoríte odkaz na vybranú skladbu. Nemožno vytvoriť odkaz na súbor, ktorý nie je uložený.

Ak chcete zmeniť veľkosť textu, stlačte Menu a vyberte Edit > Zoom in alebo Zoom out. Takto zmeníte veľkosť písma v okne zoznamu.

#### **Odosielanie hudby**

Hudbu môžete posielať v správe.

Ak chcete odoslať skladbu, stlačte Menu a vyberte **File** > **Send**. Vyberte spôsob odoslania vybranej skladby na náprotivné zariadenie. Stlačte **Insert**. Skladbu možno poslať ako prílohu správy.

Ak chcete vybrať zložku, stlačte Change folder.... V tomto dialógovom okne vyberte novú zložku.

Ak chcete vloženie zrušiť, stlačte Cancel. Skladba sa nevráti do pôvodnej aplikácie a môžete si vybrať inú skladbu.

#### RealPlayer

Ochrana autorských práv môže brániť kopírovaniu, úprave, prenosu alebo rozosielaniu niektorých obrázkov, tónov zvonenia a iného obsahu.

Vstúpte do **Desk** > Media > RealPlayer.

**RealPlayer** prehráva video, zvuk a multimédiá z Internetu. **RealPlayer** prehráva mnoho formátov, napríklad MPEG-4, MP4 (nestreamovaný), 3GP, SDP, RV, RA, RAM a RM.

RealPlayer ale možno nepodporuje všetky variácie uvedených súborových formátov.

#### Prehrávanie multimediálnych klipov

Môžete si prehrávať videoklipy a zvukové súbory, ktoré máte uložené v pamäti prístroja alebo na pamäťovej karte, ktoré ste si preniesli do prístroja cez e-mail alebo z kompatibilného počítača, alebo ktoré prijímate ako streamy do vášho prístroja cez Internet.

Na indikačnej lište sa zobrazuje záznamový čas, pozícia a dĺžka multimediálneho klipu. Počas prehrávania sa video zastaví, ak sa zobrazí hlavné menu alebo niektoré dialógové okno. Video je umiestnené vodorovne aj zvisle uprostred oblasti videa. Ak je video priveľké, a pre jeho zobrazenie nepostačuje buď šírka alebo výška oblasti videa, pred zobrazením sa veľkosť videa zmení tak, aby sa zachovali pôvodné proporcie obrazu.

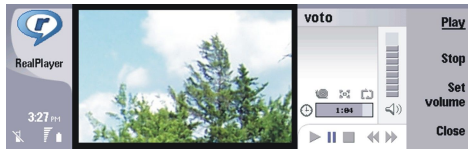

Ak si chcete prehrávať streamy multimédií, prejdite na multimediálny súbor na Internete a stlačte **Play**. Ak porucha v sieťovom pripojení spôsobí chybu v prehrávaní, pokúsi sa **RealPlayer** automaticky obnoviť spojenie s prístupovým miestom k Internetu.

Ak si chcete prehrať uložené multimédiá, stlačte Play. Prehrávanie sa zastaví automaticky.

Ak chcete zastaviť prehrávanie alebo streaming, stlačte **Stop**. Nahrávanie do vyrovnávacej pamäti alebo vytváranie spojenia so streamingovým serverom sa zastaví, prehrávanie klipu sa zastaví a vráti sa na začiatok. Klip zostane vybraný v zozname multimediálnych klipov.

Ak si chcete zobraziť videoklip na celej ploche displeja, stlačte Menu a vyberte View > Full screen. Tým sa veľkosť oblasti videa zmení na normálnu alebo na celý displej.

Ak chcete uložiť multimediálny klip, stlačte Menu a vyberte **File** > **Save clip as...** Ak chcete uložiť odkaz na Internetové spojenie, stlačte Menu a vyberte **File** > **Save link as...** 

Ak chcete zmeniť veľkosť videoklipu, stlačte Menu a vyberte View > Zoom in alebo Zoom out. Funkcia zoomu zväčší veľkosť videa tak, aby pokrylo maximálnu plochu oblasti videa pri zachovaní proporcií obrazu, alebo vráti video na jeho pôvodnú veľkosť.

Ak chcete **RealPlayer**zatvoriť, stlačte **Exit**. Zastaví sa nahrávanie do vyrovnávacej pamäti alebo vytváranie spojenia so streamingovým serverom a zastaví sa aj prehrávanie klipu.

**Tip:** Ak chcete vytvoriť odkaz na multimediálny klip, stlačte Menu a vyberte **File** > **Add to Desk...** Takto vytvoríte odkaz na vybraný multimediálny klip. Nemožno vytvoriť odkaz na súbor, ktorý nie je uložený.

#### Úprava hlasitosti multimédií

Ak chcete zmeniť hlasitosť multimédií, stlačte posúvacie tlačidlo hore alebo dole.

#### Multimediálne aplikácie

Ak chcete vypnúť zvuk, stlačte Set volume > Mute. Stlačením Unmute zvuk zapnete.

## Odosielanie multimediálnych klipov

Môžete si vybrať multimediálne klipy a pripojiť ich k správe, dokumentu alebo prezentácii.

Ak chcete odoslať niektorý multimediálny klip, stlačte Menu a vyberte **File** > **Send**. Vyberte spôsob odoslania klipu na náprotivné zariadenie a stlačte **Insert**.

Ak chcete vloženie zrušiť, stlačte Cancel. Multimediálny klip sa nevráti do pôvodnej aplikácie a môžete si vybrať iný klip.

# 15. Calculator(Kalkulačka)

V aplikácii **Calculator** môžete počítať, a výsledky, ktoré chcete neskôr použiť, si môžete uložiť do pamäti kalkulačky. Stolovú kalkulačku <mark>Desk calculator</mark> môžete použiť pre základné výpočty a vedeckú kalkulačku <mark>Scientific calculator</mark> na zložitejšie výpočty.

**Upozornenie:** Táto kalkulačka má obmedzenú presnosť a je určená pre jednoduché výpočty.

Vstúpte do Desk > Office > Calculator.

## Počítanie

Ak chcete vykonať výpočet, zadajte prvé číslo výpočtu. Stlačte tabulátor a vyberte funkciu z tabuľky funkcií. Zadajte druhé číslo výpočtu a stlačte tlačidlo enter.

Upozorňujeme, že kalkulačka vykonáva jednotlivé operácie tak, ako ich zadávate. Poradie vykonávania operácií nemôžete zmeniť pomocou zátvoriek.

Ak chcete prejsť od stolovej kalkulačky k vedeckej alebo naopak, stlačte Menu a vyberte View > Desk calculator, resp. Scientific calculator.

Ak chcete zmeniť znamienko čísla, napíšte číslo a stlačte m na klávesnici.

Ak chcete vytlačiť výpočet, stlačte Menu a vyberte Printing > Print.

Tip: Ak si chcete pred tlačou prezrieť tlačenú stránku, stlačte Menu a vyberte z menu Print preview > Printing. Ak chcete zmeniť rozloženie stránky, stlačte Menu a vyberte Page setup.

#### Použitie vedeckej kalkulačky

Stlačte Menu a vyberte View > Scientific calculator.

Ak chcete vykonať výpočet, zadajte prvé číslo výpočtu. Stlačte tabulátor a vyberte funkciu z tabuľky funkcií. Zadajte druhé číslo výpočtu, prejdite na = v tabuľke funkcií a stlačte tlačidlo enter.

Ak chcete použiť inverznú funkciu, stlačte na klávesnici i a vyberte požadovanú funkciu.

Ak chcete zmeniť uhlovú jednotku, stlačte Menu, vyberte **Tools** > **Angle unit**, a potom **Degrees**, **Radians**, alebo **Grads**. Nastavenú uhlovú jednotku uvidíte v poli, do ktorého zadávate Čísla.

#### Ukladanie čísel do pamäti

Môžete si uložiť 26 rozličných čísel, nedokončených výpočtov alebo konečných výsledkov výpočtov, ktoré chcete neskôr použiť.

- 1. Stlačte Ctrl+S. Vedľa hodnoty sa objaví šípka.
- 2. Stlačte Shift + písmeno, ktoré chcete hodnote priradiť. Písmeno sa objaví vedľa šípky.
- 3. Hodnotu uložíte stlačením Enter.

Ak chcete použiť uloženú hodnotu, zadajte písmeno, ktoré ste hodnote priradili, a pokračujte obvyklým spôsobom vo výpočte.

Ak chcete vymazať všetky hodnoty, uložené v pamäti, stlačte Ctrl+D.

#### Nastavenie formátu čísel v Kalkulačke

Ak chcete zmeniť formát Čísel, stlačte Menu a vyberte **Tools** > **Number format**. Vyberte:

- Normal ak chcete ponechať štandardný formát čísel
- Fixed ak chcete nastaviť pevný počet desatinných miest
- Scientific ak chcete nastaviť pevný počet platných číslic

# 16. Clock (Hodiny)

V aplikácii Clock si môžete zobraziť dátum a čas v domovskom a v cieľovom meste, a môžete spravovať alarmy budíka. Vstúpte do Desk > Clock.

# Používanie svetových hodín

Ak chcete nastaviť dátum a čas, stlačte Menu a vyberte Tools > Date and time .....

Tip: Čas a dátum môžete aktualizovať aj automaticky (služba siete). Toto nastavenie môžete zvoliť aj na ovládacom paneli (Control panel). <u>Pozrite si "Date and time (Dátum a čas)" str. 61.</u>

Medzi informáciami o domovskom a cieľovom meste môžete prechádzať pomocou tabulátora.

Ak chcete zmeniť mesto, vyberte domovské alebo cieľové mesto a stlačte Change city.

Tip: Ak zmeníte domovské mesto, záznamy v hodinách a kalendári sa upravia. To je užitočné napríklad keď sa zúčastňujete telefonických konferencií.

Ak si chcete zobraziť alebo upraviť alarmy, stlačte Alarm clock.

Ak chcete zmeniť typ hodín, stlačte Menu a vyberte View > Clock type a potom Analog alebo Digital.

Sign Tip: Ak chcete prejsť do zobrazenia jediných hodín, kde sa zobrazuje iba čas v domovskom meste, stlačte Menu a vyberte View > Remote city details.

# Použitie aplikácie Alarm clock (Hodiny)

Ak chcete nastaviť alarm, stlačte New alarm, a zadajte čas alarmu.

Ak chcete upraviť niektorý alarm, stlačte Edit alarm.

Ak chcete zmazať niektorý alarm, stlačte tlačidlo spätného posunu (backspace).

Zvoniaci budík vypnete stlačením Stop. Stlačením Snooze môžete alarm odložiť. Aj keď je vonkajší telefón vypnutý, budík začne v nastavenom čase zvoniť a na displeji sa zobrazí text upozornenia. Stlačte View, ak si chcete prečítať text upozornenia.

## Alarmy a pripomienky

Keď nastane čas alarmu, nastaveného v hodinách alebo kalendári, objaví sa správa o alarme.

Ak chcete odložiť niektorý alarm, stlačte Snooze.

 $\rightarrow$  **Tip:** Štandardný čas spánku je desať minút.

Ak chcete vypnúť zvuk alarmu a ponechať upozornenie na displeji, stlačte Mute.

Ak chcete vypnúť zvuk alarmu a zavrieť upozornenie, stlačte Stop.

Ak alarm nevypnete, automaticky sa zastaví po 15 minútach. Upozornenie zostane na displeji.

## Mestá a krajiny

#### Zmena miest

Ak chcete zmeniť mesto, vyberte mesto, ktoré chcete zmeniť a stlačte Change city. Vyberte zo zoznamu nové mesto a stlačte Select.

Na mape uvidíte polohu nového mesta.

 $\frac{1}{2}$  **Tip:** Začnite písať do vyhľadávacieho poľa, aby ste našli nové mesto.

 $\leq \frac{1}{2}$  Tip: Stlačte Menu a vyberte File > New city..., ak chcete do zoznamu pridať nové mesto.

Upozorňujeme, že zmena domovského mesta môže zmeniť všeobecný systémový čas na vašom prístroji.

#### Vyhľadanie mesta na mape sveta

Ak chcete zadať polohu mesta, vyberte File > New city... alebo Edit > City details... a stlačte Set position. Na mape prejdite na polohu požadovaného mesta a stlačte OK.

#### Clock (Hodiny)

#### Vytvorenie a úprava údajov o krajinách

Ak chcete vytvoriť novú alebo upraviť existujúcu krajinu, vyberte **File** > **New country/region**... alebo **Edit** > **Country/Region details**... Zadajte nové meno pre krajinu/región – Country/Region, vyberte pole pre predvoľbu – **Dialling code** a zadajte nové číslo.

Upozorňujeme, že ak upravujete existujúcu krajinu, môžete zmeniť aj jej hlavné mesto.

#### Vytvorenie a úprava údajov o mestách

Ak chcete vytvoriť alebo upraviť údaje o meste, vyberte File > New city... a zadajte meno mesta.

Môžete definovať aj nasledujúce nastavenia:

- Country/Region Vyberte zo zoznamu krajinu.
- Area code Zadajte kód, ktorý sa používa pri volaní do mesta.
- Daylight-saving zone Vyberte pásmo letného času.
- GMT offset Vyberte časový rozdiel medzi miestnym časom a GMT.
- Latitude a Longitude Zadajte súradnice mesta alebo stlačte Set position, ak chcete ukázať polohu mesta na mape sveta.

# 17. Správa dát a softwaru

Váš inteligentný telefón je vybavený niekoľkými aplikáciami pre správu vašich osobných dát, napríklad kontaktov, kalendárových dát a e-mailov.

# Data mover (Prenášač dát)

Aplikáciu **Data mover** (Prenášač dát) môžete použiť na presunutie niektorých dát, napríklad kontaktov alebo nastavení, z komunikátora Nokia série 9200 na vašu Nokiu 9300 cez infraport alebo pamäťovú kartu. Kým začnete, skontrolujte, že na vašom prístroji alebo na pamäťovej karte je pre presúvané dáta dostatok voľného miesta. Upozorňujeme, že ak je na vašej Nokii 9300 menej než 2 MB voľnej pamäti, nebudete môcť presunúť žiadne dáta.

Kým beží Data mover, Nokiu 9300 nepoužívajte. Ak je to možné, vypnite vonkajší telefón. Skontrolujte, či je batéria dostatočne nabitá, alebo prístroj zapojte do nabíjačky.

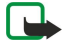

**Upozornenie:** Aby ste mohli použiť existujúcu pamäťovú kartu na svojej Nokii 9300, musíte kartu skonvertovať pomocou aplikácie Data mover (Prenášač dát) a znova nainštalovať aplikácie, ktoré ste mali na karte predtým nainštalované. Neinštalujte však znova žiadne predinštalované aplikácie pre Nokia 9210 Communicator. Vaša Nokia 9300 obsahuje novšiu verziu týchto aplikácií, a na Nokii 9300 musíte používať tieto novšie verzie.

Prenos si môže vyžadovať aj ďalšie kroky v závislosti od typu údajov, ktoré presúvate, spôsobu prenosu, ktorý chcete použiť, množstva voľnej pamäti na prístrojoch alebo na pamäťovej karte, a tiež od počtu predchádzajúcich úspešných alebo neúspešných prenosov, ktoré ste uskutočnili. Zabezpečte, aby infraporty oboch zariadení smerovali oproti sebe.

Pozorne čítajte pokyny, ktoré Prenášač dát zobrazuje na displeji.

- 1. Vstúpte do **Desk** > **Tools** > **Data mover**. Ak máte dáta na pamäťovej karte, vložte ju do svojho komunikátora Nokia série 9200. Stlačte **Continue transfer**.
- 2. Vyberte mesto a krajinu, kde sa nachádzate, a stlačte OK.
- 3. Na oboch prístrojoch aktivujte infraporty, postarajte sa, aby infraporty smerovali oproti sebe, a stlačte **Continue**. Medzi prístrojmi sa vytvorí infračervené spojenie.
- 4. Stlačením Send data collector odošlite nástroj Data collector na komunikátor Nokia série 9200. Data collector sa cez infračervené spojenie odošle ako správa do zložky Inbox vášho komunikátora Nokia série 9200. Aby sa Data collector nainštaloval, stlačte na komunikátore série 9200 Open. Ak voľba Open nie je k dispozícii, stlačte Save, aby sa uložil inštalačný súbor; ten potom otvorte v správcovi súborov (File manager). Nástroj Data collector sa po inštalácii spustí automaticky. Ďalší priebeh prenosu dát môžete sledovať na Nokii 9300. Keď sa nástroj Data collector nainštaloval, na Nokii 9300 stlačte Connect data coll.
- 5. Na Nokii 9300 označte dáta, ktoré chcete presunúť zo svojho komunikátora Nokia série 9200. Môžete si presunúť dáta z kalendára a zoznamu kontaktov, správy, nastavenia, dokumenty a obrázky. Niektoré súbory, napríklad správy s vizitkami a e-mailové správy, ktoré nie sú uložené v schránke prijatých správ (zložka Inbox), sa nepresunú.
- 6. V závislosti od spôsobu prenosu, ktorý chcete použiť, stlačte Transfer infrared alebo Transfer mem. card.
- 7. Stlačte Start transfer. Ak dôjde k prerušeniu prenosu, znova spustite Prenášač dát a pokračujte v prenose. Ak znova dôjde k ťažkostiam, môže byť problém s dátami, ktoré sa pokúšate preniesť. Znova spustite prenos, ale vynechajte prenos dát, ktoré môžu spôsobovať problémy.
- 8. Po prenesení dát ukončite prenos stlačením OK.
- 9. Stlačte Exit, ak chcete zatvoriť Prenášač dát, alebo Convert mem. card, ak chcete skonvertovať pamäťovú kartu, aby ste ju mohli používať na Nokii 9300.

Prenos väčšieho objemu dát z komunikátora Nokia série 9200 si môže vyžadovať určitý čas.

## Backup (Zálohovanie)

Odporúčame pravidelne si zálohovať dáta zo svojho prístroja.

Vstúpte do Desk > Tools > Backup.

Kým začnete zálohovať alebo obnovovať dáta:

- Ukončite všetky ostatné aplikácie.
- · Ak je to možné, vypnite vonkajší telefón.
- Skontrolujte, či je batéria dostatočne nabitá.

Ak chcete zálohovať dáta na pamäťovú kartu, stlačte **New backup**. Zadajte názov zálohy a zvoľte, či sa má vytvoriť úplná alebo čiastočná záloha. Full backup vytvorí kópiu všetkých dát. Ak vyberiete Partial backup, zadajte, ktoré položky sa majú do zálohy zahrnúť. Stlačte Start backup.

Signature de la control panel.

#### Správa dát a softwaru

Ak chcete obnoviť dáta zo zálohy na pamäťovej karte, vyberte zálohu a stlačte **Restore**. Určite, ktoré položky sa majú obnoviť. Ak obnovujete dáta z úplnej zálohy, môžete vybrať **Partial backup** a určiť, ktoré položky sa majú obnoviť. Stlačte **Start restore**. Po dokončení obnovy stlačte **OK**, aby sa prístroj reštartoval.

# Data transfer (Prenos dát)

Ak máte Nokiu 9300 a iné zariadenie, ktoré podporuje prenos dát, môžete na synchronizáciu údajov z kalendára a zoznamu kontaktov použiť aplikáciu Data transfer.

0 kompatibilných zariadeniach sa informujte u operátora vašej siete alebo u poskytovateľa služieb.

Vstúpte do Desk > Tools > Data transfer.

- 1. Stlačte New, ak chcete vytvoriť nový synchronizačný profil.
- 2. Vyberte obsah, ktorý chcete synchronizovať, a stlačte Next.
- 3. Vyberte typ spojenia a stlačte Select. Ak ste ako typ spojenia vybrali infračervené, synchronizácia začne okamžite.
- 4. Ak ste ako typ spojenia vybrali Bluetooth, prístroj začne vo svojom okolí vyhľadávať ďalšie zariadenia so zapnutou funkciou Bluetooth. Vyhľadávanie môžete zastaviť stlačením **Stop**.
- 5. Vyberte zariadenie, s ktorým sa chcete synchronizovať, a stlačte Select. Potom synchronizácia začne.

Ak si chcete pozrieť synchronizačný denník, stlačte Menu a vyberte File > Synchronisation log.

# Sync (Synchronizácia)

Aplikácia <mark>Sync</mark> vám umožňuje synchronizovať kalendár a kontakty na vašom prístroji s rozličnými kalendárovými a adresárovými aplikáciami na kompatibilných počítačoch alebo na vzdialenom internetovom serveri. Vaše nastavenia (aké dáta sa synchronizujú, aké pripojenie sa používa) sa ukladajú do synchronizačného profilu, ktorý potom pri synchronizácii použijete.

Sige Tip: Nastavenia synchronizácie môžete dostať v správe od svojho poskytovateľa služieb.

Aplikácia používa na vzdialenú synchronizáciu technológiu SyncML. Informáciu o kompatibilite so SyncML si vyžiadajte od dodávateľa aplikácií, s ktorými chcete svoj prístroj synchronizovať.

Vstúpte do **Desk** > **Tools** > **Sync**.

Váš prístroj má profil pre Nokia PC Suite. Profil PC Suite upravujte iba cez Nokia PC Suite.

#### Synchronizácia kalendára, kontaktov a e-mailu

 Pripojte svoj prístroj ku kompatibilnému počítaču. Môžete použiť Internet, Bluetooth alebo káblové prepojenie. Takisto môžete dátovým káblom prepojiť stolový stojan s počítačom a vložiť prístroj do stolového stojana. <u>Pozrite si</u> <u>"Pripojenie" str. 83.</u>

Ak chcete použiť Bluetooth, musíte najskôr nakonfigurovať Bluetooth spojenie medzi vašim prístrojom a Nokia PC Suite – vyberte Manage connections (Upraviť spojenia) a otvorte Nokia Connection Manager. Podrobnejší návod nájdete v Návode na použitie Nokia PC Suite.

- 2. Na svojom počítači otvorte Nokia PC Suite a vyberte Synchronize (Synchronizovať). Otvorí sa aplikácia Nokia PC Sync.
- 3. Ak ste svoj prístroj prepojili s počítačom cez dátový kábel a stolový stojan, stlačte synchronizačné tlačidlo na stolovom stojane. Ak ste svoj prístroj prepojili s počítačom cez Bluetooth, spustite synchronizáciu cez Nokia PC Sync.

#### Vytvorenie nového profilu

- 1. Váš prístroj má preddefinovaný profil pre Nokia PC Suite. Ak chcete vytvoriť iný profil, stlačte Menu a vyberte File > New. Otvorí sa sprievodca vytvorením profilu, ktorý vám pomôže definovať správne nastavenia.
- 2. Definujte nasledujúce voľby:
  - Profile name Uveď te popisný názov profilu.
  - Connection type Vyberte Bluetooth alebo Data cable pre synchronizáciu s počítačom, alebo Internet pre synchronizáciu so serverom na Internete.
  - Access point Ak ste ako typ spojenia vybrali Internet, vyberte prístupové miesto k Internetu.
  - Host address Zadajte adresu synchronizačného servera.
  - Port Ak ste ako typ spojenia vybrali Internet, zadajte číslo portu synchronizačného servera.
  - User name Zadajte svoj užívateľský identifikátor pre synchronizačný server.
  - Password Uveď te svoje heslo pre synchronizačný server.
  - Confirm password Potvrď te heslo pre synchronizačný server.
- 3. Vyberte, čo sa má synchronizovať: kontakty, záznamy z kalendára, alebo e-mail.
- 4. Zadajte cesty k databázam na svojom prístroji a na vzdialenom serveri a vyberte typ synchronizácie Synchronisation type. Vyberte Normal, ak chcete previesť synchronizáciu v oboch smeroch, teda z prístroja na vzdialený server a naopak, Oneway to telephone pre jednosmernú synchronizáciu zo vzdialeného servera do prístroja, One-way from telephone pre jednosmernú synchronizáciu a server.

#### Správa dát a softwaru

5. Vyberte, či chcete použiť profil, ktorý ste vytvorili ako štandardný synchronizačný profil.

Ak sa chcete vrátiť k štandardným nastaveniam pre PC Suite, stlačte Menu a vyberte Tools > Reset PC Suite profile.

Ak chcete upraviť existujúci profil, vyberte tento profil a stlačte Edit.

Ak chcete nastaviť jeden z existujúcich synchronizačných profilov ako štandardný, vyberte tento profil, stlačte Menu a vyberte File > Tools > Set as default.

Ak chcete synchronizovať celý obsah databáz na prístroji a na serveri, stlačte Menu a vyberte **File** > **Sync** > **Slow sync**. Upozorňujeme, že týmto sa ignoruje typ synchronizácie, nastavený pre profil.

Ak chcete vymazať niektorý profil, vyberte ho a stlačte tlačidlo spätného posunu (backspace).

Ak chcete vymazať databázu z prístroja a nahradiť ju databázou zo servera, stlačte Menu a vyberte **File** > **Sync** > **Replace telephone data**.

Ak chcete vymazať databázu zo servera a nahradiť ju databázou z prístroja, stlačte Menu a vyberte File > Sync > Replace server data.

Po synchronizácii svojho prístroja s kompatibilným počítačom si môžete prezrieť synchronizačný denník.

Ak chcete otvoriť synchronizačný denník, vyberte požadovaný profil a stlačte Log. V denníku sa zobrazuje napríklad dátum a čas synchronizácie a zoznam prípadných chýb pri synchronizácii.

Ďalšie informácie o synchronizácii nájdete v Návode na použitie Nokia PC Suite a v Pomocníkovi k aplikácii Nokia PC Sync.

# Nokia PC Suite

Balík aplikácií Nokia PC Suite vám ponúka súbor programov pre prácu s vašou Nokiou 9300. Napríklad aplikácia Nokia PC Sync slúži na synchronizáciu údajov o kontaktoch, záznamov z kalendára, e-mailov a úloh na prístroji a na kompatibilnom počítači, Nokia Phone Browser slúži na správu zložiek na prístroji, Nokia Content Copier slúži na zálohovanie a obnovu osobných dát, a Nokia Application Installer slúži na inštaláciu aplikácií.

Balík Nokia PC Suite si môžete nainštalovať z disku CD-ROM alebo zo stránok www.nokia.com. Balík Nokia PC Suite môžete používať iba s Windows 2000 a Windows XP. Podrobnejší návod na inštaláciu a použitie balíka PC Suite nájdete v návode na použitie Nokia PC Suite na disku CD-ROM a v Pomocníkoch jednotlivých aplikácií PC Suite.

Ak chcete použiť Nokia PC Suite, musíte svoj prístroj pripojiť ku kompatibilnému počítaču cez USB kábel DKU-2, Bluetooth, alebo cez infračervené spojenie. <u>Pozrite si "Pripojenie" str. 83.</u>

- Ak chcete použiť kábel, musíte mať najnovší ovládač prepojovacieho kábla. Tento ovládač sa nainštaluje počas inštalácie aplikácií Nokia PC Suite. Podrobnosti nájdete v Návode na použitie Nokia PC Suite.
- Ak chcete použiť Bluetooth, spárujte prístroj s kompatibilným počítačom a nastavte počítač ako autorizovaný. <u>Pozrite si</u> "Párovanie zariadení" str. 84.
- Ak chcete použiť infračervené spojenie, aktivujte infraport na svojom prístroji. <u>Pozrite si "Infračervené" str. 85.</u> V prípade potreby aktivujte infraport aj na kompatibilnom počítači.

Budete si pravdepodobne musieť nainštalovať alebo aktualizovať ovládače pre Bluetooth alebo infračervené spojenie, ak svoj prístroj budete chcieť využiť ako modem. Podrobnosti nájdete na disku CD-ROM v predajnom balení, na stránkach www.nokia.com a v Návode na použitie Nokia PC Suite.

## Inštalácia aplikácií a softwaru

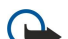

Dôležité: Inštalujte aplikácie iba zo zdrojov, ktoré poskytujú adekvátnu ochranu pred škodlivým softwarom.

Do svojho prístroja môžete inštalovať dva typy aplikácií a softwaru:

- Aplikácie a software, špeciálne určené pre Nokiu 9300, alebo kompatibilné s operačným systémom Symbian. Tieto softwarové inštalačné súbory majú príponu .SIS.
- J2ME aplikácie, kompatibilné s operačným systémom Symbian. Inštalačné súbory Java aplikácií majú príponu .JAD alebo .JAR.

Inštalačné súbory si na svoj prístroj môžete preniesť z kompatibilného počítača, načítať ich počas prehliadania, alebo ich môžete dostať v multimediálnej správe, ako prílohu e-mailu alebo cez Bluetooth. Ak na prenos súboru používate PC Suite for Nokia 9300, uložte súbor na prístroji do zložky c:\nokia\installs. Ak na prenos súboru používate Prieskumníka Windows (Windows Explorer), uložte súbor na pamäťovú kartu (lokálny disk).

Počas inštalácie prístroj overí integritu inštalovaného balíka. Prístroj zobrazí informácie o vykonaných kontrolách, a budete si môcť vybrať, či chcete v inštalácii pokračovať alebo ju zrušiť.

Pozrite si "Certificate manager (Správca certifikátov)" str. 67.

Ak si inštalujete aplikácie, ktoré si vyžadujú spojenie so sieťou, upozorňujeme, že spotreba energie vášho prístroja sa môže pri používaní takýchto aplikácií zvýšiť.

#### Inštalácia softwaru pre operačný systém Symbian

Keď inštalujte aktualizáciu alebo opravu niektorej aplikácie, ponechajte si originálne inštalačné súbory alebo úplnú zálohu, z ktorej môžete aplikáciu obnoviť. Ak chcete obnoviť pôvodnú aplikáciu, najskôr aktualizovanú aplikáciu odstráňte a potom ju znova nainštalujte z pôvodného inštalačného súboru alebo zálohy.

Ak chcete nainštalovať software, vyhľadajte v pamäti prístroja alebo na pamäťovej karte inštalačný súbor, vyberte ho a stlačením Enter spustite inštaláciu. Ak ste napríklad dostali inštalačný súbor ako prílohu e-mailu, vstúpte do svojej schránky, otvorte príslušný e-mail, vyberte inštalačný súbor a spustite inštaláciu stlačením Enter.

Na odstraňovanie softwaru použite Správcu aplikácií – Application manager. <u>Pozrite si "Application manager (Správca aplikácií)" str. 63.</u>

#### Inštalácia Java™ aplikácií

- 1. Vyhľadajte v pamäti prístroja alebo na pamäťovej karte inštalačný súbor, vyberte ho a stlačením Enter spustite inštaláciu. Ak ste napríklad dostali inštalačný súbor ako prílohu e-mailu, vstúpte do svojej schránky, otvorte príslušný e-mail, vyberte inštalačný súbor a spustite inštaláciu stlačením Enter.
- 2. Potvrďte inštaláciu. Pre inštaláciu sa vyžaduje súbor .JAR. Ak chýba, prístroj vás môže požiadať, aby ste si ho načítali. Ak nemáte definované žiadne prístupové miesto, prístroj vás požiada, aby ste si niektoré vybrali. Počas načítania .JAR súboru budete možno musieť zadať užívateľské meno a heslo, aby ste získali prístup na server. Dostanete ich od poskytovateľa aplikácie.

3. Prístroj vám oznámi ukončenie inštalácie.

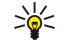

# Java

Na svoj prístroj si môžete nainštalovať a používať na ňom Java aplikácie. <u>Pozrite si "Inštalácia aplikácií a softwaru" str. 81.</u> Platforma Java pre Nokiu 9300 je J2ME. Java aplikácie môžete vyhľadať pomocou prehliadača, načítať si ich cez Internet a uložiť ich do zložky Applications.

Na správu Java aplikácií použite správcu aplikácií - Application manager.

že počas inštalácie zostáva spojenie na pozadí otvorené.

Platforma J2ME na vašom prístroji podporuje dve Java prostredia: MIDP a Personal Profile.

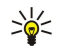

**Tip:** Informácie pre vývojárov nájdete na stránkach www.forum.nokia.com. Fórum Nokia obsahuje vývojovú platformu Series 80 Developer Platform, Java Software Development Kit (SDK), nástroje, technické informácie a aplikácie.

Tip: Počas prehliadania Web stránok si môžete načítať inštalačný súbor a ihneď ho nainštalovať. Upozorňujeme ale,

## Java MIDP

Prostredie Java MIDP (Mobile Information Device Profile – Profil mobilných informačných zariadení) podporuje nasledujúce aplikačné rozhrania (API):

- Java CLDC 1,1 hot spot implementácia, ktorá je súčasťou operačného systému Symbian
- Java MIDP 2.0 bezpečnosť, ktorá zaraďuje Java aplikácie do nasledujúcich domén: výrobca, operátor, dôveryhodný tretí tvorca, alebo nedôveryhodná.
- Java WMA bezdrôtové služby správ
- Java Mobile Media multimédiá pre mobilné zariadenia
- Java Bluetooth spojenia Bluetooth a Bluetooth Push pre Java aplikácie
- Nokia UI rozhrania pre zvuk a grafiku
- Java DRM definície pravidiel použitia obsahu
- Java File služby súborového servera
- · Java PIM prístup k obsahu telefónneho zoznamu, záznamom v kalendári a zoznamoch úloh

#### Java PP

Prostredie Java PP (Personal Profile - Osobný profil) podporuje nasledujúce aplikačné rozhrania (API):

- Java CDC 1,0 dodatočné spojenia pre prístroj
- · Java Foundation Profile 1.0 podpora siete a vstupov/výstupov
- Java Personal Profile 1.0 štandardné špecifikácie rozhraní Java UI a AWT pre rozhrania, grafiku a obrázky
- Java UI štandardné špecifikácie rozhraní Java
- JDBC prístup Java aplikácií do relačnej databázy

So svojim prístrojom môžete používať niekoľko typov pripojení. Môžete používať bezdrôtové pripojenia – Bluetooth alebo infračervené pripojenie – a káblové pripojenie cez USB (Universal Serial Bus – Univerzálna sériová zbernica) pre PC Suite a IP bránu.

# Káblové pripojenie

Svoj prístroj môžete pripojiť ku kompatibilnému osobnému počítaču pomocou kábla DKU-2 (USB). Zapojte kábel do spodnej časti prístroja. <u>Pozrite si Obr. Tlačidlá a konektory str. 11.</u>

Kábel môžete pripojiť aj k stolovému stojanu prístroja.

Upozorňujeme, že aby ste mohli používať káblové pripojenie, musíte si na svoj počítač nainštalovať ovládač pre káblové spojenie cez DKU-2. Pozrite si podrobnosti na CD-ROM v predajnom balení alebo na stránkach www.nokia.com.

#### IP passthrough (IP prechod)

Kábel môžete použiť aj pre **IP passthrough** (IP priechod), keď prístroj používa internetové pripojenie počítača. IP priechod môžete použiť ako ktorékoľvek iné prístupové miesto k Internetu, napríklad pre prehliadanie alebo synchronizáciu.

Upozorňujeme, že IP priechod nemôžete používať súčasne s aplikáciami Nokia PC Suite. Pre konfiguráciu nastavení káblového spojenia použitie **Control panel**. <u>Pozrite si "Cable setup (Nastavenia kábla)" str. 66.</u>

Upozorňujeme, že ak v nastaveniach káblového spojenia vyberiete **IP passthrough**, nebudete môcť aktivovať modem. **PC Suite** connection a **IP passthrough overrides PC Suite** môžete používať iba keď nie je aktívne žiadne spojenie IP priechodu.

# Bluetooth

Tento prístroj vyhovuje Bluetooth špecifikácii 1.1 a podporuje nasledujúce profily: Základný prístupový profil (Generic Access Profile), Profil sériového portu (Serial Port Profile), Profil vytáčaného pripojenia na sieť (Dial-Up Networking Profile), Profil základnej výmeny objektov (Generic Object Exchange Profile), Profil odosielania objektov (Object Push profile), Profil prenosu súborov (File Transfer Profile), Profil prístupu na SIM kartu (SIM Access Profile) a Handsfree profil. Pre zaručenie bezproblémovej spolupráce s ďalšími zariadeniami, podporujúcimi technológiu Bluetooth, používajte s týmto modelom doplnky, schválené spoločnosťou Nokia. O kompatibilite iných zariadení s týmto prístrojom sa informujte u ich výrobcov.

V niektorých oblastiach môžu platiť obmedzenia na používanie technológie Bluetooth. Informujte sa u miestnych úradov alebo u poskytovateľa služieb.

Pri používaní funkcií, využívajúcich technológiu Bluetooth, a pri spúšťaní takýchto funkcií na pozadí v čase, keď používate iné funkcie, sa zvyšuje spotreba energie z batérie a znižuje sa výdrž batérie.

Technológia Bluetooth umožňuje bezplatné bezdrôtové spojenia medzi elektronickými zariadeniami na vzdialenosť do 10 metrov. Spojenie cez Bluetooth možno použiť na odosielanie obrázkov, videa, textov, vizitiek, záznamov z kalendára, alebo na bezdrôtové spojenie so zariadeniami, využívajúcimi technológiu Bluetooth, napríklad počítačmi.

Pretože zariadenia využívajúce technológiou Bluetooth komunikujú prostredníctvom rádiových vĺn, váš prístroj nemusí byť na dohľad od náprotivného zariadenia. Stačí, ak vzdialenosť medzi zariadeniami nepresahuje 10 metrov, hoci spojenie môžu rušiť prekážky, napríklad steny, a iné elektronické zariadenia.

Keď prvý raz aktivujete Bluetooth, prístroj vás vyzve, aby ste svojmu prístroju dali meno.

#### Nastavenia pre Bluetooth

Ak chcete upraviť nastavenia pre Bluetooth, vyberte **Desk** > **Tools** > **Control panel** a potom **Connections** > **Bluetooth**. Vyberte stránku **Settings**.

Definujte:

- Bluetooth active Vyberte Yes, ak chcete aktivovať Bluetooth. Ak vyberiete No, ukončia sa všetky aktívne Bluetooth spojenia, a Bluetooth nebudete môcť používať pre odosielanie a príjem dát.
- My telephone's visibility Vyberte Shown to all, ak chcete, aby ostatné Bluetooth zariadenia mohli váš prístroj nájsť. Ak vyberiete Hidden, ostatné zariadenia váš prístroj nenájdu.
- My Bluetooth name Definujte meno pre svoj prístroj. Maximálna dĺžka mena je 247 znakov.
- **Remote SIM access** Vyberte **Enabled**, ak chcete povoliť komunikáciu medzi kompatibilnou automobilovou súpravou a vašou Nokiou 9300. <u>Pozrite si "SIM access profil" str. 64.</u>

Ak ste aktivovali Bluetooth a zmenili svoju viditeľnosť na Shown to all, užívatelia ostatných Bluetooth zariadení uvidia váš pristroj a jeho meno.

Sige Tip: Ak chcete aktivovať alebo deaktivovať Bluetooth, stlačte Chr + ™

Upozorňujeme, že ak sa Bluetooth vypol v dôsledku prechodu do Offline profilu, musíte ho reaktivovať manuálne.

#### Odosielanie dát cez Bluetooth

Ochrana autorských práv môže brániť kopírovaniu, úprave, prenosu alebo rozosielaniu niektorých obrázkov, tónov zvonenia a iného obsahu.

Môžete mať aktívne vždy len jedno Bluetooth spojenie.

- 1. Otvorte aplikáciu, kde sa nachádza položka, ktorú chcete odoslať. Ak napríklad chcete na iné zariadenie odoslať fotografiu, otvorte aplikáciu Images.
- 2. Vyberte položku, ktorú chcete odoslať, stlačte Menu a vyberte File > Send > Via Bluetooth.
- Ak ste už skôr vyhľadávali Bluetooth zariadenia, zobrazí sa najprv zoznam predtým nájdených zariadení. Uvidíte ikonu Bluetooth zariadenia a jeho meno. Ak chcete začať nové vyhľadávanie, stlačte Search again. Vyhľadávanie môžete prerušiť stlačením Stop.
- 4. Vyberte zariadenie, s ktorým sa chcete spojiť, a stlačte Select.
- 5. Ak náprotivné zariadenie vyžaduje pred prenosom dát párovanie, zobrazí sa žiadosť o zadanie prístupového kódu. Vytvorte vlastný prístupový kód (1-16 znakov, numerický) a dohodnite sa s užívateľom náprotivného Bluetooth zariadenia, aby použil rovnaký kód. Tento prístupový kód sa použije iba raz a nemusíte si ho pamätať. Zariadenia, ktoré nemajú užívateľské rozhranie, majú prístupový kód prednastavený. Po vytvorení párovania sa prístroj uloží na stránku Paired devices.
- 6. Po úspešnom vytvorení spojenia sa zobrazí správa Sending....

#### Príjem dát cez Bluetooth

Ak chcete prijímať dáta cez Bluetooth, aktivujte Bluetooth a vyberte voľbu Shown to all.

Keď dostanete cez Bluetooth dáta od zariadenia, ktoré nie je autorizované, prístroj sa najprv spýta, či chcete prijať Bluetooth správu. Ak súhlasíte, položka sa uloží do zložky Inbox v aplikácii Messaging.

```

**Tip:** Ak sa prijatá položka nenachádza v zložke prijatých správ (Inbox), prejdite do **Desk** > **Office** > **File manager** a zobrazte si prijatý obsah.

#### Párovanie zariadení

Párovanie znamená autentizáciu. Párovanie zariadení uľahčuje a zrýchľuje vyhľadávanie zariadení.

Vstúpte do Desk > Tools > Control panel a vyberte Connections > Bluetooth.

Ak chcete vytvoriť párovanie s niektorým zariadením, vyberte stránku **Paired devices**. Stlačte **New** a potom **Start**, aby sa začalo vyhľadávanie zariadení. Vyberte zariadenie, s ktorým chcete vytvoriť pár, a stlačte **Pair**. Zadajte prístupový kód a stlačte **OK**. Ak chcete druhé zariadenie autorizovať, stlačte **Yes**. Ak nastavíte **No**, budete musieť žiadosti o spojenie od takéhoto zariadenia zakaždým osobitne schvaľovať.

Tip: Aby sa dve zariadenia využívajúce technológiu Bluetooth spárovali, musia sa užívatelia zariadení dohodnúť na prístupovom kóde, a použiť rovnaký kód na oboch zariadeniach. Zariadenia, ktoré nemajú užívateľské rozhranie, majú prístupový kód prednastavený.

Ak chcete zrušiť párovanie, vyberte stránku **Paired devices**. Vyberte zariadenie, ktorého párovanie chcete zrušiť, a stlačte **Delete**.

Ak chcete párovanému zariadeniu priradiť krátke meno, vyberte stránku **Paired devices**. Vyberte zariadenie, ktorého meno chcete zmeniť, a stlačte **Edit**. V poli Assign short name môžete definovať krátke meno (prezývku, alias), ktoré vám pomôže ľahšie identifikovať to-ktoré zariadenie. Toto meno je uložené v pamäti prístroja a užívatelia ostatných Bluetooth zariadení ho neuvidia.

Ak chcete nastaviť zariadenie ako autorizované alebo neautorizované, vyberte stránku **Paired devices**. Vyberte požadované zariadenie a stlačte **Edit**. Prejdite na pole **Device authorised** a vyberte **Yes**. Spojenie medzi zariadením a vašim prístrojom sa môže vytvoriť bez vášho vedomia. Žiadne ďalšie schvaľovanie alebo povoľovanie sa nevyžaduje. Nastavte **Yes** pre vlastné prístroje, napríklad počítač, alebo zariadenia, ktoré patria ľuďom, ktorým dôverujete. V zozname párovaných zariadení je vedľa autorizovaných zariadení zobrazená ikona **Device**. Ak nastavíte **No**, budete musieť žiadosti o spojenie od takéhoto zariadenia zakaždým osobitne schvaľovať.

Ak sa chcete pripojiť k niektorému Bluetooth zariadeniu, vyberte stránku **Paired devices**. Vyberte zo zoznamu požadované zariadenie, stlačte **Edit** a potom **Connect**. Upozorňujeme, že táto voľba je k dispozícii iba pre audio zariadenia, ktoré vyžadujú stabilnejšie Bluetooth spojenie, napríklad pre Bluetooth headsety alebo automobilové súpravy. Takéto zariadenia musia podporovať špecifikáciu Bluetooth 1.1 a Handsfree profil. Ak chcete ukončiť spojenie s vybraným zariadením, stlačte **Disconnect**.

#### SIM access profil

Pomocou Bluetooth spojenia a SIM access profilu môžete pristupovať ku svojej SIM karte cez kompatibilný autotelefón. <u>Pozrite</u> si "SIM access profil" str. 64.

## Ukončenie Bluetooth spojenia

Bluetooth spojenie sa automaticky odpojí po odoslaní alebo prijatí dát. Iba s aplikáciami PC Suite a niektorými doplnkami, napríklad headsetmi, sa spojenie môže udržiavať aj keď sa aktívne nepoužíva.

#### Zistenie stavu Bluetooth spojenia

Bluetooth je aktívny.

- Keď ikona bliká, váš prístroj sa pokúša pripojiť k náprotivnému zariadeniu.
- Keď ikona svieti neprerušovanie, Bluetooth spojenie je aktívne.

# Infračervené

Nemierte IČ (infračerveným) lúčom nikomu do očí a nedovoľte, aby rušil prácu iných infračervených zariadení. Tento prístroj je laserový výrobok Triedy 1.

Infračervené pripojenie môžete využiť pre odosielanie a príjem súborov z iných infračervených zariadení.

- 1. Zabezpečte, aby infraporty oboch zariadení smerovali oproti sebe. Umiestnenie zariadení je dôležitejšie než uhol alebo vzdialenosť.
- 2. Press Chr+<sup>™</sup><sub>▶</sub>.

Ak chcete infračervené spojenie ukončiť, stlačte znova Chr+

# Modem

Prístroj môžete použiť ako modem pre kompatibilný počítač.

 $Vstúpte \ do \ \underline{Desk} > \underline{Tools} > \underline{Modem}.$ 

#### Aby ste mohli prístroj použiť ako modem:

- Na svojom počítači potrebujete vhodný software pre dátovú komunikáciu.
- Musíte si u svojho poskytovateľa služieb alebo poskytovateľa služieb Internetu nechať aktivovať príslušné služby siete.
- Na svojom počítači musíte mať nainštalované príslušné ovládače. Musíte si nainštalovať ovládače DKU-2 (USB) pre káblové spojenie, a budete si možno musieť inštalovať alebo aktualizovať ovládače pre Bluetooth alebo infračervené spojenie.
- Odporúčame, aby ste si na svoj počítač nainštalovali aplikáciu Nokia Modem Options.

Podrobnosti nájdete na stránkach www.nokia.com a v Návode na použitie Nokia PC Suite.

Ak chcete pripojiť prístroj ku kompatibilnému počítaču cez infračervené spojenie, stlačte Activate. Ak sa chcete odpojiť, stlačte Disable.

**Tip:** Ak chcete prístroj použiť ako modem cez Bluetooth alebo káblové spojenie, musíte prístroj pripojiť ku kompatibilnému počítaču a aktivovať modem z počítača..

Upozorňujeme, že kým sa prístroj používa ako modem, možno nebudete môcť využívať niektoré z jeho ostatných komunikačných funkcií.

# 🔳 Tlač

Z väčšiny aplikácií môžete tlačiť súbory na kompatibilných tlačiarňach. Kým začnete tlačiť, skontrolujte, že váš prístroj je správne pripojený k tlačiarni.

Ak chcete na kompatibilnej tlačiarni vytlačiť niektorý súbor, stlačte Menu a vyberte **File > Printing > Print...** Skontrolujte správnosť nastavení a stlačte **Print**.

Ak chcete upraviť nastavenia tlače, stlačte Options.

Ak si chcete pred tlačou prezrieť súbor, stlačte Menu, vyberte **File** > **Printing** > **Print...** a stlačte **Preview**. Tlač na kompatibilnej tlačiarni spustíte stlačením **Print**. Ak chcete upraviť veľkosť, okraje, záhlavia a zápätia alebo stránkovanie dokumentu, stlačte **Page setup**.

#### Nastavenie volieb tlače

Ak chcete zmeniť nastavenia tlače súborov, stlačte Menu, vyberte File > Printing > Print... a stlačte Options.

Na stránke **Connection** definujte:

- Connection type Zvoľte metódu, ktorú chcete použiť pre spojenie s tlačiarňou.
- Printer Vyberte požadovanú tlačiareň. Ak vyberiete Hewlett-Packard, vyberte tu ovládač tlačiarne a potom typ tlačiarne v Desk > Tools > Control panel > Extras.

Na stránke Document definujte:

• Number of copies — Vyberte, koľko kópií sa má vytlačiť.

#### Definovanie vzhľadu strany

Ak chcete zmeniť veľkosť a orientáciu strany, stlačte Menu a vyberte File > Printing > Page setup.... Vyberte záložku Size.

Ak chcete zmeniť veľkosť strany, prejdite na Page size a vyberte požadovanú veľkosť. Upozorňujeme, že vaša tlačiareň nemusí byť schopná tlačiť všetky dostupné formáty. Čísla v poliach Width a Height sa menia podľa nastavenej veľkosti strany.

Ak chcete definovať vlastnú veľkosť strany, zadajte hodnoty do polí Width a Height.

Ak chcete zmeniť orientáciu tlačenej strany, prejdite na Orientation. Pri orientácii Portrait je výška väčšia ako šírka. Pri orientácii Landscape je šírka väčšia ako výška.

Ak si chcete definovať okraje strany, stlačte Menu a vyberte File > Printing > Page setup.... Vyberte záložku Margins, prejdite na polia pre jednotlivé okraje a zadajte hodnoty.

Ak si chcete zobraziť nové okraje, zatvorte dialógové okno **Page setup**, stlačte Menu a vyberte **File** > **Printing** > **Print preview**. Vaša tlačiareň nemusí byť schopná vytlačiť dokumenty s veľmi úzkymi okrajmi.

Ak chcete definovať záhlavie pre niektorú stranu, stlačte Menu a vyberte **File** > **Printing** > **Page setup...**. Vyberte stránku **Header** a zadajte textt záhlavia. Stlačte **Insert**, ak chcete do záhlavia vložiť meno súboru, objekt, číslo strany, čas alebo dátum.

Ak chcete zmeniť vzhľad textu, stlačte Format.

Ak chcete presunúť záhlavie bližšie alebo ďalej od horného okraja strany, prejdite do **Distance from top of page** a zadajte hodnotu. Vaša tlačiareň nemusí byť schopná správne vytlačiť dokumenty s veľmi úzkymi okrajmi.

Ak chcete definovať zápätie pre niektorú stranu, stlačte Menu a vyberte **File** > **Printing** > **Page setup...** Vyberte záložku **Footer** a zadajte textt zápätia. Stlačte **Insert**, ak chcete do zápätia vložiť meno súboru, objekt, číslo strany, čas alebo dátum.

Ak chcete zmeniť vzhľad textu, stlačte Format.

Ak chcete presunúť zápätie bližšie alebo ďalej od dolného okraja strany, prejdite do **Distance from bottom margin** a zadajte hodnotu.

Ak chcete nastaviť číslo prvej strany, prejdite do Start numbering at, zadajte číslo. Spravidla budete začínať číslom 1 alebo 0.

Ak chcete vynechať záhlavie alebo zápätie z prvej strany, prejdite do Include header on first page alebo Include footer on first page, stlačte Change a vyberte No.

#### Ťažkosti s tlačou

Vás prístroj zobrazí upozornenie, ak sa nemôže pripojiť ku kompatibilnej tlačiarni.

Tu sú niektoré východiská pre riešenie ťažkostí:

- Tlačiareň skontrolujte, že tlačiareň je zapnutá a on-line, vytlačte skúšobnú stranu, pokúste sa tlačiť pri priamom prepojení s tlačiarňou, overte, že tlačiareň funguje s iným bezdrôtovým zariadením, alebo overte, že váš prístroj tlačiareň podporuje.
- Infračervené spojenie skontrolujte, že je aktivované infračervené spojenie, infraporty prístroja a tlačiarne smerujú oproti sebe a na žiadny port nedopadá intenzívne svetlo..
- Bluetooth skontrolujte, že Bluetooth je aktivovaný a váš prístroj dokáže nájsť iné Bluetooth zariadenia než tlačiareň, a tlačiareň sa nachádza v dosahu prístroja.

#### Správa nastavení mobilnej tlače

Ak chcete upraviť nastavenia tlače pri tlači na kompatibilnej tlačiarni Hewlett-Packard, vstúpte do **Desk** > **Tools** > **Control panel** > **Extras** > **HP printer selection**. Definujte:

- Printer model Vyberte tlačiareň, ktorú chcete použiť.
- Quality mode Výberte kvalitu tlače v závislosti od volieb kvality, ktoré podporuje vaša tlačiareň. Normal je pre tlač so 600 dpi, Draft pre rýchlu tlač s 300 dpi, Best pre tlač s 1200 dpi a Maximum pre tlač s 2400/4800 dpi. Ak chcete ušetriť atrament alebo zrýchliť tlač, vyberte Normal alebo Draft.
- Media type Vyberte typ média, na ktoré sa bude tlačiť.
- Colour mode Vyberte, v závislosti od tlačiarne, farebnú alebo monochromatickú tlač.

## Vzdialená konfigurácia (služba siete)

Aplikácia **Device manager** vám pomáha nakonfigurovať nastavenia spojení napríklad pre e-mail a multimediálne správy, alebo nastavenia pre Internet.

#### Vstúpte do **Desk** > **Tools** > **Device manager**.

Spojenie pre vzdialenú konfiguráciu spravidla vytvára server, keď je potrebné aktualizovať nastavenia prístroja.

Ak chcete začať konfiguračné spojenie, vyberte zo zoznamu niektorý profil a stlačte **Connect**. Ak nemáte definované žiadne konfiguračné profily, musíte si najskôr takýto profil vytvoriť.

Ak chcete konfiguráciu deaktivovať, vyberte požadovaný profil, stlačte Menu a vyberte **Tools** > **Disable configuration**. Nebudete môcť prijímať konfiguračné nastavenia zo žiadneho servera, pre ktorý máte vytvorený profil.

Po ukončení konfiguračného spojenia si môžete prezrieť stavové údaje.

Ak chcete otvoriť konfiguračný denník, vyberte požadovaný profil a stlačte **Configuration log**. Súbor denníka ukazuje aktuálny stav konfigurácie pre vybraný profil.

#### Vytvorenie profilu nového konfiguračného servera

Profil konfiguračného servera obsahuje nastavenia pre vzdialený server. Ak chcete pristupovať k viacerým serverom, môžete si vytvoriť niekoľko profilov.

Nastavenia pre profil konfiguračného servera môžete dostať v špeciálnej správe od svojho poskytovateľa služieb.

- 1. Ak nemáte definované žiadne profily, stlačte New, v opačnom prípade stlačte Menu a vyberte File > New .
- 2. Ak už máte definované profily, zvoľte, či si chcete prekopírovať hodnoty z niektorého existujúceho profilu a použiť ich ako východisko pre vytvorenie nového profilu.
- 3. Otvorí sa dialógové okno Profile settings.

Na jednotlivých stránkach dialógového okna definujte nasledujúce nastavenia:

- Server name Uveď te meno konfiguračného servera.
- Server ID Napíšte jednoznačný identifikátor konfiguračného servera. O správnej hodnote sa informujte u svojho poskytovateľa služieb alebo správcu systému.
- Password Napíšte heslo, ktorým sa bude váš prístroj preukazovať serveru. Potvrď te heslo.
- Active Vyberte Yes, ak chcete serveru dovoliť, aby inicializoval konfiguračné spojenia.
- Accepted Vyberte Yes, ak nechcete, aby si od vás server pýtal povolenie vždy, keď inicializuje konfiguračné spojenie.
- Connection type Vyberte, ak sa chcete pripájať k serveru.
- Access point Vyberte prístupové miesto, ktoré chcete použiť pre dátové spojenie so serverom.
- Host address Tu napíšte URL adresu servera. O správnej hodnote sa informujte u svojho poskytovateľa služieb alebo správcu systému.
- Port Napíšte číslo portu servera. O správnej hodnote sa informujte u svojho poskytovateľa služieb alebo správcu systému.
- User name Zadajte svoj užívateľský identifikátor pre konfiguračný server. Svoj identifikátor si vyžiadajte od svojho poskytovateľa služieb alebo správcu systému.
- Password Uveď te svoje heslo pre konfiguračný server. Potvrď te heslo v poli Confirm password. Správne heslo si
  vyžiadajte od svojho poskytovateľa služieb alebo správcu systému.
- HTTP authentication Ak potrebujete odoslať svoje užívateľské meno a heslo na HTTP server, vyberte Yes. V dialógovom okne HTTP authentication zadajte svoje užívateľské meno a heslo a stlačte Done.

Ak chcete upraviť nastavenia konfiguračného profilu, vyberte požadovaný profil a stlačte Edit.

Ak chcete vymazať niektorý profil, vyberte ho a stlačte tlačidlo spätného posunu (backspace).

Tip: Ak ste vymazali alebo upravili preddefinovaný profil PC Suite, môžete ho obnoviť: stlačte Menu a vyberte Tools > Reset PC Suite profile.

#### Dátové spojenia

Tento prístroj podporuje paketové dáta (GPRS), vysokorýchlostné dátové prenosy (HSCSD) a GSM dátové prenosy.

#### Paketové dáta (GPRS)

GPRS (General Packet Radio Service - Všeobecná paketová rádiová služba) umožňuje mobilným telefónom bezdrôtový prístup k dátovým sieťam (služba siete). GPRS používa technológiu dátových paketov, kde sa dáta odosielajú cez mobilnú sieť v krátkych dátových balíčkoch. Výhoda odosielania dát v paketoch spočíva v tom, že sieť sa obsadzuje iba pri odosielaní alebo prijímaní dát. Pretože GPRS využíva sieť efektívne, umožňuje rýchle vytvorenie dátových spojení a veľké rýchlosti dátových prenosov.

Službu GPRS si musíte nechať aktivovať. O dostupnosti a možnostiach aktivácie služieb GPRS sa informujte u operátora svojej siete alebo poskytovateľa služieb.

(E)GPRS (Enhanced - Rozšírené GPRS) sa podobá na GPRS, ale umožňuje ešte rýchlejšie spojenia. Po podrobnejšie informácie o dostupnosti služby EGPRS a prenosových rýchlostiach sa obráťte na operátora vašej siete alebo poskytovateľa služby.

Upozorňujeme, že ak ste ako dátový nosič nastavili GPRS, prístroj namiesto GPRS použije EGPRS, ak je táto služba v sieti dostupná. Upozorňujeme, že počas hovoru nemôžete vytvoriť GPRS spojenie a existujúce GPRS spojenie sa pozastaví.

#### Vysokorýchlostné dátové prenosy (HSCSD)

HSCSD je čo do rýchlosti porovnateľné s mnohými počítačovými modemami, ktoré komunikujú cez pevné telefónne siete. O dostupnosti a možnostiach aktivácie vysokorýchlostných dátových služieb sa prosím informujte u operátora svojej siete alebo poskytovateľa služieb.

Upozorňujeme, že pri odosielaní dát cez HSCSD sa môže batéria vyčerpávať rýchlejšie než pri normálnych hovoroch alebo dátových prenosoch, pretože prístroj odosiela dáta sieti rýchlejšie.

#### GSM dátový prenos

O dostupnosti a možnostiach aktivácie dátových služieb, ako aj o dátových rýchlostiach, sa informujte u svojho operátora alebo poskytovateľa služieb.

## Connection manager – Správca spojení

V Správcovi spojení – **Conn. manager** – si môžete prezerať údaje o aktívnych sieťových spojeniach a nepoužívané spojenia môžete ukončiť.

Vstúpte do Desk > Tools > Conn. manager.

**Upozornenie:** Čas, ktorý vám bude za hovory fakturovať váš poskytovateľ služieb, môže byť odlišný v závislosti od funkcií siete, zaokrúhľovania pri fakturácii ap.

Ak si chcete zobraziť podrobné údaje o sieťových spojeniach, vyberte zo zoznamu požadované spojenie a stlačte **Details**. Zobrazené informácie sa líšia podľa typu sieťového spojenia.

Ak chcete ukončiť niektoré sieťové spojenie, vyberte ho zo zoznamu a stlačte Disconnect.

Ak chcete naraz ukončiť všetky aktívne sieťové spojenia, stlačte Menu a vyberte Tools > Disconnect all.

Ak si chcete zobraziť množstvo dát, odoslaných a prijatých cez GPRS, stlačte Menu a vyberte Counters > GPRS counter.

Ak si chcete zobraziť informácie o IP adresách, stlačte Menu a vyberte **Tools** > **IP address**. Informácie o IP adresách sa zobrazujú iba po vytvorení sieť ového spojenia, nie počas jeho aktivácie.

# 19. Personalizácia vášho prístroja

Svoj prístroj si môžete personalizovať viacerými spôsobmi.

- Kryty Môžete si vymeniť predný kryt prístroja.
- Výberové tlačidlá na vonkajšom telefóne Môžete zmeniť funkcie, ktoré sa zobrazujú nad ľavým a pravým výberovým tlačidlom.
- Pracovná plocha (Desk) Na pracovnej ploche si môžete usporiadať aplikácie, odkazy a poznámky do skupín a vytvárať si nové zložky.
- Tlačidlo My own Môžete si vybrať, ktorá vaša obľúbená aplikácia sa bude otvárať stlačením tlačidla My own.
- Obrázky na pozadí Môžete si nastaviť obrázok na pozadí vonkajšieho displeja a displeja komunikátora.
- · Farebné schémy Môžete si meniť farebné schémy na prístroji.

#### Výmena predného krytu

Upozornenie: Pred odobratím krytov prístroj vždy vypnite a odpojte nabíjačku a všetky ostatné zariadenia. Pri výmene krytov sa nedotýkajte žiadnych elektronických súčastí. Prístroj vždy uchovávajte a používajte s nasadenými krytmi.

- 1. Stlačte uvoľňovacie tlačidlo predného krytu (1) a nadvihnite predný kryt (2) v smere šípky. Začnite od spodnej časti prístroja a skončite uvoľnením úchytiek v hornej časti prístroja.
- 2. Zdvihnite predný kryt v smere šípky.

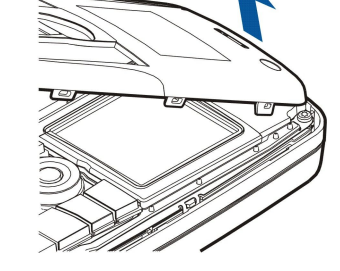

3. Ak chcete nasadiť predný kryt, priložte západky pod malým uhlom k hornej časti prístroja.

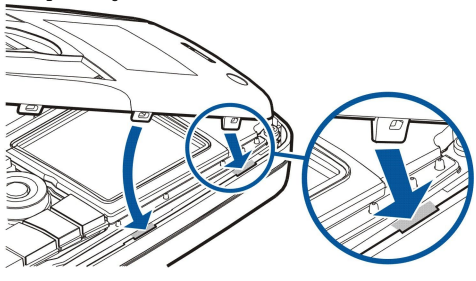

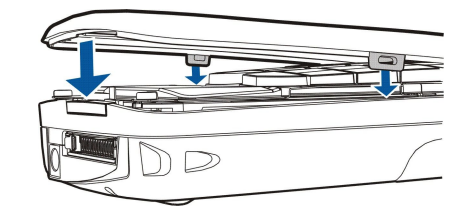

4. Zatlačte predný kryt do prístroja, aby zapadol na miesto.

# Vonkajšie tlačidlá voľby

Ľavé výberové tlačidlo v pohotovostnom režime je <mark>Go to</mark>. Toto tlačidlo môžete použiť pre rýchly prístup k vašim obľúbeným funkciám. Ak chcete aktivovať niektorú funkciu, prejdite na ňu a stlačte <mark>Select</mark>.

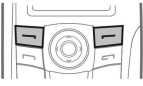

Ak chcete niektorú funkciu pridať do zoznamu skratiek, stlačte **Options**, vyberte **Select options**, prejdite na požadovanú funkciu a stlačte **Mark**. Ak chcete niektorú funkciu zo zoznamu odstrániť, vyberte ju a stlačte **Unmark**.

Ak chcete zmeniť poradie funkcií v zozname, stlačte **Options** a vyberte **Organise**. Prejdite na funkciu, ktorú chcete premiestniť, stlačte **Move** a vyberte, kam sa má funkcia presunúť.

# Desk (Pracovná plocha)

Pracovnú plochu si môžete usporiadať viacerými spôsobmi. Môžete presunúť aplikácie do iných skupín, než v ktorých sa pôvodne nachádzali, vytvárať si nové skupiny, premenúvať existujúce skupiny a upravovať ikony a názvy aplikácií. Môžete tiež použiť iný obrázok na pozadí pracovnej plochy. <u>Pozrite si "Desk (Pracovná plocha)" str. 21.</u>

# 🔳 tlačidlo My own

Tlačidlo My own môžete nastaviť, aby otváralo aplikáciu podľa vášho výberu. Pozrite si "tlačidlo My own" str. 62.

# Tapety a farebné schémy

Môžete nastaviť obrázok na pozadí vonkajšieho displeja a displeja komunikátora. K dispozícii máte niekoľko obrázkov, ktoré môžete použiť ako tapety. <u>Pozrite si "Wallpapers (Tapety)" str. 62.</u>

Môžete si meniť aj farebné schémy na vašom prístroji. Zmena farebnej schémy v Ovládacom paneli ovplyvní farby na rozhraní komunikátora. <u>Pozrite si "Displej" str. 62.</u> V menu**Settings** vonkajšieho telefónu môžete zmeniť farebnú schému na displeji vonkajšieho telefónu. <u>Pozrite si "Settings (Nastavenia)" str. 19.</u>

Tu nájdete niektoré z klávesových skratiek, ktoré môžete využiť na svojom prístroji. Skraty vám umožnia efektívnejšie používať aplikácie.

Môžete využívať niekoľko kombinácií tlačidiel:

- Skratky Ctrl+tlačidlo vám poskytujú prístup k funkciám menu. Napríklad stlačením Ctrl+N otvoríte nové okno prehliadača v aplikácii Web, novú kartu kontaktu v adresári Contacts a novú správu v aplikácii Messaging.
- Špeciálne znaky a symboly sa spravidla vkladajú kombináciou Shift + tlačidlo. Napríklad stlačením Shift + číselné tlačidlo môžete vkladať úvodzovky, výkričník alebo zátvorky.
- Kombinácia Chr+tlačidlo aktivuje niektoré funkcie. Napríklad stlačením Chr+ otvoríte dodatočné informácie o aktuálnej úlohe a stlačením Chr+ možete aktivovať infraport.
- Sige Tip: Mnohé skratky sa tiež zobrazujú vedľa volieb menu v aplikáciách.

#### Všeobecné skratky

| Ctrl+A                                                                                                    | Vybrať všetko                                                                                                    |
|----------------------------------------------------------------------------------------------------|----------------------------------------------------------------------------------------------------|
| Ctrl+C                                                                                                    | Kopírovať                                                                                                    |
| Ctrl+D                                                                                                    | Zrušiť                                                                                                    |
| Ctrl+F                                                                                                    | Hľadať                                                                                                    |
| Ctrl+I                                                                                                    | Zoradiť                                                                                                    |
| Ctrl+M                                                                                                    | Presunúť                                                                                                    |
| Ctrl+N                                                                                                    | Nový                                                                                                    |
| Ctrl+0                                                                                                    | Otvoriť                                                                                                    |
| Ctrl+P                                                                                                    | Tlačiť                                                                                                    |
| Ctrl+S                                                                                                    | Uložiť                                                                                                    |
| Ctrl+T                                                                                                    | Celý displej                                                                                                    |
| Ctrl+V                                                                                                    | Vlepiť                                                                                                    |
| Ctrl+X                                                                                                    | Vyrezať                                                                                                    |
| Ctrl+Z                                                                                                    | Vrátiť späť                                                                                                    |
| Shift+Ctrl+E                                                                                                    | Lupa                                                                                                    |
|                                                                                                    |                                                                                                    |
| Shift+Ctrl+G                                                                                                    | Nasledujúci                                                                                                    |
| Shift+Ctrl+G<br>Shift+Ctrl+L                                                                                                    | Nasledujúci<br>Denník (Log)                                                                                                    |
| Shift+Ctrl+G<br>Shift+Ctrl+L<br>Shift+Ctrl+P                                                                                                    | Nasledujúci<br>Denník (Log)<br>Predchádzajúci                                                                                                    |
| Shift+Ctrl+G<br>Shift+Ctrl+L<br>Shift+Ctrl+P<br>Shift+Ctrl+S                                                                                                    | Nasledujúci<br>Denník (Log)<br>Predchádzajúci<br>Uložiť ako                                                                                                    |
| Shift+Ctrl+G<br>Shift+Ctrl+L<br>Shift+Ctrl+P<br>Shift+Ctrl+S<br>Shift+Ctrl+U                                                                                                    | Nasledujúci<br>Denník (Log)<br>Predchádzajúci<br>Uložiť ako<br>Nastavenia stránky                                                                                                    |
| Shift+Ctrl+G<br>Shift+Ctrl+L<br>Shift+Ctrl+P<br>Shift+Ctrl+S<br>Shift+Ctrl+U<br>Shift+Ctrl+V                                                                                                    | Nasledujúci<br>Denník (Log)<br>Predchádzajúci<br>Uložiť ako<br>Nastavenia stránky<br>Zobraziť pred tlačou                                                                                                    |
| Shift+Ctrl+G<br>Shift+Ctrl+L<br>Shift+Ctrl+P<br>Shift+Ctrl+S<br>Shift+Ctrl+U<br>Shift+Ctrl+V<br>Shift+Backspace                                                                                 | Nasledujúci<br>Denník (Log)<br>Predchádzajúci<br>Uložiť ako<br>Nastavenia stránky<br>Zobraziť pred tlačou                                                                                                    |
| Shift+Ctrl+G<br>Shift+Ctrl+L<br>Shift+Ctrl+P<br>Shift+Ctrl+S<br>Shift+Ctrl+U<br>Shift+Ctrl+V<br>Shift+Backspace<br>Ctrl+Telephone                                                               | NasledujúciDenník (Log)PredchádzajúciUložiť akoNastavenia stránkyZobraziť pred tlačouVymazať text spravaOtvoriť zoznam posledných hovorov (Recent calls) v aplikáci Telephone                                                                                                    |
| Shift+Ctrl+G<br>Shift+Ctrl+L<br>Shift+Ctrl+P<br>Shift+Ctrl+S<br>Shift+Ctrl+U<br>Shift+Ctrl+V<br>Shift+Backspace<br>Ctrl+Telephone<br>Chr+pismeno                                                | NasledujúciDenník (Log)PredchádzajúciUložiť akoNastavenia stránkyZobraziť pred tlačouVymazať text spravaOtvoriť zoznam posledných hovorov (Recent calls) v aplikáci TelephoneVložiť akcentované písmeno                                                                                |
| Shift+Ctrl+G<br>Shift+Ctrl+L<br>Shift+Ctrl+P<br>Shift+Ctrl+S<br>Shift+Ctrl+U<br>Shift+Ctrl+V<br>Shift+Backspace<br>Ctrl+Telephone<br>Chr+pismeno<br>Chr+Tab                                     | NasledujúciDenník (Log)PredchádzajúciUložiť akoStatavenia stránkyZobraziť pred tlačouVymazať text spravaOtvoriť zoznam posledných hovorov (Recent calls) v aplikáci TelephoneVložiť akcentované písmenoPrechod medzi otvorenými aplikáciami                                            |
| Shift+Ctrl+G<br>Shift+Ctrl+P<br>Shift+Ctrl+P<br>Shift+Ctrl+U<br>Shift+Ctrl+U<br>Shift+Backspace<br>Ctrl+Telephone<br>Chr+pismeno<br>Chr+Tab<br>Chr+tlačidlo Telephone                           | NasledujúciDenník (Log)PredchádzajúciUložiť akoNastavenia stránkyZobraziť pred tlačouVymazať text spravaOtvoriť zoznam posledných hovorov (Recent calls) v aplikáci TelephoneVložiť akcentované písmenoPrechod medzi otvorenými aplikáciamiZavolať posledné volané číslo               |
| Shift+Ctrl+G<br>Shift+Ctrl+P<br>Shift+Ctrl+P<br>Shift+Ctrl+V<br>Shift+Ctrl+V<br>Shift+Backspace<br>Ctrl+Telephone<br>Chr+pismeno<br>Chr+Tab<br>Chr+tlačidlo Telephone<br>Chr+tlačidlo Messaging | NasledujúciDenník (Log)PredchádzajúciUložiť akoSastavenia stránkyZobraziť pred tlačouVymazať text spravaOtvoriť zoznam posledných hovorov (Recent calls) v aplikáci TelephoneVložiť akcentované písmenoPrechod medzi otvorenými aplikáciamiZavolať posledné volané čísloVybrať e-maily |

### Specifické skratky pre aplikácie

#### Aplikácia Desk Ctrl+P Vlastnosti Shift+Ctrl+S Ukázať v skupinách Ctrl+tlačidlo My own Konfigurovať tlačidlo My own Clock Ctrl+B Zrušiť alarm Ctrl+E Ukázať údaje o meste Ctrl+K Nastavenia alarmu Ctrl+T Nastaviť dátum a čas Shift+Ctrl+A Budík Shift+Ctrl+E Ukázať údaje o krajine alebo regióne Shift+Ctrl+N Pridať nové mesto Shift+Ctrl+Q Nastaviť typ hodín Shift+Ctrl+T Údaje o vzdialenom meste Shift+Ctrl+W Svetové hodiny Telephone Ctrl+P Zobraziť sériové číslo (IMEI) Shift+Ctrl+B Blokovanie hovorov Shift+Ctrl+M Odkazové schránky Shift+Ctrl+O Ďalšie nastavenia Shift+Ctrl+P Nastavenia profilov Shift+Ctrl+S Rýchla voľba Shift+Ctrl+V Presmerovanie Contacts Ctrl+K Nastavenia Ctrl+M Patri do skupín (v otvorenej karte kontaktu) Ctrl+N Nová karta kontaktu Ctrl+P Vlastnosti databázy Ctrl+R Tón zvonenia (v otvorenej karte kontaktu) Ctrl+T Šablóny kariet Shift+Ctrl+B Nová databáza Shift+Ctrl+C Kopírovať do Shift+Ctrl+D Odstrániť obrázok (v otvorenej karte kontaktu) Shift+Ctrl+M Presunúť do Shift+Ctrl+N Vytvoriť novú skupinu Shift+Ctrl+O Vložiť obrázok (v otvorenej karte kontaktu) Messaging Ctrl+B Vybrať nové správy Ctrl+G Vybrať e-maily Ctrl+I Zoradiť podľa (zoradí podľa vlastnosti, ktorú ste zvolili, napríklad dátum alebo odosielateľ) Ctrl+J Označiť ako prečítané

Copyright © 2004-2005 Nokia. All Rights Reserved.

| Ctrl+K            | Označiť ako neprečítané                                        |
|-------------------|----------------------------------------------------------------|
| Ctrl+L            | Pripojiť sa on-line, alebo odpojiť sa, keď je aktívne spojenie |
| Ctrl+Q            | Vlastnosti                                                     |
| Ctrl+R            | Odpovedať                                                      |
| Ctrl+T            | Rozbaliť obsah zložky                                          |
| Ctrl+U            | Odpojiť sa                                                     |
| Ctrl+Y            | Zmeniť pripojenie                                              |
| Shift+Ctrl+A      | Vybrať všetky správy                                           |
| Shift+Ctrl+B      | Vybrať označené správy                                         |
| Shift+Ctrl+E      | Premenovať vybranú zložku                                      |
| Shift+Ctrl+F      | Poslať vybranú správu ďalej                                    |
| Shift+Ctrl+N      | Vytvoriť novú zložku                                           |
| Shift+Ctrl+R      | Odpovedať všetkým                                              |
| Shift+Ctrl+S      | Odoslané položky                                               |
| Shift+Ctrl+T      | Nastavenia konta                                               |
| Shift+Ctrl+Z      | Lokálne vymazať správu                                         |
| Chr+Messaging     | Vybrať e-maily                                                 |
| Calendar          |                                                                |
| Ctrl+A            | Poznamenať si nové narodeniny                                  |
| Ctrl+E            | Vytvoriť nové memo                                             |
| Ctrl+G            | Prejsť na dátum                                                |
| Ctrl+K            | Upraviť nastavenia zobrazenia                                  |
| Ctrl+N            | -<br>Vytvoriť nové stretnutie                                  |
| Ctrl+Q            | Zmeniť zobrazenie                                              |
| Ctrl+S            | Vytvoriť novú úlohu                                            |
| Ctrl+T            | Upraviť dátum a čas                                            |
| Shift+Ctrl+A      | Nastaviť výročie ako štandardný typ záznamu                    |
| Shift+Ctrl+C      | Škrtnutý záznam                                                |
| Shift+Ctrl+D      | Presunúť alebo vymazať vybraný objekt                          |
| Shift+Ctrl+E      | Nastaviť stretnutie ako štandardný typ záznamu                 |
| Shift+Ctrl+K      | Upraviť všeobecné nastavenia                                   |
| Shift+Ctrl+M      | Importovať záznamy                                             |
| Shift+Ctrl+O      | Nastaviť úlohu ako štandardný typ záznamu                      |
| Shift+Ctrl+P      | Vlastnosti                                                     |
| Shift+Ctrl+R      | Nastaviť memo ako štandardný typ záznamu                       |
| Shift+Ctrl+T      | Predbežný záznam                                               |
| Ctrl+Calendar     | Otvoriť dnešný deň v zobrazení dňa                             |
| Tlačidlo Calendar | Zmeniť zobrazenie                                              |
| Documents         |                                                                |
| Ctrl+B            | TuČné                                                          |
| Ctrl+G            | Prejsť na stranu                                               |
| Ctrl+I            | Kurzíva                                                        |
| Ctrl+U            | Podčiarknuť                                                    |

| Shift+Ctrl+A   | Formátovať zarovnanie odstavcov       |
|----------------|---------------------------------------|
| Shift+Ctrl+B   | Formátovať odrážky                    |
| Shift+Ctrl+D   | Formátovať ohraničenie                |
| Shift+Ctrl+F   | Formátovať písmo                      |
| Shift+Ctrl+G   | Formátovať štýl                       |
| Shift+Ctrl+J   | Zobraziť vlastnosti vybraného objektu |
| Shift+Ctrl+K   | Vlastné nastavenia                    |
| Shift+Ctrl+N   | Formátovať riadkovanie                |
| Shift+Ctrl+O   | Vložiť objekt                         |
| Shift+Ctrl+Y   | Formátovať tabulátory                 |
| Shift+Ctrl+Z   | Upraviť vybraný objekt                |
| Sheet          |                                       |
| Ctrl+H         | Premenovať list                       |
| Ctrl+M         | Ukotviť priečky                       |
| Ctrl+Q         | Ukázať pracovné listy                 |
| Ctrl+W         | Vložiť nový list                      |
| Ctrl+Y         | Vložiť bunky                          |
| Shift+Ctrl+A   | Formátovať zarovnanie buniek          |
| Shift+Ctrl+B   | Formátovať hranice buniek             |
| Shift+Ctrl+C   | Vložiť nový graf                      |
| Shift+Ctrl+D   | Vymazať bunku                         |
| Shift+Ctrl+F   | Formátovať písmo                      |
| Shift+Ctrl+G   | Vložiť koniec strany                  |
| Shift+Ctrl+H   | Formátovať výšku riadkov              |
| Shift+Ctrl+I   | Vložiť funkciu                        |
| Shift+Ctrl+N   | Formátovať čísla                      |
| Shift+Ctrl+O   | Nastavenia                            |
| Shift+Ctrl+P   | Nastaviť formát pozadia buniek        |
| Shift+Ctrl+R   | Prepočítať                            |
| Shift+Ctrl+T   | Ukázať názov                          |
| Shift+Ctrl+W   | Formátovať šírku stĺpca               |
| Shift+Ctrl+X   | Vymazať bunku                         |
| Presentations  |                                       |
| Ctrl+T         | Režim celého displeja                 |
| Shift+Ctrl+A   | Formátovať zarovnanie                 |
| Shift+Ctrl+F   | Formátovať písmo                      |
| Shift+Ctrl+J   | Formátovať vybraný objekt             |
| Shift+Ctrl+V   | Spustiť prezentáciu                   |
| Tlačidlo Enter | Začať úpravu textu                    |
| Tlačidlo Esc   | Zrušiť úpravu textu                   |
| File manager   |                                       |
| Ctrl+E         | Rozbaliť okno                         |

| Ctrl+H       | Zobraziť všetky súbory                                                      |
|--------------|-----------------------------------------------------------------------------|
| Ctrl+I       | Zoradiť podľa (vlastnosti, ktorú ste zvolili, napríklad názvu alebo dátumu) |
| Ctrl+N       | Nový súbor                                                                  |
| Ctrl+O       | Zbaliť okno                                                                 |
| Ctrl+P       | Vlastnosti                                                                  |
| Ctrl+R       | Premenovať vybraný objekt                                                   |
| Ctrl+U       | Prejsť o úroveň vyššie                                                      |
| Shift+Ctrl+B | Zálohovať pamäťovú kartu                                                    |
| Shift+Ctrl+I | Smer zoradenia (smer, ktorý ste zvolili, napríklad vzostupný)               |
| Shift+Ctrl+K | Nastavenia                                                                  |
| Shift+Ctrl+N | Vytvoriť novú zložku                                                        |
| Shift+Ctrl+Q | Zmeniť heslo pamäťovej karty                                                |
| Shift+Ctrl+R | Obnoviť z pamäťovej karty                                                   |
| Calculator   |                                                                             |
| Ctrl+B       | Odčítať                                                                     |
| Ctrl+F       | Prevrátiť rozmiestnenie                                                     |
| Ctrl+I       | Sčítať                                                                      |
| Ctrl+R       | Vyvolať                                                                     |
| Ctrl+Y       | Tabuľka funkcií                                                             |
| Shift+Ctrl+C | Vymazať všetko                                                              |
| Shift+Ctrl+D | Stolová kalkulačka                                                          |
| Shift+Ctrl+S | Vedecká kalkulačka                                                          |
| Web          |                                                                             |
| Ctrl+B       | Pridať k záložkám                                                           |
| Ctrl+E       | Zatvoriť prehliadač                                                         |
| Ctrl+G       | Naspäť                                                                      |
|              | Ísť na záložku (v okne záložiek)                                            |
| Ctrl+H       | Prejsť na domovskú stránku                                                  |
| Ctrl+I       | Načítať všetky obrázky                                                      |
|              | Vytvoriť novú zložku (v okne záložiek)                                      |
| Ctrl+K       | Nastavenia                                                                  |
| Ctrl+M       | Prispôsobiť podľa displeja                                                  |
| Ctrl+N       | Otvoriť nové okno                                                           |
| Ctrl+R       | Znova načítať                                                               |
| Ctrl+T       | Režim celého displeja                                                       |
| Ctrl+U       | Odpojiť sa                                                                  |
| Ctrl+W       | Ukázať zoznam okien                                                         |
| Ctrl+Y       | Zmeniť pripojenie                                                           |
| Ctrl+Z       | Zastaviť                                                                    |
| Shift+Ctrl+B | Záložky                                                                     |
|              | Upraviť záložku (v okne záložiek)                                           |
| Shift+Ctrl+D | Zobraziť načítanie                                                          |
| Shift+Ctrl+F | Znova načítať rám                                                           |

| Shift+Ctrl+G                       | Dopredu                                        |
|------------------------------------|------------------------------------------------|
| Shift+Ctrl+I                       | Premenovať zložku (v okne záložiek)            |
| Shift+Ctrl+O                       | Otvoriť súbor                                  |
| Shift+Ctrl+R                       | Znova načítať všetko                           |
| Shift+Ctrl+S                       | Uložiť rám ako                                 |
| Shift+Ctrl+T                       | Ukázať titulnú lištu                           |
| Images                             |                                                |
| Ctrl+B                             | Predchádzajúci obrázok (pri otvorenom obrázku) |
| Ctrl+F                             | Nasledujúci obrázok (pri otvorenom obrázku)    |
| Ctrl+R                             | Otočiť obrázok (pri otvorenom obrázku)         |
| Ctrl+T                             | Celý displej (pri otvorenom obrázku)           |
| Voice Recorder – hlasový záznamník |                                                |
| Ctrl+L                             | Opakovať                                       |
| Ctrl+M                             | Vypnúť zvuk                                    |
| Ctrl+R                             | Premenovať                                     |
| Shift+Ctrl+K                       | Nastavenia                                     |
| Music player                       |                                                |
| Ctrl+B                             | Predchádzajúca skladba                         |
| Ctrl+F                             | Nasledujúca skladba                            |
| Ctrl+I                             | Zoradiť podľa (vlastnosti, ktorú ste vybrali)  |
| Ctrl+M                             | Vypnúť zvuk                                    |
| RealPlayer                         |                                                |
| Ctrl+B                             | Predchádzajúci klip (pri otvorenom videoklipe) |
| Ctrl+F                             | Nasledujúci klip (pri otvorenom videoklipe)    |
| Ctrl+M                             | Vypnúť zvuk (pri otvorenom videoklipe)         |
| Ctrl+R                             | Ešte raz prehrať (pri otvorenom videoklipe)    |
| Ctrl+T                             | Celý displej (pri otvorenom videoklipe)        |
| Shift+Ctrl+K                       | Nastavenia                                     |
| Shift+Ctrl+S                       | Uložiť klip ako (pri otvorenom videoklipe)     |
| Device manager                     |                                                |
| Shift+Ctrl+C                       | Pripojiť                                       |

# 21. Prenos dát

Tento prístroj využíva možnosti prenosu dát v sieťach GSM na odosielanie multimediálnych správ, krátkych správ a e-mailov, a napríklad na vytvorenie spojení so vzdialenými počítačmi.

Bezdrôtové dátové spojenia môžete vytvárať z väčšiny lokalít, kde pracujete so svojím zariadením, ale odporúčame, aby ste prístroj presunuli na miesto, kde možno získať najsilnejší bezdrôtový signál. Keď je signál silný, dátový prenos je efektívny. Bezdrôtové dátové komunikácie majú iné vlastnosti ako káblové dátové komunikácie. Je to dané inherentnými vlastnosťami bezdrôtového prostredia. Bezdrôtové spojenia môžu trpieť šumom, slabým signálom alebo stratou signálu a skreslením.

# 🔳 Šum

Rádiové rušenie od elektronických zariadení a vybavenia, ako aj od iných telefónov môže negatívne ovplyvniť kvalitu bezdrôtových dátových prenosov.

# Odovzdávanie

Keď užívateľ prístroja prechádza medzi oblasťami pokrytia susedných buniek siete, môže dôjsť k silnému poklesu intenzity signálu v kanáli. Sieť preto odovzdá užívateľa do oblasti pokrytia a na frekvenciu, kde je signál silnejší. K odovzdávaniu môže v sieti dôjsť aj keď sa užívateľ nepohybuje, a to v dôsledku zmien v zaťažení siete. Takéto odovzdávanie môže spôsobiť mierne zdržania v prenosoch.

# Elektrostatické výboje

Výboj statickej elektriny z prsta alebo vodiča môže spôsobiť poruchy funkcie elektronických zariadení. Výboj môže spôsobiť poruchy zobrazovania a nestabilitu softwaru. Bezdrôtové spojenia sa môžu stať nespoľahlivými, môže dôjsť k porušeniu dát a prenos sa môže zastaviť. V takomto prípade musíte ukončiť existujúci prenos (ak ho máte vytvorený), vypnúť prístroj (ak je zapnutý) a vybrať batériu. Potom vložte batériu naspäť a vytvorte nové bezdrôtové spojenie.

# Slepé miesta a výpadky

Slepé miesta sú oblasti, kde nemožno prijímať rádiové signály. K výpadkom dochádza, keď užívateľ prístroja prechádza oblasťami, kde je rádiový signál blokovaný alebo zoslabený krajinou alebo veľkými stavbami.

# Poruchy signálu

Skreslenie signálu – Vzdialenosť a prekážky môžu spôsobiť rozfázovanie signálov. Môžu spôsobiť aj vznik odrazených signálov. Obe situácie vedú k strate intenzity signálu.

## Nízka intenzita signálu

V dôsledku vzdialenosti alebo prekážok môže byť intenzita rádiového signálu od bunky siete nedostatočná alebo nedostatočne stabilná pre vytvorenie spoľahlivého dátového spojenia pre komunikáciu. Preto, aby ste si zabezpečili čo najlepšiu komunikáciu, zapamätajte si nasledujúce rady:

- Dátové spojenie je najlepšie, keď sa prístroj nepohybuje. Neodporúča sa pokúšať o dátovú komunikáciu v pohybujúcom sa vozidle.
- Neklaď te prístroj na kovový povrch.
- Na displeji prístroja skontrolujte, že intenzita signálu je dostatočná. Presunutím prístroja v rámci miestnosti, predovšetkým bližšie k oknu, môžete dosiahnuť silnejší signál. Ak signál nie je dostatočný pre hlasový hovor, nemali by ste sa pokúšať o dátové spojenie, kým nenájdete miesto s lepším príjmom signálu.

Informácie o batérii

nabitia/vybitia. Batériu môžete nabiť a vybiť niekoľkostokrát, ale nakoniec sa opotrebuje. Keď sa hovorový čas a čas pohotovosti podstatne skrátia oproti normálnym hodnotám, batériu vymeňte. Používajte iba batérie schválené spoločnosťou Nokia a batériu nabíjajte iba nabíjačkami, schválenými spoločnosťou Nokia a určenými pre tento prístroj.

Váš prístroj je napájaný nabíjateľnou batériou. Nová batéria dosiahne plnú výkonnosť až po dvoch alebo troch úplných cykloch

Keď nabíjačku nepoužívate, odpojte ju od siete a od prístroja. Nenechávajte batériu zapojenú do nabíjačky, pretože prebíjanie môže skrátiť jej životnosť. Ak úplne nabitú batériu nepoužívate, Časom náboj stratí. Extrémne teploty môžu negatívne ovplyvniť nabijaciu schopnosť vašej batérie.

Používajte batériu iba pre účely, pre ktoré je určená. Nikdy nepoužívajte poškodenú nabíjačku alebo batériu.

Neskratujte batériu. K náhodnému skratu môže dôjsť, keď kovový predmet - napríklad minca, sponka alebo pero - spôsobí priame prepojenie kladnej (+) a zápornej (-) svorky batérie. (Svorky majú tvar kovových prúžkov na batérii.) Môže k tomu dôjsť napríklad keď nosíte náhradnú batériu vo vrecku alebo kabelke. Pri skratovaní svoriek môže dôjsť k poškodeniu batérie alebo predmetu, ktorý skrat spôsobil.

Kapacita a životnosť batérie sa zníži, ak batériu ponecháte na horúcich alebo chladných miestach, napríklad v uzavretom aute v lete alebo v zime. Snažte sa za každých okolností udržiavať batériu v teplote medzi 15 °C a 25 °C (59 °F a 77 °F). Prístroj s horúcou alebo studenou batériou môže dočasne prestať pracovať, a to aj v prípade, že je batéria úplne nabitá. Výkonnosť batérií je zvlášť obmedzená pri teplotách hlboko pod bodom mrazu.

Nevhadzujte použité batérie do ohňa! Použité batérie likvidujte v súlade s miestnymi právnymi predpismi. Prosíme, recyklujte ich všade, kde to je možné. Neodhadzujte ich do komunálneho odpadu.

#### Návod na autentizáciu batérií Nokia

V záujme vlastnej bezpečnosti vždy používajte originálne batérie Nokia. Aby ste zaistili, že dostanete originálnu batériu Nokia, kúpte si ju od autorizovaného predajcu produktov Nokia, overte, že na obale sa nachádza logo originálneho doplnku Nokia, a skontrolujte holografický štítok nasledujúcim postupom:

Ani úspešné splnenie všetkých štyroch krokov nie je stopercentnou zárukou autenticity batérie. Ak máte akýkoľvek dôvod domnievať sa, že vaša batéria nie je autentická originálna batéria Nokia, viac ju nepoužite a odneste ju do najbližšieho autorizovaného servisného strediska Nokia alebo k autorizovanému predajcovi produktov Nokia; tam požiadajte o radu. Autorizované servisné stredisko Nokia alebo autorizovaný predajca preskúma autenticitu batérie. Ak autenticitu nemožno potvrdiť, vráťte batériu tam, kde ste ju kúpili.

#### Autentizácia hologramu

1. Pri pohľade na holografický štítok by ste mali z jedného uhla vidieť symbol spojených rúk Nokia a pri pohľade z iného uhla logo Nokia Original Enhancements.

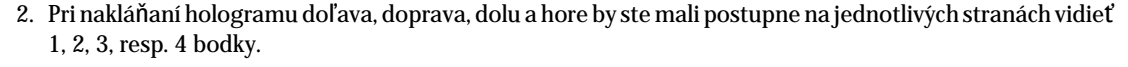

3. Zoškriabte bočnú stranu štítku, aby ste odkryli 20-ciferný kód, napríklad 12345678919876543210. Otočte batériu tak, aby sa čísla nachádzali hore. 20-ciferný kód začína číslicami v hornom riadku a pokračuje Číslicami na dolnom riadku.

4. Overte, že 20-ciferný kód je platný; riaď te sa návodom na stránke www.nokia.com/batterycheck. Vytvorte textovú správu – ako text uveď te 20-ciferný kód, napríklad 12345678919876543210, a odošlite na Číslo +44 7786 200276.

Odoslanie bude spoplatnené podľa vnútroštátneho alebo medzištátneho cenníka operátora. Dostanete správu s informáciou, či bol kód overený.

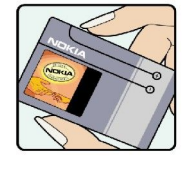

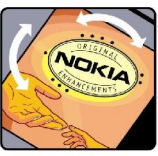

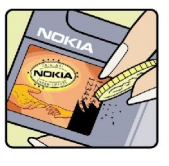

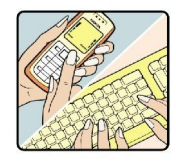

#### Informácie o batérii

#### Čo ak vaša batéria nie je autentická?

Ak nemôžete potvrdiť, že vaša batéria Nokia s hologramom na štítku je autentická batéria od spoločnosti Nokia, nepoužívajte ju. Odneste ju do najbližšieho autorizovaného servisného strediska Nokia alebo k predajcovi a požiadajte o pomoc. Použitie batérie, ktorá nie je schválená výrobcom, môže byť nebezpečné a môže spôsobiť zhoršenie parametrov a poškodenie vášho prístroja a jeho doplnkov. Pri takomto použití môžu navyše stratiť platnosť všetky povolenia a záruky, vzťahujúce sa na prístroj.

Viac sa o originálnych batériách Nokia dozviete na stránkach www.nokia.com/battery.

# STAROSTLIVOSŤ A ÚDRŽBA

Váš prístroj je výrobok so špičkovou konštrukciou a vyhotovením a je treba, aby ste s ním zaobchádzali pozorne. Nasledujúce odporúčania vám pomôžu dodržať podmienky záruky.

- Uchovávajte prístroj v suchu. Zrážky, vlhkosť a najrôznejšie tekutiny a kondenzáty obsahujú minerály, ktoré spôsobujú koróziu elektronických obvodov. Keď sa váš prístroj zamočí, vyberte batériu a nechajte prístroj úplne vysušiť; až potom doň znova vložte batériu.
- Nepoužívajte a neuchovávajte prístroj v prašnom a špinavom prostredí. Môže dôjsť k poškodeniu jeho pohyblivých súčastí a elektroniky.
- Neuchovávajte prístroj v horúcom prostredí. Vplyvom vysokej teploty môže dôjsť ku skráteniu životnosti elektronických zariadení, poškodeniu batérií a deformácii či roztaveniu niektorých plastov.
- Neuchovávajte prístroj v chladnom prostredí. Keď sa prístroj zohreje na svoju normálnu teplotu, môže sa v jeho vnútri vytvoriť vlhkosť a poškodiť dosky s elektronickými obvodmi.
- Nepokúšajte sa prístroj otvoriť inak než je uvedené v tomto návode.
- Nenechávajte prístroj padať na zem, neudierajte a netraste s ním. Hrubým zaobchádzaním môžete poškodiť vnútorné dosky s obvodmi a jemnú mechaniku.
- Na čistenie prístroja nepoužívajte agresívne chemikálie, čističe obsahujúce rozpúšťadlá, ani silné saponáty.
- Prístroj nefarbite. Farba môže zaniesť pohyblivé časti prístroja a znemožniť jeho správne fungovanie.
- Používajte iba dodávanú alebo schválenú náhradnú anténu. Neschválené antény, úpravy alebo doplnky môžu prístroj poškodiť a môžu byť v rozpore s predpismi, upravujúcimi prevádzku rádiofrekvenčných zariadení.

Všetky tieto odporúčania sa vzťahujú v rovnakej miere na váš prístroj, batériu, nabíjačku a všetky doplnky. Ak ktorékoľvek z týchto zariadení nepracuje správne, zverte ich najbližšiemu autorizovanému servisnému stredisku.

# Ďalšie bezpečnostné informácie

## Prevádzkové prostredie

Kdekoľvek sa nachádzate, nezabúdajte dodržiavať všetky osobitné predpisy a vždy vypnite svoj prístroj, keď je zakázané ho používať alebo keď by jeho použitie mohlo spôsobiť rušenie alebo nebezpečenstvo. Používajte prístroj iba v jeho normálnych prevádzkových polohách. Aby ste dodržali normy rádiofrekvenčnej expozície, používajte iba doplnky, schválené pre použitie s týmto prístrojom spoločnosťou Nokia. Keď je prístroj zapnutý a nosíte ho na tele, používajte vždy schválený držiak alebo puzdro.

# Zdravotnícke prístroje

Používanie akýchkoľvek rádiofrekvenčných vysielacích zariadení, vrátane bezdrôtových telefónov, môže rušiť funkcie nedostatočne chránených zdravotníckych prístrojov. Ak chcete zistiť, či je zariadenie adekvátne chránené pred externou rádiofrekvenčnou energiou alebo ak máte iné otázky, poraďte sa s lekárom alebo výrobcom zariadenia. Vypnite prístroj v zdravotníckom zariadení, ak vás k tomu vyzývajú nariadenia, vyvesené v priestoroch zariadenia. Nemocnice a zdravotnícke zariadenia môžu využívať zariadenia, ktoré by mohli byť citlivé na vonkajšie rádiofrekvenčné zdroje.

## Kardiostimulátory

Výrobcovia kardiostimulátorov odporúčajú dodržiavať medzi bezdrôtovým telefónom a kardiostimulátorom minimálnu vzdialenosť 15,3 cm (6 palcov), aby sa zabránilo prípadnému rušeniu činnosti kardiostimulátora. Tieto odporúčania sú v súlade s výsledkami nezávislého výskumu a odporúčaniami organizácie Wireless Technology Research. Osoby s kardiostimulátorom:

- by mali vždy držať zapnutý prístroj vo vzdialenosti väčšej než 15,3 cm (6 palcov) od kardiostimulátora;
- · by nemali nosiť prístroj v náprsnom vrecku, a
- mali by prístroj držať pri uchu na opačnej strane, než je kardiostimulátor, aby minimalizovalo riziko rušenia.
- Prístroj okamžite vypnite pri akomkoľvek podozrení, že dochádza k rušeniu.

#### Naslúchacie pomôcky

Medzi niektorými digitálnymi bezdrôtovými zariadeniami a určitými typmi naslúchacích pomôcok môže dochádzať k rušeniu. Ak dôjde k rušeniu, obráť te sa na svojho poskytovateľ a služieb.

# Vozidlá

Rádiofrekvenčné signály môžu rušiť nesprávne inštalované alebo nedostatočne tienené elektronické systémy v motorových vozidlách, napríklad elektronické systémy vstrekovania paliva, elektronické systémy, brániace pretáčaniu (zablokovaniu) kolies pri brzdení, elektronické systémy riadenia rýchlosti jazdy, airbagové systémy. Podrobnejšie informácie si vyžiadajte od zastúpenia alebo od výrobcu buď vášho vozidla alebo zariadenia, ktorým ste vozidlo dovybavili.

Servis prístroja a jeho inštaláciu do vozidla smie vykonávať iba vyškolený personál. Chybná inštalácia alebo servis môžu byť nebezpečné a môžu spôsobiť neplatnosť všetkých záruk, vzťahujúcich sa na prístroj. Pravidelne kontrolujte, či je všetko príslušenstvo bezdrôtového prístroja vo vašom vozidle správne upevnené a funkčné. Neuchovávajte a neprevážajte horľavé kvapaliny, plyny alebo výbušné materiály v rovnakom priestore ako prístroj, jeho súčasti alebo doplnky. Ak máte vozidlo vybavené airbagom, myslite na to, že airbagy sa rozpínajú s veľkou silou. Neumiestňujte žiadne predmety, vrátane inštalovaných alebo prenosných bezdrôtových zariadení, do oblasti pred airbagom alebo do oblastí, kam sa airbag rozpína. Ak je bezdrôtové zariadenie vo vozidle inštalované nesprávne a airbag sa nafúkne, môže dôjsť k vážnym zraneniam.

Používanie vášho prístroja počas letu v lietadle je zakázané. Pred nástupom do lietadla prístroj vypnite. Používanie bezdrôtových teleprístrojov v lietadle môže ohroziť prevádzku lietadla, rušiť sieť bezdrôtových telefónov a môže byť v rozpore so zákonom.

## Potenciálne explozívne prostredia

Vypnite svoj prístroj, keď sa nachádzate v prostredí s potenciálne výbušnou atmosférou, a rešpektujte všetky značky a pokyny. Medzi prostredia s potenciálne výbušnou atmosférou patria priestory, kde sa bežne odporúča vypnúť motor vozidla. Iskry v takýchto priestoroch môžu spôsobiť explóziu alebo požiar s následnými zraneniami, možno i smrteľnými. Vypínajte prístroj na čerpacích staniciach, napríklad pri benzínových pumpách v servisných strediskách. Rešpektujte obmedzenia na používanie rádiových zariadení v priestoroch skladovania a distribúcie palív, v chemických prevádzkach a na miestach, kde prebiehajú trhacie práce. Miesta s potenciálne explozívnou atmosférou sú spravidla, ale nie vždy, jasne označené. Patria medzi ne podpalubia lodí, chemické prepravné alebo skladovacie zariadenia, vozidlá, jazdiace na skvapalnené uhľovodíky (napríklad propán alebo bután) a priestory, kde vzduch obsahuje chemikálie alebo častice, napríklad zrno, prach alebo kovové prášky.

## Tiesňové volania

 $(\Box$ 

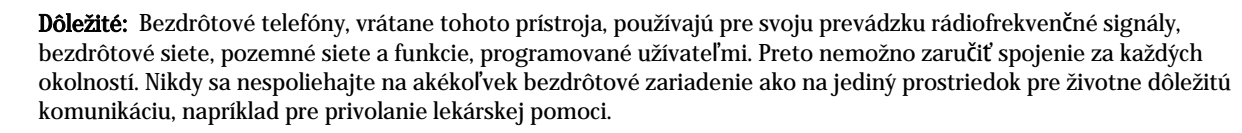

#### Ďalšie bezpečnostné informácie

Tiesňové volanie uskutočníte takto:

- 1. Ak je prístroj vypnutý, zapnite ho. Skontrolujte, či je intenzita signálu dostatočná.
- Niektoré siete môžu vyžadovať, aby bola v prístroji správne vložená platná SIM karta.
- 2. Stláčajte 📻, kým sa nevymaže displej a zariadenie nie je pripravené na volanie.
- 3. Navoľte oficiálne tiesňové číslo, platné v oblasti, kde sa nachádzate. Tiesňové čísla sa v rôznych oblastiach líšia.
- 4. Stlačte tlačidlo 🖂.

Ak máte aktivované niektoré funkcie, budete ich možno musieť vypnúť, aby ste mohli uskutočniť tiesňové volanie. Vyhľadajte si podrobnejšie informácie v tomto návode alebo sa informujte u poskytovateľa služieb. Pri tiesňovom volaní čo najpresnejšie podajte všetky potrebné informácie. Váš bezdrôtový prístroj môže byť jediným komunikačným prostriedkom na mieste nehody. Neukončujte hovor, kým k tomu nedostanete povolenie.

# Informácia o certifikácii (SAR)

## TENTO PRÍSTROJ VYHOVUJE MEDZINÁRODNÝM SMERNICIAM PRE EXPOZÍCIU RÁDIOVÝMI VLNAMI.

Váš mobilný prístroj je rádiový vysielač a prijímač. Je skonštruovaný a vyrobený tak, aby neprekračoval limity na expozíciu rádiofrekvenčnou (RF) energiou, odporúčané medzinárodnými smernicami (ICNIRP). Tieto limity sú súčasťou podrobných smerníc a stanovujú dovolené hladiny RF energie pre obyvateľstvo. Smernice boli vypracované nezávislými vedeckými organizáciami na základe pravidelného a podrobného vyhodnocovania vedeckých štúdií. V smerniciach je zahrnutá veľká bezpečnostná rezerva, aby sa zaistila bezpečnosť všetkých osôb nezávisle od veku a zdravotného stavu.

Expozičné normy pre mobilné prístroje používajú meraciu jednotku, ktorá je známa ako špecifický absorbovaný výkon (angl. Specific Absorption Rate – SAR). SAR limit, uvedený v medzinárodných normách, je 2,0 W/kg\*. Merania SAR sa vykonávajú v štandardných prevádzkových polohách a s prístrojom, vysielajúcim na najvyššej certifikovanej výkonovej úrovni vo všetkých skúmaných frekvenčných pásmach. Hoci sa SAR určujte pri najvyššom certifikovanom výkone, môže byť skutočná hodnota SAR prístroja počas prevádzky výrazne nižšia než maximálna hodnota. Je to preto, že prístroj je konštruovaný pre prácu na viacerých výkonových úrovniach tak, aby používal iba výkon, potrebný pre zabezpečenie komunikácie so sieťou. Vo všeobecnosti, čím bližšie sa nachádzate k základňovej stanici, tým menší je výkonový výstup prístroja.

Pri testovaní v polohe pri uchu bola pre tento prístroj zistená najvyššia hodnota SAR 0,24 W/kg.

Tento prístroj vyhovuje smerniciam pre expozíciu rádiofrekvenČným žiarením pri používaní buď v normálnej polohe pri uchu alebo vo vzdialenosti najmenej 1,5 cm od tela. Keď nosíte telefón upevnený na tele pomocou ochranného puzdra, závesu na opasok alebo držiaka, tieto nesmú obsahovať kovy a musia medzi produktom a vaším telom zabezpečiť minimálnu vzdialenosť 1,5 cm.

Pre prenos dátových súborov a správ potrebuje tento prístroj kvalitné spojenie so sieťou. V niektorých prípadoch možno prenos dátových súborov alebo správ odložiť, kým takéto spojenie nebude k dispozícii. Dbajte na dodržanie vyššie uvedených pokynov o vzdialenosti od tela, kým prenos neskončí.

\* Limit SAR pre mobilné prístroje, používané verejnosťou, je stanovený na 2,0 wattu na kilogram (W/kg), pričom ide o priemernú hodnotu na 10 gramov tkaniva. Smernice zahŕňajú veľkú bezpečnostnú rezervu, aby sa zabezpečila dodatočná ochrana obyvateľstva a zohľadnil sa vplyv prípadných variácií v meraných hodnotách. Hodnoty SAR sa môžu odlišovať v závislosti od metodiky ich stanovovania v jednotlivých krajinách a od frekvenčného pásma siete. Informácie o SAR v ďalších oblastiach nájdete medzi informáciami o produktoch na www.nokia.com.

# Register

#### A

aplikácia Telephone 23 aplikácie inštalácia 81 odstraňovanie 63 spoločné postupy 13 Application manager (Správca aplikácií) 63 automatické blokovanie 66 automatické opakovanie voľby 19

# B

batéria inštalácia 8 nabíjanie 9 úroveň nabitia 14 bezpečnosť bezpečnosť telefónu 66 Java aplikácia 63 pamäťová karta 59 blokovacie heslo 67 blokovací kód 10, 66 blokovanie hovorov a dátových prenosov 25, 65 blokovanie na diaľku 67 blokovanie tlačidiel 14 Bluetooth 83 Budík 77 bunky 48

# C

CD-ROM 15 celulárne vysielanie 37 Centrum správ 27 certifikáty 67 Clock (Hodiny) 77 Connection manager – Správca spojení 88 cookies 39

# Č

čas a dátum 10, 61 Číslovanie strán 86

#### D

dátové prenosy presmerovanie 65 Prístupové miesto k Internetu, nastavenia 69 všeobecné 88 zablokovanie 65 dátové spojenia 87 dátum a čas 10,61 denník hovorov 18 denníky hovory a dátové prenosy 18 inštalácia 63 lokalizácia, žiadosť 68 prenos dát 80 synchronizácia 81 všeobecné 26 vzdialená konfigurácia 87 Desk – Pracovná plocha 21

displej 12 indikátory 14 nastavenia 62 Documents - textový editor 46 DTMF tóny 24 E elektrostatické výboje 97 e-mail 28 kontá 29.31 oznámenia 37 prílohy 30 servery 31 F faxy 35 faxové prenosy 65 odosielanie 35 File manager – Správca súborov 59 formát Čísel Kalkulačka 76 všeobecné 61 formát meny 62 formátovanie Documents - textový editor 46 pamäťová karta 60 správy 29 funkcie menu 17

#### G

general packet radio service, GPRS Pozrite si *GPRS* GPRS 87 grafy 49 GSM dátový prenos 88

# H

headset, nastavenia 62 heslá 10 pamäti tajných kľúčov 68 pamäťová karta 59 high-speed circuit switched data, HSCSD Pozrite si *HSCSD* hlasitosť 14 hlasové poznámky 72 HSCSD 88

#### I

identifikácia volajúceho 19 Images – galéria obrázkov 71 indikátory 14 infračervené pripojenie 85 inštalácia aplikácie 81 batéria 8 pamäťová karta 8 SIM karta 8 intenzita signálu 14, 97 Internet 39 nastavenia 68 zmena pripojenia 29

# J

Java aplikácie 63, 82 jazyk, nastavenia 10, 62

## K

kábel nastavenia 66 spojenia 83 Kalendár 56 Kalkulačka 76 klávesnica 11 konektory 11 konferenčné hovory 23 konfiguračné správy 37 Kontakty 18, 42 skupiny kontaktov 44 zoznam kontaktov 18 kopírovanie dát 79 krajiny 78

#### L

logá operátora 36 lokalizácia, žiadosti denník 68 prijatie a odmietnutie 68

#### M

mestá 10, 77, 78 miestne nastavenia 61 modem 85 multimediálne správy 34 Music player – Prehrávač hudby 73 My contact card – Moja karta kontaktu 43

### Ν

nabitie batérie 9 načítanie súborov 39 nahrávka hlas 72 hovory a dátové prenosy 72 nálepky v predajnom balení 15 nastavenia bezpečnosť Java aplikácií 63 Bluetooth 83 centrá správ 33 Čas a dátum 61 displej 62 Documents - textový editor 46 dôvera 67 e-mail 29.30 fax 36 headset 62 hovory a dátové prenosy 25 Internet 68 jazyk 62 Kalendár 57 Kontakty 19, 45 multimediálne správy 35 odkazová schránka 26 prehliadač 40 Prehrávač RealPlayer 66 profily 64 prvé zapnutie 10

regionálne 61, 62 sieť 25 spojenie 37 tapeta 62 textové správy 32, 33 vonkajší telefón 19 vzdialená konfigurácia 86 nastavenia blokovania 66 nastavenia ochrany súkromia 68 nastavenia prehliadača 40 nastavenia proxy serverov 66, 69 navštívené web stránky 40 neprijaté hovory 18, 24 neprijatie hovoru 16

#### 0

objekty v dokumentoch 47 obnova dát 79 obrázok na pozadí 62 obrazové správy 34 odkazová schránka 16, 26 odkazy a skratky 13, 18, 91 odmietnutie hovoru 16 odovzdávanie 97 odpoveď na textovú správu 33 off-line 24, 28 okraje 86 on-line 28 opakovanie voľby 19 Ovládací panel 61 ovládač 12.62 označenie textu 13

#### P

paketové dáta 87 pamäť 7, 28 pamäti tajných kľúčov 68 pamäťová karta formátovanie 60 heslá 59 inštalácia 8 zálohovanie dát 60.79 pamäť prehliadača 40 párovanie 84 PC Suite 81 personalizácia 89 PIN kód 10, 67 písanie textu 17 plány 58 počúvanie hudby 73 pomocník vo vašom prístroji 15 posledné hovory 18, 24 pošta Pozrite si e-mail pracovné listy – worksheets 48 prehliadanie web stránok 39 Prehrávač RealPlayer 66, 74 prehrávanie hlasové nahrávky 72 hudba 73 video a zvuk 74 prehrávanie prezentácií 53 prenášač dát 79

#### Register

prenos dát 80.97 Presentations – Prezentácie 53 presmerovanie 65 presmerovanie hovorov a dátových prenosov 19, 24, 65 presunutie dát 79 prijaté hovory 18, 24 prijatie hovoru 16, 23 prílohy 30, 35 pripojenia, typy 83 pripojenie na Internet 68 prístupové kódy 10 prístupové miesta 68 prístupové miesta k Internetu 68 výber 70 produktové informácie 68 profily 19, 64 profily konfiguračných serverov 87 PUK kód 10

#### R

rádiové rušenie 97 rádiový signál 97 register hovorov 18 rozhranie komunikátora 11, 62 rozšírený Návod na použitie 15 rýchla voľba 16, 19, 23

# S

Sheet - tabuľkový kalkulátor 48 SIM karta inštalácia 8 kontakty 44 textové správy 33 skripty 70 služba čakania na hovor 19 SMS správy 32 software inštalácia 81 odstraňovanie 63 verzia 68 spájanie 33 spojenia 29, 65, 88 spojenia, metódy infračervené pripojenie 85 kábel 83 modem 85 správa dát 62 správy 17, 27, 28 e-mail 28 multimediálne správy 34 obrazové správy 34 špeciálne typy správ 36 textové správy 32 vymazávanie 63 správy, chránené heslom 37 správy služieb 65 statická elektrina 97 stav pamäti 63 synchronizácia 80

# Š

**šablóny** Documents – textový editor 47 Т tabuľky 47, 54 tapeta 62 telefón 16, 23 telefonické hovory 16 telefónna linka 25 textové správy 32 tlač 85 tlačidlá 11 tlačidlo My own 62 tóny zvonenia 36 U ukončenie sieťových pripojení 88 V veľkosť a orientácia strany 86 verzia softwaru 68 videoklipy odosielanie 75 prehrávanie 74 vizitky 43 Voice Recorder – hlasový záznamník 72 volané čísla 18, 24 volanie 16, 23 voľba jedným tlačidlom 19 voľby pre kurzor 62 vonkajší telefón 13, 16 vyberanie e-mailov 30 vyhľadávanie kontakty 18 správy 28 súborov a zložiek 59 záznamy v kalendári 57 vypínač 9 vypnutie zvonenia 23 vysokorýchlostné dátové prenosy 88 vzdialená konfigurácia 86 vzdialená synchronizácia 80 vzdialené faxové schránky 36

karty kontaktov 43

šum 97

# W

Web – prehliadač 39 načítanie súborov 39

# Z

zablokovanie systému 14 zablokovanie tlačidiel 14 záhlavia 86 zálohovanie dát 60, 79 záložky 37, 40 zápätia 86 zapnutie a vypnutie prístroja 9 zmena veľkosti obrázkov 71 zobrazenie dňa v Kalendári 58 zobrazenie mesiaca v Kalendári 57 zobrazenie osnovy v prezentáciách - Outline view 54 zobrazenie poznámok v prezentáciách – Notes view 54 zobrazenie predlohy listu v prezentáciách –Slide master view 55 Register

zobrazenie pred tlačou 85 zobrazenie ročného plánu v Kalendári 58 zobrazenie týždenného časového plánu v Kalendári 58 zobrazenie týždňa v Kalendári 58 zobrazenie výročí v Kalendári 58 zobrazenie zoznamov úloh v Kalendári 58 zvukové súbory 74